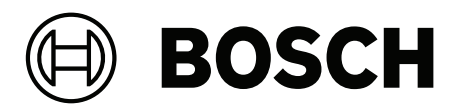

# **Access Management System V5.5**

Configuração e operação

pt-BR Software manual

# Sumário

| 1      | Segurança                                                             | 7  |
|--------|-----------------------------------------------------------------------|----|
| 2      | Utilização da Ajuda                                                   | 8  |
| 3      | Sobre esta documentação                                               | 10 |
| 4      | Visão geral do sistema AMS                                            | 11 |
| 5      | Licenciamento do sistema                                              | 12 |
| 6      | Configuração do calendário                                            | 14 |
| 6.1    | Definição de dias especiais                                           | 14 |
| 6.2    | Definição de modelos de dia                                           | 16 |
| 6.3    | Definição de modelos de tempo                                         | 18 |
| 7      | Configuração de divisões                                              | 21 |
| 7.1    | Atribuição de divisões a dispositivos                                 | 21 |
| 7.2    | Atribuição de divisões a operadores                                   | 22 |
| 8      | Configuração dos endereços IP                                         | 23 |
| 9      | Usando o Editor de dispositivos                                       | 24 |
| 9.1    | Modos de configuração e substituições                                 | 25 |
| 10     | Configuração de áreas de controle de acesso                           | 26 |
| 10.1   | Configuração de áreas para veículos                                   | 27 |
| 11     | Configuração de painéis e áreas de intrusão                           | 30 |
| 11.1   | Instalação da API do RPS de intrusão no computador do RPS             | 31 |
| 11.2   | Conexão do sistema de controle de acesso aos painéis de intrusão      | 32 |
| 11.2.1 | Etapa 1: definição da conexão com a API do RPS                        | 32 |
| 11.2.2 | Etapa 2: configuração das conexões de painel                          | 33 |
| 11.3   | Criação de perfis de autorizações para painéis                        | 33 |
| 11.4   | Atribuição de perfis de autorização do painel a titulares de cartão   | 34 |
| 11.5   | Controle de portas pelos módulos B901 em painéis de intrusão          | 35 |
| 12     | Configuração de operadores e estações de trabalho                     | 36 |
| 12.1   | Criação das estações de trabalho                                      | 36 |
| 12.2   | Criação de perfis de estação de trabalho                              | 37 |
| 12.3   | Atribuição de perfis de estação de trabalho                           | 38 |
| 12.4   | Criação de perfis de usuário (operador)                               | 39 |
| 12.5   | Atribuição de perfis de usuário (operador)                            | 39 |
| 12.6   | Definição de senhas para os operadores                                | 41 |
| 13     | Configurando cartões                                                  | 43 |
| 13.1   | Definição do cartão                                                   | 43 |
| 13.1.1 | Criando e modificando                                                 | 43 |
| 13.1.2 | Ativando/desativando definições de cartão                             | 45 |
| 13.1.3 | Criando dados do cartão no gerenciador de caixas de diálogo           | 45 |
| 13.2   | Configurando códigos de cartão                                        | 46 |
| 14     | Configuração dos controladores                                        | 49 |
| 14.1   | Configuração de MACs e RMACs                                          | 49 |
| 14.1.1 | Definir as configurações de acesso global MAC                         | 49 |
| 14.1.2 | Configuração de um MAC no servidor DMS                                | 50 |
| 14.1.3 | Preparação de computadores do servidor MAC para executar MACs e RMACs | 51 |
| 14.1.4 | Configuração de um MAC em seu próprio servidor MAC                    | 52 |
| 14.1.5 | Adição de RMACs aos MACs                                              | 53 |
| 14.1.6 | Adição de pares MAC/RMAC adicionais                                   | 55 |
| 14.1.7 | Uso da ferramenta MACInstaller                                        | 56 |
| 14.2   | Dispositivos de hardware de controle de acesso                        | 58 |

| 14.3   | Configuração dos LACs                                               | 58  |
|--------|---------------------------------------------------------------------|-----|
| 14.3.1 | Parâmetros e configurações do AMC                                   | 60  |
| 15     | Configuração de DTLS para comunicação segura                        | 76  |
| 15.1   | Implantação de DTLS de cima para baixo                              | 78  |
| 16     | Configuração de entradas                                            | 80  |
| 16.1   | Entradas – Introdução                                               | 80  |
| 16.2   | Criação de entradas                                                 | 81  |
| 16.3   | Configuração de terminais do AMC                                    | 85  |
| 16.4   | Sinais predefinidos para modelos de porta                           | 91  |
| 16.5   | Entradas especiais                                                  | 98  |
| 16.5.1 | Elevadores (DM07)                                                   | 98  |
| 16.5.2 | Modelos de porta com alarmes de intrusão (DM14)                     | 101 |
| 16.5.3 | DIPs e DOPs (DM15)                                                  | 107 |
| 16.5.4 | Modelos de porta de eclusa                                          | 108 |
| 16.6   | Portas                                                              | 110 |
| 16.6.1 | Espera REX                                                          | 114 |
| 16.6.2 | Configuração das portas para emitir alarmes locais                  | 115 |
| 16.7   | Leitores                                                            | 116 |
| 16.7.1 | Configuração da triagem aleatória                                   | 126 |
| 16.8   | Acesso apenas com código PIN                                        | 127 |
| 16.9   | Placas de extensão do AMC                                           | 128 |
| 17     | Configurações de leitor personalizadas                              | 132 |
| 17.1   | Introdução                                                          | 132 |
| 17.2   | A propriedade do leitor: Parâmetros de leitor estendidos            | 132 |
| 17.3   | Importação de um conjunto de parâmetros do leitor                   | 132 |
| 17.4   | Aplicação de um conjunto de parâmetros aos leitores                 | 133 |
| 17.5   | Gerenciamento de conjuntos de parâmetros do leitor                  | 134 |
| 17.6   | Exclusão de conjuntos de parâmetros do leitor                       | 135 |
| 18     | Campos personalizados para dados de funcionários                    | 136 |
| 18.1   | Pré-visualização e edição de campos personalizados                  | 136 |
| 18.2   | Regras para campos de dados                                         | 139 |
| 19     | Configuração do gerenciamento de nível de ameaça                    | 140 |
| 19.1   | Conceitos do gerenciamento de nível de ameaça                       | 140 |
| 19.2   | Visão geral do processo de configuração                             | 141 |
| 19.3   | Etapas de configuração no Editor de dispositivos                    | 141 |
| 19.3.1 | Criação de um nível de ameaça                                       | 141 |
| 19.3.2 | Criação de um perfil de segurança da porta                          | 142 |
| 19.3.3 | Criação de um perfil de segurança do leitor                         | 143 |
| 19.3.4 | Atribuição de perfis de segurança da porta e do leitor a entradas   | 143 |
| 19.3.5 | Atribuição de um nível de ameaça a um sinal de hardware             | 145 |
| 19.4   | Etapas de configuração em caixas de diálogo de dados do sistema     | 146 |
| 19.4.1 | Criação de um perfil de segurança de pessoas                        | 146 |
| 19.4.2 | Atribuição de um perfil de segurança de pessoas a um tipo de pessoa | 147 |
| 19.5   | Etapas de configuração em caixas de diálogo de dados pessoais       | 147 |
| 20     | Configuração do Milestone XProtect para usar AMS                    | 148 |
| 21     | Integração do Otis Compass                                          | 151 |
| 21.1   | Configuração de um sistema Compass no Editor de dispositivos        | 152 |
| 21.1.1 | Nível 1: configuração do sistema Compass                            | 152 |
| 21.1.2 | Nível 2: grupos de elevadores, dispositivos DES e DER               | 153 |
|        |                                                                     |     |

| 21.1.3 | Nível 3: dispositivos DET                                                                   | 155 |
|--------|---------------------------------------------------------------------------------------------|-----|
| 21.2   | Configuração de campos personalizados para propriedades de titular de cartão específicas da | 157 |
|        | Otis                                                                                        |     |
| 21.3   | Criação e configuração de autorizações para elevadores Otis                                 | 159 |
| 22     | Configuração do IDEMIA Universal BioBridge                                                  | 160 |
| 22.1   | Configuração do BioBridge no sistema de controle de acesso da Bosch                         | 160 |
| 22.2   | Seleção de tecnologias e formatos de cartão                                                 | 161 |
| 22.3   | Seleção de um modo de identificação                                                         | 166 |
| 22.3.1 | Cartão OU biometria                                                                         | 166 |
| 22.3.2 | Cartão E biometria                                                                          | 169 |
| 22.3.3 | Somente biometria                                                                           | 169 |
| 22.4   | Configuração do BioBridge no MorphoManager                                                  | 169 |
| 22.4.1 | Configuração do dispositivo biométrico                                                      | 170 |
| 22.4.2 | Dispositivo biométrico                                                                      | 172 |
| 22.4.3 | Configuração do usuário                                                                     | 173 |
| 22.4.4 | Grupos de distribuição de usuários                                                          | 174 |
| 22.4.5 | Configuração do ODBC para BioBridge                                                         | 176 |
| 22.4.6 | Configuração do sistema BioBridge                                                           | 180 |
| 22.5   | Configuração do cliente de inscrição do BioBridge                                           | 183 |
| 22.5.1 | Adição de um operador de inscrição ao MorphoManager                                         | 183 |
| 22.5.2 | Configuração de computadores cliente do MorphoManager para tarefas de inscrição             | 183 |
| 22.5.3 | Teste do cliente de inscrição                                                               | 189 |
| 22.6   | Observações técnicas e limites                                                              | 190 |
| 23     | Conformidade com a norma EN 60839                                                           | 193 |
| 24     | Definição de autorizações e perfis de acesso                                                | 194 |
| 24.1   | Criação de autorizações de acesso                                                           | 194 |
| 24.2   | Criação de perfis de acesso                                                                 | 195 |
| 25     | Criação e gerenciamento de dados de funcionários                                            | 196 |
| 25.1   | Pessoas                                                                                     | 197 |
| 25.1.1 | Opcões de controle do cartão ou do edifício                                                 | 198 |
| 25.1.2 | Informações adicionais: gravação de informações definidas pelo usuário                      | 199 |
| 25.1.3 | Gravação de assinaturas                                                                     | 199 |
| 25.1.4 | Cadastramento de dados de impressão digital                                                 | 200 |
| 25.2   | Companies (Empresas)                                                                        | 202 |
| 25.3   | Cartões: criação e atribuição de credenciais e permissões                                   | 202 |
| 25.3.1 | Atribuição de cartões a pessoas                                                             | 203 |
| 25.3.2 | Impressão de crachás                                                                        | 205 |
| 25.3.3 | Guia de autorizações                                                                        | 205 |
| 25.3.4 | Guia de outros dados: isenções e permissões especiais                                       | 206 |
| 25.3.5 | Autorizar pessoas a ativarem o modo Escritório                                              | 207 |
| 25.3.6 | Guia SmartIntego                                                                            | 208 |
| 25.3.7 | Criação de um cartão de alerta                                                              | 210 |
| 25.4   | Cartões temporários                                                                         | 210 |
| 25.5   | Códigos PIN para funcionários                                                               | 212 |
| 25.6   | Bloqueio do acesso para funcionários                                                        | 212 |
| 25.7   | Cartões da lista negra                                                                      | 215 |
| 25.8   | Edição de várias nessoas simultaneamente                                                    | 213 |
| 25.0   |                                                                                             | 210 |
| 25.0.1 | Alteração da divisão para pessoas                                                           | 217 |
| 20.0   | Alleração da divisão para pessoas                                                           | 210 |

| 25.10   | Definição da área para pessoas ou veículos                                               | 219 |
|---------|------------------------------------------------------------------------------------------|-----|
| 25.10.1 | Procedimento para redefinir a localização de todos os titulares de cartões e veículos    | 220 |
| 25.11   | Personalizando e imprimindo formulários para dados de pessoal                            | 220 |
| 26      | Gerenciamento de visitantes                                                              | 222 |
| 26.1    | Dados do visitante                                                                       | 222 |
| 27      | Gerenciamento de estacionamentos                                                         | 228 |
| 27.1    | Autorizações para várias zonas de estacionamento                                         | 228 |
| 27.2    | Relatório do estacionamento                                                              | 229 |
| 27.3    | Gerenciamento do estacionamento ampliado                                                 | 229 |
| 28      | Gerenciamento de rondas de segurança e patrulhas                                         | 231 |
| 28.1    | Definição de rondas de segurança                                                         | 231 |
| 28.2    | Gerenciamento de patrulhas                                                               | 232 |
| 28.3    | Monitoramento de rondas (anteriormente controle de caminhos)                             | 233 |
| 29      | Triagem aleatória de funcionários                                                        | 235 |
| 30      | Usando o visualizador de eventos                                                         | 237 |
| 30.1    | Definição de critérios de filtragem para tempo relativo ao presente                      | 237 |
| 30.2    | Definição de critérios de filtragem para um intervalo de tempo                           | 238 |
| 30.3    | Definição de critérios de filtragem independentes do tempo                               | 238 |
| 31      | Uso de relatórios                                                                        | 240 |
| 31.1    | Relatórios: Dados mestre                                                                 | 240 |
| 31.1.1  | Relatório sobre veículos                                                                 | 242 |
| 31.2    | Relatórios: Dados do sistema                                                             | 244 |
| 31.3    | Relatórios: Autorizações                                                                 | 245 |
| 32      | Operação do gerenciamento do nível de ameaça                                             | 247 |
| 32.1    | Acionamento e cancelamento de um alerta de ameaça por meio de um comando da interface do | 247 |
|         | usuário                                                                                  |     |
| 32.2    | Acionamento de um alerta de ameaça por sinal de hardware                                 | 248 |
| 32.3    | Acionamento de um alerta de ameaça por cartão de alerta                                  | 248 |
| 33      | Operação do Swipe ticker                                                                 | 250 |
| 33.1    | Casos especiais                                                                          | 252 |
| 34      | Backup e restauração                                                                     | 253 |
| 34.1    | Backup do sistema                                                                        | 253 |
| 34.2    | Restauração de um backup                                                                 | 254 |
| 34.2.1  | Restauração de RMACs em uma nova instalação                                              | 256 |
| 35      | Configuração e uso de cartões CEPAS                                                      | 257 |
|         | Glossário                                                                                | 259 |
|         |                                                                                          |     |

# 1 Segurança

#### Use o software mais recente

Antes de operar o dispositivo pela primeira vez, certifique-se de instalar a versão de software aplicável mais recente. Para obter funcionalidades, compatibilidade, desempenho e segurança consistentes, atualize regularmente o software durante toda a vida útil operacional do dispositivo. Siga as instruções na documentação do produto relativas às atualizações de software.

Os links a seguir fornecem mais informações:

- Informações gerais: <u>https://www.boschsecurity.com/xc/en/support/product-security/</u>
- Avisos de segurança, essa é uma lista de vulnerabilidades identificadas e soluções propostas: <u>https://www.boschsecurity.com/xc/en/support/product-security/security-advisories.html</u>

A Bosch não assume qualquer responsabilidade por qualquer dano causado pela operação de seus produtos com componentes de software desatualizados.

# 2 Utilização da Ajuda

Como usar este arquivo de ajuda.

#### Botões da barra de ferramentas

| Botão     | Função                  | Descrição                                                                                                    |
|-----------|-------------------------|----------------------------------------------------------------------------------------------------|
|           | Hide<br>(Ocultar)       | Clique neste botão para ocultar o<br>painel de navegação (guias de índice,<br>índice remissivo e pesquisa), deixando<br>apenas o painel de ajuda visível.                                                                               |
| <b>\$</b> | Show<br>(Mostrar)       | Quando o botão Hide (Ocultar) é<br>clicado, ele é substituído pelo botão<br>Show (Mostrar). Clique neste botão<br>para abrir novamente o painel<br>Navigation (Navegação).                                                              |
| ¢         | Back<br>(Voltar)        | Clique neste botão para percorrer a<br>cadeia de tópicos vistos mais<br>recentemente.                                                                                                    |
| ᡌ         | Forward<br>(Avançar)    | Clique neste botão para avançar<br>novamente pela mesma cadeia de<br>tópicos                                                                                                    |
| 4         | Print<br>(Imprimir<br>) | Clique neste botão para imprimir.<br>Selecione entre "Print the selected<br>topic" (Imprimir o tópico selecionado)<br>e "Print the selected heading and all<br>subtopics" (Imprimir o cabeçalho<br>selecionado e todos os sub-tópicos). |
| Guias     |                         |                                                                                                    |

| Contents                    | Esta guia exibe um índice hierárquico.                                                                                                    |  |  |  |
|-----------------------------|----------------------------------------------------------------------------------------------------|--|--|--|
| (Índice)                    | Clique no ícone de livro 📚 para abri-lo 🛄                                                                                                    |  |  |  |
|                             | , e em seguida clique no ícone do tópico 👔<br>para exibir o tópico.                                                                                                    |  |  |  |
| Index (Índice<br>remissivo) | Esta guia exibe um índice remissivo dos<br>termos em ordem alfabética. Selecione um<br>tópico na lista ou digite uma palavra para<br>encontrar o(s) tópico(s) que a contém.                                              |  |  |  |
| Search<br>(Pesquisa)        | Utilize esta guia para localizar qualquer<br>texto. Digite o texto no campo e em seguida<br>clique no botão: <b>List Topics (Listar tópicos)</b><br>para localizar os tópicos que contêm todas<br>as palavras digitadas. |  |  |  |

#### Redimensionamento da janela de ajuda

Arraste o canto ou a borda da janela até o tamanho desejado.

#### Outras convenções utilizadas nesta documentação

- Texto literal (rótulos) na interface do usuário é exibido em **negrito**.

#### Por exemplo, Tools (Ferramentas), File (Arquivo), Save As... (Salvar como...)

- Sequências de cliques são concatenadas usando o caractere > (sinal de maior que).
   Por exemplo, File > New > Folder (Arquivo > Novo > Pasta)
- Mudanças no tipo de controle (por exemplo, menu, botão, caixa de seleção, tabulação) dentro de uma sequência são indicadas logo antes do rótulo do controle.
- Por exemplo, clicar no menu: Extra > Options (Extra > Opções) > guia: View (Exibir)
  - Combinações de teclas são indicadas de duas maneiras: - Ctrl+Z significa manter pressionada a primeira tecla enquanto pressiona a segunda
  - Alt, C significa pressionar e soltar a primeira tecla, e em seguida pressionar a segunda
- As funções dos botões de ícone são descritas entre colchetes após o próprio ícone.
   Por exemplo, [Save] ([Salvar])

# **3** Sobre esta documentação

Este é o principal manual de software para o Access Management System.

Ele abrange o uso do principal programa do gerenciador de caixas de diálogo, denominados a partir de agora como AMS

- A configuração de um sistema de controle de acesso no AMS.
- A operação do sistema configurado por operadores do sistema.

#### Documentação relacionada

Os tópicos a seguir são documentados separadamente:

- A instalação AMS e seus programas auxiliares.
- A operação do AMS Map View.

# 4 Visão geral do sistema AMS

O Access Management System é um poderoso sistema de controle de acesso puro, executado sozinho ou em sincronia com o BVMS, o principal sistema de gerenciamento de vídeo da Bosch.

Seu poder se origina do equilíbrio único entre tecnologias de ponta e comprovadas:

- Projetado para usabilidade: interface de usuário prática com Map View no estilo arrastar e soltar, e diálogos de cadastro biométrico otimizados.
- Projetado para segurança de dados: com suporte para os padrões mais recentes (UE-GDPR 2018), sistemas operacionais, bancos de dados e interfaces de sistema criptografadas.
- Projetado para resiliência: controladores de acesso principal em camada média oferecem failover e reposição automáticos de controladores de acesso locais em caso de falha na rede.
- Projetado para o futuro: atualizações periódicas e um canal cheio de melhorias inovadoras.
- Projetado para escalabilidade: oferecendo níveis de entrada baixo a alto
- Projetado para interoperabilidade: APIs RESTful, com interfaces para gerenciamento de vídeos da Bosch, manuseio de eventos e soluções de parceiros especializados.
- Desenvolvido para proteger o investimento: permite impulsionar a eficiência do seu hardware de controle de acesso instalado.

## 5 Licenciamento do sistema

#### Pré-requisitos

- O sistema foi instalado com êxito.
- Você fez login no computador do servidor AMS, preferencialmente como Administrador.

#### Procedimento para licenças adquiridas

**Pré-requisitos**: você adquiriu licenças com base na assinatura deste computador. Entre em contato com o representante de vendas para obter instruções.

#### Ativação da licença

#### Caminho

- Gerenciador de caixas de diálogo do AMS > Menu principal > Configuração > Licenças
- Clique em Gerenciador de licenças
   O assistente do Gerenciador de licenças é aberto.
- 2. Clique em **Salvar** para salvar as informações do sistema em um arquivo.
- 3. Clique em **Continuar**.
- 4. Faça login no Remote Portal <u>remote.boschsecurity.com</u> com as credenciais da sua empresa.
- 5. Selecione o produto que deseja licenciar e siga as instruções no portal para gerar e baixar seu arquivo de licença.
- 6. Retorne ao **Gerenciador de licenças**.
- 7. Clique em Continuar.
- 8. Clique em **Importar** para localizar o arquivo de licença que você baixou e adicioná-lo ao seu sistema.
- 9. Clique em **Concluir**.
- 10. Clique em Reiniciar o gerenciador de caixas de diálogo do AMS.

#### Aviso!

Se você encontrar alguma mensagem de erro durante o processo, entre em contato com o suporte da Bosch.

i

#### Aviso!

Efeitos de alterações de hardware e software

Alterações no hardware do servidor podem invalidar sua licença e fazer com que o software para de funcionar. Consulte o suporte técnico antes de fazer alterações no servidor.

#### Procedimento para o modo de demonstração

O Modo de demonstração licencia todos os recursos do sistema durante um período limitado. Use o Modo de demonstração somente em ambientes não relacionados à produção para testar os recursos antes de adquiri-los.

- 1. Faça login no Gerenciador de acesso
- 2. Navegue até Configuration (Configuração) > Licenses (Licenças)
- 3. Clique no botão Activate Demo Mode (Ativar modo de demonstração)
- Verifique se os recursos estão listados na janela da caixa de diálogo Licenses (Licenças).

O modo de demonstração é ativado para 5 horas. Observe que o tempo de expiração é exibido próximo ao topo da caixa de diálogo **Licenses (Licenças)** e na barra de títulos da maioria das janelas de caixa de diálogo.

# 6 Configuração do calendário

O agendamento de atividades de controle de acesso é governado por **modelos de tempo**. Um **modelo de tempo** é uma sequência abstrata de um ou mais dias, cada um deles descrito por um **modelo de dia**.

Os modelos de tempo controlam atividades quando são aplicados ao **calendário** subjacente do sistema de controle de acesso.

O calendário do sistema de controle de acesso se baseia no calendário do sistema operacional do computador host, mas o amplifica com **dias especiais** definidos livremente pelo administrador do sistema de controle de acesso.

Os dias especiais podem ser fixados em uma data específica no calendário ou definidos em relação a um evento cultural, como a Páscoa. Podem ser recorrentes ou não.

A configuração de um calendário eficaz para o sistema de controle de acesso é composta pelas seguintes etapas.

- 1. Defina os dias especiais do calendário que se aplicam à sua localização.
- Defina modelos de dia que descrevem os períodos ativos e inativos de cada tipo de dia. Por exemplo, o modelo de dia para um feriado será diferente do modelo para um dia útil normal. O trabalho em turnos também afetará o tipo e o número de modelos de dia necessários.
- 3. Defina **modelos de tempo** formados por um ou mais modelos de dia.
- 4. Atribua modelos de tempo para titulares de cartões, autorizações e entradas.

| S           | Special days |
|-------------|--------------|
|             | Day models   |
| <b>P</b> () | Time models  |

## 6.1 Definição de dias especiais

Quando aberta, no campo de listagem superior da caixa de diálogo é exibida uma lista que contém todos os feriados especificados. Observe que todas as datas de feriados mostradas referem-se apenas ao ano em curso. No entanto, o calendário é atualizado de ano para ano de acordo com os dados inseridos.

Abaixo da lista há diferentes campos da caixa de diálogo para a criação de novos dias especiais, e para a alteração ou exclusão dos dias especiais existentes. Para adicionar um novo dia especial, pelo menos três destes campos devem conter dados. Primeiro, digite **uma descrição e** uma **data** nos respectivos campos. Em terceiro lugar, a **categoria** à qual pertence este dia especial deve ser selecionada na lista de seleção apropriada.

| System data                                                                                                    |          |
|----------------------------------------------------------------------------------------------------|----------|
| Special days       Date (cur. year)       Description       Day model         Image: Special days       Mit 01/01/2014       New Year       DMAC-Holiday         Image: Special days       Mit 01/01/2014       New Year       DMAC-Holiday         Image: Special days       Day models       Difference Day       DMAC-Holiday         Image: Special days       Difference Day       DMAC-Holiday       DMAC-Holiday         Image: Special days       DMAC-Holiday       DMAC-Holiday       DMAC-Holiday         Image: Special days       DMAC-Holiday       DMAC-Holiday       DMAC-Holiday         Image: Special days       DMAC-Holiday       DMAC-Holiday       DMAC-Holiday         Image: Special days       DMAC-Holiday       DMAC-Holiday       DMAC-Holiday         Image: Special days       DMAC-Holiday       DMAC-Holiday       DMAC-Holiday         Image: Special day       Difference Day       DMAC-Holiday       DMAC-Holiday         Image: Special day       Difference Day       DMAC-Holiday       DMAC-Holiday         Image: Special day       Difference Day       DMAC-Holiday       DMAC-Holiday         Image: Special day       Difference Day       DMAC-Holiday       DMAC-Holiday         Image: Special day       Difference Day       DMAC-Holiday : For Speci                                                                                                    |          |
| Special days       Mi 01/01/2014       New Year       DMAC-Holiday         Image: Special days       Mi 01/20/2014       New Year       DMAC-Holiday         Image: Special days       Mi 01/20/2014       New Year       DMAC-Holiday         Image: Special days       Mi 01/20/2014       New Year       DMAC-Holiday         Image: Special days       Mi 01/20/2014       New Year       DMAC-Holiday         Image: Special days       Mi 00/20/2014       Hadron Day       DMAC-Holiday         Image: Special days       DMAC-Holiday       DMAC-Holiday       DMAC-Holiday         Image: Special days       DMAC-Holiday       DMAC-Holiday       DMAC-Holiday         Image: Special days       DMAC-Holiday       DMAC-Holiday       DMAC-Holiday         Image: Special day       Di 11/11/2014       Veterard Day       DMAC-Holiday         Image: Special day       Di 12/25/2014       Christmas Day       DMAC-Holiday         Image: Special day       Di 12/25/2014       Christmas Day       DMAC-Holiday         Image: Special day       Di 12/25/2014       Christmas Day       DMAC-Holiday         Image: Special day       Di 12/25/2014       Christmas Day       Image: Special day         Image: Special day       Di 12/25/2014       DMAC-Holiday : Holiday : Common </th <th>Division</th>                                                                                                    | Division |
| Special ways       Mo 01/20/2014       Martin Luther King Jr. Day       DMAC-Holiday         Image: Special ways       DMAC       DMAC-Holiday       DMAC-Holiday         Image: Special ways       DMAC       DMAC-Holiday       DMAC-Holiday         Image: Special ways       DMAC       DMAC-Holiday       DMAC-Holiday         Image: Special ways       DMAC-Holiday       DMAC-Holiday       DMAC-Holiday         Image: Special ways       DMAC-Holiday       DMAC-Holiday       DMAC-Holiday         Image: Special ways       DMAC-Holiday       DMAC-Holiday       DMAC-Holiday         Image: Special ways       DMAC-Holiday       DMAC-Holiday       DMAC-Holiday         Image: Special ways       DMAC-Holiday       DMAC-Holiday       DMAC-Holiday         Image: Special ways       DMAC-Holiday       DMAC-Holiday       DMAC-Holiday         Image: Special ways       DMAC-Holiday       DMAC-Holiday       DMAC-Holiday         Image: Special ways       DMAC-Holiday       DMAC-Holiday       DMAC-Holiday         Image: Special ways       DMAC-Holiday       DMAC-Holiday       DMAC-Holiday         Image: Special ways       DMAC-Holiday       DMAC-Holiday       DMAC-Holiday         Image: Special ways       DMAC-Holiday       DMAC-Holiday       DMAC-Hol                                                                                                    | Common   |
| Mo 02/17/2014       Presidents' Day       DMAC-Holiday         Mo 05/26/2014       Mornial Day       DMAC-Holiday         Mo 09/01/2014       Lindependence Day       DMAC-Holiday         Mo 09/01/2014       Lindependence Day       DMAC-Holiday         Mo 09/01/2014       Lindependence Day       DMAC-Holiday         Mo 09/01/2014       Lindependence Day       DMAC-Holiday         Di 11/11/2014       Veterans' Day       DMAC-Holiday         Do 11/27/2014       Thanksgiving Day       DMAC-Holiday         Do 11/27/2014       Thanksgiving Day       DMAC-Holiday         Do 11/27/2014       Thanksgiving Day       DMAC-Holiday         Do 12/25/2014       Christmas Day       DMAC-Holiday         Create, modify, or delete a special day                                                                                                    | Common   |
| Mo 05/26/2014       Memorial Day       DMAC-Holiday         Image: Constraint of the state of the state of the s | Common   |
| Fr 07/04/2014       Independence Day       DMAC-Holiday         Mo 09/01/2014       Labor Day       DMAC-Holiday         Mo 10/13/2014       Columbus Day       DMAC-Holiday         D 11/11/2014       Veterans' Day       DMAC-Holiday         D 0 11/27/2014       Thanksgiving Day       DMAC-Holiday         D 0 11/27/2014       Thanksgiving Day       DMAC-Holiday         D 0 12/25/2014       Christmas Day       DMAC-Holiday         Create, modify, or delete a special day                                                                                                    | Common   |
| Mo 09/01/2014       Labor Day       DMAC-Holiday         Mo 109/01/2014       Columbus Day       DMAC-Holiday         Di 11/11/2014       Veterans' Day       DMAC-Holiday         Do 11/27/2014       Thanksgiving Day       DMAC-Holiday         Do 11/27/2014       Christmas Day       DMAC-Holiday         Do 12/25/2014       Christmas Day       DMAC-Holiday         Create, modify, or delete a special day                                                                                                    | Common   |
| Mo 10/13/2014       Columbus Day       DMAC-Holiday         D 11/11/2014       Veterans' Day       DMAC-Holiday         Do 11/27/2014       Thanksgiving Day       DMAC-Holiday         Do 11/27/2014       Christmas Day       DMAC-Holiday         Do 12/25/2014       Christmas Day       DMAC-Holiday         Create, modify, or delete a special day                                                                                                    | Common   |
| Di 11/11/2014       Veterans Day       DMAC-Holiday         Do 11/27/2014       Thanksgiving Day       DMAC-Holiday         Do 12/25/2014       Christmas Day       DMAC-Holiday         Create, modify, or delete a special day                                                                                                    | Common   |
| Create, modify, or delete a special day<br>Create, modify, or delete a special day<br>Create, modify, or delete a special day<br>Create, modify, or delete a special day<br>Description: Columbus Day<br>Day: DMAC-Holiday : Holiday : Common<br>Date: 10/01/**** every year<br>Days to add: 7<br>Week day: Montag : after the date<br>Date in this year: Mo 10/13/2014<br>DMAC-Holiday<br>DMAC-Holiday<br>DMAC-Holiday<br>DMAC-Holiday<br>DMAC-Holiday<br>DMAC-Holiday<br>DMAC-Holiday<br>DMAC-Holiday<br>DMAC-Holiday<br>DMAC-Holiday<br>DMAC-Holiday<br>DMAC-Holiday<br>Description: Columbus Day<br>Date: 10/01/**** every year<br>Date: 10/01/**** Montag : after the date<br>Date in this year: Mo 10/13/2014                                                                                                    | Common   |
| Create, modify, or delete a special day<br>Create, modify, or delete a special day<br>Description: Columbus Day<br>Day model: DMAC-Holiday : Holiday : Common<br>Date: 10/01/****  every year<br>Days to add: 7<br>Week day: Montag : after the date<br>Date in this year: Mo 10/13/2014                                                                                                    | Common   |
| Create, modify, or delete a special day          Create, modify, or delete a special day         Description:         Columbus Day         Day model:         DMAC-Holiday : Holiday : Common         Date:         10/01/****         Days to add:         7         Week day:         Montag :         after the date         Date in this year:                                                                                                    | Common   |
| Create, modify, or delete a special day          Description:       Columbus Day         Day model:       DMAC-Holiday : Holiday : Common         Date:       10/01/**** 💼 every year         Days to add:       7         Week day:       Montag : after the date         Date in this year:       Mo 10/13/2014                                                                                                    | Þ        |
| Description:       Columbus Day         Day model:       DMAC-Holiday : Holiday : Common         Date:       10/01/****         Image:       10/01/****         Image:       10/01/****         Image:       10/01/****         Image:       10/01/****         Image:       Image:         Image:       Image:         Im                                                                                                    |          |
| Day model:       DMAC-Holiday : Holiday : Common         Date:       10/01/****         Days to add:       7         Week day:       Montag : after the date         Date in this year:       Mo 10/13/2014                                                                                                    |          |
| Date:       10/01/****       every year         Days to add:       7          Week day:       Montag : after the date          Date in this year:       Mo 10/13/2014                                                                                                    |          |
| Days to add: 7 📑<br>Week day: Montag : after the date 💌<br>Date in this year: Mo 10/13/2014                                                                                                    |          |
| Week day:     Montag : after the date       Date in this year:     Mo 10/13/2014                                                                                                    |          |
| Date in this year: Mo 10/13/2014                                                                                                    |          |
|                                                                                                    |          |
| Priority: 60 😴 Valid from: 💼 until:                                                                                                    |          |

A data é especificada em várias etapas. Antes de tudo, uma data base é inserida no campo **Date (Data)**. Neste momento, a data descreve um evento no ano em curso. Se agora o usuário especifica a frequência de um retorno periódico na lista de seleção ao lado do campo de data, as partes da data definidas pela periodicidade serão substituídas por "caracteres curinga" (\*).

| uma vez                        | ·          |
|--------------------------------|------------|
| uma vez por ano                | ·****      |
| uma vez por mês durante um ano | ·**·       |
| uma vez por mês a cada ano     | · ** ****  |
| dependendo da Páscoa           | ** ** **** |

Os feriados que dependem da Páscoa não são especificados com sua data, mas com a diferença de dias desde o domingo de Páscoa. A data do domingo de Páscoa no ano em curso é indicada no campo **Date within this year (Data dentro deste ano)**, e a variação desta data é digitada ou selecionada no campo **Days to add (Dias a adicionar)**. O número máximo de dias é 188, então pela adição ou subtração você pode definir todos os dias do ano.

Os outros dados, por exemplo, o **dia da semana** do feriado, são opcionais. Observe que a lista de dias da semana é determinada pelas configurações regionais do sistema operacional (SO). Isso inevitavelmente resulta na exibição de diversos idiomas, onde os idiomas do sistema de controle de acesso e do SO diferem.

A atribuição de um **período de validade** também é opcional. Se nenhuma duração for especificada, as configurações padrão tornam a validade ilimitada a partir da data de digitação.

Uma **prioridade** também pode ser definida. A prioridade, que vai de 1 a 100, define se o feriado deve ser usado. Se dois feriados caírem na mesma data, o feriado com a maior prioridade vem em primeiro lugar. No caso de prioridades iguais, o feriado que será usado permanece indefinido.

Feriados com prioridade "0" são desativados e não serão utilizados.

A caixa de diálogo **Time Models (Modelos de tempo)** mostra apenas os feriados ativos, isto é, com prioridade maior que 0.

#### Aviso!

Um modelo de tempo da divisão "Comum" só pode usar feriados atribuídos à divisão "Comum".

Um modelo de tempo de uma divisão específica "A" só pode usar feriados atribuídos à divisão "A".

Não é possível misturar feriados entre divisões, ou seja, cada divisão só pode usar os feriados especificamente atribuídos a ela em seu modelo de tempo específico.

## 6.2 Definição de modelos de dia

Os modelos de dia definem um padrão para qualquer dia. Eles podem ter até três intervalos de tempo.

Quando a caixa de diálogo é aberta, todos os modelos de dia existentes são exibidos.

| Ľ  | B          | <    | ß | Î               | J                      | Division: Common                        | -           |             |            |          |            |          |          |   |
|----|------------|------|---|-----------------|------------------------|-----------------------------------------|-------------|-------------|------------|----------|------------|----------|----------|---|
|    | « System   | data |   | <sub>[</sub> -L | ist of available day m | odels of the access control             |             |             |            |          |            |          |          |   |
|    |            |      |   | [               | Day model              | Description                             | Start time  | End time    | Start time | End time | Start time | End time | Division |   |
| S  | Special da | ays  |   |                 | DMAC-Holiday           | Holiday                                 | 01:00:00 AM | 07:00:00 AM |            |          |            |          | Common   |   |
| 3  |            | .,-  |   |                 | DMAC-none              | none                                    |             |             |            |          |            |          | Common   |   |
| FC | Day mode   | ls   |   |                 |                        |                                         |             |             |            |          |            |          |          |   |
|    | Time mode  | els  |   |                 |                        |                                         |             |             |            |          |            |          |          |   |
|    |            |      |   |                 |                        |                                         |             |             |            |          |            |          |          |   |
|    |            |      |   |                 |                        |                                         |             |             |            |          |            |          |          |   |
|    |            |      |   |                 |                        |                                         |             |             |            |          |            |          |          |   |
|    |            |      |   |                 | •                      |                                         |             |             |            |          |            |          |          | F |
|    |            |      |   | 11'             |                        |                                         |             |             |            |          |            |          |          |   |
|    |            |      |   |                 | Treate, modify, or del | ete day models of the access control —— |             |             |            |          |            |          |          |   |
|    |            |      |   |                 | Name: DMAC-Holi        | day Description: Holiday                |             |             |            |          |            |          |          |   |
|    |            |      |   |                 |                        | Time intervals: Start time: E           | ind time:   |             |            |          |            |          |          |   |
|    |            |      |   |                 |                        | 1st interval: 01:00 AM 🚑                | 07:00 AM 🕂  |             |            |          |            |          |          |   |
|    |            |      |   |                 |                        | 2nd interval:                           | ÷           |             |            |          |            |          |          |   |
|    |            |      |   |                 |                        | 3rd interval:                           |             |             |            |          |            |          |          |   |
|    |            |      |   |                 |                        |                                         |             |             |            |          |            |          |          |   |

Use a caixa de diálogo para definir ou modificar o nome, as descrições e os intervalos do

modelo. O ícone \_\_\_\_\_ inicia um novo modelo.

As horas Inicial e Final do intervalo são inseridas em horas e minutos. Quando esta hora é atingida, o intervalo é ativado ou desativado, respectivamente. Para marcar mais claramente estes horários como delimitadores, o painel da lista os exibe com segundos (sempre 00). Por exemplo, uma autorização em um modelo de tempo que contenha o intervalo 08:00–15:30 permite o acesso das 08:00 às 15:30, mas vai impedir o acesso às 15:30:01. As horas inicial e final são submetidas a verificações lógicas ao serem inseridas, por

exemplo, uma hora inicial deve ser anterior à sua hora final correspondente.

Uma consequência disso é que nenhum intervalo pode ultrapassar a meia-noite, e deve ser dividido neste ponto:

| 1º Intervalo       | de: |       | até: | 00:00 |
|--------------------|-----|-------|------|-------|
| Intervalo seguinte | de: | 00:00 | até: |       |

Com a exceção da meia-noite (00:00) nenhuma sobreposição é permitida entre os delimitadores de intervalo de um modelo de dia individual. Observe que isto impede a digitação da mesma hora para o final de um intervalo e o início do seguinte. Exceção: no entanto, o intervalo de 24 horas tem ambas as horas inicial e final definidas como 00:00.

#### Aviso!

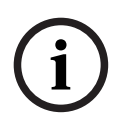

Dica: Você pode verificar os intervalos visualizando-os na caixa de diálogo Modelos de tempo: primeiro crie um modelo de dia contendo estes intervalos (System data > Calendar > Day models (Dados do sistema > Calendário > Modelos de dia)). Em seguida, atribua esse modelo de dia a um modelo de tempo fictício com o período de um dia (System data > Calendar > Time models (Dados do sistema> Calendário > Modelos de tempo)). Em seguida, os intervalos são ilustrados no gráfico de barras.

Saia da caixa de diálogo Time models (Modelos de tempo) sem salvar as alterações.

O modelo de dia só pode ser excluído se não tiver sido atribuído a um dia especial, e se não estiver sendo usado em um modelo de tempo.

6.3

### Definição de modelos de tempo

| 1 🖪 🔍 🗷        |                                                                   |                            |
|----------------|-------------------------------------------------------------------|----------------------------|
| « System data  | Time model of the access control                                  |                            |
|                | Name: All Description:                                            |                            |
| S Special days | Period: 6 📑 Reference date: Tu 07/21/2015 📑 🔽 Ignore special days |                            |
| Day models     | Preview                                                           |                            |
|                | Assignment of day models                                          |                            |
|                | No. Day model6:00AM12:00PM6:00PM Description                      | Date (1st period) Division |
| Time models    | 7274568 DMAC-Holi                                                 | Di 07/21/2015 Commo        |
|                | 7274568 DMAC-Holi Holiday                                         | Mi 07/22/2015 Commo        |
|                | 7274569 DMAC-Holi                                                 | Do 07/23/2015 Commo        |
|                | 7274570 DMAC-Holi                                                 | Fr 07/24/2015 Commo        |
|                | 72/45/1 DMAC-Holi                                                 | Sa 07/25/2015 Commo        |
|                | /2/45/2   DMAC-none   none                                        | 50 07/26/2015   Commo      |
|                |                                                                   |                            |
|                | x                                                                 | Þ                          |
|                | Holiday Day model 6:00AM 12:00PM 6:00PM Description               | Date (1st period) Division |
|                |                                                                   |                            |

Os modelos de tempo existentes podem ser selecionados na lista de pesquisa, e seus detalhes são exibidos nos campos da caixa de diálogo. Todo o processamento é realizado em conformidade com o procedimento para a criação de novos modelos de tempo. Se a máscara estiver vazia, o modelo de tempo pode ser criado do zero. Para tanto, você deve inserir um **nome** e o número de dias em **período** e selecionar uma data inicial ou **data de referência**. Quando esses dados são confirmados (**Enter**), uma lista é exibida no campo **Assignment of day models (Atribuição de modelos de dia)** da caixa de diálogo abaixo. O número de linhas dessa lista corresponde ao número de dias estabelecidos acima, e as colunas já contêm um número progressivo e as datas do período, começando com a data inicial selecionada.

Somente os itens da coluna **"Name" (Nome)** podem ser alterados ou inseridos pelo usuário na lista – como já mencionado, os itens das colunas **"No" (Número)** e **"Date" (Data)** são originados das declarações do cabeçalho da caixa de diálogo; a coluna **"Description" (Descrição)** é preenchida pelo sistema com a seleção de um modelo de dia, e as explicações digitadas nesta caixa de diálogo. Ao clicar duas vezes na linha relevante da coluna **Day model (Modelo de dia)**, um campo de listagem é ativado para seleção. Um dos modelos de dia existentes pode ser selecionado nesta lista. Desse modo, um modelo de dia específico pode ser atribuído a cada dia do período. Quando o usuário passa para outra linha, uma descrição existente do modelo de dia selecionado é indicada pelo sistema na coluna **Description (Descrição)**.

Os **feriados** predefinidos, junto com os modelos de dia relevantes, são mostrados no campo de listagem inferior para fins de verificação e navegação. Para o modelo de tempo selecionado ou recém-criado, a atribuição de modelos de dia a certos feriados pode ser alterada. No entanto, essas alterações só serão aplicadas a este modelo de tempo específico – as modificações gerais que devem se aplicar a todos os modelos existentes e futuros só poderão ser realizadas na caixa de diálogo Feriados. Em linha com estas definições, os modelos de dia são, então, atribuídos aos dias da semana, levando em consideração os feriados.

Em seguida, em conformidade com essas definições, os dias da semana são confrontados com os modelos de dia atribuídos levando em consideração os dias especiais. Para verificar rapidamente se os modelos de dia foram utilizados e atribuídos corretamente – especialmente no caso dos feriados – esta caixa de diálogo contém uma **visualização** que mostra a alocação diária de certos períodos.

Finalmente, uma caixa de diálogo separada é aberta clicando no botão **Preview (Visualizar)** e um período de até 90 dias pode ser especificado, incluindo feriados. Ao clicar no botão **Calculate (Calcular)**, o relatório é composto e exibido como mostrado abaixo – este processo pode levar alguns segundos, dependendo do tamanho do intervalo.

| eview             |            |         |                 |                      |         |          |
|-------------------|------------|---------|-----------------|----------------------|---------|----------|
| Properties        |            |         |                 |                      |         |          |
| Period: 7         |            |         |                 | Reference date: 26/0 | 06/2006 |          |
| Start date: Mo    | 26/06/2006 | ÷ End o | late: Sa 02/09/ | 2006 ÷               |         | alculate |
| Date (1st period) | Day model  |         | 06:00           | 12:00                | 18:00   | <br>Desc |
| Mon 26/06/2006    | Weekday    |         |                 |                      |         |          |
| Tue 27/06/2006    | Weekday    |         |                 |                      |         |          |
| Wed 28/06/2006    | Weekday    |         |                 |                      |         |          |
| Thu 29/06/2006    | Weekday    |         |                 |                      |         |          |
| Fri 30/06/2006    | Weekday    |         |                 |                      |         |          |
| Sat 01/07/2006    | Weekend    |         |                 |                      |         |          |
| Sun 02/07/2006    | Weekend    |         |                 |                      |         |          |
| Mon 03/07/2006    | Weekday    |         |                 |                      |         |          |
| Tue 04/07/2006    | DMAC-Holi  |         |                 |                      |         | Holic    |
| Wed 05/07/2006    | Weekday    |         |                 |                      |         | S        |
| Thu 06/07/2006    | Weekday    |         |                 |                      |         |          |
| Fri 07/07/2006    | Weekday    |         |                 |                      |         |          |
| Sat 08/07/2006    | Weekend    |         |                 |                      |         |          |
| Sun 09/07/2006    | Weekend    |         |                 |                      |         |          |
| Mon 10/07/2006    | Weekday    |         |                 |                      |         |          |
| Tue 11/07/2006    | Weekday    |         |                 |                      |         |          |
| Wed 12/07/2006    | Weekday    |         |                 |                      |         | S        |
| Thu 13/07/2006    | Weekday    |         |                 |                      |         |          |
| Fri 14/07/2006    | Weekday    |         |                 |                      |         |          |
|                   |            |         |                 |                      |         |          |

Na configuração padrão, os dias especiais são aplicados aos modelos de tempo de acordo com suas definições. No entanto, se excepcionalmente os dias especiais não exigirem nenhuma consideração, isto pode ser configurado selecionando a opção **Ignore special days** (Ignorar dias especiais). Simultaneamente, os itens das duas listas inferiores são excluídos, para que fique imediatamente evidente para o usuário que os dias e categorias de dia especiais não são utilizados neste modelo.

| 1 🗄 🔍 💌         | <ul> <li>The second second se</li></ul> |                            |
|-----------------|----------------------------------------------------------------------------------------------------|----------------------------|
| « System data   | Time model of the access control                                                                                                    |                            |
|                 | Name: All Description:                                                                                                    |                            |
| Special days    | Period: 6 Reference date: Tu 07/21/2015                                                                                                    |                            |
| Day models      | Preview                                                                                                    |                            |
|                 | No Day model 6:00AM 12:00PM 6:00PM Description                                                                                                    | Date (1st period) Division |
| Let Time models | 727456 DMACHOLIN                                                                                                    | Di 07/21/2015 Commo        |
| $\smile$        | 7274568 DMAC-Holi                                                                                                    | Mi 07/22/2015 Commo        |
|                 | 7274569 DMAC-Holi                                                                                                    | Do 07/23/2015 Commo        |
|                 | 7274570 DMAC-Holi Holiday                                                                                                    | Fr 07/24/2015 Commo        |
|                 | 72745/1 DMAC-Holl                                                                                                    | Sa U7/25/2015 Commo        |
|                 |                                                                                                    | <u> </u>                   |
|                 | Holiday Day model 6:00AM 12:00PM 6:00PM Description                                                                                                    | Date (1st period) Division |
|                 |                                                                                                    |                            |

7 Configuração de divisões

#### Introdução

O sistema pode ser licenciado opcionalmente para fornecer controle de acesso conjunto para uma propriedade que é compartilhada por qualquer número de partes independentes, chamadas de **divisões**.

Os operadores do sistema podem ter uma ou mais divisões atribuídas a eles. Os operadores então veem apenas as pessoas, dispositivos e entradas dessas divisões.

Quando o recurso **Divisões** não for licenciado, todos os objetos gerenciados pelo sistema pertencerão a uma única divisão chamada **Comum**.

#### **Pré-requisitos**

- O recurso Divisões deve estar licenciado para a instalação.

#### Caminho da caixa de diálogo

- Main menu (Menu principal) > Configuration (Configuração) > Divisions (Divisões)

#### Procedimento

- Clique em └ d na barra de ferramentas.
   Uma divisão é criada com um nome padrão.
- 2. Substitua o nome padrão e (opcional) insira uma descrição para o benefício de outros operadores.
- 3. Clique na coluna **Color (Cor)** para atribuir uma cor para ajudar a diferenciar os ativos da divisão na interface do usuário.

```
4. Clique em para salvar
```

| 🖭 Acc               | 🖭 Access Management System: Divisions [Administrator] (Demo mode expires: 07/04/2019 11:21:08 PM) |                             |   |  |  |  |  |  |
|---------------------|---------------------------------------------------------------------------------------------------|-----------------------------|---|--|--|--|--|--|
| File Edit Data Help |                                                                                                   |                             |   |  |  |  |  |  |
|                     |                                                                                                   | Division: Common            |   |  |  |  |  |  |
|                     | « Main menu                                                                                       | Divisions:                  | _ |  |  |  |  |  |
| -                   |                                                                                                   | Division Colour Description |   |  |  |  |  |  |
| 2                   | Device data                                                                                       | Common (Common division)    |   |  |  |  |  |  |
| <b>∕</b> ¤          |                                                                                                   | ACME Corp 1st floor tennant |   |  |  |  |  |  |
|                     |                                                                                                   | BCME Corp 2nd floor tennant |   |  |  |  |  |  |
|                     | Operators and<br>Workstations                                                                     |                             |   |  |  |  |  |  |
| C <sub>tit</sub>    | Options                                                                                           |                             |   |  |  |  |  |  |
| 5                   | Tools                                                                                             |                             |   |  |  |  |  |  |
| <mark>ک</mark>      | Licenses                                                                                          |                             |   |  |  |  |  |  |
| <mark>ک</mark> ا    | Divisions                                                                                         |                             |   |  |  |  |  |  |
| 1                   |                                                                                                   |                             |   |  |  |  |  |  |

## 7.1 Atribuição de divisões a dispositivos

Atribuição de divisões a dispositivos no Editor de dispositivos

#### Caminho da caixa de diálogo

# Main menu (Menu principal) > Configuration (Configuração) > Device data (Dados do dispositivo)

#### Pré-requisitos

- As divisões devem estar licenciadas e funcionado.
- Pelo menos uma divisão deve ter sido criada.

#### Procedimento

- 1. Selecione o dispositivo para atribuição na árvore de dispositivos.
  - O Editor de dispositivos é exibido no painel de diálogo principal.
- 2. Na lista Division (Divisão), selecione a nova divisão para o dispositivo
  - A caixa de listagem reflete a nova divisão.

- Clique em 🗀 (Salvar) para salvar
- i

#### Aviso!

3.

Todos os componentes de uma entrada devem pertencer a uma divisão O sistema só permitirá que você salve uma entrada quando todos os seus componentes pertencerem à mesma divisão.

## 7.2 Atribuição de divisões a operadores

Atribua divisões aos operadores na caixa de diálogo User rights (Direitos de usuário)

#### Caminho da caixa de diálogo

Main menu (Menu principal) > Configuration (Configuração) > Operators and workstations (Operadores e estações de trabalho) > User rights (Direitos de usuário)

#### **Pré-requisitos**

- As divisões devem estar licenciadas e funcionado.
- Pelo menos uma divisão deve ter sido criada.
- Pelo menos um operador deve ter sido criado no sistema

#### Procedimento

- 1. Na caixa de diálogo **User rights (Direitos de usuário)**, selecione o registro pessoal do operador a ser atribuído.
- Na guia Divisions (Divisões), use as teclas de seta para mover as divisões da lista de Available divisions (Divisões disponíveis) para a lista de Assigned divisions (Divisões atribuídas) desse operador.

```
3. Clique em (Salvar) para salvar
```

# 8 Configuração dos endereços IP

Os controladores de acesso locais na rede exigem um esquema consistente de endereços IP para participarem do sistema de controle de acesso. A ferramenta **AMCIPConfig** localiza os controladores na rede e fornece uma interface conveniente para administrar os endereços e outras opções de rede de forma centralizada.

#### Pré-requisitos

- Os controladores de acesso locais estão ligados e conectados à rede.
- Você tem um esquema para os endereços IP dos controladores e suas senhas, se necessário.

#### Caminho da caixa de diálogo

#### Main menu (Menu principal) > Configuration (Configuração) > Tools (Ferramentas) Procedimento

### 1. Siga o caminho da caixa de diálogo acima e clique em **Configuração de AMC**.

2. Clique em Digitalizar AMCIPConfig

Os controladores de acesso locais disponíveis na rede são listados, cada um com os seguintes parâmetros:

- MAC address (Endereço MAC): o endereço do hardware do controlador. Observe, isso não é o endereço do Controlador de acesso principal, que é chamado de MAC apenas por coincidência.
- Stored IP address (Endereço IP armazenado):
- Port number (Número de porta): o padrão é 10001
- **DHCP**: o valor é **Yes (Sim)** somente se o controlador estiver configurado para receber um endereço IP do DHCP
- Current IP addresss (Endereço IP atual)
- Serial number (Número de série)
- Clique duas vezes em um AMC na lista para alterar seus parâmetros em uma janela pop-up. Como alternativa, selecione a linha do AMC desejado e clique em Dispositivos/ Configurar... Poderá ser necessário inserir uma senha, caso tenha sido configurada para o dispositivo.

Os parâmetros modificados serão armazenados assim que você clicar em OK na janela pop-up.

 Ao terminar de configurar os parâmetros de IP dos controladores, clique em File (Arquivo) > Exit (Sair) para fechar a ferramenta.

Você retornará ao aplicativo principal.

Para obter informações mais detalhadas, clique em **Ajuda** na ferramenta **AMCIPConfig** para exibir o próprio arquivo de ajuda.

## 9 Usando o Editor de dispositivos

#### Introdução

O Editor de dispositivos é uma ferramenta para adicionar, excluir ou modificar entradas e dispositivos.

O Editor de dispositivos oferece visualizações para as seguintes hierarquias editáveis:

- Configuração do dispositivo: os dispositivos eletrônicos dentro do sistema de controle de acesso.
- Estações de trabalho: os computadores que cooperam no sistema de controle de acesso.
- Áreas: as áreas físicas em que o sistema de controle de acesso é dividido.

#### **Pré-requisitos**

O sistema está instalado corretamente, licenciado e na rede.

#### Caminho da caixa de diálogo

Main menu (Menu principal) > Configuration (Configuração) > Device data (Dados do dispositivo)

#### Usando a barra de ferramentas do Editor de dispositivos

A barra de ferramentas do Editor de dispositivos oferece as seguintes funções, independentemente da visualização ativa: **Dispositivos**, **Estações de trabalho** ou **Áreas**.

| Botão         | Atalho            | Descrição                                                                                                    |
|---------------|-------------------|----------------------------------------------------------------------------------------------------|
| + Ctrl + N C  |                   | Cria um novo item abaixo do nó selecionado.<br>Como alternativa, clique com o botão direito no nó para exibir<br>o menu de contexto. |
| $\times$      | Del               | Exclui o item selecionado e tudo abaixo dele.                                                                                        |
| ×             | Ctrl-Page up      | Primeiro item na árvore                                                                                                    |
| •             | Ctrl -            | Item anterior                                                                                                    |
| •             | Ctrl +            | Próximo item                                                                                                    |
| M             | Ctrl-Page<br>down | Último item na árvore                                                                                                    |
|               | Ctrl-A            | Expande e recolhe a árvore.                                                                                                    |
| $\mathcal{O}$ | Ctrl-K            | Atualiza os dados recarregando-os no banco de dados.<br><b>Todas as alterações não salvas são descartadas.</b>                       |
|               | Ctrl-S            | Salva a configuração atual                                                                                                    |
| Q             | Ctrl-F            | Abre uma janela de pesquisa                                                                                                    |

2024-05 | 5.5.0 |

| æ,            | Abrir a árvore <b>Configuração do dispositivo</b> |
|---------------|---------------------------------------------------|
| 묘묘            | Abrir a árvore <b>Estações de trabalho</b>        |
| $\Rightarrow$ | Abrir a árvore <b>Áreas</b>                       |

Em todas as visualizações do Editor de dispositivos, comece na raiz da árvore e adicione itens usando os botões da barra de ferramentas, o menu ou o menu de contexto de cada item (clique com o botão direito para acessá-lo). Para adicionar subitens a um dispositivo, primeiro selecione o dispositivo pai em que os subitens devem aparecer.

#### Copiando e colando dispositivos AMC

Para copiar dispositivos AMC de uma parte da árvore para outra:

- Clique com o botão direito no dispositivo AMC e selecione **Copiar** no menu de contexto.
- 2. Clique com o botão direito em um dispositivo pai adequado em qualquer lugar da árvore e selecione **Colar** no menu de contexto.
  - O dispositivo é copiado para o novo local com seus subdispositivos e configurações.
  - Parâmetros de dispositivo, como Endereço IP e Nome, que devem ser exclusivos, não são copiados.
- 3. Insira valores exclusivos para os parâmetros de dispositivo que precisarem deles. Até fazer isso, você não poderá salvar a árvore de dispositivos.

#### Salvando seu trabalho

Quando terminar de adicionar e modificar itens na árvore, clique em **Salvar** para salvar a configuração.

Para fechar o Editor de dispositivos, clique em **Arquivo** > **Sair**.

## 9.1 Modos de configuração e substituições

Modo de configuração é o estado padrão dos dispositivos de controle de acesso no editor de dispositivos. No modo de configuração, um usuário autorizado do AMS ou BIS ACE pode fazer alterações nos dispositivos no editor de dispositivos, e o ACS propaga as alterações imediatamente para os dispositivos subordinados.

Um operador pode **substituir** o modo de configuração enviando comandos de fora do editor de dispositivos diretamente para os dispositivos de controle de acesso. Isso é comum, por exemplo, quando um operador gerencia mensagens e alarmes recebidos. Até o operador enviar o comando **Restaurar configuração**, o dispositivo continua no Modo de operação . Se um usuário de configuração selecionar um dispositivo no editor de dispositivos enquanto estiver no modo de operação, a página de propriedade principal do dispositivo exibirá a notificação. 10

# Configuração de áreas de controle de acesso

#### Introdução às Áreas

Instalações de segurança podem ser divididas em Áreas. As áreas podem ser de qualquer tamanho: um ou vários edifícios, andares individuais ou até mesmo salas individuais. Alguns usos de Áreas são:

- A localização de pessoas individuais dentro das instalações de segurança.
- A estimativa do número de pessoas dentro de uma determinada área, em caso de uma evacuação ou outra emergência.
- A limitação do número de pessoas ou veículos em uma área:
   Quando o limite da população predefinido é atingido, outras admissões podem ser
   rejeitadas até que algumas pessoas ou veículos deixem a área.
- Implementação do controle da sequência de acesso e anti-passback
- O sistema distingue entre dois tipos de áreas com controle de acesso
- Áreas para pessoas
- Áreas para veículos (estacionamentos)

Cada área pode ter subáreas para granularidade de controle mais fina. Áreas para pessoas podem ter até três níveis de aninhamento e áreas para estacionamentos somente dois, o estacionamento geral e zonas de estacionamento, entre 1 e 24 em número.

A área padrão, que existe em todas as instalações, é chamada de **Outside (Parte externa)**. Ela serve como pai para todas as áreas de ambos os tipos definidas pelo usuário: para pessoas e estacionamentos.

Uma área não é utilizável a menos que no mínimo uma entrada leve até ela.

O Editor de dispositivos **DevEdit** pode ser usado para atribuir uma área de localização e uma área de destino a qualquer entrada. Quando alguém faz a leitura de um cartão em um leitor que pertence a uma entrada, a nova localização da pessoa torna-se a área de destino daquela entrada.

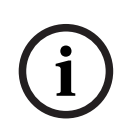

#### Aviso!

O controle da sequência de acesso e anti-passback exigem leitores de entrada e saída nas entradas das áreas.

Entradas do tipo catraca são fortemente recomendadas para evitar que uma pessoa entre "a reboque" de outra forma acidental ou deliberada

#### Procedimento para criação de áreas Pré-requisitos

Como um operador do sistema, você precisa de autorização do administrador do sistema para criar áreas.

#### Caminho da caixa de diálogo (AMS)

 No gerenciador de caixas de diálogo do AMS, selecione Main menu (Menu principal) > Configuration (Configuração) > Device data (Dados do dispositivo)

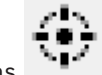

2. Clique em Áreas

- Selecione o nó Outside (Parte externa) ou um de seus filhos e clique em na barra de ferramentas. Como alternativa, clique com o botão direito em Outside (Parte externa) para adicionar uma área por meio do menu de contexto. Todas as áreas criadas recebem inicialmente um nome exclusivo de Área e um sufixo numérico.
- 4. Na janela pop-up selecione o tipo, isto é, **Area (Área)** para pessoas ou **Parking lot (Estacionamento)** para veículos.

Observe que somente **Outside (Parte externa)** pode ter filhos de ambos os tipos. Qualquer subárea desses filhos sempre herda o tipo do respectivo pai.

- Áreas para pessoas podem ser aninhadas a três níveis. Para cada área ou subárea você pode definir uma população máxima.
- Estacionamentos são entidades virtuais formadas por pelo menos uma zona de estacionamento. Se a população de um estacionamento não precisar ser limitada pelo sistema, é exibido 0. Caso contrário, o número máximo de espaços para estacionar por zona é 9999 e o painel principal do estacionamento exibe a soma de todos os espaços em suas zonas.

#### Procedimento para edição de áreas

- 1. Clique em uma área na hierarquia para selecioná-la.
- 2. Substitua um ou mais dos seguintes atributos no painel principal da caixa de diálogo.

Name (Nome) O nome padrão, que você pode substituir.

Description (Descrição) Uma descrição de texto livre da área.

Maximum number of O valor padrão 0 (zero) significa sem limites.

persons / cars (Número Caso contrário, insira um número inteiro que representa o número máximo de pessoas/ máximo de pessoas.

#### veículos)

2.

#### **Observações:**

 Não é possível mover uma área arrastando-a e, depois, soltando-a em uma derivação diferente da hierarquia. Se necessário, exclua a área e crie novamente em outra derivação.

#### Procedimento para exclusão de áreas.

- 1. Clique em uma área na hierarquia para selecioná-la.
  - Clique em **Delete (Excluir)** ou clique com o botão direito para excluir por meio do menu de contexto.

**Observação**: Uma área não pode ser excluída até que todas suas filhas tenham sido excluídas.

## **10.1 Configuração de áreas para veículos**

#### Criação de áreas para veículos (estacionamento, zona de estacionamento)

Se você selecionar um tipo de área de **Parking lot (Estacionamento)**, é exibida uma janela pop-up.

| Name               | Count | Add    |
|--------------------|-------|--------|
| Central parking_01 | 20 🕂  |        |
| Central parking_02 | 15    | Delete |
| Central parking_03 | 50    |        |
| Central parking_04 | 100   |        |
|                    |       |        |

- Insira um nome no campo Name starts with (Nome começa com) para criar um nome principal para todas suas subáreas de estacionamento ou zonas de estacionamento. Até 24 zonas de estacionamento podem ser criadas usando o botão Add (Adicionar) e cada uma terá o nome principal mais um sufixo de dois dígitos.
- 2. Se o sistema deve limitar a população dessas áreas, insira o número de espaços para estacionar na coluna **Count (Contagem)**. Se não for necessário um limite, insira 0.

**Observação:** A população máxima de todo o estacionamento é a soma desses números. Somente zonas de estacionamento podem conter espaços para estacionar. O **estacionamento** é apenas uma entidade virtual formada por uma ou mais **zonas de estacionamento**. O número máximo de espaços para estacionar por zona é 9999.

#### Criação de entradas para estacionamentos

Da mesma forma que as áreas normais, os estacionamentos também exigem uma entrada. O modelo de porta adequado é **Parking lot 05c (Estacionamento 05c)**.

Para monitorar a população de um estacionamento, são necessárias duas entradas com esse modelo de porta no mesmo AMC, uma para entrada e uma para saída.

#### **Pré-requisito**

Crie um estacionamento com pelo menos uma zona de estacionamento, conforme descrito acima.

#### Caminho da caixa de diálogo

Main menu (Menu principal) > Configuration (Configuração) > Device data (Dados do dispositivo)

Clique em LACs/Entrances/Devices (LACs/Entradas/Dispositivos) Procedimento

- 1. Na hierarquia do dispositivo, crie um AMC ou selecione um AMC sem entradas dependentes.
- 2. Clique com o botão direito no AMC e selecione New entrance (Nova entrada)
- Na janela pop-up New entrance (Nova entrada), selecione o modelo de entrada Parking lot 05c (Estacionamento 05c) e adicione um leitor de entrada do tipo instalado na entrada do estacionamento.
- 4. Clique em **OK** para fechar a janela pop-up.
- 5. Selecione essa nova entrada criada na hierarquia do dispositivo.
  - Observe que o sistema designou automaticamente o leitor como um leitor de entrada.
- 6. No painel de edição principal, na guia **Parking lot 05c (Estacionamento 05c)**, selecione o estacionamento criado anteriormente no menu suspenso **Destination (Destino)**.

- 7. Clique com o botão direito no AMC novamente e crie outra entrada do tipo **Parking lot 05c (Estacionamento 05c)**, como mostrado acima.
  - Observe que dessa vez você só pode selecionar um leitor de saída.
  - Clique em **OK** para fechar a janela pop-up.
- 8. Selecione essa segunda nova entrada criada na hierarquia do dispositivo
  - Observe que o sistema designou automaticamente o segundo leitor como um leitor de saída.

11

# Configuração de painéis e áreas de intrusão

#### Introdução

O sistema de controle de acesso permite administrar e operar os painéis de intrusão da Bosch. Consulte a ficha técnica do sistema de controle de acesso para obter detalhes dos modelos compatíveis. O sistema de controle de acesso agrega valor especificamente para a administração dos **usuários** do painel de intrusão. Esses usuários são um subconjunto dos titulares de cartão do sistema de controle de acesso em geral. Os administradores do sistema de controle de acesso fornecem a esses titulares autorizações especiais para operar os painéis de intrusão por meio do ACE Dialog Manager.

Os painéis de intrusão são configurados e atualizados como antes por meio do software de programação remota (RPS). O ACE lê dados constantemente do RPS e exibe os painéis incluídos.

O ACE contém caixas de diálogo para criar e atribuir perfis de autorização e para gerenciar os usuários do painel no RPS.

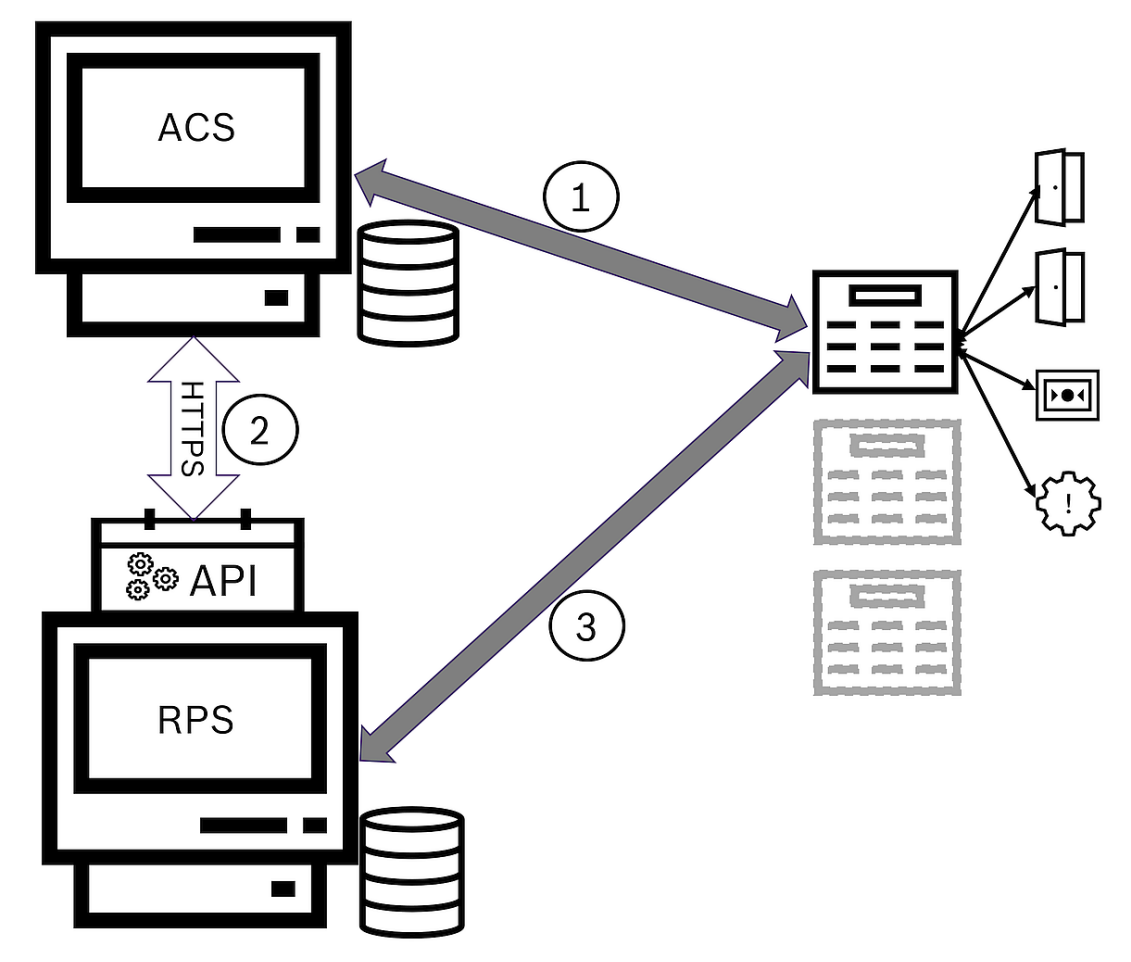

#### Figura 11.1: Topologia simplificada do sistema de intrusão ACS

| ACS | O sistema de controle de acesso principal: AMS ou BIS-ACE                         |
|-----|-----------------------------------------------------------------------------------|
| API | A interface de programação de aplicativos                                         |
| RPS | Sistema de programação remota: o aplicativo para controlar painéis de<br>intrusão |

| 1 | ACS para painel: comandos de painel.<br>Painel para ACS: eventos de pontos de intrusão. |
|---|-----------------------------------------------------------------------------------------|
| 2 | ACS para RPS: dados do titular do cartão                                                |
| 3 | RPS para painel: opções de configuração                                                 |

#### Pré-requisitos

- O RPS dos painéis de intrusão da Bosch compatíveis é instalado em um computador separado com uma conexão de rede com o servidor ACE, **não** no servidor ACE em si. Consulte o guia de instalação do RPS para obter instruções de instalação.
- O RPS foi configurado com os painéis de intrusão que pertencerão ao sistema de controle de acesso ACE. Consulte o guia de usuário do RPS ou a ajuda on-line para obter instruções.
- Os relógios nos painéis abrangem 100 dias do relógio no servidor ACE para permitir a sincronização automática.
- O protocolo do Modo 2 é definido em todos os painéis participantes.
- Cartões com uma das seguintes definições de cartão padrão:
  - HID 37 BIT -> Intrusão de 37 bits com um código de instalação/local igual a 32767 ou menos.
  - HID 26 BIT- > Intrusão de 26 bits
  - EM 26 BIT- > Intrusão de 26 bits

#### Visão geral

O processo de configuração consiste nas seguintes fases, descritas nas próximas seções deste capítulo:

- 1. Instalação da API do RPS de intrusão no computador do RPS
- 2. Conexão do sistema de controle de acesso aos painéis de intrusão.
  - Definição da conexão com a API do RPS.
  - Configuração das conexões de painel.
- 3. Criação de perfis de autorização do painel que governam quais funções dos painéis conectados podem ser usadas.
- 4. Atribuição de perfis de autorização do painel a titulares de cartão.
  - Assim, esses titulares de cartão tornam-se operadores dos painéis de intrusão.

## 11.1 Instalação da API do RPS de intrusão no computador do RPS

A API do RPS de intrusão é o canal de comunicação entre os aplicativos AMS e RPS em seus respectivos computadores. Primeiro você deve instalar a API no computador do RPS, depois instalar os certificados que a configuração gera no computador do AMS.

#### Procedimento

- 1. Execute o arquivo de configuração da API do RPS de acordo com sua própria documentação.
- O arquivo de configuração e a documentação estão localizados na mídia de instalação do AMS:

```
AddOns\Intrusion-RPS-API\Bosch_RPS_API_Setup_v*.exe
AddOns\Intrusion-RPS-API\RPS-API_Application_note_v*.pdf
```

- O programa de configuração gera dois certificados e os salva no computador do RPS: %AppData%\Roaming\Bosch\_RPS\_API\BoschRpsAPI.cer
   %AppData%\Roaming\Bosch\_RPS\_API\BoschRpsAPI.pfx (exige que você defina uma senha)
- 2. Copie os arquivos de certificado para o computador do AMS.
- 3. No computador do AMS, instale os certificados em Local de armazenamento: Local Machine, Loja de certificados: Trusted Root Certification Authority.

### 11.2 Conexão do sistema de controle de acesso aos painéis de intrusão

#### Introdução

Esta seção descreve como visualizar os painéis de intrusão e disponibilizá-los para controle por meio do ACE client. O sistema de controle de acesso se conecta pela API ao RPS em sua rede. Por meio da API, ele mantém uma lista interna atualizada dos painéis de intrusão compatíveis disponíveis.

Duas etapas são necessárias no AMS para conectá-lo a painéis de intrusão:

- Etapa 1: definição da conexão com a API do RPS
- Etapa 2: configuração das conexões de painel

#### Caminho da caixa de diálogo

Menu principal > Configuração > Painéis e caixas de diálogo secundárias

#### 11.2.1 Etapa 1: definição da conexão com a API do RPS

A etapa 1 fornece o endereço do computador do RPS e informações de login do administrador para o sistema de controle de acesso.

#### Caminho da caixa de diálogo

#### Menu principal > Configuração > Painéis > Configuração da API do RPS

#### Procedimento

1. Insira as seguintes informações:

| Informações              | Descrição                                                                                                    |
|--------------------------|----------------------------------------------------------------------------------------------------|
| Nome do host/Endereço IP | O endereço HTTPS do computador em que o RPS está em<br>execução e o número da porta pela qual o RPS se<br>comunica. O uso de localhost não é permitido.<br>O número padrão da porta é 9000. |
| Nome de usuário          | O nome de usuário do administrador da API do RPS.                                                                                                    |
| Senha                    | A senha do usuário administrador do RPS.                                                                                                    |

- Clique no botão Testar a conexão para verificar se o RPS está em execução e se o nome de usuário e a senha são válidos.
- 3. Clique em (Salvar) para salvar as alterações.

### 11.2.2 Etapa 2: configuração das conexões de painel

A etapa 2 configura a quantidade de controle que o sistema de controle de acesso tem em painéis individuais na rede.

#### Caminho da caixa de diálogo

#### Menu principal > Configuração > Painéis > Administração do painel

A caixa de diálogo mantém uma lista dos painéis de intrusão compatíveis que a API do RPS forneceu para o ACE.

A lista é atualizada periodicamente em segundo plano. Depois de abrir a caixa de diálogo,

clique em ve ocasionalmente para forçar uma atualização imediata manualmente. A lista é somente leitura, exceto para os controles descritos na próxima seção.

#### Procedimento

- 1. Selecione um painel na lista
- 2. Use os controles abaixo para definir o que o sistema de controle de acesso pode fazer no painel de intrusão selecionado.

| Coluna <b>Administração</b><br><b>de usuários</b> da lista    | Marque a caixa de seleção para garantir que os usuários do<br>painel de intrusão dessa linha sejam mantidos no sistema de<br>controle de acesso e <b>não</b> no painel em si.<br><b>IMPORTANTE</b> : Essa configuração faz com que todos os usuários<br>do painel criados localmente no RPS sejam substituídos. |
|---------------------------------------------------------------|----------------------------------------------------------------------------------------------------|
| Coluna <b>Map View</b> da<br>lista                            | Marque a caixa de seleção para disponibilizar esse painel para<br>comando e controle por meio do ACE client.                                                                                                    |
| Ícone de configurações<br>(cog) na coluna<br>Dados de acesso. | Se você marcou a caixa de seleção na coluna <b>Map View</b> , clique<br>no ícone para inserir<br>- um endereço IP<br>- um número de porta (padrão 7700)<br>- a senha do painel individual. A senha é definida no RPS.                                                                                           |
| Botão: <b>Excluir painel</b><br>selecionado                   | Se um painel tiver sido excluído no RPS, ele aparecerá com o<br>status <b>Removido</b> na lista. Selecione o painel e clique nesse<br>botão para excluí-lo completamente do banco de dados.                                                                                                    |

11.3

## 3 Criação de perfis de autorizações para painéis

#### Introdução

Esta seção descreve como criar perfis de autorização do painel.

Um perfil de autorização do painel é um conjunto personalizado de autorizações para operar um conjunto personalizado de painéis de intrusão. Um administrador do ACE pode criar vários perfis de autorização do painel para as várias responsabilidades dos vários grupos de titulares de cartão.

#### Caminho da caixa de diálogo

- Menu principal > Dados do sistema > Perfis de autorização para painéis de intrusão

#### Procedimento

- Г
- 1. Clique em └─⊕ para criar um novo perfil
- 2. (Obrigatório) Insira um nome para o perfil
- 3. (Opcional) Insira uma descrição em texto livre do painel

- Abaixo da lista Painéis atribuídos, clique em Adicionar... para adicionar um ou mais painéis em uma lista pop-up de painéis disponíveis na rede. Por outro lado, selecione um ou mais painéis e clique em Remover para removê-los da lista.
- 5. Clique em um painel na lista **Painéis atribuídos** para selecioná-lo.
  - No painel Autorizações, uma lista é exibida com todas as áreas de intrusão que pertencem ao painel selecionado.
- 6. Na lista **Autorizações**, na coluna **Nível de autoridade**, selecione um nível de autoridade para cada área de intrusão do painel que deve ser incluída nesse perfil.
  - Os níveis de autoridade são definidos e mantidos no RPS. Eles também podem ser personalizados. Verifique se você sabe a definição do nível de autoridade no RPS antes de atribuí-lo a um perfil.
  - Por padrão, L1 é o nível de autoridade mais alto, com L2, L3 etc. cada vez mais restrito.
  - Se você deixar uma célula em branco, o destinatário desse perfil não terá **nenhuma** autorização na área de intrusão selecionada do painel selecionado.
- 7. Repita esse processo para todas as áreas de intrusão de todos os painéis a serem incluídos nesse perfil.
- 8. (Opcional) Na lista **Grupo de usuários**, selecione um grupo de usuários do painel para restringir as autorizações a determinados períodos.
  - Os grupos de usuários são definidos e mantidos no RPS. Eles também podem ser personalizados. Verifique se você sabe a definição do grupo de usuários no RPS antes de atribuí-lo a um perfil.
- 9. Clique em (Salvar) para salvar as alterações.

# 11.4 Atribuição de perfis de autorização do painel a titulares de cartão

#### Introdução

Esta seção descreve como atribuir diferentes perfis de autorização do painel a diferentes tipos ou grupos de titulares de cartão.

#### Pré-requisito

Você definiu um ou mais perfis de autorização do painel no sistema de controle de acesso.

#### Caminho da caixa de diálogo

Menu principal > **Pessoas** > **Cartões** 

#### Procedimento

- 1. Como faz normalmente, encontre e selecione o titular do cartão desejado no banco de dados.
- 2. Clique na guia Intrusão.
- 3. Na guia Intrusão, marque a caixa de seleção Usuário do painel.
- (Obrigatório) No campo Senha, digite uma senha com a qual esse titular vai operar os painéis de intrusão.
  - Se necessário, use o botão para gerar uma nova senha não utilizada.
- 5. Na lista **Cartão de identificação**, selecione uma das credenciais de controle de acesso que está atribuída a esse titular de cartão.
- 6. (Opcional) No campo **Número do remoto**, insira o número que está impresso no dispositivo de controle remoto do titular do cartão dos painéis de intrusão.

- 7. Na lista **Idioma**, selecione o idioma em que o titular do cartão prefere ler as caixas de diálogo do painel.
- 8. Se o titular do cartão precisar usar o aplicativo de smartphone da Bosch para painéis de intrusão, marque a caixa de seleção **Acesso remoto**.
- 9. Na lista **Perfil de autorização**, selecione um perfil de autorização do painel adequado para o titular do cartão.
  - P
- 10. Clique em 🗀 (Salvar) para salvar as alterações.
  - Esse perfil de autorização do painel, com todos os painéis e autorizações, é atribuído ao titular do cartão. O titular do cartão torna-se um operador para os painéis de intrusão.

Também é possível usar os campos de dados nessa caixa de diálogo com o botão 🔊 para encontrar titulares de cartão no banco de dados.

# 11.5 Controle de portas pelos módulos B901 em painéis de intrusão

No AMS 4.0.1 e posterior, os Módulos de Interface de Controle de Acesso B901 podem ser controlados pela Map View do AMS.

O B901 é um simples controlador de porta que um administrador de sistema conecta aos painéis de intrusão da Bosch. Você conecta o painel de intrusão correspondente ao AMS, conforme descrito nas seções anteriores.

Você não configura o B901 no Editor de dispositivos.

O B901 pode bloquear/desbloquear, proteger/não proteger e ativar/desativar portas, mas fornece informações limitadas do estado ao sistema de controle de acesso. Por exemplo, ele não informa se uma porta foi fisicamente aberta em vez de apenas desbloqueada. Como todos os outros dispositivos de intrusão, para enviar comandos para o B901 pela Map View do AMS, você deve ativar a Map View para o painel correspondente na caixa de diálogo

do AMS: Menu principal > **Configuração** > **Painéis > Administração do painel** 

#### Swipe ticker da Map View e portas do B901

Para fornecer informações corretas ao aplicativo **Swipe ticker** na Map View do AMS, os IDs das portas do B901 devem corresponder aos IDs dos pontos de porta. Ou seja, a Porta 1 deve ser atribuída ao Ponto de porta 1, Porta 2 ao Ponto de porta 2 etc.

| Doors 1 - 4                      | Door 1      | Door 2                  | Door 3               | Door 4                  |
|----------------------------------|-------------|-------------------------|----------------------|-------------------------|
| Door Name Text                   | Doord       | Door                    | Door                 | Door                    |
| Door Name Text (Second Language) | T           | T                       | T                    | T                       |
| Door Source                      | SD12 (8901) | SDI2 (B901)             | SDI2 (B901)          | SDI (B901)              |
| Entry Area                       | 1           | 1                       | 1                    | 1                       |
| Associated Keypad #              | K ypad 1    | K vpad 1                | Keypad 1             | K ypad 1                |
| Custom Function                  | C,isabled   | L <mark>u</mark> sabled | L <sub>isabled</sub> | L <mark>.</mark> sabled |
| Door Point                       | 1           | 2                       | 3                    | 4                       |
| Door Point Debounce              | 600ms       | 600ms                   | 600ms                | 600ms                   |
| Interior Pater                   |             | 0                       | 0                    | 0                       |

Faça essas atribuições ao controlador de porta B901 na ferramenta RPS que configura painéis de intrusão e controladores.

# 12 Configuração de operadores e estações de trabalho

#### Introdução aos direitos de administrador para controle de acesso

Os direitos de administrador para o sistema de controle de acesso determinam quais caixas de diálogo do sistema podem ser abertas e quais funções podem ser realizadas nele. Os direitos podem ser atribuídos aos operadores e às estações de trabalho.

Os direitos de uma estação de trabalho podem restringir temporariamente os direitos do operador, pois operações fundamentais para a segurança só devem ser realizadas a partir de estações de trabalho especialmente seguras.

Os direitos são atribuídos aos operadores e às estações de trabalho em pacotes chamados de **Perfis**. Cada perfil é ajustado de acordo com os deveres de um tipo específico de operador ou estação de trabalho.

Cada operador ou estação de trabalho pode ter vários perfis de autorização.

#### Procedimento geral e caminhos das caixas de diálogo

Crie as estações de trabalho no Editor de dispositivos:
 Configuration (Configuração) > Device data (Dados do dispositivo) > Workstations

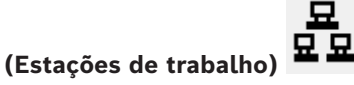

- Crie perfis de estação de trabalho na caixa de diálogo:
   Operators and workstations (Operadores e estações de trabalho) > Workstation profiles (Perfis de estação de trabalho).
- Atribua perfis às estações de trabalho na caixa de diálogo:
   Operators and workstations (Operadores e estações de trabalho) > Workstation rights (Direitos de estação de trabalho)
- Crie perfis de operador na caixa de diálogo:
   Operators and workstations (Operadores e estações de trabalho) > caixa de diálogo
   User profiles (Perfis de usuário).
- 5. Atribua perfis aos operadores na caixa de diálogo:
   Operators and workstations (Operadores e estações de trabalho) > caixa de diálogo User rights (Direitos de usuário)

## 12.1 Criação das estações de trabalho

Estações de trabalho são os computadores a partir dos quais os operadores operam o sistema de controle de acesso.

Primeiro uma estação de trabalho deve ser "criada", isto é, o computador deve ser registrado no sistema de controle de acesso.

#### Caminho da caixa de diálogo

#### Configuration (Configuração) > Device data (Dados do dispositivo) > Workstations (Estações de trabalho)

#### Procedimento

- Clique com o botão direito em DMS e selecione New object (Novo objeto) no menu de contexto ou clique em + na barra de ferramentas.
- 2. Insira valores para os parâmetros:
- O Name (Nome) da estação de trabalho deve corresponder exatamente ao nome do computador
- Description (Descrição) é opcional. Ela pode ser usada, por exemplo, para descrever a função e a localização da estação de trabalho
- Login via reader (Login via leitor) Deixe essa caixa de seleção desmarcada a menos que os operadores devam fazer login nessa estação de trabalho apresentando cartões a um leitor de cadastramento conectado a essa estação de trabalho. Para obter detalhes, consulte a seção
- Logout automático depois do tempo de inatividade: tempo de espera em segundos para encerramento automático de uma sessão de login via leitor de cadastramento. Mantenha em 0 para tempo ilimitado.

## 12.2 Criação de perfis de estação de trabalho

#### Introdução aos perfis de estação de trabalho

Dependendo da localização física, uma estação de trabalho de controle de acesso deve ser cuidadosamente configurada quanto ao uso, por exemplo:

- Quais operadores podem usá-la
- Quais credenciais são necessárias para usá-la
- Quais tarefas de controle de acesso podem ser realizadas a partir dela

Um perfil de estação de trabalho é um conjunto de direitos que definem o seguinte:

- Os menus do gerenciador de caixas de diálogo e as caixas de diálogo que podem ser usados em uma estação de trabalho
- Quais perfis de usuário um operador deve ter para fazer login nessa estação de trabalho.

# í

#### Aviso!

Perfis de estação de trabalho substituem perfis de usuário

Um operador pode empregar somente os direitos do seu perfil de usuário que estão inclusos no perfil de estação de trabalho do computador onde está logado. Se os perfis de estação de trabalho e de operador não tiverem direitos em comum, o usuário não terá nenhum dos direitos da estação de trabalho.

#### Caminho da caixa de diálogo

Configuration (Configuração) > Operators and workstations (Operadores e estações de trabalho) > Workstation profiles (Perfis de estação de trabalho)

#### Criação de um perfil de estação de trabalho

- Clique em └⊕ para criar um novo perfil
- 2. Insira um nome para o perfil no campo Profile Name (Nome do perfil) (obrigatório)
- 3. Insira uma descrição para o perfil no campo **Description (Descrição)** (opcional, porém recomendado)
  - Clique em

1.

4.

e em 🛄 ou **Apply (Aplicar)** para salvar as alterações

#### Atribuição de direitos de execução para funções do sistema

 Na lista Functions (Funções), selecione as funções que devem ser acessíveis para essa estação de trabalho e clique duas vezes nelas para definir o valor na coluna Execute (Executar) como Yes.

- Da mesma forma, verifique se todas as funções que não deve ser acessíveis estão definidas como No.
- 2. Clique em u ou **Apply (Aplicar)** para salvar as alterações

#### Atribuição de perfis de usuário para perfis de estação de trabalho No painel User Profile (Perfil do Usuário).

A lista de **Assigned Profiles (Perfis atribuídos)** contém todos os perfis de usuário autorizados a fazer login em uma estação de trabalho com esse perfil de estação de trabalho.

O campo **Available Profiles (Perfis disponíveis)** contém todos os outros perfis. Esses ainda não estão autorizados a fazer login em uma estação de trabalho com esse perfil de estação de trabalho.

- 1. Clique nos botões de setas entre as listas para transferir os perfis selecionados de uma lista para a outra.
- 2. Clique em ul ou **Apply (Aplicar)** para salvar as alterações

#### Aviso!

Os perfis de administrador padrão para o usuário (**UP-Administrador**) e a estação de trabalho (**WP-Administrador**) não podem ser alterados ou excluídos.

O perfil **WP-Administrador** está permanentemente associado à estação de trabalho do servidor. Isso garante que há pelo menos um usuário que pode fazer login na estação de trabalho do servidor.

## 12.3 Atribuição de perfis de estação de trabalho

Use essa caixa de diálogo para gerenciar as atribuições dos perfis de estação de trabalho para estações de trabalho. Toda estação de trabalho deve ter pelo menos um perfil de estação de trabalho. Se tiver vários perfis, todos os direitos desses perfis se aplicam simultaneamente.

#### Caminho da caixa de diálogo

Configuration (Configuração) > Operators and workstations (Operadores e estações de trabalho) > Workstation rights (Direitos de estação de trabalho)

#### Procedimento

A lista de **Assigned Profiles (Perfis atribuídos)** contém todos os perfis de estação de trabalho que já pertencem a essa estação de trabalho.

A lista de **Available Profiles (Perfis disponíveis)** contém todos os perfis de estação de trabalho que ainda não foram atribuídos a essa estação de trabalho.

- 1. Na lista de estações de trabalho, selecione a estação de trabalho que deseja configurar
- Clique nos botões de setas entre as listas Assigned (Atribuídos) e Available (Disponíveis) para transferir os perfis selecionados de uma lista para a outra.
- 3. Clique em u ou **Apply (Aplicar)** para salvar as alterações

#### Aviso!

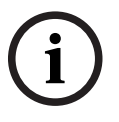

Os perfis de administrador padrão para o usuário (**UP-Administrador**) e a estação de trabalho (**WP-Administrador**) não podem ser alterados ou excluídos.

O perfil **WP-Administrador** está permanentemente associado à estação de trabalho do servidor. Isso garante que há pelo menos um usuário que pode fazer login na estação de trabalho do servidor.

## 12.4 Criação de perfis de usuário (operador)

#### Introdução aos perfis de usuário

**Observação:** O termo **Usuário** é sinônimo de **Operador** no contexto de direitos de usuário. Um perfil de usuário é um conjunto de direitos que definem o seguinte:

- Os menus do gerenciador de caixas de diálogo e as caixas de diálogo que estão visíveis ao operador.
- Os recursos do operador nessas caixas de diálogo, basicamente os direitos para executar, alterar, adicionar e excluir os elementos dessas caixas de diálogo.

Os perfis de usuário devem ser cuidadosamente configurados, dependendo da experiência, liberação de segurança e responsabilidades da pessoa:

#### Caminho da caixa de diálogo

```
Configuration (Configuração) > Operators and workstations (Operadores e estações de trabalho) > User profiles (Perfis de usuário)
```

#### Procedimento

- 1. Clique em bara criar um novo perfil
- 2. Insira um nome para o perfil no campo **Profile Name (Nome do perfil)** (obrigatório)
- 3. Insira uma descrição para o perfil no campo **Description (Descrição)** (opcional, porém recomendado)

  - Clique em 🗀 ou **Apply (Aplicar)** para salvar as alterações

i

#### Aviso!

4.

Escolha nomes de perfil que descrevem claramente e com precisão os recursos e as limitações do perfil.

#### Direitos de adição, edição e execution para funções do sistema

- No painel da lista, selecione as funções (primeira coluna) e os recursos dentro da função (Execute (Executar), Change (Alterar), Add (Adicionar), Delete (Excluir)) que devem ser acessíveis para esse perfil. Clique duas vezes neles para alternar suas definições para Yes.
  - Da mesma forma, verifique se todas as funções que não deve ser acessíveis estão definidas como No.
- 2. Clique em 🛄 ou **Apply (Aplicar)** para salvar as alterações

## 12.5 Atribuição de perfis de usuário (operador)

Observação: O termo Usuário é sinônimo de Operador no contexto de direitos de usuário.

#### **Pré-requisitos**

- O operador que deve receber esse perfil de usuário foi definido como uma Pessoa no sistema de controle de acesso.
- Um perfil de usuário adequado foi definido no sistema de controle de acesso.
  - Observe que sempre é possível atribuir o perfil de usuário sem restrições UP-Administrador, mas essa prática está obsoleta por motivos de segurança.

#### Caminho da caixa de diálogo

```
Configuration (Configuração) > Operators and workstations (Operadores e estações de trabalho) > User rights (Direitos de usuário)
```

#### Procedimento

- 1. Carregue o registro de funcionário do usuário desejado na caixa de diálogo.
- Se necessário, limite a validade do perfil de usuário inserindo datas nos campos Valid from (Válido de) e Valid until (Válido até).

Atribuição de perfis de usuário para operadores

No painel User Profiles (Perfis de usuário):

A lista de **Assigned Profiles (Perfis atribuídos)** contém todos os perfis de usuário que ainda não foram atribuídos a esse usuário.

O campo **Available Profiles (Perfis disponíveis)** contém todos os perfis disponíveis para atribuição.

- 1. Clique nos botões de setas entre as listas para transferir os perfis selecionados de uma lista para a outra.
- Marque a caixa de seleção Global administrator (Administrador global) para conceder a esse operador acesso de leitura+gravação aos registros de funcionário onde o atributo administered globally (administrado globalmente) está ativado. O acesso padrão do operador a tais registros é somente leitura.
  - Clique em

3.

para salvar as alterações.

#### Atribuição de direitos de uso da API para operadores

Se configurado e licenciado, código de programa externo pode invocar recursos do sistema de controle de acesso por meio de uma Interface de programação de aplicações ou API. O programa externo age através de um operador de proxy dentro do sistema. A lista suspensa **API usage (Uso da API)** controla os recursos do operador atual se for usado como um operador de proxy por código externo.

Configuration (Configuração) > Operators and workstations (Operadores e estações de trabalho) > User rights (Direitos de usuário)

Selecione uma configuração na lista API usage (Uso da API).
 As opções são:

No access (SemO operador não pode ser usado pela API para executar funções do<br/>sistema.Read onlyO operador pode ser usado pela API para ler dados do sistema, mas não<br/>adicionar, modificar ou excluir.Leitura)

Unlimited (Ilimitado) O operador pode ser usado pela API para ler, adicionar, modificar e excluir dados do sistema.

- Clique em 💾 para salvar as alterações

### 12.6 Definição de senhas para os operadores

Como definir senhas seguras para si e outras pessoas.

#### Introdução

O sistema requer pelo menos um operador. O operador padrão em uma nova instalação possui o nome de usuário **Administrador** e senha **Administrador**. A primeira etapa ao configurar o sistema sempre deve ser fazer login com essas credenciais e alterar a senha para **Administrador**, de acordo com as políticas de senhas da sua organização. Depois disso, você pode adicionar outros operadores, com e sem privilégios.

#### Procedimento para alterar sua própria senha.

#### **Pré-requisitos**

Você está logado no gerenciador de caixas de diálogo.

#### Procedimento

- 1. No Dialog Manager, selecione o menu: Arquivo > Alterar senha
- Na janela pop-up, insira a senha atual, a nova senha e a nova senha outra vez para confirmar.

#### 3. Clique em **Alterar**.

Esse procedimento é a única maneira de alterar a senha de administrador.

#### Procedimento para alterar as senhas de outros operadores.

#### Pré-requisitos

Para alterar as senhas de outros usuários é necessário estar logado no gerenciador de caixas de diálogo usando uma conta com privilégios de Administrador.

#### Procedimento

- No menu principal do gerenciador de caixas de diálogo, navegue até Configuration (Configuração) > Operators and Workstations (Operadores e estações de trabalho) > User rights (Direitos de usuário)
- 2. No painel da caixa de diálogo principal, use a barra de ferramentas para carregar o operador cuja senha você deseja alterar.
- 3. Clique em Change password... (Alterar senha...)
- 4. Na janela pop-up, insira a nova senha e a nova senha novamente para confirmar.
- 5. Na janela pop-up, insira o período de validade da nova senha, **Unlimited (Ilimitado)** ou um número de dias.
  - Para ambientes de produção é altamente recomendado definir um período de validade.
- 6. Clique em **OK** para fechar a janela pop-up.

Na janela de diálogo principal, clique no ícone

para salvar o registro do usuário.

Os seletores de data **Válido de** e **Válido até**, abaixo do botão **Alterar senha...**, referem-se à validade dos direitos de usuário nessa caixa de diálogo, não à senha.

#### Informações adicionais

Sempre defina senhas de acordo com a política de senhas da sua organização. Para obter orientação sobre a criação de tal política você pode consultar, por exemplo, a orientação fornecida pela Microsoft na seguinte localização.

https://www.microsoft.com/en-us/research/publication/password-guidance/

## 13 Configurando cartões

## 13.1 Definição do cartão

Use essa caixa de diálogo para ativar, desativar, modificar ou adicionar as definições de cartão a serem usadas pelo sistema de controle de acesso.

#### Caminho da caixa de diálogo

- Menu principal do AMS > Configuração > Opções > Definição do cartão

O sistema é fornecido com um conjunto de tipos de cartões predefinidos. Os tipos de cartão predefinidos são exibidos com plano de fundo cinza na tabela **Tipos de cartão disponíveis** e não podem ser modificados. Eles só podem ser movidos entre os **Tipos de cartão ativos** e os **Tipos de cartão disponíveis**.

#### 13.1.1 Criando e modificando

Clique no botão 💠 (+ verde) acima da caixa de lista à direita para criar uma nova entrada da lista. Diferente dos tipos de cartão predefinidos, os dados dos tipos recém-criados podem ser editados livremente. Clique duas vezes nos campos **Nome**, **Descrição** e **Número de bits** para editá-los.

O nome pode ter, no máximo, 80 caracteres e a descrição 255. O número de bits é limitado a 64 (se um número maior for inserido, será redefinido como o máximo assim que o campo de texto perder o foco de entrada).

#### Aviso!

Os comprimentos de bit são usados para diferenciar as definições de Wiegand. Portanto, cada nova definição deve ter um comprimento de bit exclusivo que não tenha sido usado por uma definição existente.

 Para modificar um bit de dados, clique duas vezes no campo relevante. Para excluí-lo, primeiro selecione o bit de dados e, depois, clique no botão × (x vermelho).

#### Aviso!

Somente tipos de cartão que foram criados pelo usuário podem ser modificados ou excluídos.

Quando um único tipo de cartão é selecionado (nas listas à esquerda ou direita), a codificação correspondente é exibida na parte inferior da caixa de diálogo. A tela mostra bits de dados em cinco linhas e na quantidade de colunas equivalente ao número de bits na definição.

|       | 1  | 2 | 3 | 4 | 5 | 6 | 7 | 8 | 9 | 10 | 11 | 12 | 13 | 14 | 15 | 16 | 17 | 18 | 19 | 20 | 21 | 22 | 23 | 24 | 25 | 26 | 27 | 28 | 29 | 30 | 31 | 32 |
|-------|----|---|---|---|---|---|---|---|---|----|----|----|----|----|----|----|----|----|----|----|----|----|----|----|----|----|----|----|----|----|----|----|
| Field |    |   |   |   |   |   |   |   |   |    |    |    |    |    |    |    |    |    |    |    |    |    |    |    |    |    |    |    |    |    |    |    |
| Even1 | Г  | Г | Г |   | Г |   | Г |   | Г | Г  | Г  | Г  | Г  | Г  | Г  | Г  | Г  | Г  | Г  | Г  | Г  | Г  | Г  |    | Г  | Г  | Г  | Г  | Г  | Г  | Г  |    |
| Even2 | Г  | Г | Г | Г | Г | Г | Г |   | Г | Г  | Г  | Г  | П  | Г  | Г  | Г  | Г  |    | Г  | Г  | Г  | Г  | Г  |    | Г  | Г  | Г  | Г  |    | Г  | Г  |    |
| Odd1  | Г  | Г | Г | Г | Г | Г | Г | Г | Г | Г  | Г  | Г  | Г  | Г  | Г  | Г  | Г  | Г  | Г  | Г  | Г  | Г  | Г  | Г  | Г  | Г  | Г  | Г  | Г  | Г  | Г  | Г  |
| Odd2  | Г  | Г | Г | Г | Г | Г | Г | Г | Г | Г  | Г  | Г  | Г  | Г  | Г  | Г  | Г  | Г  | Г  | Г  | Г  | Г  | Г  | Г  | Г  | Г  |    | Г  | Г  | Г  | Г  | Г  |
|       | 1  |   |   |   |   |   |   |   |   |    |    |    |    |    |    |    |    |    |    |    |    |    |    |    |    |    |    |    |    |    |    |    |
|       | 10 |   |   |   |   |   |   |   |   |    |    |    |    |    |    |    |    |    |    |    |    |    |    |    |    |    |    |    |    |    |    |    |

Cada coluna da linha **Campo** pode receber um rótulo que determina como essa parte do código deve ser interpretada. Os rótulos disponíveis são os seguintes:

| F   | Instalação: marca a parte do<br>código para afiliação da<br>instalação       |                                                    |
|-----|------------------------------------------------------------------------------|----------------------------------------------------|
| С   | Nº do código: parte do código<br>que contém o número do cartão<br>individual |                                                    |
| E1  | Par 1: bit para equilibrar a<br>primeira máscara de paridade<br>par          | A declaração<br>desses valores<br>ativa a caixa de |
| E2  | Par 2: bit para equilibrar a<br>segunda máscara de paridade<br>par           | seleção da linha<br>correspondente.                |
| 01  | Ímpar 1: bit para equilibrar a<br>primeira máscara de paridade<br>ímpar      |                                                    |
| 02  | Ímpar 2: bit para equilibrar a<br>segunda máscara de paridade<br>ímpar       |                                                    |
| 1 0 | Fixar valores de bit contidos no<br>código                                   |                                                    |

No caso dos rótulos E1, E2, O1 e O2, basta marcar a caixa de seleção na linha correspondente. A caixa na linha **Campo** será marcado automaticamente conforme necessário.

Explicação:

O sinal enviado por um leitor quando recebe um cartão é composto por uma série de números 0 e 1. Para cada tipo de cartão, o comprimento desse sinal (isto é, o número de bits) é definido exatamente.

Além dos dados reais do usuário, que são salvos como dados de código, o sinal também contém dados do controle para a) identificar o sinal como um sinal de cartão e b) verificar a transmissão correta.

Em geral, os números 0 e 1 fixos são úteis para identificar o tipo de sinal.

Os bits de qualidade, que devem gerar um zero (paridade par) ou um (paridade ímpar) como soma de verificação nos bits selecionados do sinal, são usados para verificar a transmissão correta. Os controladores podem ser configurados para que possam calcular uma ou duas somas de verificação para paridades pares e uma ou duas somas de verificação para paridades ímpares.

No controle da lista, esses bits podem ser marcados nas respectivas linhas para as somas de verificação de paridade (Even1, Even2, Odd1 e Odd2) que devem ser incluídas na soma de verificação. Na linha superior (Campo) de cada soma de verificação usada, um bit é definido para equilibrar a soma de verificação de acordo com o tipo de paridade. Se uma opção de paridade não for usada, a linha correspondente simplesmente continuará vazia.

#### **13.1.2** Ativando/desativando definições de cartão

Até 8 definições de cartão podem estar ativas simultaneamente, exceto cartões CEPAS. As definições a serem ativadas devem ser movidas para a lista à esquerda **Ativar tipos de cartão**. Isso é feito selecionando uma ou mais definições no lado direito e clicando no botão de seta para a esquerda (<).

É possível mover no máximo oito definições de uma vez. Assim que as oito definições estiverem prontas, os excedentes serão descartados da movimentação. Para adicionar mais definições a **Ativar tipos de cartão**, será necessário excluir uma ou mais definições presentes selecionando-as e movendo-as para o lado direito usando o botão (>) e desativando-as.

## Aviso!

Para usar leitores com protocolos L-Bus ou BG900, ative o tipo de cartão **Leitor serial**. Isso disponibiliza a caixa de diálogo de entrada manual **Dialog Bosch** para o gerenciador de caixas de diálogo do sistema de controle de acesso.

#### 13.1.3 Criando dados do cartão no gerenciador de caixas de diálogo

#### Entradas de dados manual

Diferentes métodos de entrada são usados para cartões Wiegand e Bosch. Para todas as definições de Wiegand (CSN HID 26, HID 35, HID 37 e 32 bits), a caixa de

diálogo **Dialog (Wiegand)** permite inserir o **Código do cliente** e o **Nº do cartão** (número do cartão).

Para leitores seriais, a caixa de diálogo **Dialog (Bosch)** contém campos adicionais para **Versão** e **Código do país**.

#### Entrada de dados pelo leitor de inscrições

Além da entrada de dados manual, qualquer estação de trabalho pode ser equipada com um leitor de caixa de diálogo para coletar dados do cartão. Use um leitor da lista na seguinte caixa de diálogo:

Menu principal do AMS > Configuração > Opções > Leitor de cartões

Se o leitor escolhido for um leitor de entrada de cartões Wiegand, todos os tipos de cartão Wiegand ativos serão listados juntamente com o leitor

Menu principal do AMS > Dados de pessoal > Cartões > Botão do leitor > > (seta para a direita)

Um desses tipos de cartão deve ser selecionado para garantir o salvamento correto da codificação do cartão. Isso significa que o leitor propriamente dito não pode ser selecionado diretamente. Só é possível selecioná-lo indiretamente pela escolha da definição de Wiegand.

Se o tipo de cartão necessário não aparecer na lista suspensa, você deverá ativá-lo na caixa de diálogo de definição do cartão.

Menu principal do AMS > Configuração > Opções > Definição do cartão

| ID card no.:   |                                          | Reader                    | Ð |
|----------------|------------------------------------------|---------------------------|---|
|                | DELTA 1200 iClass R:<br>Standard wiegand | 5232 BKL<br>1 26 bit code |   |
| Authorizations | Dialog (Wiegand)<br>Dialog (Bosch)       |                           |   |

Os leitores de inscrições HITAG, LEGIC e MIFARE podem ser selecionados diretamente na lista.

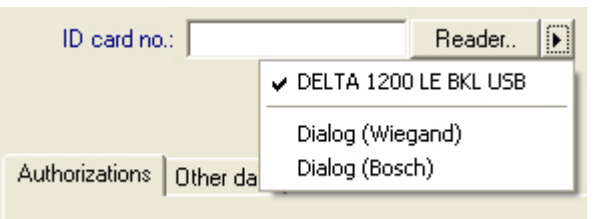

## 13.2 Configurando códigos de cartão

A codificação dos cartões de controle de acesso garante que todos os dados de cartão sejam únicos.

Caminho da caixa de diálogo

Main Menu (Menu principal) > Configuration (Configuração) > Options (Opções) > Card coding configuration (Configuração da codificação de cartões)

#### Inserindo números na caixa de diálogo

#### Inserindo números na caixa de diálogo

Por praticidade, é possível inserir números nos formatos decimal ou hexadecimal. Selecione os botões de opção **Hexadecimal** ou **Decimal** de acordo com o formato especificado pelo fabricante dos cartões.

O painel principal da caixa de diálogo é dividido em dois grupos, que são descritos em mais detalhes abaixo:

- Dados de código padrão do cartão
- Verificar valores somente de associação

#### Dados de código padrão do cartão

Use esses campos de entrada de texto para definir valores para **Versão**, **Código do país** e **Código da instalação**, que são atribuídos ao número do cartão quando o cartão é inscrito no sistema. Se os campos não puderem ser gravados, eles não serão relevantes para nenhuma definição de cartão ativa. Para o código da Bosch, todos os campos podem ser gravados. Se o cartão for inscrito manualmente em uma estação de trabalho do operador, uma caixa de diálogo aparecerá mostrando os valores padrão que podem ser personalizados para cada cartão.

| Card default code data                    | Version:<br>Country code:<br>Facility code: | 0<br>0<br>1                  |
|-------------------------------------------|---------------------------------------------|------------------------------|
| Inserindo dados de código:                | fabricanto como valoros do                  | cimais, colociono o botão do |
| se os dados forem fornecidos peto l       | rnecidos por exemplo:                       | cimais, selecione o polao de |
| Versão: 2                                 | mecidos, por exempto.                       |                              |
| Código do país: 99                        |                                             |                              |
| Código da instalação: 56720               |                                             |                              |
| Clique em <b>Aplicar</b> para armazenar o | s dados.                                    |                              |

#### Observações sobre a inserção de dados de código padrão:

Os dados padrão são armazenados no registro do sistema operacional e cada número do crachá é adicionado durante a codificação. O registro assume o formato de um valor **hexadecimal de 8 dígitos** com zeros iniciais, se necessário.

Se os números do código forem transferidos completamente, o sistema pode converter de decimal para hex, preencher até 8 casas com zeros iniciais e salvar o parâmetro de sistema apropriado.

- Exemplo:
  - Entrada: 56720
  - Conversão: DD90
  - Salvo como: 0000DD90

Se os números do código forem transferidos separadamente (formato dividido), então somente no formato **decimal**. São convertidos para um número decimal de 10 dígitos construído da seguinte forma:

- Versão: 2 dígitos
- Código do país: 2 dígitos
- Código da instalação: 6 dígitos
- Se qualquer um dos 10 dígitos ainda estiver vazio, serão preenchidos com zeros iniciais
  - Exemplo: 0299056720

Esse valor decimal de 10 dígitos é convertido e armazenado como um valor hexadecimal de 8 dígitos.

- Exemplo:
  - decimal: 0299056720
  - hexadecimal: 11D33E50

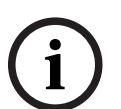

#### Aviso!

O sistema valida valores hex em caso de números de código dividido, para evitar a entrada de códigos de país inválidos (acima de 63 hex ou 99 decimal) e códigos de instalação inválidos (acima de F423F hex ou 999.999 decimal)

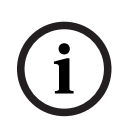

#### Aviso!

Se a captura do cartão ocorre por meio de um leitor de caixa de diálogo conectado, os valores padrão são atribuídos automaticamente. Não é possível substituir os padrões ao capturar a partir de um leitor.

Para fazer isso, o tipo de captura deve ser alternado para Dialog (Caixa de diálogo)

A entrada manual do número do cartão é feita no formato decimal. Ao salvar os dados, um valor decimal de 10 dígitos (com zeros iniciais) é criado e, em seguida, convertido para um valor hexadecimal de 8 dígitos. Esse valor é armazenado com os dados do código padrão como o número de código de 16 dígitos do cartão.

#### Exemplo:

- Entrada do número do cartão: 415
- 10 dígitos: 0000000415
- Convertido para hexadecimal: 0000019F
- Combinado com os dados de Código padrão (veja acima) e salvo como o número de código do crachá: 11D33E500000019F

#### Verificar valores somente de associação

Verificar apenas a associação significar que a credencial é verificada somente quanto à associação de uma empresa ou organização, e não para identificar um indivíduo. Portanto, não use **Membership check only (Somente verificação de associação)** para leitores que dão acesso às áreas de alta segurança.

Use esse grupo de opções para inserir até quatro códigos de empresa ou cliente. Os dados podem ser inseridos como decimal ou hexadecimal, mas são armazenados como valores decimais no registro do sistema operacional.

| C Hexadecimal | 1. value: 150 |
|---------------|---------------|
| Decimal       | 2. value: 0   |
|               | 3. value: 0   |
|               | 4. value: 0   |

Selecione o leitor no Editor de dispositivos, DevEdit, e ative o parâmetro do leitor **Membership check (Verificação de associação)**.

Somente os códigos de empresa ou cliente dentro dos dados do cartão são lidos e verificados em relação aos valores armazenados.

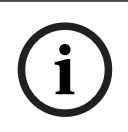

#### Aviso!

A **Membership check (Verificação de associação)** funciona apenas com definições de cartão predefinidas no sistema (histórico cinza), não com definições personalizadas.

## 14 Configuração dos controladores

#### Introdução

Os controladores no sistema de controle de acesso são os dispositivos físicos e virtuais que enviam comandos ao hardware periférico em entradas (leitores e portas) e enviam solicitações dos leitores e portas de volta ao software de tomada de decisão central. Os controladores armazenam cópias de algumas informações de dispositivo e usuário do cartão do software central e, se assim configurados, podem tomar decisões de controle de acesso mesmo quando temporariamente isolados do software central.

O software de tomada de decisões é o Sistema de gerenciamento de dados.

Os controladores são de dois tipos:

- Controladores de acesso principal, conhecidos como MACs, e seu par de backup redundante RMAC.
- Controladores de acesso locais, conhecidos como LACs ou AMCs.

Os controladores são configurados no editor de dispositivos, DevEdit

#### Caminho da caixa de diálogo do editor de dispositivos

Main menu (Menu principal) > Configuration (Configuração) > Device data (Dados do

dispositivo) > Device tree (Árvore de dispositivos)

#### Uso do editor de dispositivos, DevEdit

O uso básico do DevEdit está descrito na seção **Uso do editor de dispositivos** no link abaixo.

#### Consulte

- Usando o Editor de dispositivos, página 24

## 14.1 Configuração de MACs e RMACs

#### 14.1.1 Definir as configurações de acesso global MAC

Na guia **Configurações de acesso global**, é possível definir os valores dos seguintes parâmetros:

- Fator de tempo para pessoas com deficiência.
- Limite de tempo para acesso de grupo.
- Limite de tempo para entrada no teclado de nível.
- O tempo de permanência após o qual a área da pessoa expira.

Para definir os parâmetros, considere o seguinte caminho da caixa de diálogo:

## Menu principal > Configuração > Dados do dispositivo > Árvore de dispositivos > DMS > MAC > Configurações de acesso global

Para obter mais informações usando o editor de dispositivos, consulte Usando o Editor de dispositivos, página 24.

Considere os seguintes parâmetros:

- Fator de tempo para pessoas com deficiência:
  - O valor "Duração máxima do pulso para acionamento da porta" é multiplicado por esse fator (Portas->Guia: Opções).
  - Para marcar uma pessoa como deficiente.

#### Limite de tempo para acesso de grupo:

- Tempo máximo até que o próximo cartão seja lido para acesso de grupo.
- Valor 0 -> desligar o limite de tempo (tempo infinito).

#### - Limite de tempo para entrada no teclado:

- Tempo máximo para entrada no leitor para cada dígito. (Se você tiver um PIN de 4 dígitos e o valor do limite de tempo for definido como 50 [1s/10), você terá 20 segundos (4 vezes 5 segundos) para a entrada. Não importa se você vai esperar mais de 5 segundos entre dois dígitos, desde que o tempo total de entrada não exceda 20 segundos (valores, por exemplo, com um PIN de 4 dígitos e tempo para entrada no teclado de 50 1s/10).
- Valor 0 -> desligar o limite de tempo (tempo infinito).

#### - O tempo de permanência após o qual a área da pessoa expira:

- 0 = funcionalidade de verificação de cartão desativada (uma pessoa permanecerá em uma área até que faça uma reserva em um leitor para outra área) - > sem limite de tempo, sem reserva automática para saída.
- Valor entre 0 e 168 possível.
- 1-168: tempo em horas até que a pessoa seja configurada para saída, se não houver reservas dessa pessoa para esse período.
- O valor 0 definirá o tempo de permanência na área como infinito.

#### Consulte

Usando o Editor de dispositivos, página 24

#### 14.1.2 Configuração de um MAC no servidor DMS

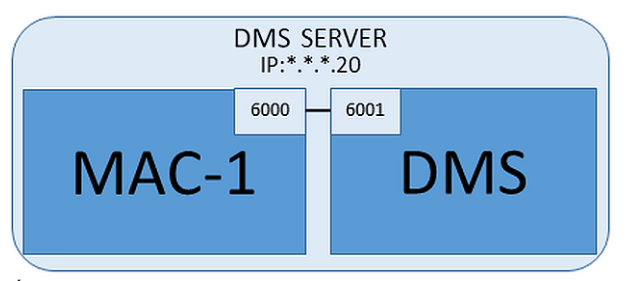

É necessário um MAC para uma configuração mínima do sistema. Nesse caso, o MAC pode residir no servidor DMS.

#### Procedimento

No servidor DMS, abra o Editor de dispositivos e crie um MAC na árvore de dispositivos, conforme descrito na seção *Usando o Editor de dispositivos, página 24*.

Selecione o MAC no Editor de dispositivos. Na guia **MAC**, forneça os seguintes valores de parâmetros:

| Parâmetro                                  | Descrição                                                                  |
|--------------------------------------------|----------------------------------------------------------------------------|
| Name (Nome)                                | O nome que deve aparecer na árvore de dispositivos,<br>Por exemplo, MAC-1. |
| Descrição                                  | Descrição opcional para benefício dos operadores do sistema                |
| With RMAC (Com RMAC)<br>(caixa de seleção) | <deixe branco="" em=""></deixe>                                            |

| Parâmetro                                                     | Descrição                                                                                                    |
|---------------------------------------------------------------|----------------------------------------------------------------------------------------------------|
| RMAC Port (Porta RMAC)                                        | <deixe branco="" em=""></deixe>                                                                                                    |
| Active (Ativo) (caixa de<br>seleção)                          | <b>Desmarque</b> essa caixa de seleção para suspender<br>temporariamente a sincronização em tempo real entre esse<br>MAC e o DMS.<br>Isso é vantajoso após atualizações do DMS em sistemas<br>grandes, para evitar a reinicialização de todos os MACs de uma<br>só vez. |
| Load devices (Carregar<br>dispositivos) (caixa de<br>seleção) | <b>Desmarque</b> essa caixa de seleção para suspender<br>temporariamente a sincronização em tempo real entre esse<br>MAC e seus dispositivos subordinados.<br>Isso encurta o tempo necessário para abrir um MAC no editor<br>de dispositivos.                           |
| IP address (Endereço IP)                                      | Localhost 127.0.0.1                                                                                                    |
| Time zone (Fuso horário)                                      | <b>IMPORTANTE:</b> o fuso horário do MAC e de todos seus AMCs subordinados.                                                                                                    |
| Division (Divisão)                                            | (Se aplicável) A divisão à qual o MAC pertence.                                                                                                    |

Como esse MAC local não tem MAC de failover redundante, não é necessário executar a ferramenta MACInstaller para ele. Basta deixar os dois parâmetros do RMAC na guia **MAC** em branco.

## 14.1.3Preparação de computadores do servidor MAC para executar MACs e<br/>RMACs

Esta seção descreve como preparar computadores para se transformarem em servidores MAC.

Por padrão, o primeiro MAC no sistema de controle de acesso é executado no mesmo computador do Data Management Server (DMS). No entanto, para maior resiliência, é recomendado que o MAC seja executado em outro computador, que poderá assumir tarefas de controle de acesso se o computador do DMS parar de funcionar.

Computadores separados onde MACs ou RMACs residem são conhecidos como servidos MAC, independentemente de hospedarem um MAC ou um RMAC.

Para fornecer o recurso de failover, MACs e RMACs **devem** ser executados em servidores MAC separados.

Verifique se as condições a seguir são atendidas em todos os servidores MAC participantes:

- 1. Os sistemas operacionais de todos os servidores MAC devem ter suporte da Microsoft no momento e ter as últimas atualizações instaladas.
- 2. O usuário Administrator em todos os servidores possui a mesma senha
- 3. Você está logado como Administrador (se estiver usando MSTC, use apenas sessões / Admin /Console)
- 4. Desative IP V6. Anote com cuidado o endereço IP V4 de cada servidor.
- Habilite .NET 3.5 em todos os computadores participantes.
   Observação: nos sistemas operacionais Windows 10 e Windows Server já está habilitado como um recurso.

6. Reinicie o computador.

#### 14.1.4 Configuração de um MAC em seu próprio servidor MAC

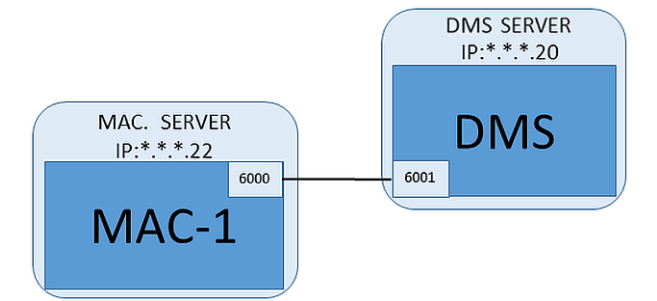

- O computador do servidor MAC foi preparado conforme descrito na seção
- 1. No computador do servidor DMS, no editor de dispositivos:
  - Clique com o botão direito no MAC e selecione **Desativar todos os LACs**.
  - Desative o MAC desmarcando as caixas de seleção Ativar e Carregar dispositivos para esse MAC.
- 2. No computador do servidor MAC, usando o programa do Windows services.msc
  - Pare o serviço MAC AUTO\_MAC2
  - Defina o **Tipo de inicialização** desse serviço MAC como **Manual**.
- 3. Inicie o MACInstaller.exe
  - Para AMS, ele pode ser encontrado na mídia de instalação do AMS \AddOns\MultiMAC\MACInstaller (consulte a seção Uso da ferramenta MACInstaller abaixo).
- 4. Percorra as telas da ferramenta, fornecendo valores para os parâmetros a seguir.

| N <sup>o</sup> da<br>tela | Parâmetro                                                 | Descrição                                                                                                    |
|---------------------------|-----------------------------------------------------------|----------------------------------------------------------------------------------------------------|
| 3                         | Destination Folder (Pasta de<br>destino)                  | O diretório local onde o MAC deve ser instalado.<br>Escolha o padrão sempre que possível.                                                                         |
| 4                         | Server (Servidor)                                         | O nome ou o endereço IP do servidor onde o DMS<br>está em execução.                                                                                               |
| 4                         | Port (Porta) (porta para o<br>DMS)                        | A porta no servidor DMS que será usada para<br>receber comunicação do MAC.<br>Use 6001 para o primeiro MAC no DMS e<br>incremente em 1 para cada MAC subsequente. |
| 4                         | Number (Número) (número do<br>sistema MAC)                | Defina 1 para esse e todos os MACs (ao contrário<br>dos RMACs).                                                                                                   |
| 4                         | Twin (Gêmeo) (nome ou<br>endereço IP do MAC<br>associado) | Deixe esse campo em branco desde que esse<br>MAC não venha a ter RMACs.                                                                                           |

- 5. No servidor DMS, selecione o MAC no Editor de dispositivos.
- 6. Na guia **MAC**, forneça valores para os seguintes parâmetros:

| Parâmetro                                                     | Descrição                                                                  |
|---------------------------------------------------------------|----------------------------------------------------------------------------|
| Name (Nome)                                                   | O nome que deve aparecer na árvore de dispositivos,<br>por exemplo, MAC-1. |
| Descrição                                                     | Descrição opcional para benefício dos operadores do sistema                |
| With RMAC (Com RMAC)<br>(caixa de seleção)                    | <deixe branco="" em=""></deixe>                                            |
| RMAC Port (Porta RMAC)                                        | <deixe branco="" em=""></deixe>                                            |
| Active (Ativo) (caixa de<br>seleção)                          | Marque essa caixa de seleção agora                                         |
| Load devices (Carregar<br>dispositivos) (caixa de<br>seleção) | Marque essa caixa de seleção agora                                         |
| IP address (Endereço IP)                                      | O endereço IP do computador do servidor MAC.                               |
| Time zone (Fuso horário)                                      | <b>IMPORTANTE:</b> O fuso horário do MAC e de todos os AMCs subordinados.  |
| Division (Divisão)                                            | (Se aplicável) A divisão do ACE à qual o MAC pertence.                     |

### 14.1.5 Adição de RMACs aos MACs

Aviso!

## i

Não adicione RMACs para MACs comuns até que o os MACs comuns estejam instalados em funcionando corretamente.

Caso contrário, a replicação de dados poderá ser impedida ou danificada.

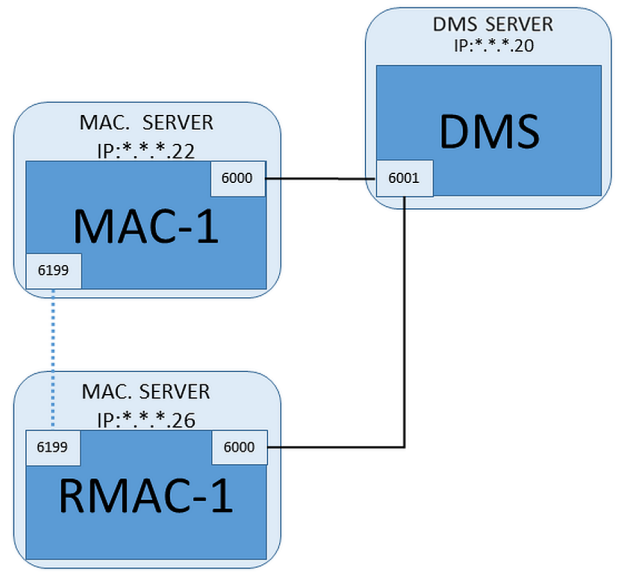

- O MAC para esse RMAC foi instalado conforme descrito nas seções anteriores e está funcionando corretamente.
- O computador do servidor MAC para o RMAC foi preparado conforme descrito na seção

Os MACs podem ser geminadas com MACs redundantes (RMACs) para fornecer capacidade de failover e, consequentemente, controle de acesso resiliente. Nesse caso, os dados de controle de acesso são replicados automaticamente entre os dois. Se um dos pares falhar, o outro assume o controle dos controladores de acesso locais abaixo dele.

#### No servidor do DMS, no Navegador de configuração

- 1. No Editor de dispositivos, selecione o MAC para o qual o RMAC deve ser adicionado.
- 2. Na guia **MAC**, altere os valores para os seguintes parâmetros:

| Parâmetro                                                             | Descrição                                                                                                    |
|-----------------------------------------------------------------------|----------------------------------------------------------------------------------------------------|
| With RMAC (Com RMAC)<br>(caixa de seleção)                            | <b>Desmarque</b> essa caixa de seleção até ter instalado o RMAC correspondente no servidor de conexão de failover redundante                                                                                                    |
| <b>Active (Ativo)</b> (caixa de<br>seleção)                           | <b>Desmarque</b> essa caixa de seleção para suspender<br>temporariamente a sincronização em tempo real entre esse<br>MAC e o DMS.<br>Isso é vantajoso após atualizações do DMS em sistemas<br>grandes, para evitar a reinicialização de todos os MACs de uma<br>só vez. |
| <b>Load devices (Carregar<br/>dispositivos)</b> (caixa de<br>seleção) | <b>Desmarque</b> essa caixa de seleção para suspender<br>temporariamente a sincronização em tempo real entre esse<br>MAC e seus dispositivos subordinados.<br>Isso encurta o tempo necessário para abrir um MAC no editor<br>de dispositivos.                           |

- 3. Clique no botão Apply (Aplicar)
- 4. Mantenha o Editor de dispositivos aberto pois você retornará a ele.

#### No servidor MAC para o RMAC

Para configurar o RMAC, faça o seguinte:

- No próprio computador do servidor MAC preparado, execute a ferramenta MACInstaller (consulte Uso da ferramenta MACInstaller) e defina os seguintes parâmetros:
  - **Server (Servidor)**: o nome ou endereço IP do computador do servidor DMS
  - **Port (Porta):** 6001 (a mesma do MAC)
  - Number (Número): 2 (todos os RMACs têm número 2)
  - Twin (Gêmeo): o endereço IP do computador onde o MAC gêmeo está em execução.

#### Volte ao Editor de dispositivos no servidor DMS

- 1. **IMPORTANTE:** verifique se o MAC e o RMAC, em seus respectivos computadores, estão em execução e visíveis uns aos outros na rede.
- 2. Na guia **MAC**, altere os parâmetros da seguinte forma:

| Parâmetro              | Descrição                                                               |
|------------------------|-------------------------------------------------------------------------|
| With RMAC (Com RMAC)   | Selecionado                                                             |
| (caixa de seleção)     | Uma nova guia rotulada <b>RMAC</b> aparece ao lado da guia <b>MAC</b> . |
| RMAC Port (Porta RMAC) | 6199 (o padrão estático)                                                |

| Parâmetro                                                     | Descrição                                                                                                    |
|---------------------------------------------------------------|----------------------------------------------------------------------------------------------------|
|                                                               | Todos os MACs e RMACs usam essa porta para verificar se os<br>seus parceiros estão em execução e acessíveis.          |
| <b>Active (Ativo)</b> (caixa de<br>seleção)                   | <b>Selecionado</b><br>Isso habilita a sincronização em tempo real entre esse MAC e<br>seus dispositivos subordinados. |
| Load devices (Carregar<br>dispositivos) (caixa de<br>seleção) | <b>Selecionado</b><br>Isso encurta o tempo necessário para abrir um MAC no editor<br>de dispositivos.                 |

3. Na guia **RMAC**, forneça valores para os seguintes parâmetros:

| Parâmetro                | Descrição                                                                                                    |  |
|--------------------------|----------------------------------------------------------------------------------------------------|--|
| Name (Nome)              | O nome que deve aparecer na árvore de dispositivos.<br>Por exemplo, se o MAC correspondente for chamado de<br>MAC-01, esse RMAC deverá ser chamado de RMAC-01. |  |
| Descrição                | Documentação opcional para operadores de controle de acesso.                                                                                                   |  |
| IP address (Endereço IP) | O endereço IP do RMAC.                                                                                                    |  |
| MAC Port (Porta MAC)     | 6199 (o padrão estático)<br>Todos os MACs e RMACs usam essa porta para verificar se os<br>seus associados estão em execução e acessíveis.                      |  |

#### Consulte

Uso da ferramenta MACInstaller, página 56

#### 14.1.6 Adição de pares MAC/RMAC adicionais

Dependendo do número de entradas a serem controladas e do grau de tolerância a falhas necessário, um número grande pares MAC/RMAC pode ser adicionado à configuração do sistema. Para obter o número exato compatível com a sua versão, consulte a folha de dados correspondente.

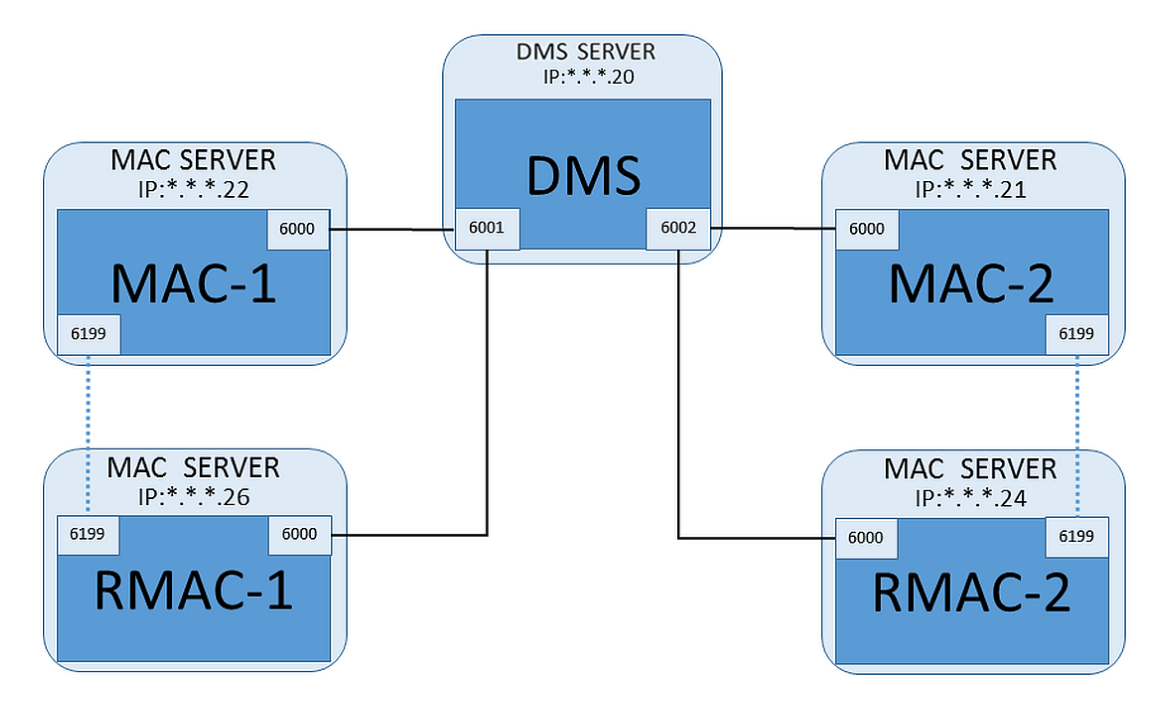

Para cada par MAC/RMAC adicional...

- 1. Prepare os computadores separados para MAC e RMAC, conforme descrito na seção
- 2. Configure o MAC conforme descrito na seção
- 3. Configure o RMAC para esse MAC conforme descrito na seção

Observe que cada par MAC/RMAC transmite a uma porta separada no servidor DMS. Portanto, para o parâmetro **Port (Porta) (porta para o DMS)** no MACInstaller.exe, use:

- 6001 para ambos os computadores no primeiro par MAC/RMAC
- 6002 para ambos os computadores no segundo par MAC/RMAC
- etc.

No Editor de dispositivos, a porta 6199 sempre pode ser usada para os parâmetros **MAC Port (Porta MAC)** e **RMAC Port (Porta RMAC)**. Esse número de porta é reservado para o "aperto de mãos" entre cada par MAC/RMAC, pela qual cada um sabe se o parceiro está acessível ou não.

| í                       | <b>Aviso!</b><br>Reativação de MACs após atualizações do sistema<br>Após uma atualização do sistema, MACs e seus AMCs são desativados por padrão. Lembre-<br>se de reativá-los no navegador de configuração marcando as caixas de seleção relevantes<br>no editor de dispositivos. |
|-------------------------|----------------------------------------------------------------------------------------------------|
| 14.1.7                  | <b>Uso da ferramenta MACInstaller</b><br>MACInstaller.exe é a ferramenta padrão para instalar MACs e RMACs em seus respectivos<br>computadores (servidores MAC). Ela coleta valores de parâmetros para um MAC ou RMAC e<br>faz as alterações necessárias no Registro do Windows.   |
| $\overline{\mathbf{O}}$ | Aviso!                                                                                                    |

Como a ferramenta faz alterações no Registro do Windows, é necessário interromper qualquer processo do MAC em execução antes de reconfigurá-lo.

L

A ferramenta MACInstaller pode ser encontrada na mídia de instalação no seguinte caminho: - \AddOns\MultiMAC\MACInstaller.exe

Por meio de uma série de telas, ela coleta valores dos parâmetros abaixo.

| N <sup>o</sup> da<br>tela | Parâmetro                                              | Descrição                                                                                                    |
|---------------------------|--------------------------------------------------------|----------------------------------------------------------------------------------------------------|
| 3                         | Destination Folder (Pasta de<br>destino)               | O diretório local onde o MAC deve ser<br>instalado.                                                                                                    |
| 4                         | Server (Servidor)                                      | O nome ou o endereço IP do servidor onde o<br>DMS está em execução.                                                                                                    |
| 4                         | Port (Porta) (porta para o DMS)                        | O número da porta no servidor DMS que será<br>usada para comunicação entre o MAC e o DMS.<br><b>Veja os detalhes abaixo.</b>                                            |
| 4                         | Number (Número) (número do<br>sistema MAC)             | Defina 1 para todos os MACs originais.<br>Defina 2 para todos os MACs de failover<br>redundantes (RMACs).                                                               |
| 4                         | Twin (Gêmeo) (nome ou<br>endereço IP do MAC associado) | O endereço IP do computador onde o parceiro<br>de failover redundante para esse servidor MAC<br>deverá ser executado.<br>Se não se aplicar, deixe esse campo em branco. |

#### Parâmetro: porta (porta para DMS)

Os números de porta têm o seguinte esquema de numeração:

- Em um sistema não hierárquico, onde existe apenas um servidor DMS, cada MAC e o RMAC correspondente são transmitidos do mesmo número de porta, geralmente 6000.
   O DMS pode se comunicar com apenas um de cada par MAC/RMAC por vez.
- O DMS recebe sinais do primeiro MAC ou par MAC/RMAC na porta 6001, do segundo MAC ou par MAC/RMAC na porta 6002 e assim por diante.

#### Parâmetro: Number (Número) (número do sistema MAC)

Esse parâmetro serve para distinguir MACs originais de RMACs:

- Todos os MACs originais têm o número 1.
- Todos os MACs de failover redundantes (RMACs) têm o número 2

#### Parâmetro: Configure Only (Somente configuração) (botão de opção)

Selecione essa opção para alterar a configuração de um MAC existente no servidor DMS principal, especialmente para informar sobre um RMAC recém-instalado em um computador diferente.

Neste caso, insira o endereço IP ou nome do host do RMAC no parâmetro Twin (Gêmeo).

#### Parâmetro: Update Software (Atualizar software) (botão de opção)

Selecione essa opção em um computador diferente do servidor DMS principal, seja para instalar um RMAC ou para alterar a sua configuração.

Neste caso, insira o endereço IP ou nome do host do MAC gêmeo do RMAC no parâmetro **Twin (Gêmeo)**.

## 14.2 Dispositivos de hardware de controle de acesso

Os AMCs com suporte DTLS não dão mais suporte a conexões RS485 ou RS232 entre o host (MAC) e o AMC.

Desative ou remova da configuração todos os AMCs que estão configurados nas portas COM. Caso contrário, o editor do dispositivo não pode finalizar a migração. Portanto, a configuração permanece não salva.

Com o AMS 4.0, o bootloader foi atualizado para a versão 00.62 v02.30.00 LCM. Os AMCs serão atualizados automaticamente pelo AMS 4.0.

Para atualizar os AMCs manualmente, a Bosch.AMCIPConfig-Tool deve ser utilizada. Se o AMC tiver o Bootloader V00.49 e versões anteriores, primeiro atualize para a V00.61v01.47.00 e, a partir dela, para a 00.62 v02.30.00 LCM.

#### Downgrades de firmware

Para usar um AMC que foi atualizado para o BIS 4.9.1 ou AMS 4.0 em um sistema de controle de acesso mais antigo (ACE, AMS ou APE), é necessário fazer downgrade do firmware do AMC.

As versões do firmware V00.62 devem primeiro fazer downgrade para a V00.61 antes que possam fazer downgrade para versões mais antigas.

## 14.3 Configuração dos LACs

#### Criação de um controlador de acesso local AMC

Os Controladores modulares de acesso (AMCs) são subordinados aos Controladores de acesso principal (MACs) no editor de dispositivos.

Para criar um AMC:

 No Editor de dispositivos, clique com o botão direito em um MAC e escolha New Object (Novo objeto) no menu de contexto

ou

- 2. Clique no botão 💠.
- 3. Escolha um dos seguintes tipos de AMC na caixa de diálogo exibida:
  - AMC 4W (padrão) com quatro interfaces de leitor Wiegand para conectar até quatro leitores
    - AMC 4R4 com quatro interfaces de leitor RS485 para conectar até oito leitores

Resultado: uma entrada de novo AMC do tipo escolhido é criada na hierarquia do DevEdit

| AMC 4-W | Access Modular                  | Um máximo de quatro leitores Wiegand     |
|---------|---------------------------------|------------------------------------------|
|         | <b>C</b> ontroller (Controlador | podem ser configurados para conectar até |
|         | de acesso modular)              | quatro entradas.                         |
|         | com quatro leitores             |                                          |
|         | Wiegand.                        |                                          |

|           |                                                                                                    | O controlador oferece suporte para oito sinais<br>de entrada e oito sinais de saída. Se<br>necessário, placas de extensão podem<br>fornecer até 48 sinais de entrada e saída<br>adicionais.                                                                                                |
|-----------|----------------------------------------------------------------------------------------------------|----------------------------------------------------------------------------------------------------|
| AMC 2-W   | <b>C</b> ontrolador de <b>a</b> cesso<br><b>m</b> odular com dois<br>leitores Wiegand.                      | É possível configurar no máximo dois leitores<br>Wiegand para conectar até duas entradas.<br>O controlador dá suporte a quatro sinais de<br>entrada e quatro de saída.                                                                                                    |
| AMC 4-R4  | Access Modular<br>Controller (Controlador<br>de acesso modular)<br>com quatro interfaces<br>de leitor RS485 | Um máximo de oito leitores RS485 podem ser<br>configurados para conectar até oito entradas.<br>O controlador oferece suporte para oito sinais<br>de entrada e oito sinais de saída. Se<br>necessário, placas de extensão podem<br>fornecer até 48 sinais de entrada e saída<br>adicionais. |
| AMC_IO08  | Placa de extensão para<br>o AMC com oito sinais<br>de entrada e saída                                       | Disponibilize sinais adicionais.<br>Podem ser ligadas até três placas de extensão<br>a um AMC                                                                                                    |
| AMC_IO16  | Placa de extensão para<br>o AMC com 16 sinais de<br>entrada e saída                                         |                                                                                                    |
| AMC_IO84W | Placa de extensão para<br>AMC Wiegand com oito<br>sinais de entrada e<br>saída                              |                                                                                                    |

#### Ativação/Desativação de controladores

Ao ser criado, um novo controlador tem a seguinte opção marcada (caixa de seleção): **Communication to host enabled (Comunicação com host habilitada)**.

Isso abre a conexão de rede entre o MAC e os controladores, para que qualquer dado de configuração alterado ou estendido seja propagado aos controladores automaticamente. Desative essa opção para economizar largura de banda da rede e, portanto, melhorar o desempenho, enquanto cria vários controladores e seus dispositivos dependentes (entradas, portas, leitores, placas de extensão). No editor de dispositivos, os dispositivos são marcados com ícones em cinza.

**IMPORTANTE:** lembre-se de reativar essa opção assim que a configuração dos dispositivos for concluída. Isso sempre manterá os controladores atualizados com qualquer alteração da configuração feita em outros níveis.

#### Mistura de tipos de controladores dentro de uma instalação

Os sistemas de controle de acesso normalmente são equipados com apenas um tipo de controlador e leitor.

Atualizações de software e instalações em crescimento podem exigir que os componentes de hardware existentes sejam complementados com novos componentes. Mesmo configurações que combinam variantes do RS485 (AMC 4R4) com variantes do Wiegand (AMC 4W) são possíveis, desde que as seguintes ressalvas sejam consideradas:

- Os leitores RS485 transmitem um "telegrama" que contém o número de código conforme lido.
- Os leitores Wiegand transmitem seus dados de modo que devem ser codificados com a ajuda da definição de crachás para preservar o número de código no formato correto.
- A operação de controlador misturado só funciona se ambos os números de códigos forem construídos da mesma forma.

#### 14.3.1 Parâmetros e configurações do AMC

#### Parâmetros gerais do AMC

| ⊡∎ <sup>®</sup> DMS      | AMC 4-R4 Inputs Outputs Terminals                        |
|--------------------------|----------------------------------------------------------|
| ⊡∎A MAC                  |                                                          |
| ‱ <b>⊨o AMC 4-R4-1</b> * | Name : AMC 4-R4-1                                        |
|                          |                                                          |
|                          | Description: AMC                                         |
|                          | ×                                                        |
|                          |                                                          |
|                          | Communication to host enabled:                           |
|                          | Controller interface                                     |
|                          | Interface type: TLS                                      |
|                          |                                                          |
|                          |                                                          |
|                          | IP address / host name: AMC-4R4-WM-1                     |
|                          | Port number: 10001                                       |
|                          |                                                          |
|                          |                                                          |
|                          | Device communication password: Configured at this device |
|                          | Dealer Intel (04/0000 DUI)                               |
|                          | Rootloader: LCWA00P5'KON                                 |
|                          | Program:                                                 |
|                          |                                                          |
|                          |                                                          |
|                          | No LAC accounting:                                       |
|                          | Division: Common                                         |
|                          |                                                          |
|                          |                                                          |
|                          |                                                          |

#### Configurando parâmetros de AMC

| Parâmetro                   | Valores possíveis                            | Descrição                                                                                                    |
|-----------------------------|----------------------------------------------|----------------------------------------------------------------------------------------------------|
| Nome do controlador         | Restrição<br>alfanumérica:<br>1 a 16 dígitos | A geração da ID (padrão) garante nomes<br>exclusivos, mas os usuários podem substituí-<br>los. Se você substituir um nome, garanta<br>que os IDs sejam exclusivos. |
| Descrição do<br>controlador | Alfanumérico:<br>0 a 255 dígitos             | Texto livre.                                                                                                    |

| Comunicação com<br>host ativada | 0 = desativado (a<br>caixa de seleção está<br>desmarcada)<br>1 = ativado (a caixa<br>de seleção está<br>marcada) | Padrão = ativado<br>Os ícones de sobreposição nos<br>controladores na árvore de dispositivos<br>indicam o status da conexão do host<br>(ativado/desativado).<br>Desmarcar a caixa de seleção deixa o AMS<br>temporariamente off-line, além de ser útil<br>para reconfiguração e teste.<br>A atualização do sistema de controle de<br>acesso para uma nova versão desmarca as<br>caixas de seleção de todos os controladores<br>automaticamente.<br>Marque e desmarque as caixas de seleção<br>dos AMCs para testá-los individualmente no<br>software atualizado.<br>Marque a caixa de seleção ao usar o editor<br>de dispositivos para definir uma DCP (senha<br>de comunicação do dispositivo) no AMC<br>durante a implementação "de cima para<br>baixo" do DTLS. Essa ação abre uma janela<br>de 15 minutos para propagar a DCP para os<br>AMCs.<br>Desmarque e marque a caixa de seleção<br>para reiniciar a janela de tempo. |
|---------------------------------|----------------------------------------------------------------------------------------------------|----------------------------------------------------------------------------------------------------|
| Interface do controlad          | or                                                                                                    |                                                                                                    |
| Tipo de interface               | TLS                                                                                                    | TLS (= segurança da camada de transporte):<br>quando você define uma DCP (senha de<br>comunicação do dispositivo) para o AMC, a<br>comunicação com o MAC é feita via DTLS<br>com segurança aprimorada.<br>Verifique se os interruptores DIP 1 e 5 no<br>AMC estão definidos como LIGADO.                                                                                                    |
| Endereço IP/nome do<br>host     | Nome da rede ou<br>endereço IP do AMC                                                                            | Se os endereços IP forem alocados por<br>DHCP, o nome da rede do AMC deverá ser<br>fornecido para que o AMC possa ser<br>localizado após uma reinicialização, mesmo<br>que o endereço IP tenha mudado.<br>Para redes sem DHCP, insira o endereço IP.                                                                                                    |
| Número da porta                 | numérico: 10001<br>(padrão)                                                                                      | É a porta do AMC que receberá as<br>mensagens do MAC.                                                                                                    |
| Outros parâmetros               |                                                                                                    |                                                                                                    |

|                                       |                                                                                                    | i                                                                                                    |
|---------------------------------------|----------------------------------------------------------------------------------------------------|----------------------------------------------------------------------------------------------------|
| Programa                              | Alfanumérico                                                                                                    | Nome do arquivo do programa a ser<br>carregado no AMC. Os programas<br>disponíveis estão localizados no diretório<br>BIN do MAC e podem ser selecionados em<br>uma lista. Por praticidade, o protocolo e a<br>descrição também são exibidos.<br>Esse parâmetro é definido automaticamente<br>conforme os programas são carregados<br>automaticamente, dependendo dos leitores<br>conectados, e o parâmetro é substituído em<br>caso de incompatibilidade entre leitor e<br>programa. |
| Supervisão da fonte<br>de alimentação | 0 = desativado (a<br>caixa de seleção está<br>desmarcada)<br>1 = ativado (a caixa<br>de seleção está<br>marcada) | Supervisão da tensão da fonte.<br>Se a fonte de alimentação cair, uma<br>mensagem informativa será gerada.<br>A função de supervisão presume o pré-<br>requisito de uma fonte de alimentação<br>ininterrupta (UPS/No-break), para que uma<br>mensagem possa ser gerada.<br>0 = sem supervisão<br>1 = supervisão ativada                                                                                                    |
| Sem contabilidade<br>de LAC           | 0 = desativado (a<br>caixa de seleção está<br>desmarcada)<br>1 = ativado (a caixa<br>de seleção está<br>marcada) | Marque essa caixa de seleção para<br>dispositivos AMC que funcionam em<br>conjunto para fornecer acesso a<br>estacionamentos, onde apenas o MAC pai<br>contabiliza o número de unidades entrando<br>e saindo.<br><b>Observe</b> que, se essa opção for selecionada<br>e o AMC ficar off-line, o AMC não conseguirá<br>impedir o acesso a áreas lotadas, pois não<br>tem acesso à contagem total da população.                                                                        |
| Divisão                               | Valor padrão<br>"Comum"                                                                                          | Relevante somente se o recurso <b>Divisões</b> for licenciado.                                                                                                    |

#### Configuring AMC inputs (Configuração de entradas do AMC)

| Name                         | Serial resistor | Parallel resistor | Time model                 | Messages                                 |
|------------------------------|-----------------|-------------------|----------------------------|------------------------------------------|
| 1, AMC 4-W-8                 | 2K2             | 1K2               | <no model="" time=""></no> | 03, Open, close, Line cut, short circuit |
| 2, AMC 4-W-8                 | 1K5             | 1K                | <no model="" time=""></no> | 00,                                      |
| 3, AMC 4-W-8                 | none            | none              | <no model="" time=""></no> | 00,                                      |
| 4, AMC 4-W-8                 | none            | none              | <no model="" time=""></no> | 00,                                      |
| 5, AMC 4-W-8                 | none            | none              | <no model="" time=""></no> | 00,                                      |
| 6, AMC 4-W-8                 | none            | none              | <no model="" time=""></no> | 00,                                      |
| 7, AMC 4-W-8                 | none            | none              | <no model="" time=""></no> | 00,                                      |
| 8, AMC 4-W-8                 | none            | none              | <no model="" time=""></no> | 00,                                      |
| nput type<br>O Digital mode, | single          | G                 | Analog mode, 4 state       |                                          |
| Events                       |                 | Resistors         |                            |                                          |
| Time model:                  | No time model>  | C non             | e C none                   |                                          |
|                              | Open, close     | C 1K              | © 1K<br>© 1K2              |                                          |
|                              |                 |                   |                            |                                          |

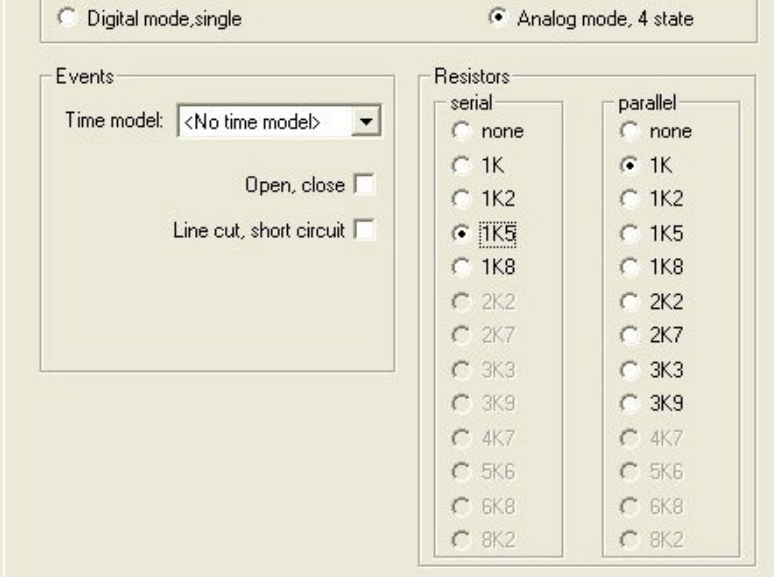

Esta caixa de diálogo é dividida em quatro painéis:

- Lista das entradas por nome
- Os tipos de entrada
- Os eventos que serão assinalados pelas entradas
- Os tipos de resistores usados no modo analógico

#### Parâmetros das entradas

Os parâmetros das entradas do AMC estão descritos na seguinte tabela:

| Nome da<br>coluna                            | Descrição                                                                                         |
|----------------------------------------------|---------------------------------------------------------------------------------------------------|
| Name<br>(Nome)                               | Numeração da entrada (de 01 a 08) e nome do AMC ou AMC-EXT<br>apropriado.                         |
| Serial<br>resistor<br>(Resistor em<br>série) | Exibição do valor de resistor definido para o resistor em série.<br>"nenhum" ou "" = modo digital |

| Parallel<br>resistor<br>(Resistor em<br>paralelo) | Exibição do valor de resistor definido para o resistor em paralelo.<br>"nenhum" ou "" = modo digital                                                                                                    |
|---------------------------------------------------|----------------------------------------------------------------------------------------------------|
| Time model<br>(Modelo de<br>tempo)                | Nome do modelo de tempo selecionado                                                                                                    |
| Messages<br>(Mensagens)                           | Número da escritura e designação das mensagens que serão geradas<br>00 = nenhuma mensagem<br>01 = se os eventos <b>Aberto</b> e <b>Fechado</b> foram ativados<br>02 = se os eventos <b>Corte de linha</b> e <b>Curto-circuito</b> foram ativados<br>03 = se ambas as opções de eventos foram ativadas |
| Atribuído                                         | Usando o Modelo de entrada 15, o nome do sinal do DIP é exibido.                                                                                                    |

Use as teclas Ctrl e Shift ao clicar para selecionar várias entradas simultaneamente. Todos os valores alterados serão aplicados a todas as entradas selecionadas.

#### Eventos e modelos de tempo

Dependendo do modo de operação, os seguintes estados de porta são detectados e relatados: **Aberto**, **Fechado**, **Corte de linha** e **Curto-circuito**.

Selecione as respectivas caixas de seleção para permitir que o AMC transmita esses estados como eventos ao sistema geral.

Selecione um **Modelo de tempo** na lista suspensa com o mesmo nome para restringir a transmissão dos eventos aos tempos definidos pelo modelo. Por exemplo, o evento **Aberto** poderá ser significativo apenas fora do horário de funcionamento normal.

#### Tipo de entrada

Os resistores podem ser operados no **Modo digital** ou **Modo analógico (quatro estados)**. O padrão é **Modo digital**: somente os estados de porta **aberto** e **fechado** são detectados. No modo analógico, os estados de fio **Corte de linha** e **Curto-circuito** também são detectados.

| Porta aberta          | soma dos valores de resistores em série ( $R_s$ ) e em paralelo ( $R_p$ ): $R_s$ + $R_p$                     |
|-----------------------|----------------------------------------------------------------------------------------------------|
| Porta fechada         | igual aos valores dos resistores em série: R <sub>s</sub>                                                    |
| Quebra de<br>circuito | soma dos valores de resistores em série ( $\rm R_{s}$ ) e em paralelo ( $\rm R_{P}$ ) tendendo ao infinito.  |
| Curto-circuito        | soma dos valores de resistores em série (R <sub>s</sub> ) e em paralelo (R <sub>P</sub> ) é igual a<br>zero. |

#### Resistores

Os resistores são definidos como "nenhum" ou "---" no **Modo digital** padrão.

No **Modo analógico**, os valores dos resistores em série e em paralelo podem ser definidos selecionando os respectivos botões de opções.

**nenhum, 1K, 1K2, 1K5, 1K8, 2K2, 2K7, 3K3, 3K9, 4K7, 5K6, 6K8, 8K2** (em 100 ohms) Dependendo do valor de resistor selecionado, somente intervalos restritos estarão disponíveis para o resistor correspondente.

| Série          | Intervalo   | Paralelo       | Intervalo   |
|----------------|-------------|----------------|-------------|
| "nenhum" ou "" | 1K até 8K2  | "nenhum" ou "" | 1K até 8K2  |
| 1K             | 1K até 2K2  | 1К             | 1K até 1K8  |
| 1K2            | 1K até 2K7  | 1K2            | 1K até 2K7  |
| 1K5            | 1K até 3K9  | 1K5            | 1K até 3K3  |
| 1K8            | 1K até 6K8  | 1K8            | 1K até 3K9  |
| 2K2            | 1K2 até 8K2 | 2K2            | 1K até 4K7  |
| 2K7            | 1K2 até 8K2 | 2K7            | 1K2 até 5K6 |
| 3K3            | 1K5 até 8K2 | 3K3            | 1K5 até 6K8 |
| 3K9            | 1K8 até 8K2 | 3K9            | 1K5 até 8K2 |
| 4K7            | 2K2 até 8K2 | 4K7            | 1K8 até 8K2 |
| 5K6            | 2K7 até 8K2 | 5K6            | 1K8 até 8K2 |
| 6K8            | 3K3 até 8K2 | 6K8            | 1K8 até 8K2 |
| 8K2            | 3K9 até 8K2 | 8K2            | 2K2 até 8K2 |

As tabelas a seguir mostram os valores selecionados nas colunas da esquerda e os intervalos disponíveis do outro resistor nas colunas da direita.

#### Configuração de saídas do AMC - Visão geral

Essa página de caixa de diálogo fornece a configuração de cada saída em um AMC ou AMC-EXT, e contém três áreas principais:

- caixa de listagem com uma visão geral do parâmetro definido para toda saída
- opções de configuração para as saídas selecionadas na lista
- definição das condições para ativação das saídas

| 01, AMC 4 W-8<br>02, AMC 4 W-8<br>03, AMC 4 W-8<br>04, AMC 4 W-8<br>05, AMC 4 W-8<br>05, AMC 4 W-8<br>07, AMC 4 W-8<br>08, AMC 4 W-8<br>08, AMC 4 W-8<br>000000000000000000000000000000000000                      | used<br>used<br>1<br>1<br>1<br>used<br>1<br>1 | by an<br>by an<br>0<br>0<br>0<br>0<br>by an<br>0                                         | entrance !<br>entrance !<br>0<br>0 |                                                   |                                                                                         |                                                             | and a second second second |         |                            |        |
|----------------------------------------------------------------------------------------------------|-----------------------------------------------|------------------------------------------------------------------------------------------|------------------------------------|---------------------------------------------------|-----------------------------------------------------------------------------------------|-------------------------------------------------------------|----------------------------|---------|----------------------------|--------|
| 12, AMC 4-W-8<br>13, AMC 4-W-8<br>14, AMC 4-W-8<br>15, AMC 4-W-8<br>16, AMC 4-W-8<br>17, AMC 4-W-8<br>18, AMC 4-W-8<br>18, AMC 4-W-8<br>10<br>10<br>10<br>10<br>10<br>10<br>10<br>10<br>10<br>10<br>10<br>10<br>10 | used<br>1<br>1<br>used<br>1<br>1              | by an<br>0<br>0<br>0<br>by an<br>0                                                       | entrance I<br>0<br>0<br>0          |                                                   |                                                                                         |                                                             |                            | 000,    | <no model="" time=""></no> | (,     |
| 13, AMC 4-W-8<br>14, AMC 4-W-8<br>15, AMC 4-W-8<br>16, AMC 4-W-8<br>16, AMC 4-W-8<br>18, AMC 4-W-8<br>18, AMC 4-W-8                                                                                                | 1<br>1<br>used<br>1<br>1                      | 0<br>0<br>0<br>by an<br>0                                                                | 0<br>0<br>0                        |                                                   |                                                                                         |                                                             |                            | 000.    | <no model="" time=""></no> | C      |
| 04, AMC 4-W-8<br>15, AMC 4-W-8<br>16, AMC 4-W-8<br>17, AMC 4-W-8<br>18, AMC 4-W-8<br>18, AMC 4-W-8                                                                                                    | 1<br>1<br>used<br>1<br>1                      | 0<br>0<br>by an<br>0                                                                     | <b>0</b><br>0                      |                                                   | 1                                                                                       | 0                                                           | 0                          | 000,    | <no model="" time=""></no> | 1      |
| 15, AMC 4-W-8<br>16, AMC 4-W-8<br>17, AMC 4-W-8<br>18, AMC 4-W-8<br>18, AMC 4-W-8<br>Dutput data                                                                                                    | 1<br>used<br>1<br>1                           | 0<br>by an<br>0                                                                          | 0                                  | 0                                                 | 1                                                                                       | 0                                                           | 0                          | 000,    | <no model="" time=""></no> | (      |
| 16, AMC 4-W-8<br>17, AMC 4-W-8<br>18, AMC 4-W-8<br>10<br>Dutput data                                                                                                    | used<br>1<br>1                                | by an<br>O                                                                               |                                    | 0                                                 | 1                                                                                       | 0                                                           | 0                          | 000,    | <no model="" time=""></no> | 1      |
| 17, AMC 4-W-8<br>18, AMC 4-W-8<br>Dutput data                                                                                                    | 1                                             | 0                                                                                        | entrance !                         |                                                   |                                                                                         |                                                             |                            | 000,    | <no model="" time=""></no> | (      |
| )8, AMC 4-W-8<br>Dutput data                                                                                                    | 1                                             | 0                                                                                        | 0                                  | 0                                                 | 1                                                                                       | 0                                                           | 0                          | 000,    | <no model="" time=""></no> | (      |
| Dutput data                                                                                                    |                                               | 0                                                                                        | 0                                  | 0                                                 | 1                                                                                       | 0                                                           | 0                          | 000,    | <no model="" time=""></no> | (      |
| Dutput data                                                                                                    |                                               |                                                                                          |                                    |                                                   |                                                                                         |                                                             |                            |         |                            | >      |
|                                                                                                    |                                               |                                                                                          |                                    |                                                   |                                                                                         |                                                             |                            |         |                            |        |
| C1 1                                                                                                    |                                               | - Events                                                                                 |                                    |                                                   |                                                                                         |                                                             |                            |         |                            |        |
| state                                                                                                    |                                               |                                                                                          | -                                  |                                                   |                                                                                         |                                                             |                            |         |                            |        |
| input activated                                                                                                    |                                               | Create events:                                                                           | 1.5                                | I me mode                                         | el:  000, <no< td=""><td>time model&gt;</td><td></td><td>-</td><td></td><td></td></no<> | time model>                                                 |                            | -       |                            |        |
| Input normal                                                                                                    |                                               |                                                                                          |                                    |                                                   |                                                                                         |                                                             |                            |         |                            |        |
| input short circuit                                                                                                    | t tamper                                      | Behaviour-                                                                               |                                    |                                                   | Pulsing-                                                                                |                                                             |                            |         | Í.                         |        |
| Input open tampe                                                                                                    | er                                            |                                                                                          |                                    |                                                   |                                                                                         |                                                             |                            |         |                            |        |
| Input enabled                                                                                                    |                                               | Action type: 1                                                                           | - Follow sta                       | te 🔻                                              | [ Е                                                                                     | nable: 🕅                                                    |                            |         |                            |        |
| Input disabled                                                                                                    |                                               |                                                                                          |                                    | -                                                 | ·                                                                                       |                                                             |                            |         |                            |        |
| Output set                                                                                                    |                                               |                                                                                          |                                    |                                                   |                                                                                         |                                                             |                            |         |                            |        |
| Duipui resei                                                                                                    |                                               |                                                                                          |                                    |                                                   |                                                                                         |                                                             |                            | 10      |                            |        |
| Door open                                                                                                    |                                               | Max. c                                                                                   | uration: ju                        | sec.                                              | FL FL                                                                                   | lise width: Ju                                              | 17                         | TU SEC. |                            |        |
| Door closed                                                                                                    | authorized                                    |                                                                                          | Delaur 0                           |                                                   | #                                                                                       | of pulses:                                                  |                            |         |                            |        |
| Door left open                                                                                                    | aunonseu                                      |                                                                                          | Doldy. Jo                          | 300.                                              |                                                                                         | or paises. To                                               |                            |         |                            |        |
| Beader shows ar                                                                                                    | cess drar                                     |                                                                                          | Period:                            | sec                                               |                                                                                         |                                                             |                            |         |                            |        |
| Reader shows at                                                                                                    | cess grai                                     |                                                                                          | r onod. j=                         |                                                   |                                                                                         |                                                             |                            |         |                            |        |
| Time model activ                                                                                                    | a                                             | ×                                                                                        |                                    |                                                   |                                                                                         |                                                             |                            |         |                            |        |
| <                                                                                                    | >                                             |                                                                                          |                                    |                                                   |                                                                                         |                                                             |                            |         |                            |        |
|                                                                                                    |                                               |                                                                                          |                                    |                                                   |                                                                                         |                                                             |                            |         |                            |        |
| > Dutput /                                                                                                    | On1                                           | Description                                                                              | Pa                                 | ram11                                             | Para                                                                                    | m12                                                         | 0n2                        | Descrip | tion Param                 | eter21 |
| > Output /                                                                                                    | Op1                                           | Description                                                                              | Pa<br>10b                          | ram11<br>DM 105                                   | Para<br>NOBMDO                                                                          | m12<br>OB Door-6                                            | Op2                        | Descrip | otion Param                | eter21 |
| > Output /                                                                                                    | Op1                                           | Description<br>Door open                                                                 | Pa<br>10b,                         | ram11<br>DM 105<br>DM 105                         | Para<br>NORMDO<br>NORMDO                                                                | m12<br>OR, Door-6<br>OB, Door-6                             | Op2                        | Descrip | otion Param                | eter21 |
| > Output /<br>>> 03<br>+ 05                                                                                                    | Op1<br>OR                                     | Description<br>Door open<br>Door opened unauthoris                                       | Pa<br>10b,<br>ed 10b,<br>01a,      | ram11<br>DM 10b<br>DM 10b<br>DM 01a-6             | Para<br>NORMDO<br>NORMDO<br>NORMDO                                                      | m12<br>OR, Door-6<br>OR, Door-6<br>OR, Door-7               | Op2                        | Descrip | otion Param                | eter21 |
| > Output /<br>>> 03<br>+ 05                                                                                                    | Op1<br>OR                                     | Description<br>Door open<br>Door opened unauthori:<br>Door open<br>Door opened unauthori | Pa<br>10b,<br>ed 10b,<br>01a,1     | ram11<br>DM 10b<br>DM 10b<br>DM 01a-6<br>DM 01a-6 | Para<br>NORMDO<br>NORMDO<br>NORMDO<br>NORMDO                                            | m12<br>OR, Door-6<br>OR, Door-6<br>OR, Door-7<br>OB, Door-7 | Op2                        | Descrip | otion Param                | eter21 |

#### Seleção de saídas do AMC na tabela

Para configurar contatos de saída, primeiro selecione a linha correspondente na tabela superior. Use as teclas Ctrl e Shift para selecionar várias linhas, se necessário. As alterações feitas na parte inferior da janela afetarão somente as saídas selecionadas.

| Output        | Action type | Max. duration | Delay      | Period | Pulsing | Duration | Count | Time model                      | Messages |
|---------------|-------------|---------------|------------|--------|---------|----------|-------|---------------------------------|----------|
| 01, AMC 4-W-8 | used        | by an         | entrance ! | 1      |         |          |       | 000, <no model="" time=""></no> | 00       |
| 02, AMC 4-W-8 | used        | by an         | entrance ! |        |         |          |       | 000, <no model="" time=""></no> | 00       |
| 03, AMC 4-W-8 |             |               |            |        |         |          |       | 000, <no model="" time=""></no> |          |
| 04, AMC 4-W-8 | 1           | 0             | 0          | 0      | 1       | 0        | 0     | 000, <no model="" time=""></no> | 00       |
| 05, AMC 4-W-8 | 1           | 0             | 0          | 0      | 1       | 0        | 0     | 000, <no model="" time=""></no> | 00       |
| 06, AMC 4-W-8 | used        | by an         | entrance ! |        |         |          |       | 000, <no model="" time=""></no> | 00       |
| 07, AMC 4-W-8 | 1           | 0             | 0          | 0      | 1       | 0        | 0     | 000, <no model="" time=""></no> | 00       |
| 08, AMC 4-W-8 | 1           | 0             | 0          | 0      | 1       | 0        | 0     | 000, <no model="" time=""></no> | 00       |

As linhas cujas saídas já foram atribuídas por meio de um modelo de porta, ou em outro lugar, são mostradas em cinza claro com a informação "**usado por uma entrada!**". Essas saídas não podem mais ser configuradas.

As linhas selecionadas estão em cinza escuro.

#### Parâmetros das saídas do AMC

| Nome da<br>coluna | Descrição                                               |
|-------------------|---------------------------------------------------------|
| Output            | numeração atual das saídas no AMC ou AMC-EXT respectivo |
| (Saída)           | 01 a 08 com AMC e AMC_IO08                              |

|                                       | 01 a 16 com AMC_IO16                                                                                                    |
|---------------------------------------|----------------------------------------------------------------------------------------------------|
| Action type<br>(Tipo de<br>ação)      | indicação do tipo de ação selecionado<br>1 = Acompanhar estado<br>2 = Acionador<br>3 = Alternado                              |
| Max.<br>duration<br>(Duração<br>máx.) | duração, em segundos, do sinal [1 a 9999; 0 = sempre, se a mensagem<br>inversa não aparecer] – somente com o tipo de ação "1" |
| Delay<br>(Atraso)                     | atraso, em segundos, até que o sinal seja fornecido [0 a 9999] – somente<br>com os tipos de ação "1" e "2"                    |
| Period<br>(Período)                   | período, em segundos, em que o sinal é fornecido – somente com o tipo de<br>ação "2"                                          |
| Pulsing<br>(Pulsação)                 | ativação do impulso – caso contrário, o sinal é fornecido constantemente                                                      |
| Duration<br>(Duração)                 | comprimento do impulso                                                                                                    |
| Count<br>(Contagem)                   | número de impulsos por segundo                                                                                                |
| Time model<br>(Modelo de<br>tempo)    | nome do modelo de tempo selecionado                                                                                           |
| Messages<br>(Mensagens)               | marcação da atividade da mensagem<br>00 = nenhuma mensagem<br>03 = eventos são relatados                                      |
| Atribuído                             | Usando o Modelo de entrada 15, o nome do sinal do DOP é exibido.                                                              |

#### Saídas: Eventos, Ação, Pulsação

Todas as entradas da lista acima são geradas usando as caixas de seleção e campos de entrada nas áreas de caixa de diálogo **Events (Eventos)**, **Action (Ação)** e **Pulsing (Pulsação)**. Selecionar uma entrada da lista indica as configurações respectivas nessas áreas. Isso também vale para a seleção de várias entradas da lista, desde que os parâmetros de todas as saídas selecionadas sejam iguais. Alterações nas configurações do parâmetro são adotadas para todas as entradas selecionadas na lista.

| Create events: 🔽 Time model | 🛛 001, normal week 📃 💌   |
|-----------------------------|--------------------------|
| Behaviour                   | Pulsing                  |
| Action type: 2 - Trigger    | Enable:                  |
| Max. duration: 🚺 sec.       | Pulse width: 0 1/10 sec. |
| Delay: 1 sec.               | # of pulses:             |
| Period: 10 sec.             |                          |

Selecione a caixa de seleção **Create events (Criar eventos)** caso a mensagem deva ser enviada para a saída ativada. Se essas mensagem forem ser enviadas somente durante períodos especiais, por exemplo, à noite ou aos finais de semana, atribua um **modelo de tempo** adequado.

| Action<br>type (Tipo<br>de ação) | Max.<br>duration<br>(Duração<br>máx.) | Delay<br>(Atraso<br>) | Period<br>(Período)                                           | Pulsing/<br>Enable<br>(Pulsação/<br>Ativar) | Pulse<br>width<br>(Largura<br>do pulso) | Number of<br>pulses<br>(Número<br>de pulsos) |
|----------------------------------|---------------------------------------|-----------------------|---------------------------------------------------------------|---------------------------------------------|-----------------------------------------|----------------------------------------------|
| Acompanha<br>r estado            | 0 = sempre<br>1 - 9999                | 0 -<br>9999           | não                                                           | sim                                         | 1 - 9999                                | Nenhum                                       |
| Acionador                        | não                                   | 0 -<br>9999           | 0 a 9999<br>se a<br>pulsação<br><b>não</b> estiver<br>ativada | sim<br>desativa o<br>período                | 1 - 9999                                | 1 - 9999                                     |
| Alternado                        | não                                   | não                   | não                                                           | sim                                         | 1 - 9999                                | não                                          |

Os seguintes parâmetros podem ser definidos para os tipos de ações individuais:

#### Dados da saída do AMC

A parte inferior da caixa de diálogo Outputs (Saídas) contém:

- Uma caixa de listagem com os **estados** disponíveis para as saídas selecionadas.
- Uma tabela com as saídas e os estados configurados para acionar essas saídas.

| State     /       Door closed     /       Door open dunauthorised     /       Host communication down     /       Host communication ok     /       Input disabled     /       Input disabled     /       Input enabled     /       Input short circuit tamper     /       Output set     /       Power fall     /       //     07     Description       Param11     Param12     Op2     Description       Parameter21     Parameter21     Parameter22       //     07     Description     Param11       //     07     Description     Parameter21       //     07     Description     Parameter22       //     07     Description     Parameter21       //     07     Description     Parameter21       //     07     Description     Parameter21       //     07     Description     Description       //     07     Description     Description       //     07     Description     Description       //<                                                                                                    | outp   | utoata             |          |                |             |         |     |                |             |             |   |
|----------------------------------------------------------------------------------------------------|--------|--------------------|----------|----------------|-------------|---------|-----|----------------|-------------|-------------|---|
| Door closed       Door left open       Door open       Door opend unauthorised       Host communication down       Host communication down       Host communication down       Input activated       Input asbled       Input asbled       Input short circuit tamper       Output set       Power fail       V       Of     Description       Param11     Param12     Op2       Description     Parameter/21       Parameter fail     V       Of     OR     Door opend       10b, DM 10b     NORMDO     Of       07     OR     Door opende 10b, DM 10b     NORMDO       07     OR     Door opende 10b, DM 10b     NORMDO       07     OR     Door opened 10b, DM 10b     NORMDO       07     OR     Door opened 10b, DM 10b     NORMDO       07     OR     Door opened 10b, DM 10b     NORMDO       07     OR     Door opened 10b, DM 10b     NORMDO       07     OR     Door opened 10b, DM 10b     NORMDO       07 <td< td=""><td>Stat</td><td>e</td><td></td><td><u></u></td><td></td><td></td><td></td><td></td><td></td><td></td><td></td></td<>                                                                                                    | Stat   | e                  |          | <u></u>        |             |         |     |                |             |             |   |
| Door left open     Door open       Door opened unauthorised       Host communication down       Host communication ok       Input activated       Input activated       Input activated       Input solution ok       Input solution ok       Input solution ok       Input solution       Output reset       Output reset       Output reset       Output fait       Imput open tamper       Input open tamper       Input open tamper       Input open tamper       Input open tamper       Input open tamper       Input solution       Output reset       Output reset       Output fait       Imput open tamper       Input open tamper       Input open tamper       Input open tamper       Input open tamper       Input open tamper       Input open tamper       Input open tamper       Input reset       Output set       Promer fait       Imput open tamper       Input open tamper       Input open tamper       Input open tampe                                                                                                    | Doo    | r closed           |          | ~              |             |         |     |                |             |             |   |
| Door open       Door open dunauthorised       Host communication down       Host communication ok       Input activated       Input activated       Input ormal       Input resel       Output reset       Output set       Procest Fall       Imput ormal       Input set       OT     Door open       10b, DM 10b     NORMD0       07     OR       Door open     10b, DM 10b       NORMD0     07       OR     Door open       10b, DM 10b     NORMD0       07     OR       Door left open     10b, DM 10b       07     OR       Door left open     10b, DM 10b       07     OR       Door left open     10b, DM 10b       07     OR       Door left open     10b, DM 10b                                                                                                    | Doo    | r left open        |          |                |             |         |     |                |             |             |   |
| Door opened unauthorised       Host communication down       Input activated       Input disabled       Input disabled       Input disabled       Input set       Dutput reset       Output set       Promer fail       07     Description       07     OB Door opened       10b, DM 10b     NORMDO       07     OR Door opened       07     OR Door opened       07     OR Door left open       07     OR Door left open                                                                                                    | Doo    | ropen              |          |                |             |         |     |                |             |             |   |
| Host communication down       Host communication ok       Input activated       Input advated       Input abded       Input abded       Input short circuit tamper       Output set       Power fail       V       Of     Description       Param11     Param12     Op2       Description     Parameter21       Parameter21     Parameter22       V     Of     Description       07     Description     Description       07     OR     Door opened     10b, DM 10b       V     Of     OR     Door opened       07     OR     Door opened     10b, DM 10b       07     OR     Door opened     10b, DM 10b       07     OR     Door opened     10b, DM 10b       07     OR     Door opened     10b, DM 10b       07     OR     Door opened     10b, DM 10b       07     OR     Door left open     10b, DM 10b       07     OR     Door left open     10b, DM 10b       07     OR     Door left open     10b, DM 10b <td>Doo</td> <td>r opened unau</td> <td>thorised</td> <td></td> <td></td> <td></td> <td></td> <td></td> <td></td> <td></td> <td></td>                                                                                                    | Doo    | r opened unau      | thorised |                |             |         |     |                |             |             |   |
| Host communication ok       Input activated       Input disabled       Input tormal       Input short circuit tamper       Dutput reset       Output reset       Output reset       Output reset       00 utput / Op1       Description       Param12     Op2       Description       Param12     Op2       Description       Param12     Op2       Description       Parameter21       Parameter22       >>       07     OR       Door opened     10b, DM 10b       07     OR       Door closed     10b, DM 10b       07     OR       Door closed     10b, DM 10b       07     OR       Door closed     10b, DM 10b       07     OR       Door closed     10b, DM 10b       07     OR       Door closed     10b, DM 10b       07     OR       Door left open     10b, DM 10b       07     OR       Door left open     10b, DM 10b <tr< td=""><td>Hos</td><td>t communicatio</td><td>n down</td><td></td><td></td><td></td><td></td><td></td><td></td><td></td><td></td></tr<>                                                                                                    | Hos    | t communicatio     | n down   |                |             |         |     |                |             |             |   |
| Input activated       Input activated       Input desabled       Input open tamper       Input set       Output reset       Output reset       Output reset       O       Door open       10b, DM 10b       NORMDO       07     OR       07     OR       08     NORMDO       07     OR       08     NORMDO       07     OR       08     NORMDO       07 <td>Hos</td> <td>t communicatio</td> <td>n ok</td> <td></td> <td></td> <td></td> <td></td> <td></td> <td></td> <td></td> <td></td>                                                                                                    | Hos    | t communicatio     | n ok     |                |             |         |     |                |             |             |   |
| Input disabled       Input isabled       Input romal       Input short circuit tamper       Output set       Prower fail       Imput volume       Imput volume       Imput set       Prower fail       Imput volume       Imput volume                                                                                                    | Inpu   | t activated        |          |                |             |         |     |                |             |             |   |
| Input enabled       Input normal       Input sont circuit tamper       Dutput reset       Output set       Promer fail       >       07     Description       Param11     Param12       OP     Description       10b, DM 10b     NORMDO       07     OR       07     OR       07     OR       07     OR       07     OR       07     OR       07     OR       07     OR       07     OR       07     OR       07     OR       08     Door left open       07     OR       08     Door left open       07     OR       08     Door left open       09     Description       09     Door left open       00     Door left open       00     Door left open       00     OP       00     Door left open       00     Door left open                                                                                                    | Inpu   | t disabled         |          |                |             |         |     |                |             |             |   |
| Input normal       Input normal       Input normal       Input set       Output set       Portion Fail       Implement and intervention       00 Uput / 0p1     Description       Param12     0p2       00 Uput / 0p1     Description       Param13     >       07     Door open       07     0R       007     0R       0                                                                                                    | Inpu   | t enabled          |          |                |             |         |     |                |             |             |   |
| Input open tamper       Input solt circuit tamper       Output reset       Output reset       Output reset       Output reset       Output / Op1       Description       Parameter       O7     OR       Door open 10b, DM 10b     NORMDO       +     07       O7     OR       Door opened     10b, DM 10b       NORMDO     07       OR     Door opened       07     OR       07     OR       07     OR       07     OR       07     OR       07     OR       07     OR       07     OR       07     OR       07     OR       08     NORMDO       07     OR       08     NORMDO       07     OR       08     NORMDO       07     OR       08     NORMDO       09     NORMDO       010b, DM 10b     NORMDO                                                                                                    | Inpu   | t normal           |          |                |             |         |     |                |             |             |   |
| Input short circuit tamper       Output reset       Output set       Private fail       Image: Second Second Se | Inpu   | t open tamper      |          |                |             |         |     |                |             |             |   |
| Output reset       Dutput stet       Power fail       Image: Step Step Step Step Step Step Step Step                                                                                                    | Inpu   | it short circuit t | amper    |                |             |         |     |                |             |             |   |
| Output set     Image: Set Set Set Set Set Set Set Set Set Set                                                                                                    | Out    | outreset           |          |                |             |         |     |                |             |             |   |
| Output       Op1       Description       Param11       Param12       Op2       Description       Parameter21       Parameter22         >>>       07       Door open       10b, DM 10b       NORMDD       07       0R       Door opened       10b, DM 10b       NORMDD       07       0R       Door opened       10b, DM 10b       NORMDD       07       0R       Door opened       10b, DM 10b       NORMDD       07       0R       Door left open       10b, DM 10b       NORMDD       07       0R       Door left open       10b, DM 10b       NORMDD       07       0R       Door left open       10b, DM 10b       NORMDD       07       0R       Door left open       10b, DM 10b       NORMDD       07       0R       Door left open       10b, DM 10b       NORMDD       07       0R       Door left open       10b, DM 10b       NORMDD       NORMDD       NORMDD       NORMDD       NORMDD       NORMDD       NORMDD       NORMDD       NORMDD       NORMDD       NORMDD       NORMDD       NORMDD       NORMDD       NORMDD       NORMDD       NORMDD       NORMDD       NORMDD       NORMDD                                                                                                    | Dut    | out set            |          | ~              |             |         |     |                |             |             |   |
| Output       Op1       Description       Param11       Param12       Op2       Description       Parameter21       Parameter22         >>>       07       Door open       10b, DM 10b       NORMDO                                                                                                    | <      | me ]               | >        |                |             |         |     |                |             |             |   |
| Output       Op1       Description       Param11       Param12       Op2       Description       Parameter21       Parameter22         >>>       07       Door open       10b, DM 10b       NORMDO                                                                                                    | -      |                    |          | ,              |             |         |     | ,              |             |             |   |
| Dor open       10b, DM 10b       NORMDO         07       OR       Door closed       10b, DM 10b       NORMDO         07       OR       Door closed       10b, DM 10b       NORMDO         07       OR       Door closed       10b, DM 10b       NORMDO         07       OR       Door closed       10b, DM 10b       NORMDO         07       OR       Door closed       10b, DM 10b       NORMDO         07       OR       Door closed       10b, DM 10b       NORMDO                                                                                                    | $\geq$ | Output 🕗           | Op1      | Description    | Param11     | Param12 | Op2 | Description    | Parameter21 | Parameter22 |   |
| 07   0R   Door closed   10b, DM 10b   NORMD0     07   0R   Door opened   10b, DM 10b   NORMD0     07   0R   Door left open   10b, DM 10b   NORMD0     07   0R   Door left open   10b, DM 10b   NORMD0                                                                                                    | >>     | 07                 |          | Door open      | 10b, DM 10b | NORMDO  |     |                |             |             | ~ |
| 07   OR   Door opened   10b, DM 10b   NORMD0     07   OR   Door left open   10b, DM 10b   NORMD0     07   OR   Door left open   10b, DM 10b   NORMD0                                                                                                    | 1      | 07                 | OR       | Door closed    | 10b, DM 10b | NORMDO  |     |                |             |             |   |
| 07 OR Door left open 10b, DM 10b NORMDO AND Door left open 10b, DM 10b NORMDOOR,                                                                                                    |        | 07                 | OR       | Door opened    | 10b, DM 10b | NORMDO  |     |                |             |             |   |
|                                                                                                    | 171    | 07                 | OR       | Door left open | 10b, DM 10b | NORMDO  | AND | Door left open | 10b, DM 10b | NORMDOOR,   |   |
|                                                                                                    |        |                    |          |                |             |         |     |                |             |             |   |
|                                                                                                    | <<     |                    |          |                |             |         |     |                |             |             |   |
|                                                                                                    |        |                    |          |                |             |         |     |                |             |             |   |
| 2 C                                                                                                    |        |                    |          |                |             |         |     |                |             |             | ~ |
|                                                                                                    | All    | <                  |          |                |             |         |     |                |             |             | > |

#### Configuração de saídas a serem acionadas por determinados estados

Você pode configurar as saídas selecionadas acima para serem acionadas por estados individuais ou combinações lógicas de estados.

- Selecione uma ou mais saídas na caixa de listagem superior.
- Selecione um estado na lista **Estado**.
- Se houver vários dispositivos ou instalações para um status selecionado capaz de transmitir esse estado, o botão a será ativado ao lado do botão a.
   Clique em a (ou clique duas vezes no estado) para criar, para cada saída selecionada,

uma entrada com esse estado com o primeiro dispositivo (por exemplo, AMC, primeira

entrada) e a instalação (por exemplo, primeiro sinal, primeira porta).

| Exit 🌖 Operand1 |  | Description | Param11            | Param12            |
|-----------------|--|-------------|--------------------|--------------------|
| 04              |  | Output set  | 00, AMC, AMC 4-W-2 | Out, 01, AMC 4-W-2 |

Ao clicar em ≥, o status selecionado é transferido para a lista e criado junto com um operador lógico OR para todos os dispositivos instalados (por exemplo, todas as entradas do AMC).

| Exit 🍧 | Operand1 | Description | Param11            | Param12            |   |
|--------|----------|-------------|--------------------|--------------------|---|
| 04     | 100      | Output set  | 00, AMC, AMC 4-W-2 | Out, 01, AMC 4-W-2 | Ī |
| 04     | OR       | Output set  | 00, AMC, AMC 4-W-2 | Out, 02, AMC 4-W-2 | Ĩ |
| 04     | OR       | Output set  | 00, AMC, AMC 4-W-2 | Out, 03, AMC 4-W-2 | Î |
| 04     | OR       | Output set  | 00, AMC, AMC 4-W-2 | Out, 04, AMC 4-W-2 | Î |
| 04     | OR       | Output set  | 00, AMC, AMC 4-W-2 | Out, 05, AMC 4-W-2 | Ĩ |
| 04     | OR       | Output set  | 00, AMC, AMC 4-W-2 | Out, 06, AMC 4-W-2 | Î |
| 04     | OR       | Output set  | 00, AMC, AMC 4-W-2 | Out, 07, AMC 4-W-2 | Ĩ |
| 04     | OR       | Output set  | 00, AMC, AMC 4-W-2 | Out, 08, AMC 4-W-2 | ſ |

- Vários estados podem ser atribuídos por um atalho OR.

| Exit 🍧 | Operand1 | Description  | Param11            | Param12            | Ī |
|--------|----------|--------------|--------------------|--------------------|---|
| 04     |          | Output set   | 00, AMC, AMC 4-W-2 | Out, 01, AMC 4-W-2 | T |
| 04     | OR       | Input normal | 00, AMC, AMC 4-W-2 | In, 01, AMC 4-W-2  | T |
| 04     | OR       | Door open    | 06a, Timemgm       | << !!! >>          | T |

Atalhos com AND também são possíveis:

- Um estado já deve estar atribuído, ao qual outra condição é adicionada selecionando-a em uma coluna arbitrária.
- Em seguida, outro estado é selecionado e conectado ao status marcado clicando em 🔜

| Exit 🍧 | Operand1 | Description  | Param11            | Param12            | Operand2 | Description              | Parameter21  | Parameter22 |
|--------|----------|--------------|--------------------|--------------------|----------|--------------------------|--------------|-------------|
| 04     |          | Output set   | 00, AMC, AMC 4-W-2 | Out, 01, AMC 4-W-2 |          |                          |              |             |
| 04     | OR       | Input normal | 00, AMC, AMC 4-W-2 | In, 01, AMC 4-W-2  |          |                          |              |             |
| 04     | OR       | Door open    | 06a, Timemgm       | << !!! >>          | AND      | Door opened unauthorised | 06a, Timemgm | << !!! >>   |

#### Aviso!

Até 128 condições OR podem ser atribuídas a qualquer saída. Cada condição pode ter **uma** condição AND dentro dela.

Assim que um status é atribuído a uma dispositivo ou instalação, também poderá se atribuído a todos os dispositivo e instalações existentes.

- Selecione a entrada atribuída em uma coluna arbitrária.
- Esse status é criado para todos os dispositivos e instalações existentes clicando em

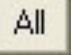

#### Modificação de parâmetros das saídas

Você pode modificar linhas na lista

Com vários dispositivos ou instalações aos quais o status atribuído pode se corresponder, os primeiros dispositivos e instalações deste tipo sempre serão definidos.

Nas colunas **Param11** e **Param21** (com atalhos AND), os dispositivos (por exemplo, AMC, entrada) são exibidos. As colunas **Param12** e **Param22** contêm instalações especiais (por exemplo, sinal de entrada, porta, leitor).

Se existirem diversos dispositivos (por exemplo, placas de E/S) ou instalações (por exemplo, sinais adicionais, leitores), o ponteiro do mouse muda ao apontar para essa coluna.

| Exit 🍨 | Operand1 | Description  | Param11            | Param12            |
|--------|----------|--------------|--------------------|--------------------|
| 04     |          | Output set   | 00, AMC, AMC 4-W-2 | Out, 01, AMC 4-W-2 |
| 04     | OR       | Input normal | 00, AMC, AMC 4-W-2 | In, 01, AMC 4-W-2  |
| 04     | OR       | Door open    | 06a, Timemgm       | << !!! >> لركي ا   |

Um clique duplo na entrada da coluna adiciona um botão que exibe uma lista suspensa das entradas válidas para o parâmetro.

| Exit 🌷 | Operand1 | Description  | Param11            | Param12                                                                                                    |  |
|--------|----------|--------------|--------------------|----------------------------------------------------------------------------------------------------|--|
| 04     |          | Output set   | 00, AMC, AMC 4-W-2 | Out, 01, AMC 4-W-2                                                                                                    |  |
| 04     | OR       | Input normal | 00, AMC, AMC 4-W-2 | 01. AMC 4-W-2 T                                                                                                    |  |
| 04     | OR       | Door open    | 06a, Timemgm       | 01, AMC 4-W-2<br>02, AMC 4-W-2<br>03, AMC 4-W-2<br>04, AMC 4-W-2<br>05, AMC 4-W-2<br>06, AMC 4-W-2<br>07, AMC 4-W-2<br>08, AMC 4-W-2 |  |

Alterar as entradas nas colunas **Param11** e **Param21** atualiza as entradas nas colunas **Param12** e **Param22**:

| Exit 🍧 | Operand1 | Description  | Param11                    | Param12                |   |
|--------|----------|--------------|----------------------------|------------------------|---|
| 04     |          | Output set   | 00, AMC, AMC 4-W-2         | Out, 01, AMC 4-W-2     | Ĩ |
| 04     | OR       | Door open    | 06a, Timemgm               | << !!! >>              |   |
| 04     | OR       | Input normal | 01, AMC_I0, AMC_I016_002_1 | In, 01, AMC_I016_002_1 |   |

#### Aviso!

Isso só é possível para as colunas Param11, Param12, Param21 e Param22.

Se não houver outras opções (por exemplo, pois apenas uma entrada foi configurada), o ponteiro do mouse não muda e todos campos são cinzas. Se clicar duas vezes nessa entrada, isso será interpretado como um comando de exclusão e a caixa de mensagens para verificação da exclusão é exibida.

#### Exclusão dos estados que acionam saídas

As atribuições selecionadas podem ser removidas clicando em 📧 "<" (ou clicando duas vezes na entrada da lista). Uma caixa de mensagens solicitará confirmação para a exclusão.

Se vários estados foram associados a uma saída, todos eles poderão ser excluídos juntos da seguinte forma:

- Selecione a primeira entrada da lista (aquela sem entrada na coluna Op1) e, em seguida, clique no botão "<<" </li>
  - Como alternativa, clique duas vezes na primeira entrada.
    - Uma janela pop-up é exibida. Confirme ou aborte a exclusão.

 Se você confirmar a exclusão, um segundo pop-up pergunta se você deseja excluir todas as entradas associadas (resposta Yes (Sim)) ou apenas a entrada selecionada (repostas No (Não)).

Para excluir estados adicionais que qualificam o primeiro estado por operador AND na coluna **Op2**, clique em qualquer lugar da linha e, em seguida, clique no botão "menos" =, que só estará ativo se um estado AND qualificado estiver presente na linha.

#### Descrição do estado

A tabela a seguir fornece uma visão geral de todos os estados selecionáveis, o número de tipo e a descrição.

O campo de lista **Estado** contém esses parâmetros também; eles são indicados ao rolar para a direita na lista.

| Estado                                        | Тіро | Descrição                                                        |
|-----------------------------------------------|------|------------------------------------------------------------------|
| Entrada ativada                               | 1    | Entrada local                                                    |
| Entrada normal                                | 2    | Entrada local                                                    |
| Falsificação de curto-<br>circuito de entrada | 3    | Entrada local com resistor configurado                           |
| Falsificação de abertura de<br>entrada        | 4    | Entrada local com resistor configurado                           |
| Entrada desativada                            | 5    | Entrada local desativada por modelo de tempo                     |
| Entrada ativada                               | 6    | Entrada local ativada por modelo de tempo                        |
| Saída definida                                | 7    | Saída local, não saída atual                                     |
| Saída redefinida                              | 8    | Entrada local, não entrada atual                                 |
| Porta aberta                                  | 9    | GID da entrada, número da porta                                  |
| Porta fechada                                 | 10   | GID da entrada, número da porta                                  |
| Porta aberta não autorizada                   | 11   | GID da entrada, número da porta, substitui "Porta<br>aberta" (9) |
| Porta deixada aberta                          | 12   | GID da entrada, número da porta                                  |
| O leitor mostra acesso<br>concedido           | 13   | Endereço do leitor                                               |
| O leitor mostra acesso<br>negado              | 14   | Endereço do leitor                                               |
| Modelo de tempo ativo                         | 15   | Modelo de tempo configurado                                      |
| Leitor de violação                            | 16   | Endereço do leitor                                               |
| AMC violado                                   | 17   |                                                                  |
| Placa de E/S violada                          | 18   |                                                                  |
| Falha de alimentação                          | 19   | somente para AMC com bateria                                     |
| Alimentação adequada                          | 20   | somente para AMC com bateria                                     |

| Comunicação com o host<br>OK      | 21 |                                                   |
|-----------------------------------|----|---------------------------------------------------|
| Comunicação com o host<br>perdida | 22 |                                                   |
| Mensagem do leitor                | 23 | Endereço do leitor                                |
| Mensagem do LAC                   | 24 | Número da placa                                   |
| Controle do cartão                | 25 | Endereço do leitor, função de controle do cartão. |

#### Configurando saídas

Além da atribuição de sinal com modelos de porta ou com atribuição individual, é possível definir condições para saídas que ainda não foram alocadas. Se essas condições ocorrerem, a saída será ativada de acordo com o parâmetro definido.

Você deve decidir o que será trocado na saída. Diferente dos sinais que podem ser associados a um modelo de porta específico, portas e leitores, nesse caso, os sinais de todos os dispositivos e instalações conectados a um AMC podem ser aplicados.

Se, por exemplo, um sinal óptico acústico ou uma mensagem para um dispositivo externo precisar ser acionado pelos sinais de entrada **Falsificação do curto-circuito de entrada** e **Porta aberta não autorizada**, essas entradas ou entradas que podem ser consideradas são atribuídas à saída de destino correspondente.

Exemplo em que somente um contato foi selecionado em cada caso:

| Exit 🍧 | Operand1 | Description     | Param11            | Param12           |  |
|--------|----------|-----------------|--------------------|-------------------|--|
| 04     |          | Input short cir | 00, AMC, AMC 4-W-2 | In, 01, AMC 4-W-2 |  |
| 04     | OR       | Door opened     | 06a, Timemgm       | << !!! >>         |  |

Exemplo com todos os contatos:

| Exit 🍧 | Operand1 | Description                | Param11            | Param12                 |
|--------|----------|----------------------------|--------------------|-------------------------|
| 04     |          | Input short circuit tamper | 00, AMC, AMC 4-W-2 | In, 01, AMC 4-W-2       |
| 04     | OR       | Input short circuit tamper | 00, AMC, AMC 4-W-2 | In, 02, AMC 4-W-2       |
| 04     | OR       | Input short circuit tamper | 00, AMC, AMC 4-W-2 | In, 03, AMC 4-W-2       |
| 04     | OR       | Input short circuit tamper | 00, AMC, AMC 4-W-2 | In, 04, AMC 4-W-2       |
| 04     | OR       | Input short circuit tamper | 00, AMC, AMC 4-W-2 | In, 05, AMC 4-W-2       |
| 04     | OR       | Input short circuit tamper | 00, AMC, AMC 4-W-2 | In, 06, AMC 4-W-2       |
| 04     | OR       | Input short circuit tamper | 00, AMC, AMC 4-W-2 | In, 07, AMC 4-W-2       |
| 04     | OR       | Input short circuit tamper | 00, AMC, AMC 4-W-2 | In, 08, AMC 4-W-2       |
| 04     | OR       | Door opened unauthorised   | 06a, Timemgm       |                         |
| 04     | OR       | Door opened unauthorised   | 03a, Entrance B:B  | REVDOOR, Revolving Door |

Exemplo com contatos selecionados:

Uma única entrada é criada para cada contato clicando em 述 ou removendo os contatos desnecessários depois de atribuir todos os contatos:

| Exit 🍨 | Operand1 | Description                | Param11            | Param12                 |
|--------|----------|----------------------------|--------------------|-------------------------|
| 04     |          | Input short circuit tamper | 00, AMC, AMC 4-W-2 | In, 01, AMC 4-W-2       |
| 04     | OR       | Input short circuit tamper | 00, AMC, AMC 4-W-2 | In, 03, AMC 4-W-2       |
| 04     | OR       | Input short circuit tamper | 00, AMC, AMC 4-W-2 | In, 05, AMC 4-W-2       |
| 04     | OR       | Input short circuit tamper | 00, AMC, AMC 4-W-2 | In, 06, AMC 4-W-2       |
| 04     | OR       | Door opened unauthorised   | 06a, Timemgm       |                         |
| 04     | OR       | Door opened unauthorised   | 03a, Entrance B:B  | REVDOOR, Revolving Door |

As mesmas condições podem ser instaladas em várias saídas. Se, por exemplo, além de um sinal óptico, você também precisar de um sinal acústico, uma mensagem deverá ser enviada para o dispositivo externo ao mesmo tempo:
| Exit 🍧 | Operand1 | Description                | Param11            | Param12                 |
|--------|----------|----------------------------|--------------------|-------------------------|
| 04     |          | Input short circuit tamper | 00, AMC, AMC 4-W-2 | In, 01, AMC 4-W-2       |
| 04     | OR       | Input short circuit tamper | 00, AMC, AMC 4-W-2 | In, 02, AMC 4-W-2       |
| 04     | OR       | Input short circuit tamper | 00, AMC, AMC 4-W-2 | In, 03, AMC 4-W-2       |
| 04     | OR       | Input short circuit tamper | 00, AMC, AMC 4-W-2 | In, 04, AMC 4-W-2       |
| 04     | OR       | Input short circuit tamper | 00, AMC, AMC 4-W-2 | In, 05, AMC 4-W-2       |
| 04     | OR       | Input short circuit tamper | 00, AMC, AMC 4-W-2 | In, 06, AMC 4-W-2       |
| 04     | OR       | Input short circuit tamper | 00, AMC, AMC 4-W-2 | In, 07, AMC 4-W-2       |
| 04     | OR       | Input short circuit tamper | 00, AMC, AMC 4-W-2 | In, 08, AMC 4-W-2       |
| 04     | OR       | Door opened unauthorised   | 06a, Timemgm       | << !!! >>               |
| 04     | OR       | Door opened unauthorised   | 03a, Entrance B:B  | REVDOOR, Revolving Door |
| 06     |          | Input short circuit tamper | 00, AMC, AMC 4-W-2 | In, 01, AMC 4-W-2       |
| 06     | OR       | Input short circuit tamper | 00, AMC, AMC 4-W-2 | In, 02, AMC 4-W-2       |
| 06     | OR       | Input short circuit tamper | 00, AMC, AMC 4-W-2 | In, 03, AMC 4-W-2       |
| 06     | OR       | Input short circuit tamper | 00, AMC, AMC 4-W-2 | In, 04, AMC 4-W-2       |
| 06     | OR       | Input short circuit tamper | 00, AMC, AMC 4-W-2 | In, 05, AMC 4-W-2       |
| 06     | OR       | Input short circuit tamper | 00, AMC, AMC 4-W-2 | In, 06, AMC 4-W-2       |
| 06     | OR       | Input short circuit tamper | 00, AMC, AMC 4-W-2 | In, 07, AMC 4-W-2       |
| 06     | OR       | Input short circuit tamper | 00, AMC, AMC 4-W-2 | In, 08, AMC 4-W-2       |
| 06     | OR       | Door opened unauthorised   | 06a, Timemgm       | << !!! >>               |
| 07     |          | Input short circuit tamper | 00, AMC, AMC 4-W-2 | In, 01, AMC 4-W-2       |
| 07     | OR       | Input short circuit tamper | 00, AMC, AMC 4-W-2 | In, 02, AMC 4-W-2       |
| 07     | OR       | Input short circuit tamper | 00, AMC, AMC 4-W-2 | In, 03, AMC 4-W-2       |
| 07     | OR       | Input short circuit tamper | 00, AMC, AMC 4-W-2 | In, 04, AMC 4-W-2       |
| 07     | OR       | Input short circuit tamper | 00, AMC, AMC 4-W-2 | In, 05, AMC 4-W-2       |
| 07     | OR       | Input short circuit tamper | 00, AMC, AMC 4-W-2 | In, 06, AMC 4-W-2       |
| 07     | OR       | Input short circuit tamper | 00, AMC, AMC 4-W-2 | In, 07, AMC 4-W-2       |

Lista de todos os estados existentes com os valores padrão para o parâmetro 11/21 e 12/22:

| Description                 | Param11            | Param12                         |   |
|-----------------------------|--------------------|---------------------------------|---|
| Input activated             | 00, AMC, AMC 4-W-2 | In, 01, AMC 4-W-2               | ľ |
| Input normal                | 00, AMC, AMC 4-W-2 | In, 01, AMC 4-W-2               | ĺ |
| Input short circuit tamper  | 00, AMC, AMC 4-W-2 | In, 01, AMC 4-W-2               | ĺ |
| Input open tamper           | 00, AMC, AMC 4-W-2 | In, 01, AMC 4-W-2               | ĺ |
| Input enabled               | 00, AMC, AMC 4-W-2 | In, 01, AMC 4-W-2               | ĺ |
| Input disabled              | 00, AMC, AMC 4-W-2 | In, 01, AMC 4-W-2               | ĺ |
| Output set                  | 00, AMC, AMC 4-W-2 | Out, 01, AMC 4-W-2              | ĺ |
| Output reset                | 00, AMC, AMC 4-W-2 | Out, 01, AMC 4-W-2              | ĺ |
| Door open                   | 06a, Timemgm       | << !!! >>                       | ĺ |
| Door closed                 | 06a, Timemgm       | << !!! >>                       |   |
| Door opened unauthorised    | 06a, Timemgm       | << !!! >>                       |   |
| Door left open              | 06a, Timemgm       | << !!! >>                       |   |
| Reader shows access granted |                    | TM-Reader IN                    |   |
| Reader shows access denied  |                    | TM-Reader IN                    | ĺ |
| Time model active           |                    | 000, <no model="" time=""></no> |   |
| Tamper reader               | · · · ·            | TM-Reader IN                    | ĺ |
| Tamper AMC                  |                    |                                 |   |
| Tamper I/O board            |                    | 00, AMC, AMC 4-W-2              |   |
| Power fail                  |                    |                                 |   |
| Power good                  |                    |                                 | ĺ |
| Host communication ok       |                    |                                 | ĺ |
| Host communication down     |                    |                                 |   |

### Definição de sinais na guia Terminais

A guia **Terminals (Terminais)** lista a alocação de contatos em um AMC ou AMC-EXT. Assim que as entradas forem criadas, as atribuições de sinais são indicadas de acordo com o modelo de porta selecionado.

Você não pode fazer modificações na guia **Terminals (Terminais)** do controlador ou das placas de extensão. As edições só são possíveis na guia de terminais da página de entrada. Por esse motivo as configurações do terminal são exibidas em um fundo cinza. As entradas exibidas em vermelho indicam as configurações dos sinais das saídas respectivas.

# AMC 4-R4 Inputs Outputs Terminals

# Signal allocation of 'AMC 4-R4' with 12 signal pairing

|          | T., | entrance | Input signal | entrance | Output signal |
|----------|-----|----------|--------------|----------|---------------|
| AMC 4-R4 | 01  | DM 01a   | Door contact | DM 01a   | Release door  |
| AMC 4-R4 | 02  |          |              |          |               |
| AMC 4-R4 | 03  |          |              |          |               |
| AMC 4-R4 | 04  |          |              |          |               |
| AMC 4-R4 | 05  |          |              |          |               |
| AMC 4-R4 | 06  |          |              |          |               |
| AMC 4-R4 | 07  |          |              |          |               |
| AMC 4-R4 | 08  |          |              |          |               |
| BPR HI   | 01  |          |              |          |               |
| BPR HI   | 02  |          |              |          |               |
| BPR HI-1 | 01  |          |              |          |               |
| DDD LU 4 | 02  |          |              |          |               |

# 15

# Configuração de DTLS para comunicação segura

# Introdução

O sistema de controle de acesso (ACS) oferece comunicação entre dispositivos extremamente segura, protegida por DTLS. Existem duas maneiras principais de implantar a comunicação DTLS entre os dispositivos no ACS:

A **implantação de cima para baixo** (T) é feita no editor de dispositivos no ACS.

A **implantação de baixo para cima** (B) é feita principalmente na ferramenta AMCIPConfig, mas requer o editor de dispositivos para conclusão.

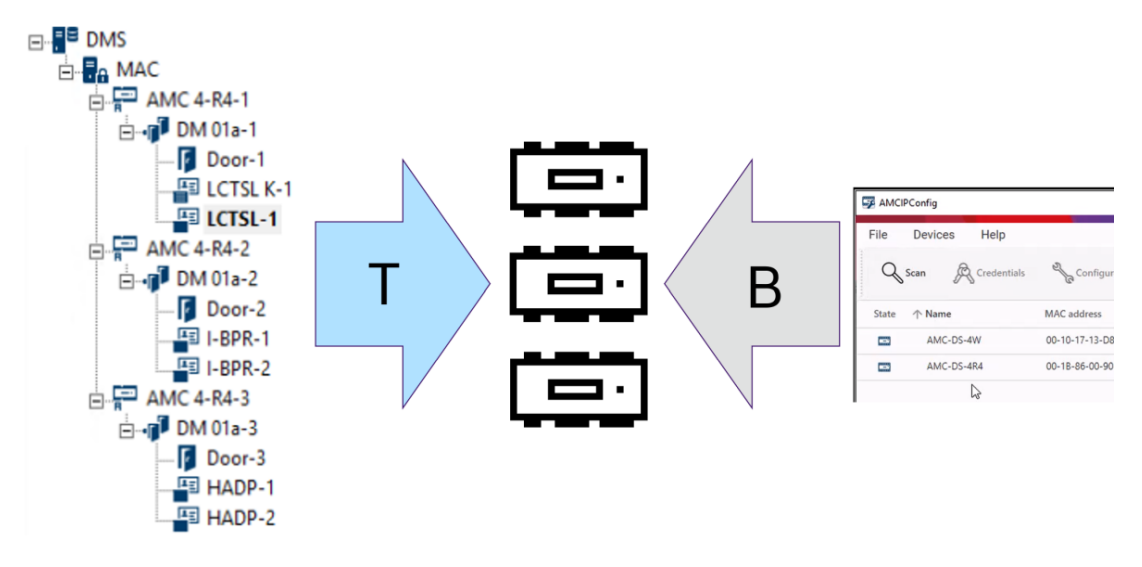

- (T) A implantação de cima para baixo pode ser feita de duas maneiras alternativas no editor de dispositivos:
  - Usando uma única senha de comunicação de dispositivo (DCP) no nível DMS para todos os AMCs.
  - Usando vários DCPs para diferentes ramificações da árvore de dispositivos, começando nos respectivos MACs ou AMCs.
- (B) A implantação de baixo para cima também pode ser iniciada de duas maneiras alternativas na ferramenta AMCIPConfig:
  - Uso de uma chave de hardware do AMC
  - Uso de uma chave de LCD aleatória

### Aviso!

i

A implantação de baixo para cima ainda requer a configuração de DCPs no editor de dispositivos.

A implantação de baixo para cima permite configurar um DCP no dispositivo AMC. No entanto, é necessário configurar o mesmo DCP no mesmo AMC no editor de dispositivos também para permitir a comunicação DTLS total entre o MAC e o AMC.

### Resumo das opções de implantação de DTLS

|         | Descrição breve                         | Vantagens            | Desvantagens        |
|---------|-----------------------------------------|----------------------|---------------------|
| De cima | O administrador do sistema              | Implantação rápida e | Durante a           |
| para    | insere uma senha forte no <b>Editor</b> | simples.             | propagação da chave |
| baixo   | de dispositivos. A partir dessa         |                      | mestre para os      |
|         | senha, o sistema gera uma               |                      | controladores de    |

|                                                                                   | Descrição breve                                                                                                    | Vantagens                                                                                                    | Desvantagens                                                                                                    |  |
|-----------------------------------------------------------------------------------|----------------------------------------------------------------------------------------------------|----------------------------------------------------------------------------------------------------|----------------------------------------------------------------------------------------------------|--|
|                                                                                   | <b>Chave mestre</b> que é propagada<br>de cima para baixo na árvore de<br>dispositivos de controle de<br>acesso, do DMS até os MACs e<br>os controladores de porta AMC.<br>É possível definir uma senha<br>para a árvore de dispositivos<br>inteira ou senhas diferentes para<br>ramificações diferentes da<br>árvore de dispositivos. |                                                                                                    | porta AMC, a<br>comunicação do<br>dispositivo não é<br>protegida por DTLS.                                                                                                    |  |
| De baixo<br>para cima<br>usando a<br>chave de<br>hardware<br>do AMC               | O administrador do sistema usa<br>a ferramenta <b>AMC IPConfig</b> para<br>implantar DTLS no nível dos<br>controladores de porta AMC.                                                                                                    | Maior diferenciação e<br>flexibilidade de<br>implantação.<br>Esse método evita a<br>principal<br>desvantagem da<br>implantação de cima<br>para baixo, ou seja, a<br>comunicação<br>esporádica sem<br>proteção da chave<br>mestre.<br>No entanto, isso<br>requer que a conexão<br>da ferramenta<br>AMCIPConfig com o<br>AMC seja protegida<br>durante a<br>configuração do DCP. | Quando a ferramenta<br>IPConfig configura o<br>DCP no AMC, é<br>necessário proteger a<br>comunicação por<br>outros meios. Por<br>exemplo, conecte o<br>AMC diretamente ao<br>computador quando<br>a IPConfig estiver em<br>execução.<br>Os DCPs<br>configurados na<br>ferramenta IPConfig<br>também devem ser<br>configurados nos<br>mesmos AMCs por<br>meio do editor de<br>dispositivos. |  |
| De baixo<br>para cima<br>usando a<br>chave de<br>LCD<br>aleatória                 |                                                                                                    | Maior diferenciação e<br>flexibilidade de<br>implantação.<br>O nível mais alto de<br>segurança porque a<br>chave de LCD não é<br>transmitida pela<br>rede; portanto, a<br>propagação de<br>credenciais sempre é<br>protegida.                                                                                                    | Implantação mais<br>complicada e<br>demorada.<br>Você deve transferir a<br>chave de LCD<br>aleatória de 27<br>símbolos por algum<br>meio que não seja<br>pela rede para a<br>ferramenta IPConfig.                                                                                                    |  |
| Os detalhes e as instruções estão disponíveis nas próximas seções deste capítulo. |                                                                                                    |                                                                                                    |                                                                                                    |  |

#### Tecnologia DTLS

| DCP (senha de comunicação de<br>dispositivo) | Uma única senha forte a partir da qual o ACS gera uma<br>chave mestre interna. A senha deve ser guardada<br>porque não é armazenada no ACS.                                                                                                    |
|----------------------------------------------|----------------------------------------------------------------------------------------------------|
| Chave mestre                                 | Um código que o sistema gera a partir do DCP e usa<br>para proteger os dispositivos de controle de acesso. A<br>chave mestre nunca fica visível para nenhum usuário.                                                                           |
| Chave de LCD aleatória                       | Um código alfanumérico temporário que o AMC gera<br>sempre que é iniciado. A chave pode ser exibida no<br>visor de cristal líquido (LCD) do AMC e pode ser<br>solicitada por ferramentas de software para autenticar<br>a comunicação de rede. |
| Chave de hardware do AMC.                    | Um código de autenticação interno que o AMC gera a<br>partir de determinados parâmetros de hardware. Não<br>fica visível para o usuário.                                                                                                    |

# 15.1 Implantação de DTLS de cima para baixo

### **Pré-requisitos**

- AMS 4.0 ou BIS-ACE 4.9.1 ou posterior.
- A árvore de dispositivos de controle de acesso de DMS para AMCs é configurada fisicamente e conectada à rede, mas os AMCs não estão ativados. Com a ativação, as caixas de seleção Comunicação com host ativada dos AMCs estão marcadas.
- O DTLS ainda não foi configurado nos AMCs por um dos métodos de baixo para cima pela ferramenta IPConfig.

#### Procedimento: um DCP para tudo

- 1. No ACS, inicie o Editor de dispositivos
- Menu principal do AMS > Configuração > Dados do dispositivo > Árvore de

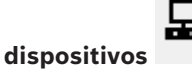

- Uma caixa de diálogo é exibida e solicita a inserção de uma senha forte de comunicação do dispositivo (DCP).
- 2. Para configurar um único DCP para todos os AMCs na árvore de dispositivos, insira e confirme uma senha forte de acordo com as políticas de senha locais.
- A caixa de diálogo fornece feedback sobre a intensidade da senha, com base na entropia da senha.
- 3. Anote a senha, pois ela não é armazenada no ACS.
- 4. Clique em **OK** para fechar a caixa de diálogo.

# Procedimento alternativo: vários DCPs para diferentes ramificações da árvore de dispositivos

1. No ACS, inicie o Editor de dispositivos

- Menu principal do AMS > Configuração > Dados do dispositivo > Árvore de

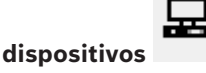

- Uma caixa de diálogo é exibida e solicita a inserção de uma senha forte de comunicação do dispositivo (DCP).
- 2. Clique em **Cancelar** para definir DCPs diferentes em diferentes ramificações da árvore de dispositivos (MACs e AMCs).
- Uma caixa de diálogo pop-up informa quantos AMCs no sistema ainda não têm nenhum DCP.
- A árvore de dispositivos é aberta no Editor de dispositivos.
- 3. Desdobre a árvore de dispositivos para selecionar o MAC ou AMC para o qual deseja configurar um DCP.
- Se você configurar o DCP no nível de um MAC, ele será configurado para todos os AMCs subordinados do MAC.
- Se você configurar o DCP no nível de um AMC, ele será configurado somente para o AMC em questão.
- 4. Clique no botão de reticências ao lado do campo de texto **Senha de comunicação do** dispositivo:
- 5. Insira e confirme uma senha forte de acordo com as políticas de senha locais.
- 6. Anote a senha e a ramificação à qual ela se aplica, pois isso não é armazenado no ACS.
- 7. Repita esse procedimento para cada MAC ou AMC para o qual deseja configurar um DCP separado.
- 8. Clique em **OK** para fechar a caixa de diálogo.

#### Resultado da implantação de cima para baixo

O ACS usa DCPs para gerar chaves internas para todos os AMCs abaixo do DMS ou MAC selecionado.

Não é necessário repetir esse procedimento, a não ser que você altere o DCP posteriormente em um ou mais AMCs usando a ferramenta AMC IPConfig (consulte a implantação "de baixo para cima"). Nesse caso, você deve configurar imediatamente o mesmo DCP de cima para baixo nos mesmos AMCs no editor de dispositivos. Se, depois, você adicionar dispositivos à árvore subornados aos DMSs e MACs que já possuem DCPs, os novos dispositivos herdarão automaticamente o mesmo DCP dos dispositivos superiores.

# 16 Configuração de entradas

# 16.1 Entradas – Introdução

O termo Entrada denota em sua totalidade o mecanismo de controle de acesso em um ponto de entrada:

Os elementos da entrada incluem:

- Leitores de acesso entre 1 e 4
- Alguma forma de barreira, por exemplo, uma porta, catraca, eclusa ou canaleta.
- O procedimento de acesso conforme definido por sequências predefinidas de sinais eletrônicos transmitidos entre os elementos de hardware.

Um Modelo de porta é um modelo para um tipo específico de entrada. Ela descreve os elementos de porta presentes (número e tipo de leitores, tipo de porta ou barreira, etc.) e força um processo de controle de acesso específico com sequências de sinais predefinidos. Modelos de porta facilitam muito a configuração de um sistema de controle de acesso.

| Modelo de porta<br>1  | porta simples ou comum                                              |
|-----------------------|---------------------------------------------------------------------|
| Modelo de porta<br>3  | catraca bidirecional para entrada e saída                           |
| Modelo de porta<br>5  | entrada ou saída de estacionamento                                  |
| Modelo de porta<br>6  | Leitores de entrada/saída para tempo e presença                     |
| Modelo de porta<br>7  | controle de elevador                                                |
| Modelo de porta<br>9  | canaleta para veículos e portão rolante                             |
| Modelo de porta<br>10 | porta simples com arme/desarme do IDS                               |
| Modelo de porta<br>14 | porta simples com arme/desarme do IDS e direitos de acesso especial |
| Modelo de porta<br>15 | sinais de entrada e saída independentes                             |

- Os modelos de porta 1, 3, 5, 9 e 10 incluem uma opção para leitores de cartões adicionais nos lados de entrada e saída.
- Um controlador de acesso local usado dentro do modelo de porta 05 (estacionamento) ou 07 (elevador) não pode ser compartilhado com outro modelo de porta.
- Ao configurar e salvar uma entrada com um modelo de porta, o modelo de porta não pode mais ser trocado por outro. Se for necessário um modelo de porta diferente, a entrada deve ser excluída e configurada novamente do zero.

Alguns modelos de porta têm variantes (a, b, c, r) com as seguintes características:

leitores de entrada **e** saída

а

| b | leitor de entrada e botão de destrave de saída                                                                                                    |
|---|----------------------------------------------------------------------------------------------------|
| с | leitor de entrada <b>OU</b> saída (não ambos, o que seria a variante <b>a</b> )                                                                                                    |
| r | (Somente modelo de porta 1). um leitor com a finalidade exclusiva de registrar<br>pessoas em um ponto de encontro, por exemplo, no caso de uma evacuação. Este<br>modelo de porta não requer nenhuma barreira física. |

O botão **OK** para concluir a configuração só se torna ativa quando todos os valores obrigatórios forem inseridos. Por exemplo, modelos de porta da variante (a) exigem leitores de entrada **e** saída. As entradas não podem ser salvas até que um tipo para ambos os leitores seja selecionado.

# 16.2 Criação de entradas

A lista de leitores apresentada para seleção se adequará ao tipo de controlador escolhido.

- Para os tipos AMC 4W, somente leitores Wiegand estão disponíveis, com e sem teclado.
- Para AMC 4R4, estão disponíveis os leitores da seguinte tabela. Não misture protocolos no mesmo controlador.

| Nome do leitor                         | Protocolo<br>OSDP | Protocolo de<br>Wiegand | Protocolo<br>LBUS | Protocolo<br>HADP |
|----------------------------------------|-------------------|-------------------------|-------------------|-------------------|
| Leitor de impressão<br>digital BEW2    | Х                 | X                       |                   |                   |
| Leitor de mini montante<br>EM          |                   | X                       |                   |                   |
| Leitor HADP                            | Х                 |                         |                   |                   |
| Leitor HADP, teclado                   | Х                 |                         |                   |                   |
| Leitor HADP, teclado,<br>monitor       | Х                 |                         |                   |                   |
| Leitor HID R15                         | Х                 |                         |                   | Х                 |
| Leitor HID R30                         | Х                 |                         |                   | Х                 |
| Leitor HID R40                         | Х                 |                         |                   | Х                 |
| Leitor HID RK40, teclado               | Х                 |                         |                   | Х                 |
| Leitor HID RKL55,<br>teclado e display | Х                 |                         |                   | X                 |
| Leitor mini prox HID                   |                   | Х                       |                   |                   |
| Leitor Prox Pointplus HID              |                   | Х                       |                   |                   |
| Leitor LECTUS duo                      | Х                 | Х                       |                   |                   |
| Leitor LECTUS duo,<br>teclado          | Х                 | X                       |                   |                   |
| Leitor LECTUS secure<br>1000           | X                 | X                       |                   |                   |

| Leitor LECTUS secure<br>2000                 | Х | Х |   |   |
|----------------------------------------------|---|---|---|---|
| Leitor LECTUS secure<br>4000                 | Х | Х |   |   |
| Leitor LECTUS secure<br>5000                 | Х | Х |   |   |
| Leitor LECTUS secure<br>9000                 |   | Х |   |   |
| Leitor LECTUS select                         | Х |   |   |   |
| Leitor LECTUS select<br>com teclado          | Х |   |   |   |
| Leitor Morpho Wave<br>MDPI                   | Х | Х |   |   |
| Leitor OSDP                                  | Х |   |   |   |
| Leitor OSDP, teclado                         | Х |   |   |   |
| Leitor OSDP, teclado,<br>monitor             | Х |   |   |   |
| Leitor SIGMA Lite Bio/<br>iClass/Prox/Multi  | Х | Х |   |   |
| Leitor SIGMA Lite/<br>Lite+iClass/Prox/Multi | Х | Х |   |   |
| Leitor de teclado STID                       | Х | Х |   |   |
| Leitor STID padrão                           | Х | Х |   |   |
| Leitor de montante STID                      | Х | Х |   |   |
| Reconhecimento facial<br>MDPI do Vision Pass | Х | Х |   |   |
| Leitor Wiegand                               |   | Х |   |   |
| Leitor Wiegand, teclado                      |   | Х |   |   |
| Leitor I-BPR                                 |   |   | Х |   |
| Leitor I-BPR com função<br>de escrita        |   |   | Х |   |
| Leitor I-BPR, teclado                        |   |   | Х |   |
| HADP                                         |   |   |   | Х |
| HADP K (teclado)                             |   |   |   | Х |
| HADP KD (teclado +<br>monitor)               |   |   |   | Х |

No caso de um **leitor OSDP**, a caixa de diálogo aparece da seguinte forma:

| + × 2        | Apply 🗙 D                          | iscard                                                                                   |  |
|--------------|------------------------------------|------------------------------------------------------------------------------------------|--|
| AC3X0052UN2  | Device data Device type assignment |                                                                                          |  |
| AccessEngine | + 명 2 ×                            |                                                                                          |  |
|              | ⊡ <mark>∯</mark> DMS               | OSDP K Options Door control Additional settings Offline locking system Key cabinet Cards |  |
|              | 📄 🔂 MAC                            |                                                                                          |  |
|              | AMC 4-R4-1                         | Name : OSDP K-1                                                                          |  |
|              | Door-1                             | Description: OCDD K                                                                      |  |
|              | I-BPR P-                           |                                                                                          |  |
|              | 🖬 I-BPR-1                          |                                                                                          |  |
|              | 🖻 🐻 AMC 4-R4-2                     | v                                                                                        |  |
|              | ⊡->   TM 01c-1*                    |                                                                                          |  |
|              |                                    | Division: Common                                                                         |  |
|              |                                    | Type: OSDP K                                                                             |  |
|              |                                    |                                                                                          |  |
|              |                                    | Activate encryption:                                                                     |  |
|              |                                    |                                                                                          |  |
|              |                                    |                                                                                          |  |
|              |                                    |                                                                                          |  |
|              |                                    |                                                                                          |  |
|              |                                    |                                                                                          |  |
|              |                                    |                                                                                          |  |

#### Comunicação segura com OSDP

Por padrão, a caixa de seleção **Ativar criptografia** está desmarcada. Marque-a se estiver usando leitores com suporte para **OSDPv2 seguro**.

Se você desativar a criptografia depois desmarcando a caixa de seleção, redefina o hardware do leitor de acordo com as instruções do fabricante.

Como precaução de segurança adicional, qualquer tentativa de trocar uma unidade configurada de leitor OSDP por uma unidade diferente vai gerar um alarme no sistema de controle de acesso. O operador pode confirmar o alarme no cliente e, ao mesmo tempo, dar permissão para a troca.

### Mensagem de alarme: **Troca de leitor OSDP recusada** Comando: **Permitir a troca do leitor OSDP**

Os seguintes tipos de leitores OSDP estão disponíveis:

| OSDP                 | Leitor OSDP padrão              |
|----------------------|---------------------------------|
| Teclado OSDP         | Leitor OSDP com teclado         |
| Teclado + visor OSDP | Leitor OSDP com teclado e visor |

Os seguintes leitores OSDP foram testados:

| OSDPv1 - modo não       | LECTUS duo 3000 C - MIFARE classic      |
|-------------------------|-----------------------------------------|
| seguro                  | LECTUS duo 3000 CK - MIFARE classic     |
|                         | LECTUS duo 3000 E - MIFARE Desfire EV1  |
|                         | LECTUS duo 3000 EK - MIFARE Desfire EV1 |
| OSDPv2 - modos seguro e | LECTUS secure 2000 RO                   |
| não seguro              | LECTUS secure 4000 RO                   |
|                         | LECTUS secure 5000 RO                   |

#### Aviso!

Ressalvas para o OSDP

Não misture famílias de produtos, por exemplo, **LECTUS duo** e **LECTUS secure** no mesmo barramento OSDP.

Uma chave específica ao cliente é gerada e usada para a transmissão de dados criptografados ao leitor OSDP. Verifique se o sistema está com o backup adequado. Mantenha as chaves seguras. Chaves perdidas não podem ser recuperadas, o leitor só poderá ser redefinido para os padrões de fábrica.

Por motivos de segurança, não misture modos criptografados e não criptografados no mesmo barramento OSDP.

Se você desativar a criptografia desmarcando a caixa de seleção na guia OSDP do leitor no Editor de dispositivos, redefina o hardware do leitor de acordo com as instruções do fabricante.

| DM 01a Terminals      |             |  |
|-----------------------|-------------|--|
| Entrance name:        | DM 01a      |  |
| Entrance description: | DM 01a      |  |
|                       | ~           |  |
|                       |             |  |
| Location:             | Outside 🗾 💌 |  |
| Destination:          | Outside 💌   |  |
| Division:             | Common 💌    |  |
|                       |             |  |
|                       |             |  |
|                       |             |  |
|                       |             |  |
|                       |             |  |
|                       |             |  |

| Parâmetro            | Valores possíveis                        | Descrição                                                                                                    |  |
|----------------------|------------------------------------------|----------------------------------------------------------------------------------------------------|--|
| Nome da entrada      | Alfanumérico, entre<br>1 e 16 caracteres | A caixa de diálogo gera um nome exclusivo<br>para a entrada, mas esse nome pode ser<br>substituído pelo operador que configura a<br>entrada, se desejar. |  |
| Descrição da entrada | alfanumérico: 0 a<br>255 caracteres      | Um texto descritivo arbitrário para exibição<br>no sistema.                                                                                              |  |

| Localização                                                          | Qualquer área<br>definida<br>(não<br>estacionamento)                       | A área nomeada (conforme definido no<br>sistema) onde o leitor está localizado.<br>Essas informações são usadas para controle<br>da sequência de acesso: se uma pessoa<br>tentar usar esse leitor, mas o local atual<br>dessa pessoa (conforme rastreado pelo<br>sistema) for diferente da localização do<br>leitor, o leitor negará o acesso para a<br>pessoa. |
|----------------------------------------------------------------------|----------------------------------------------------------------------------|----------------------------------------------------------------------------------------------------|
| Destino                                                              | Qualquer área<br>definida<br>(não<br>estacionamento)                       | A área nomeada, conforme definido no<br>sistema, à qual o leitor permite o acesso.<br>Essas informações são usadas para controle<br>da sequência de acesso: se uma pessoa usar<br>esse leitor, a localização será atualizada<br>para o valor de <b>Destino</b> .                                                                                                |
| Tempo de espera pela<br>decisão de acesso<br>externo                 | Número de<br>décimos de um<br>segundo                                      | O tempo que um controlador de acesso<br>espera por uma decisão de um sistema ou<br>dispositivo externo que está conectado a<br>uma das entradas.                                                                                                    |
| Divisão                                                              | A divisão à qual o<br>leitor pertence. O<br>valor padrão é<br><b>Comum</b> | Relevante somente se o recurso <b>Divisões</b> for<br>licenciado.                                                                                                    |
| <b>Área de acionamento</b><br>(somente para modelo<br>de entrada 14) | Uma letra: A até Z                                                         | As entradas de um grupo de IDS serão<br>ativadas juntas pela ativação dos leitores da<br>área.                                                                                                    |

# 16.3 Configuração de terminais do AMC

Quanto ao conteúdo e à estrutura, esta guia é idêntica à guia **Terminals (Terminais)** do AMC.

| В | T  | entrance | Input signal      | entrance | Output signal |
|---|----|----------|-------------------|----------|---------------|
| 0 | 01 | DM 01a   | Door contact      | DM 01a   | Release door  |
| 0 | 02 | DM 01b   | Door contact      | DM 01b   | Release door  |
| 0 | 03 | DM 01b   | "Request to exit" | r.       |               |
| 0 | 04 |          |                   | î -      |               |
| 0 | 05 |          |                   | ř.       |               |
| 0 | 06 |          |                   | ř.       |               |
| 0 | 07 |          |                   | Ċ.       |               |
| 0 | 08 |          |                   | С.       |               |

Aqui, no entanto, é possível fazer alterações na atribuição de sinais para o modelo de entrada selecionado. Clicar duas vezes nas colunas **Output signal (Sinal de saída)** ou **Input signal (Sinal de entrada)** abre caixas de combinação.

DM 01b Terminals

Signal allocation of 'AMC 4-R4' with 8 signal pairing

| В | T  | entrance | Input signal         | entrance | Output signal |
|---|----|----------|----------------------|----------|---------------|
| 0 | 01 | DM 01a   | Door contact         | DM 01a   | Release door  |
| 0 | 02 | DM 01b   | Door contact         | DM 01b   | Release door  |
| 0 | 03 | DM 016   | "Request to exit" 🔻  |          |               |
| 0 | 04 |          | ( not assigned )     |          |               |
| 0 | 05 |          | "Request to exit" bu | utton    |               |
| 0 | 06 |          | Bolt sensor          |          |               |
| 0 | 07 |          | Passage locked       |          |               |
| n | 08 |          | Sabotage             |          |               |

De forma semelhante, é possível criar sinais adicionais para a entrada respectiva. Clicar duas vezes em uma linha vazia exibe a caixa de combinação apropriada:

#### DM 01b Terminals

Signal allocation of 'AMC 4-R4' with 8 signal pairing

| В., | T  | entrance | Input signal      | entrance | Output signal |
|-----|----|----------|-------------------|----------|---------------|
| 0   | 01 | DM 01a   | Door contact      | DM 01a   | Release door  |
| 0   | 02 | DM 01b   | Door contact      | DM 01b   | Release door  |
| 0   | 03 | DM 01b   | "Request to exit" |          |               |
| 0   | 04 | DM 016   | Bolt sensor 💌     |          |               |
| 0   | 05 |          |                   |          |               |
| 0   | 06 |          |                   |          |               |
| 0   | 07 |          |                   |          |               |
| 0   | 08 |          |                   |          |               |

Atribuições de sinais inadequadas para a entrada em edição são somente leitura, com um fundo em cinza. Elas só podem ser editadas enquanto a entrada correspondente estiver selecionada.

Um fundo cinza semelhante e uma cor pálida de primeiro plano são aplicados a essas saídas que foram parametrizadas na guia **Outputs (Saídas)** do AMC.

#### Aviso!

As caixas de combinação não são 100% sensíveis ao contexto, portanto, é possível selecionar sinais que não funcionarão na vida real. Se você adicionar ou remover sinais na guia **Terminals (Terminais)**, teste-os para garantir que são física e logicamente compatíveis com a entrada.

#### Atribuição de terminal

Para cada AMC e cada entrada, uma guia **Terminal** lista todos os oito sinais do AMC em oito linhas separadas. Sinais não utilizados são marcados em branco e os utilizados são marcados em azul.

A lista contém a seguinte estrutura:

- Board (Placa): numeração da extensão Wiegand do AMC (0) ou da placa de extensão de E/S (1 a 3)
- Terminal: número do contato no AMC (01 até 08) ou na placa de extensão Wiegand (09 a 16).
- Entrance (Entrada): nome da entrada
- Output signal (Sinal de saída): nome do sinal de saída

- Entrance (Entrada): nome da entrada
- Input signal (Sinal de entrada): nome do sinal de entrada

| Board    | T  | entrance | Input signal | entrance | Output signal |
|----------|----|----------|--------------|----------|---------------|
| AMC 4-R4 | 01 | DM 01a   | Door contact | DM 01a   | Release door  |
| AMC 4-R4 | 02 |          |              |          |               |
| AMC 4-R4 | 03 |          |              |          |               |
| AMC 4-R4 | 04 |          |              |          |               |
| AMC 4-R4 | 05 |          |              |          |               |
| MC 4-R4  | 06 |          |              |          |               |
| MC 4-R4  | 07 |          |              |          |               |
| AMC 4-R4 | 08 |          |              |          |               |
| 3PR HI   | 01 |          |              |          |               |
| 3PR HI   | 02 |          |              |          |               |
| 3PR HI-1 | 01 |          |              |          |               |
| 3PR HI-1 | 02 |          |              |          |               |

#### Alteração da atribuição de sinal

Na guia de terminais dos controladores, a atribuição dos sinais separados é apenas exibida (somente leitura). Nas guias de terminais das entradas respectivas, no entanto, é possível alterar ou reposicionar os sinais das entradas selecionadas.

Clicar duas vezes na coluna **Output signal (Sinal de saída)** ou **Input signal (Sinal de entrada)** da entrada a ser alterada ativa uma lista suspensa, para que um valor diferente possa ser selecionado como o sinal do modelo de entrada. Se você selecionar **Not assigned (Não atribuído)**, o sinal é liberado e poderá ser usado para outras entradas.

Portanto, você pode não apenas alterar sinais, mas também atribuir sinais a outros contatos para otimizar o uso da tensão disponível. Qualquer contato livre ou liberado poderá ser usado posteriormente para novos sinais ou como novas posições para sinais existentes.

#### Aviso!

i

A princípio, todos os sinais de entrada e saída podem ser selecionados livremente, mas nem todas as seleções fazem sentido para todos os modelos de porta. Por exemplo, não faria sentido atribuir sinais do IDS a um modelo de porta (por exemplo, 01 a 03) que não oferece suporte ao IDS. Para obter mais detalhes, consulte a tabela na seção Atribuição de sinais aos modelos de porta.

#### Atribuição de sinais aos modelos de porta

Para evitar a parametrização incorreta dos menus suspensos para atribuição de sinais aos modelos de porta, os menus oferecem somente os sinais compatíveis com o modelo de porta selecionado.

#### Tabela de sinais de entrada

| Sinais de entrada                  | Descrição                 |
|------------------------------------|---------------------------|
| Door contact<br>(Contato de porta) |                           |
| Botão "Solicitação<br>de saída"    | Botão para abrir a porta. |

| Sensor do<br>parafuso                            | É usado somente para mensagens. Não há nenhuma função de<br>controle.                                                                              |
|--------------------------------------------------|----------------------------------------------------------------------------------------------------|
| Entrada bloqueada                                | É usado para bloquear a porta oposta em eclusas temporariamente.<br>Mas também pode ser usado para travar por muito tempo.                         |
| Adulterar                                        | Sinal de adulteração de um controlador externo.                                                                                                    |
| Catraca na posição<br>normal                     | A catraca está fechada.                                                                                                    |
| Passagem<br>concluída                            | Uma passagem foi concluída. É um pulso de um controlador externo.                                                                                  |
| IDS: pronto para<br>armar                        | Será definido pelo IDS, se todos os detectores estiverem em repouso<br>e o IDS puder ser armado.                                                   |
| IDS: está armado                                 | O IDS está armado:                                                                                                    |
| IDS: botão de<br>solicitação para<br>armar       | Botão para armar o IDS.                                                                                                    |
| Suprimir alarme de<br>abertura não<br>autorizada | Será usado se um esquema de portas abrir a porta sem envolver o<br>AMC. O AMC não envia nenhuma mensagem de inclusão, mas "porta<br>local aberta". |
| Decisão de acesso<br>externo aceita              | O sinal será definido, se um sistema externo aceitar o acesso                                                                                      |
| Decisão de acesso<br>externo negado              | O sinal será definido, se um sistema externo negar o acesso                                                                                        |

# Tabela de sinais de saída

| Sinais de saída                                                                            | Descrição                                                                                                    |
|--------------------------------------------------------------------------------------------|----------------------------------------------------------------------------------------------------|
| Liberar porta                                                                              |                                                                                                    |
| Eclusa: bloquear<br>direção oposta                                                         | Bloqueia o outro lado da eclusa. O sinal é enviado quando a<br>porta abre.                                    |
| Supressão de alarme                                                                        | para o IDS. Definido desde que a porta esteja aberta, para<br>evitar que o IDS crie uma mensagem de intrusão. |
| Semáforo verde                                                                             | Lâmpada indicadora – será controlada assim que a porta abrir.                                                 |
| Tempo máximo de<br>abertura da porta<br>decorrido ou<br>segurança da porta<br>comprometida | Se a porta for mantida aberta ou ficar aberta por muito tempo                                                 |
| Conexão de câmera                                                                          | A câmera será ativada no início de uma passagem.                                                              |
| Liberar entrada da<br>catraca                                                              |                                                                                                    |
| Liberar saída da catraca                                                                   |                                                                                                    |

| A porta está destravada              | Sinal para destravar a porta durante um período prolongado.       |
|--------------------------------------|-------------------------------------------------------------------|
| IDS: armar                           | Sinal para armar o IDS.                                           |
| IDS: desarmar                        | Sinal para desarmar o IDS.                                        |
| Decisão de acesso<br>externo ativada | O sinal deve ser definido para ativar o sistema de acesso externo |

# Tabela de mapeamento dos modelos de porta para sinais de entrada e saída

| Modelo<br>de porta | Descrição                                                                                                    | Sinais de entrada                                                                                                    | Sinais de saída                                                                                                    |
|--------------------|----------------------------------------------------------------------------------------------------|----------------------------------------------------------------------------------------------------|----------------------------------------------------------------------------------------------------|
| 01                 | Porta simples com<br>leitor de entrada e<br>saída<br>Leitores de<br>frequência<br>Decisão de acesso<br>externo disponível   | <ul> <li>Door contact (Contato de porta)</li> <li>Botão "Solicitação de saída"</li> <li>Sensor do parafuso</li> <li>Entrada bloqueada</li> <li>Adulterar</li> <li>Abertura local habilitada</li> <li>Decisão de acesso externo aceita</li> <li>Decisão de acesso externo negado</li> </ul> | <ul> <li>Liberar porta</li> <li>Eclusa: bloquear direção<br/>oposta</li> <li>Supressão de alarme</li> <li>Semáforo verde</li> <li>Conexão de câmera</li> <li>Tempo máximo de<br/>abertura da porta<br/>decorrido ou<br/>segurança da porta<br/>comprometida</li> <li>Decisão de acesso<br/>externo ativada</li> </ul>                                 |
| 03                 | Porta giratória com<br>leitor de entrada e<br>saída<br>Leitores de<br>frequência<br>Decisão de acesso<br>externo disponível | <ul> <li>Catraca na posição de<br/>descanso</li> <li>Botão "Solicitação de saída"</li> <li>Entrada bloqueada</li> <li>Adulterar</li> <li>Decisão de acesso externo<br/>aceita</li> <li>Decisão de acesso externo<br/>negado</li> </ul>                                                     | <ul> <li>Eclusa: bloquear direção<br/>oposta</li> <li>Liberar entrada da<br/>catraca</li> <li>Liberar saída da catraca</li> <li>Supressão de alarme</li> <li>Conexão de câmera</li> <li>Tempo máximo de<br/>abertura da porta<br/>decorrido ou</li> <li>Segurança da porta<br/>comprometida</li> <li>Decisão de acesso<br/>externo ativada</li> </ul> |
| 05                 | Entrada ou saída de<br>estacionamento –<br>máximo de 24<br>zonas de<br>estacionamento<br>Leitores de<br>frequência          | - Door contact (Contato de<br>porta)<br>- Botão "Solicitação de saída"<br>- Entrada bloqueada<br>- Passagem concluída<br>- Decisão de acesso externo<br>aceita                                                                                                    | <ul> <li>Liberar porta</li> <li>Supressão de alarme</li> <li>Semáforo verde</li> <li>Tempo máximo de<br/>abertura da porta<br/>decorrido ou</li> <li>Segurança da porta<br/>comprometida</li> </ul>                                                                                                    |

A tabela a seguir lista atribuições relevantes de sinais e modelos de porta.

|    | Decisão de acesso<br>externo disponível                                                                                                    | - Decisão de acesso externo<br>negado                                                                                                    | - A porta está destravada<br>- Decisão de acesso<br>externo ativada                                                                                                    |
|----|----------------------------------------------------------------------------------------------------|----------------------------------------------------------------------------------------------------|----------------------------------------------------------------------------------------------------|
| 06 | Leitores de<br>frequência                                                                                                    |                                                                                                    |                                                                                                    |
| 07 | Elevador – máximo<br>de 56 andares                                                                                                    |                                                                                                    |                                                                                                    |
| 09 | Leitor de entrada<br>ou saída de veículo<br>e botão de destrave<br>Leitores de<br>frequência<br>Decisão de acesso<br>externo disponível             | <ul> <li>Door contact (Contato de porta)</li> <li>Botão "Solicitação de saída"</li> <li>Entrada bloqueada</li> <li>Passagem concluída</li> <li>Decisão de acesso externo aceita</li> <li>Decisão de acesso externo negado</li> </ul>                                                            | <ul> <li>Liberar porta</li> <li>Supressão de alarme</li> <li>Semáforo verde</li> <li>Tempo máximo de<br/>abertura da porta<br/>decorrido ou</li> <li>Segurança da porta<br/>comprometida</li> <li>A porta está destravada</li> <li>Decisão de acesso<br/>externo ativada</li> </ul> |
| 10 | Porta simples com<br>leitor de entrada e<br>saída e arme/<br>desarme do IDS<br>Leitores de<br>frequência<br>Decisão de acesso<br>externo disponível | <ul> <li>Door contact (Contato de porta)</li> <li>Botão "Solicitação de saída"</li> <li>IDS: pronto para armar</li> <li>IDS: está armado</li> <li>Adulterar</li> <li>IDS: solicitação para armar</li> <li>Decisão de acesso externo aceita</li> <li>Decisão de acesso externo negado</li> </ul> | <ul> <li>Liberar porta</li> <li>Conexão de câmera</li> <li>IDS: armar</li> <li>IDS: desarmar</li> <li>Tempo máximo de<br/>abertura da porta<br/>decorrido ou</li> <li>Segurança da porta<br/>comprometida</li> <li>Decisão de acesso<br/>externo ativada</li> </ul>                 |
| 14 | Porta simples com<br>leitor de entrada e<br>saída e arme/<br>desarme do IDS<br>Leitores de<br>frequência                                            | <ul> <li>Door contact (Contato de porta)</li> <li>Botão "Solicitação de saída"</li> <li>IDS: pronto para armar</li> <li>IDS: está armado</li> <li>Adulterar</li> <li>IDS: solicitação para armar</li> </ul>                                                                                     | <ul> <li>Liberar porta</li> <li>Conexão de câmera</li> <li>IDS: armar</li> <li>Tempo máximo de<br/>abertura da porta<br/>decorrido ou</li> <li>Segurança da porta<br/>comprometida</li> </ul>                                                                                       |
| 15 | Contatos digitais                                                                                                    |                                                                                                    |                                                                                                    |

### Atribuição de sinais aos leitores

Os leitores seriais (por exemplo, leitores em um AMC2 4R4) e leitores OSDP podem ser aprimorados com sinais de E/S locais. Dessa forma, sinais adicionais podem ser disponibilizados e os caminhos elétricos até os contatos da porta podem ser encurtados. Quando um leitor serial é criado, a guia **Terminals (Terminais)** da entrada correspondente mostra dois sinais de entrada e dois de saída para cada leitor abaixo do controlador e, se presente, os sinais da placa de extensão.

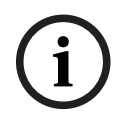

# Aviso!

Essas entradas da lista são criadas para cada leitor serial, independentemente se têm ou não E/Ss locais.

Esses sinais locais do leitor não podem ser atribuídos a funções e parametrizados como aqueles de controladores e placas. Eles também não aparecem nas guias **Input signal (Sinal de entrada)** e **Output signal (Sinal de saída)**, nem podem ser usados para elevadores (por exemplo, para exceder o limite de 56 andares). Por esse motivo, eles são mais indicados para o controle direto de portas (por exemplo, fechadura eletromagnética de porta ou liberação). No entanto, isso liberta os sinais do controlador para funções parametrizadas mais complexas.

#### Edição de sinais

Quando uma entrada é criada, a guia **Terminals (Terminais)** da entrada correspondente mostra dois sinais de entrada e dois de saída para cada leitor abaixo do controlador. A coluna de Placa exibe o nome do leitor. Os sinais padrão da entrada são atribuídos, por padrão, aos primeiros sinais livres do controlador. Para movê-los para os próprios sinais do leitor, primeiro eles precisam ser excluídos das posições originais. Para fazer isso, selecione a entrada da lista **<Not assigned> (<Não atribuído>)** Clique duas vezes na coluna **Input signal (Sinal de entrada)** ou **Output signal (Sinal de saída)** do leitor para exibir uma lista dos possíveis sinais para o modelo de porta escolhido e, assim, reposicionar o sinal. Como todos os sinais, esses podem ser visualizados na guia **Terminals (Terminais)** do controlador, mas não podem ser editados nela.

# Aviso!

O status dos sinais do leitor não pode ser monitorado. Eles só podem ser usados para a porta à qual o leitor pertence.

# 16.4 Sinais predefinidos para modelos de porta

#### Modelo de entrada 01

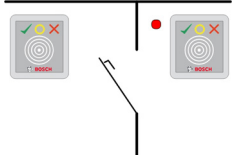

Variantes do modelo:

| 01a | Porta normal com leitor de entrada <b>e</b> saída      |
|-----|--------------------------------------------------------|
| 01b | Porta normal com leitor de entrada e botão de destrave |
| 01c | Porta normal com leitor de entrada <b>ou</b> saída     |

#### Sinais possíveis:

Sinais de entrada Sinais de saída

| Door contact (Contato de porta)               | Liberar porta                                                                     |
|-----------------------------------------------|-----------------------------------------------------------------------------------|
| Botão "Solicitação de saída"                  | Eclusa: bloquear direção oposta                                                   |
| Adulterar                                     | Semáforo verde                                                                    |
| Suprimir alarme de abertura não<br>autorizada | Conexão de câmera                                                                 |
|                                               | Tempo máximo de abertura da porta decorrido ou<br>segurança da porta comprometida |

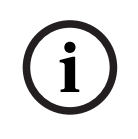

# Aviso!

As funções onde apenas uma pessoa pode acessar por vez, especialmente o bloqueio da direção oposta, podem ser parametrizadas somente com DM 03.

A supressão de alarme somente é ativada quando, antes da abertura da porta, o tempo de supressão de alarme for superior a 0.

Este modelo de entrada também pode ser vantajoso para entradas de veículos, em que também é recomendado um leitor secundário para caminhões e carros.

### Modelo de entrada 03

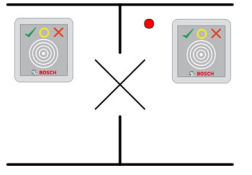

Variantes do modelo:

| 03a | Catraca bidirecional com leitor de entrada <b>e</b> saída      |
|-----|----------------------------------------------------------------|
| 03b | Catraca bidirecional com leitor de entrada e botão de destrave |
| 03c | Catraca com leitor de entrada <b>ou</b> saída                  |

#### Sinais possíveis:

| Sinal de entrada                              | Sinais de saída            |
|-----------------------------------------------|----------------------------|
| Catraca na posição normal                     | Liberar entrada da catraca |
| Botão "Solicitação de saída"                  | Liberar saída da catraca   |
| Adulterar                                     | Entrada bloqueada          |
| Suprimir alarme de abertura não<br>autorizada | Conexão de câmera          |

|                                                     | Tempo máximo de abertura da porta decorrido |  |
|-----------------------------------------------------|---------------------------------------------|--|
|                                                     | ou                                          |  |
|                                                     | segurança da porta comprometida             |  |
| Sinais adicionais usando a opção de <b>eclusa</b> : |                                             |  |
| Entrada bloqueada                                   | Eclusa: bloquear direção oposta             |  |
|                                                     | Supressão de alarme                         |  |

### Notas de configuração para eclusas:

Quando a catraca está na posição normal, o primeiro sinal de entrada de todos os leitores conectados é ligado. Se um cartão é apresentado e se o proprietário possui direitos de acesso para essa entrada, então:

- Se, no leitor de entrada, o primeiro sinal de saída for definido no leitor de entrada para a duração do tempo de ativação.
- Se, no leitor de saída, o segundo sinal de saída for definido no leitor de saída para a duração do tempo de ativação.

Quando o botão Solicitação de saída (REX) é pressionado, o segundo sinal de entrada e o segundo sinal de saída são definidos. Durante este período, a porta giratória pode ser usada no sentido habilitado.

#### Modelo de entrada 05c

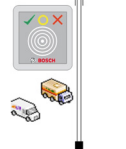

Variante do modelo:

| 05c Leitor de acesso ao estacionamento de entrada <b>ou</b> saída |  |
|-------------------------------------------------------------------|--|
|-------------------------------------------------------------------|--|

Sinais possíveis para esse modelo de entrada:

| Sinais de entrada               | Sinais de saída                                                                      |
|---------------------------------|--------------------------------------------------------------------------------------|
| Door contact (Contato de porta) | Liberar porta                                                                        |
| Botão "Solicitação de saída"    | A porta está destravada                                                              |
| Entrada bloqueada               | Semáforo verde                                                                       |
| Passagem concluída              | Supressão de alarme                                                                  |
|                                 | Tempo máximo de abertura da porta<br>decorrido ou<br>segurança da porta comprometida |

A entrada e a saída do estacionamento devem ser configuradas no mesmo controlador. Se o acesso ao estacionamento foi atribuído a um controlador, esse controlador não poderá governar outros modelos de porta. Para a entrada do estacionamento, somente um leitor de entrada (nenhum leitor de saída) pode ser atribuído. Assim que a entrada for atribuída, selecionar o modelo de porta novamente permite que você apenas defina o leitor de saída. Você pode definir até 24 subáreas para cada estacionamento, das quais uma deve estar contida nas autorizações do cartão para que o cartão funcione.

#### Modelo de entrada 06

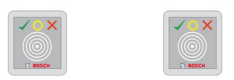

Variantes de modelo

| 06a | Leitor de entrada <b>e</b> saída para tempo e participação  |
|-----|-------------------------------------------------------------|
| 06c | Leitor de entrada <b>ou</b> saída para tempo e participação |

Os leitores que são criados com esse modelo de porta não controlam portas ou barreiras, mas apenas encaminham dados do cartão para um sistema de tempo e participação. Esses leitores costumam ficar em lugares aos quais o acesso já foi controlado. Portanto, nenhum sinal é definido.

Para que pares de registro válidos (hora de entrada mais hora de saída) possam ser criados no sistema de frequência, é necessário parametrizar dois leitores separados com o modelo de porta 06: um para sincronia de entrada e outro para saída

Use a variante **a** quando entrada e saída não forem separadas. Use a variante **c** se a entrada e a saída forem separadas fisicamente ou se não for possível anexar os leitores ao mesmo controlador. Lembre-se de definir um dos leitores como leitor de entrada e um como leitor de saída.

Assim como em qualquer entrada, é necessário criar e atribuir autorizações. A guia **Controle** de tempo nas caixas de diálogo Autorizações de acesso e Autorizações de área/tempo lista todos os leitores de tempo e participação que foram definidos. Ative pelo menos um leitor na direção de entrada e um leitor na direção de saída. As autorizações para leitores de tempo e participação podem ser atribuídas junto com outras autorizações de acesso ou como autorizações separadas.

Se existir mais de um leitor de tempo e participação para uma determinada direção, é possível atribuir determinados titulares de cartão a determinados leitores. Somente o tempo de participação de usuários atribuídos e autorizados será registrado e armazenado pelo leitor.

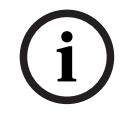

#### Aviso!

Aviso!

Outros recursos de controle de acesso também afetam o comportamento dos leitores de frequência. Logo, listas negras, modelos de tempo ou datas de validade também podem impedir que um leitor de frequência registre os horários de acesso.

As horas registradas de entrada e saída são armazenadas em um arquivo de texto no diretório: <SW\_installation\_folder>\AccessEngine\AC\TAExchange\ com o nome TAccExc\_EXP.txt e ficam com a exportação pendente para um sistema de tempo e participação.

Os dados de reserva são transmitidos no seguinte formato:

ddMMyyyy;hhmm[s];Direction [0,1]; AbsenceReason; Personnel-Nr.

d = dia, M = mês, a = ano, h = hora, m = minuto, s = horário de verão, 0 = saída, 1 = entrada O arquivo de exportação contém todas as reservas em ordem cronológica. O separador de campo dentro do arquivo é um ponto e vírgula.

#### Variantes do modelo de entrada 07:

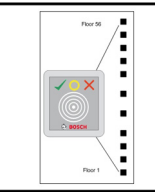

Variantes do modelo:

| 07a | Elevador com, no máximo, 56 andares                  |
|-----|------------------------------------------------------|
| 07c | Elevador com, no máximo, 56 andares e modelo de hora |

#### Modelo de entrada 07a Sinais:

| Sinal de entrada | Sinais de saída                                               |
|------------------|---------------------------------------------------------------|
|                  | Liberar <nome andar="" do=""></nome>                          |
|                  | Um sinal de saída por andar definido, com um<br>máximo de 56. |

Ao chamar o elevador, o proprietário do cartão pode selecionar somente os andares para os quais seu cartão está autorizado.

Os modelos de porta de elevador não podem ser misturados com outros modelos de porta no mesmo controlador. Usando placas de extensão, até 56 andares podem ser definidos para cada elevador em um AMC. As autorizações do cartão devem conter o próprio elevador e pelo menos um andar.

#### Modelo de entrada 07c Sinais:

| Sinal de entrada                                                   | Sinal de saída                       |  |  |  |
|--------------------------------------------------------------------|--------------------------------------|--|--|--|
| Chave de entrada <nome andar="" do=""></nome>                      | Liberar <nome andar="" do=""></nome> |  |  |  |
| Para cada andar definido, existe uma entrada e uma saída – até 56. |                                      |  |  |  |

Ao chamar o elevador e pressionar o botão de seleção do andar (logo, a necessidade de sinais de entrada), as autorizações do cartão são verificadas para ver se incluem o andar escolhido.

Além disso, com esse modelo de porta é possível definir qualquer andar atendido como **acesso público**, isto é, nenhuma verificação de autorização será realizada para esse andar e qualquer pessoa pode levar o elevador até ele. Contudo, o próprio acesso público pode ser governado por um **modelo de tempo** que o limita a determinadas horas de determinados dias. Fora desses intervalos, as verificações de autorização serão realizadas normalmente. Os modelos de porta de elevador não podem ser misturados com outros modelos de porta no mesmo controlador. Usando placas de extensão, até 56 andares podem ser definidos para cada elevador em um AMC. As autorizações do cartão devem conter o próprio elevador e pelo menos um andar.

#### Modelo de entrada 09

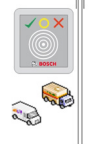

Sinais possíveis:

| Sinais de entrada               | Sinais de saída                                                                      |  |  |
|---------------------------------|--------------------------------------------------------------------------------------|--|--|
| Door contact (Contato de porta) | Liberar porta                                                                        |  |  |
| Botão "Solicitação de saída"    | Porta aberta por muito tempo                                                         |  |  |
| Entrada bloqueada               | Semáforo verde                                                                       |  |  |
| Passagem concluída              | Supressão de alarme                                                                  |  |  |
|                                 | Tempo máximo de abertura da porta<br>decorrido ou<br>segurança da porta comprometida |  |  |

Para o controle da barreira, utiliza-se um controle subjacente (SPS). Ao contrário do **modelo de porta 5c**, você pode configurar essa entrada e saída em diferentes AMCs. Além disso, não existem subáreas, apenas uma autorização geral para área de estacionamento.

#### Modelo de entrada 10

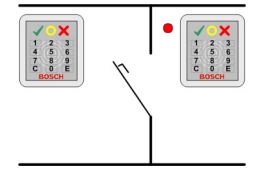

#### Variantes do modelo:

| 10a | Porta normal com leitor de entrada <b>e</b> saída <b>e</b> arme/desarme do IDS (Sistema de<br>detecção de intrusão) |
|-----|----------------------------------------------------------------------------------------------------|
| 10b | Porta normal com leitor de entrada, botão REX (solicitação de saída) e arme/<br>desarme do IDS                      |
| 10e | Porta normal com leitor de entrada, botão REX e arme/desarme do IDS<br>descentralizado                              |

Sinais possíveis:

| Sinais de entrada                          | Sinais de saída                                                                      |
|--------------------------------------------|--------------------------------------------------------------------------------------|
| Door contact (Contato de porta)            | Liberar porta                                                                        |
| IDS: está armado                           | IDS: armar                                                                           |
| IDS: pronto para armar                     | IDS: desarme [somente DM 10e]                                                        |
| Botão "Solicitação de saída"               | Conexão de câmera                                                                    |
| Sensor do parafuso                         | Tempo máximo de abertura da porta<br>decorrido ou<br>segurança da porta comprometida |
| Adulterar                                  |                                                                                      |
| Suprimir alarme de abertura não autorizada |                                                                                      |
| IDS: botão de solicitação para armar       |                                                                                      |

i

# Aviso!

Esse modelo de porta requer leitores com teclado. titulares de cartões exigem **códigos PIN** para armar/desarmar o IDS.

Diferentes procedimentos são necessários dependendo dos leitores instalados.

#### **Leitores seriais** (incluindo I-BPR, HADP e OSDP)

Acione pressionando a tecla **7** e confirmando com Enter (#). Em seguida, apresente o cartão, insira o código PIN e confirme novamente com a tecla Enter (#). Desarme apresentando o cartão, inserindo o código PIN e confirmando com Enter (#).

#### Leitores Wiegand (incluindo o protocolo serial BPR)

Arme pressionando 7, apresentando o cartão e inserindo o código PIN. Não é necessário confirmar usando a tecla Enter.

Desarme apresentando o cartão e inserindo o código PIN. O desarme e a liberação da porta ocorrem simultaneamente.

#### Recursos especiais do DM 10e:

Enquanto nos modelos de porta 10a e 10b toda entrada é sua própria área de segurança, no 10e várias entradas podem ser agrupadas em unidades. Qualquer leitor desse grupo é capaz de armar ou desarmar a unidade toda. Um sinal de saída **Disarm IDS (Desarmar IDS)** é necessário para redefinir o status definido por qualquer um dos leitores no grupo. Sinais:

- Modelos de porta 10a e 10b:
  - - O arme é acionado por um sinal contínuo
  - - O desarme é acionado pela descontinuação do sinal contínuo.
- Modelo de porta 10e:
  - O arme e o desarme são acionados por um pulso de sinal com duração de um segundo.

[Usando um relé biestável, é possível controlar o IDS de várias portas. Para fazer isso, os sinais de todas as portas exigem uma operação OR no relé. Os sinais **IDS armed (IDS armado)** e **IDS ready to arm (IDS pronto para armar)** devem ser replicados em todas as portas participantes.]

#### Entradas especiais

Para modelos de entrada com recursos especiais, como:

- Elevadores
- Detecção de intrusão
- Switches digitais ou binários genéricos
- Eclusas

consulte o capítulo dedicado sobre entradas especiais.

#### Consulte

– Entradas especiais, página 98

# 16.5 Entradas especiais

# 16.5.1 Elevadores (DM07)

#### Observações gerais sobre elevadores (modelo de entrada 07)

Os elevadores não podem ser combinados com outros modelos de porta no mesmo controlador AMC.

Os elevadores não podem ser usados com as opções **Group access (Acesso de grupo)** ou **Attendant required (Atendedor necessário)** do leitor

Até 8 andares podem ser definidos em um AMC. Uma placa de extensão do AMC oferece 8 ou 16 saídas adicionais por placa de extensão.

Logo, usando o número máximo das maiores placas de extensão é possível configurar até 56 andares com leitores RS485 e 64 andares com leitores Wiegand, se uma placa de extensão Wiegand especial for usada adicionalmente.

#### Diferenças entre os modelos de entrada 07a e 07c

Nas caixas de diálogo de autorização de acesso, é possível atribuir pisos específicos para a autorização de uma pessoa.

Se o elevador tiver sido criado com o modelo de entrada **07a**, um titular de cartão apresentará seu cartão de identificação e os pisos para os quais ele tem permissão. Com o modelo de entrada **07c**, o sistema verifica a autorização do piso selecionado depois que a pessoa tiver escolhido. Os pisos marcados como **públicos** estão disponíveis para cada pessoa independentemente da autorização. Junto com um modelo de tempo, a função pública pode ser restrita ao modelo de tempo especificado. Fora desse período, a autorização será marcada para o piso selecionado.

#### Esquema de fiação para elevadores:

A figura a seguir mostra o esquema de conexão de um elevador usando o modelo de porta 07a.

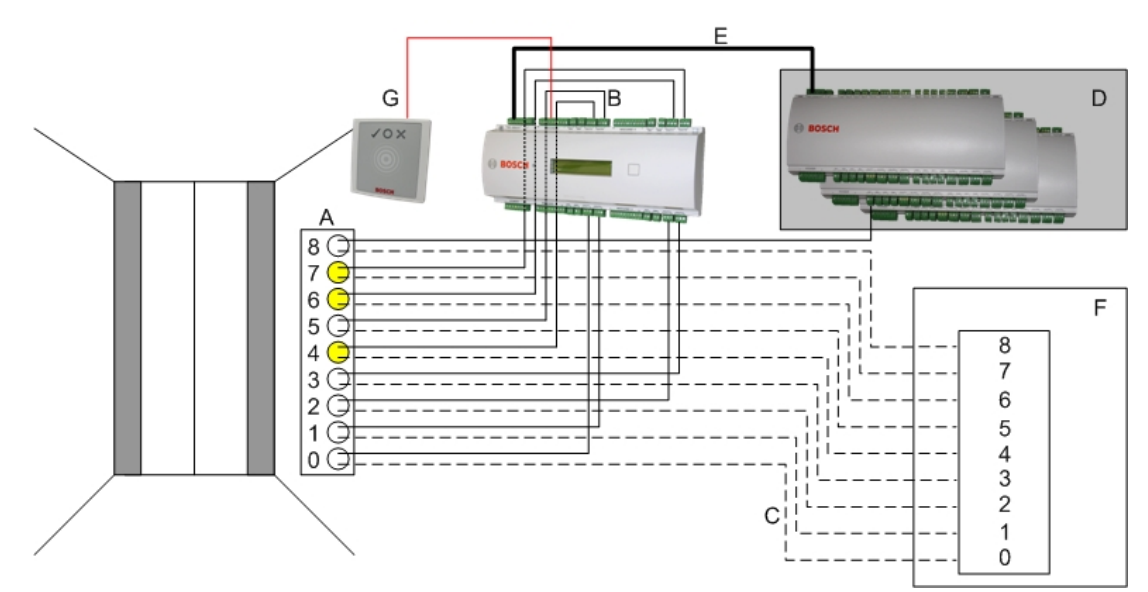

#### Legenda:

- A = teclado do elevador
- B = (linha contínua) sinais de saída do AMC
- C = (linha tracejada) conexão aos controles do elevador
- D = até três placas de E/S podem ser conectadas a um AMC se as oito entradas e saídas não forem suficientes.
- E = Dados e fonte de alimentação do AMC para as placas de E/S
- F = o seletor de andares do elevador
- G = leitor. Dois leitores podem ser configurados para cada elevador.

A figura a seguir mostra o esquema de conexão de um elevador usando o modelo de porta 07c.

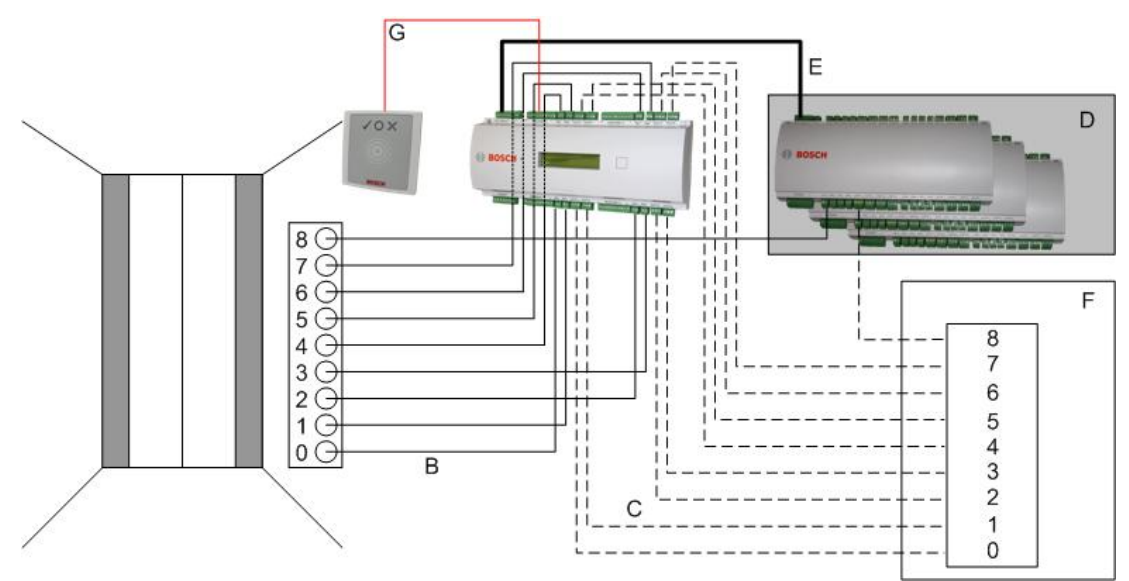

#### Legenda:

- B = (linha contínua) sinais de saída do AMC
- C = (linha tracejada) conexão aos controles do elevador
- D = até três placas de E/S podem ser conectadas a um AMC se as oito entradas e saídas não forem suficientes.
- E = Dados e fonte de alimentação do AMC para as placas de E/S
- F = o seletor de andares do elevador

- G = leitor. Dois leitores podem ser configurados para cada elevador.

Igual aos estacionamentos, os elevadores também têm o parâmetro **Public (Público).** Esse parâmetro pode ser definido individualmente para cada andar. Se o parâmetro **Public** (**Público)** for ativado, as autorizações de acesso não será verificadas. Portanto, qualquer titular de cartão no elevador poderá selecionar o andar.

Se desejado, defina um modelo de tempo para o modelo de entrada: fora dos intervalos de tempo definidos, as autorizações serão verificadas.

#### Pisos para o modelo de entrada 07

Use a guia **Pisos** para adicionar e remover pisos do elevador, usando os botões **Adicionar** e **Remover**.

| Elevator 07             | a Floors                            | Terminals            |                                          |                                        |     |
|-------------------------|-------------------------------------|----------------------|------------------------------------------|----------------------------------------|-----|
|                         | Ava                                 | ilable exits / floor | s: 4 / 4                                 |                                        |     |
|                         | -                                   | 1                    | 1                                        | 1 1                                    |     |
| GrpID                   | Name                                | Description          | target location                          | Division                               | Add |
| GrpID<br>65             | Name<br>Floor                       | Description          | target location<br>Outside               | Division<br>Common                     | Add |
| GrpID<br>65<br>66       | Floor<br>Floor-1                    | Description          | Outside<br>Outside                       | Division<br>Common<br>Common           | Add |
| GrpID<br>65<br>66<br>67 | Name<br>Floor<br>Floor-1<br>Floor-2 | Description          | Cutside<br>Outside<br>Outside<br>Outside | Division<br>Common<br>Common<br>Common | Add |

Os locais de destino de um piso podem ser qualquer **Área**, exceto áreas de estacionamento. Somente uma área pode ser atribuída a um piso individual. A escolha das áreas oferecidas nas caixas combinadas é, portanto, reduzida depois de cada atribuição, impedindo atribuições duplas não intencionais.

| Ek | evator 07a     | Floors T                    | erminals             |                                                                                                    |                                         |   |             |          |                       |                                                                                                    |     |          |  |
|----|----------------|-----------------------------|----------------------|----------------------------------------------------------------------------------------------------|-----------------------------------------|---|-------------|----------|-----------------------|----------------------------------------------------------------------------------------------------|-----|----------|--|
|    |                | Avail                       | able exits / floors: | 4/4                                                                                                    |                                         |   |             |          |                       |                                                                                                    |     |          |  |
|    | GrpID          | Name                        | Description          | target location                                                                                         | Division                                |   |             |          |                       | Add                                                                                                    |     |          |  |
|    | 65<br>66<br>67 | Floor<br>Floor-1<br>Floor-2 |                      | Outside                                                                                                 | Common                                  |   |             |          |                       | Remove                                                                                                    |     |          |  |
|    | 68             | Floor-3                     |                      | Building C - extension<br>Building C - extension                                                        | on<br>on - 1. floor                     | E | levator 07a | Floors T | erminals              |                                                                                                    |     |          |  |
|    |                |                             |                      | Building C - extension<br>Building C - manage<br>Building C - managi<br>Building C - secreta<br>Outside | on - 2.floor<br>ement<br>ng board<br>ry |   |             | Avai     | lable exits / floors: | 4/4                                                                                                    |     |          |  |
|    |                |                             |                      |                                                                                                    |                                         |   | GrpID       | Name     | Description           | target location                                                                                                    |     | Division |  |
|    |                |                             |                      |                                                                                                    |                                         |   | 65          | Floor    |                       | Building C - extension - 1. flo                                                                                                    | IC  | Common   |  |
|    |                |                             |                      |                                                                                                    |                                         |   | 66          | Floor-1  |                       | Building C - extension - 2.floo                                                                                                    | a d | Common   |  |
|    |                |                             |                      |                                                                                                    |                                         |   | 67<br>CO    | Floor-2  |                       | Outside                                                                                                    | -   | Common   |  |
|    |                |                             |                      |                                                                                                    |                                         |   |             | 110015   |                       | Building B - kitchen<br>Building B - server room<br>Building B - fitness center<br>Building C - extension<br>Building C - management<br>Building C - managing board<br>Building C - secretary<br>Outside |     | Common   |  |

Ao usar o modelo de entrada 07a, é possível deixar pisos individuais publicamente acessíveis marcando a caixa **Acesso público**. Nesse caso, não ocorre nenhuma verificação de autorizações. A atribuição adicional de um **Modelo de tempo** também acabaria restringindo o acesso a períodos predefinidos.

|                         | Ava                                   | ilable exits / floors | s: 4/4                                                                                               |               |                                                                                |                          |               |
|-------------------------|---------------------------------------|-----------------------|----------------------------------------------------------------------------------------------------|---------------|--------------------------------------------------------------------------------|--------------------------|---------------|
|                         |                                       |                       | ,                                                                                                    |               |                                                                                |                          |               |
|                         |                                       |                       |                                                                                                    |               | 1                                                                              |                          |               |
| GrpID                   | Name                                  | Description           | target location                                                                                      | public access | Time model                                                                     | Div                      | Add           |
| GrpID<br>65             | Name<br>Floor-4                       | Description           | target location<br>Building B - staff restaurant                                                     | public access | Time model<br>TM-elevator                                                      | Div                      | Add           |
| GrpID<br>65<br>66       | Name<br>Floor-4<br>Floor-5            | Description           | target location<br>Building B - staff restaurant<br>Building B - kitchen                             | public access | Time model<br>TM-elevator<br><no modell="" time=""></no>                       | Dix<br>Cor<br>Cor        | Add<br>Remove |
| GrpID<br>65<br>66<br>67 | Name<br>Floor-4<br>Floor-5<br>Floor-6 | Description           | target location<br>Building B - staff restaurant<br>Building B - kitchen<br>Building B - server room |               | Time model TM-elevator <no modell="" time=""> <no modell="" time=""></no></no> | Dix<br>Cor<br>Cor<br>Cor | Add<br>Remove |

Na guia **Elevador** acima da caixa de lista superior nas caixas de diálogo **Autorizações de acesso** e **Autorizações de área/tempo**, selecione primeiro o elevador necessário e, abaixo, os pisos aos quais o titular do cartão tem acesso permitido.

| « Main menu     | 12 🖬 🖊                                    | N 4 🗛            | ⊢ н   🔶 🗙              |          | Division:    | New division :   | 2        |  |
|-----------------|-------------------------------------------|------------------|------------------------|----------|--------------|------------------|----------|--|
|                 | Aut                                       | horization name: |                        |          |              |                  | _        |  |
| Access          |                                           | Description:     |                        |          |              |                  |          |  |
| authorizations  | Entrance Time management Elevator Parking |                  |                        |          | g            |                  |          |  |
| Area/time       | Elevators:                                |                  |                        |          |              |                  |          |  |
| authorizations  | Name                                      |                  | Description            |          | State        | Division         |          |  |
|                 | Elevator                                  |                  |                        |          | $\checkmark$ |                  |          |  |
| 🌇               | Elevator                                  | 07c              | Elevator 07c           |          |              | Common           |          |  |
| Access profiles |                                           |                  |                        |          |              |                  |          |  |
| <u> </u>        | Floors:                                   |                  |                        |          |              |                  |          |  |
| Areas           | Name                                      | Description      | From                   | То       |              |                  | State    |  |
| 9               | Floor                                     |                  | Building C - extension | Building | g C - exter  | nsion - 1. floor | V        |  |
|                 | Floor-1                                   |                  | Building C - extension | Building | g C - exter  | nsion - 2.floor  | <b>V</b> |  |
| Reset areas     | Floor-2                                   |                  | Building C - extension | Building | g⊂-mana      | aging board      |          |  |
| unknown         | Floor-3                                   |                  | Building C - extension | Building | g C - secre  | etary            | <b>v</b> |  |
|                 |                                           |                  |                        |          |              |                  |          |  |

# 16.5.2 Modelos de porta com alarmes de intrusão (DM14)

#### Introdução

Ao contrário do modelo de entrada 10 (DM10), o **DM14** é capaz de armar e desarmar um sistema de alarme de intrusão ou IDS para uma área de armação específica. Uma entrada DM14 também pode ser configurada para conceder acesso ao titular de cartão que desarmar dela, desde que o titular tenha todas as outras permissões necessárias. O procedimento de configuração para o DM14 no editor de dispositivos e no gerenciador de caixas de diálogo inclui estas tarefas:

- 1. Definir parâmetros gerais para identificar a entrada e a respectiva área de armação.
- 2. Definir parâmetros específicos para implantar o procedimento exato de desarme da área.
- 3. Definir sinais de entrada e saída específicos do IDS nos terminais do controlador de porta da entrada.
- 4. Incluir permissões de armação/desarme nas autorizações de acesso dos titulares de cartões que deverão operar as entradas DM14.

As tarefas estão descritas nas seções a seguir.

#### Parâmetros gerais

Na primeira guia, DM14a ou DM14b, defina os parâmetros a seguir.

| 🕙 DevEdit - [System configuration] |                                                    |  |
|------------------------------------|----------------------------------------------------|--|
| File Edit View Windows ?           |                                                    |  |
| + X   M 4                          | 1 ひ っ 🗖 晋 🕀 🔍                                      |  |
|                                    | DM 14a Alarm system Terminals                      |  |
|                                    |                                                    |  |
|                                    | Name : DM 14a-1                                    |  |
|                                    | Description: DM 14a                                |  |
|                                    |                                                    |  |
|                                    | × .                                                |  |
|                                    | Location: Dutside                                  |  |
|                                    |                                                    |  |
|                                    |                                                    |  |
|                                    | Waiting time external access decision: 0 1/10 sec. |  |
|                                    | Division:                                          |  |
|                                    | Common                                             |  |
|                                    | Arming area: 🛕 🗸                                   |  |
|                                    |                                                    |  |
| 1                                  |                                                    |  |

| Parâmetro                  | Value<br>type<br>(Tipo de<br>valor)                       | Descrição                                                                                       |
|----------------------------|-----------------------------------------------------------|-------------------------------------------------------------------------------------------------|
| Name<br>(Nome)             | Texto<br>livre                                            | O nome da entrada.                                                                              |
| Description<br>(Descrição) | Texto<br>livre,<br>opcional                               | Uma descrição da entrada.                                                                       |
| Location<br>(Local)        | Lista<br>das<br>áreas<br>definida<br>s,<br>se<br>usada    | A área de acesso em que a entrada está localizada.                                              |
| Destination<br>(Destino)   | Lista<br>das<br>áreas<br>definida<br>s,<br>se<br>usada    | A área de acesso à qual a entrada leva.                                                         |
| Division<br>(Divisão)      | Lista<br>das<br>divisões<br>definida<br>s,<br>se<br>usada | A divisão ou o locatário dentro do sistema de controle de acesso<br>ao qual a entrada pertence. |

| Parâmetro                                                                                                    | Value<br>type<br>(Tipo de<br>valor)     | Descrição                                                                                                    |
|----------------------------------------------------------------------------------------------------|-----------------------------------------|----------------------------------------------------------------------------------------------------|
| Waiting time<br>external<br>access<br>decision<br>(Tempo de<br>espera para<br>decisão de<br>acesso<br>externa) | Décimo<br>s de<br>segundo               | Se você conectou um sistema externo aos terminais do AMC, para<br>tomar decisões de acesso por ele, esse parâmetro limita o tempo<br>de espera por uma resposta do sistema externo.<br>Observação: A decisão de acesso requer o cumprimento de <b>todas</b><br>as condições definidas no sistema de controle de acesso, por<br>exemplo, autorizações de acesso, modelos de tempo e divisões<br>(se usados).<br>O valor padrão é 0, ou seja, o parâmetro é ignorado. |
| Arming area<br>(Área de<br>armação)                                                                            | Lista de<br>letras<br>maiúscu<br>las AZ | Uma letra para agrupar entradas DM14 em áreas de armação.                                                                                                    |

#### Parâmetros do sistema de alarme

Na segunda guia, **Alarm system (Sistema de alarme)**, defina os parâmetros a seguir. Esses parâmetro governam as credenciais e o procedimento para desarmar o IDS e o desarme afeta todas as entradas dentro da mesma área de armação, conforme definido na primeiro guia.

#### DM 14b Alarm system Terminals

| Authorizations                                       |                                                                                                 |
|------------------------------------------------------|-------------------------------------------------------------------------------------------------|
| Name of disarming authorization:                     | Name of the arming<br>authorization:                                                            |
| Description:                                         | Description:                                                                                    |
| Disarming                                            | Procedure<br>With card and keypad                                                               |
| ○ By card alone                                      | 1. Press confirmation key '7'.                                                                  |
| With card and keypad                                 | 2. Press confirmation key 'Enter' or #.                                                         |
| Confirmation key + PIN code                          | <ol> <li>Present the card.</li> <li>Enter PIN code.</li> </ol>                                  |
| ◯ By PIN code alone                                  | 5. Press confirmation key 'Enter' or #.                                                         |
| $\bigcirc$ By confirmation key alone                 | <ul><li>6. The alarm system is disarmed.</li><li>7. The door is cycled automatically.</li></ul> |
| Automatic door cycle: 🗹                              | Confirmation can also be given by an input signal (e.g. from a key switch).                     |
| Arming and disarming                                 |                                                                                                 |
| Output signal with a 1 sec pulse: $\bigtriangledown$ |                                                                                                 |

| Parâmetro                                                                        | Value<br>type (Tipo<br>de valor) | Descrição                                                                                                    |  |  |  |  |  |
|----------------------------------------------------------------------------------|----------------------------------|----------------------------------------------------------------------------------------------------|--|--|--|--|--|
| Painel de autorizações                                                           |                                  |                                                                                                    |  |  |  |  |  |
| Name of<br>disarming<br>authorizatio<br>n (Nome da<br>autorização<br>de desarme) | Texto<br>livre                   | Um nome que aparecerá em protocolos e relatórios quando um<br>titular de cartão desarmar o IDS nessa entrada.                                                                                                    |  |  |  |  |  |
| Name of<br>arming<br>authorizatio<br>n (Nome da<br>autorização<br>de armação)    | Texto<br>livre                   | Um nome que aparecerá em protocolos e relatórios quando um<br>titular de cartão armar o IDS nessa entrada.                                                                                                    |  |  |  |  |  |
| <b>Descrição</b><br>(um para<br>cada<br>autorização)                             | Texto<br>livre,<br>opcional      | Descrições das autorizações de armação                                                                                                    |  |  |  |  |  |
|                                                                                  |                                  | Desarme de painel                                                                                                    |  |  |  |  |  |
| Somente por<br>cartão                                                            | Botão de<br>opção                | Selecione essa opção para permitir que o IDS seja desarmado<br>pela apresentação de um cartão no leitor, sem autenticação<br>adicional.                                                                                                    |  |  |  |  |  |
| Por cartão e<br>teclado                                                          | Botão de<br>opção                | Selecione essa opção para permitir que o IDS seja desarmado<br>pela apresentação de um cartão no leitor e autenticação<br>adicional no teclado do leitor.<br>A autenticação exata e o procedimento de desarme são<br>determinados pelos seguintes subparâmetros:                                             |  |  |  |  |  |
| Tecla de<br>confirmação<br>+ código PIN                                          | Botão de<br>opção                | Os titulares de cartões devem se autenticar usando um cartão,<br>uma tecla de confirmação e um código PIN.                                                                                                    |  |  |  |  |  |
| Somente por<br>código PIN                                                        | Botão de<br>opção                | Os titulares de cartão devem se autenticar usando um cartão e<br>um código PIN.                                                                                                    |  |  |  |  |  |
| Somente por<br>tecla de<br>confirmação                                           | Botão de<br>opção                | Os titulares de cartão devem se autenticar usando um cartão e<br>uma tecla de confirmação.                                                                                                    |  |  |  |  |  |
| Ciclo<br>automático<br>da porta                                                  | Caixa de<br>seleção              | Marque esta caixa de seleção se quiser aplicar um ciclo de<br>bloqueio da porta mediante desarme, para permitir que o titular<br>do cartão desarme e entre simultaneamente.<br><b>Observação:</b> Só será realizado o ciclo do bloqueio se o titular do<br>cartão tiver permissão de acesso para essa porta. |  |  |  |  |  |
|                                                                                  |                                  | Painel de procedimento                                                                                                    |  |  |  |  |  |

| Parâmetro                                     | Value<br>type (Tipo<br>de valor)                                                                                                    | Descrição |  |  |  |  |  |
|-----------------------------------------------|----------------------------------------------------------------------------------------------------|-----------|--|--|--|--|--|
| Dependendo o<br>procedimento<br>cartões que u | Dependendo dos parâmetros definidos no painel <b>Disarming (Desarme)</b> , ele mostrará um procedimento padrão para desarme do IDS. Comunique este procedimento aos titulares de cartões que utilizarão as entradas DM14 nesta área de armação. |           |  |  |  |  |  |
|                                               | Painel de armação e desarme                                                                                                    |           |  |  |  |  |  |

|              |          | 3                                                                    |  |  |  |
|--------------|----------|----------------------------------------------------------------------|--|--|--|
| Sinal de     | Caixa de | Marque esta caixa de seleção se estiver usando um painel de          |  |  |  |
| saída com    | seleção  | intrusão <b>B Series ou G Series da Bosch</b> . O efeito é enviar um |  |  |  |
| pulso de 1 s |          | sinal de pulso único para alternar o estado de armação da área       |  |  |  |
|              |          | de intrusão da entrada, em vez de definir o sinal como 1 (armar      |  |  |  |
|              |          | ou 0 (desarmar) constante.                                           |  |  |  |

#### Terminais de controladores de portas

Para possibilitar a armação e o desarme com uma entrada DM14, é necessário definir a entrada do IDS e os sinais de saída que você deseja usar nos terminais do controlador de porta da entrada.

Essa etapa é necessária somente uma vez para cada controlador que tiver entradas DM14. Todas as entradas DM14 subsequentes definidas no mesmo controlador e nas respectivas placas de extensão herdarão os sinais do controlador compartilhado.

| Os | sinais | padrão | estão | descritos | na | tabela | а | seguir. |  |
|----|--------|--------|-------|-----------|----|--------|---|---------|--|
|----|--------|--------|-------|-----------|----|--------|---|---------|--|

| Sinal           | Entra<br>da/ | Descrição                                                        |
|-----------------|--------------|------------------------------------------------------------------|
|                 | Saída        |                                                                  |
| IDS armado      | Entr         | O IDS está armado para esta área de intrusão.                    |
|                 | ada          |                                                                  |
| IDS: pronto     | Entr         | Nenhum ponto do IDS está em estado de falha (aberto ou não       |
| para armar      | ada          | preparado).                                                      |
| Armar IDS       | Entr         | Solicitação para armar o IDS.                                    |
|                 | ada          |                                                                  |
| Botão           | Entr         |                                                                  |
| "Solicitação de | ada          |                                                                  |
| saída" (REX)    |              |                                                                  |
| Sensor do       | Entr         | Um sensor está monitorando a trava da porta.                     |
| parafuso        | ada          |                                                                  |
| Adulterar       | Entr         | A adulteração foi detectada.                                     |
|                 | ada          |                                                                  |
| Suprimir alarme | Entr         | Suprima o alarme por um número configurado de segundos extras    |
| de abertura não | ada          | se um sinal REX tiver sido emitido por um detector de movimento. |
| autorizada      |              | Consulte o recurso de espera REX para obter mais detalhes.       |
|                 |              |                                                                  |
| Liberar porta   | Saíd         | Realizar um ciclo do mecanismo da porta, para desbloqueada e de  |
|                 | a            | volta para bloqueada, a fim de permitir o acesso.                |

| Sinal                                                                                         | Entra<br>da/<br>Saída | Descrição                                                                                   |
|-----------------------------------------------------------------------------------------------|-----------------------|---------------------------------------------------------------------------------------------|
| Armação do IDS                                                                                | Saíd<br>a             | Armar ou desarmar o IDS, dependendo do estado atual<br>(alternância).                       |
| Conexão de<br>câmera                                                                          | Saíd<br>a             | Ative uma câmera conectada à entrada.                                                       |
| Tempo máx. de<br>abertura de<br>porta esgotado<br>ou<br>Segurança da<br>porta<br>comprometida | Saíd<br>a             | A porta está mantida aberta ou o sistema suspeita de uma<br>violação de segurança na porta. |

### Procedimento para atribuir sinais aos terminais

- 1. Abra a terceira guia, Terminals (Terminais).
- Os terminais do controlador de porta dessa entrada, bem como as placas de extensão associadas, são exibidos em uma tabela.

DevEdit - [System configuration]
 Eile Edit View Windows ?

| + ×   ч ⊲ ⊳ м "Ё  🖽 (≀               | 히 🖪 문 🕀              | Q         |                  |                  |          |               |
|--------------------------------------|----------------------|-----------|------------------|------------------|----------|---------------|
| DMS                                  | DM 14a Alarm sy      | stem Ter  | minals           |                  |          |               |
| ia MAC<br>ia ∰ AMC 4-W-1*            | Signal allocation of | of'AMC 4- | W-1' with 8 sign | al pairing       |          |               |
| ⊡ <b>• □ DM 14a-1</b> *              | Board                | T., E     | Intrance         | Input signal     | Entrance | Output signal |
| Door-1*                              | AMC 4-W-1            | 01        | )M 14a-1         | Door contact     | DM 14a-1 | Release door  |
| WIE1K Reader-1*                      | AMC 4-W-1            | 02        | DM 14a-1         | IDS armed        | DM 14a-1 | Arming IDS    |
| ···································· | AMC 4-W-1            | 03        | DM 14a-1         | IDS ready to arm |          |               |
|                                      | AMC 4-W-1            | 04        | OM 14a-1         | Arm IDS          |          |               |
|                                      | AMC 4-W-1            | 05        |                  |                  |          |               |
|                                      | AMC 4-W-1            | 06        |                  |                  |          |               |
|                                      | AMC 4-W-1            | 07        |                  |                  |          |               |
|                                      | AMC 4-W-1            | 08        |                  |                  |          |               |

- 2. Selecione a linha que corresponde ao terminal que deseja usar para o sinal de entrada.
- Na célula correspondente, na coluna Input signal (Sinal de entrada), selecione o sinal desejado na lista suspensa. Observe que somente os sinais não atribuídos até agora aparecerão na lista.
- 4. Repita as etapas anteriores para adicionar outros sinais de entrada necessários para essa entrada.
- 5. Repita o procedimento quantas vezes forem necessárias para adicionar os sinais de saída necessários à coluna **Output signal (Sinal de saída)**.

#### Definição de autorizações para armar e desarmar entradas DM14

Depois de criar uma entrada DM14 no editor de dispositivos, a entrada estará disponível para inclusão nas autorizações de acesso.

- 1. No gerenciador de caixas de diálogo, navegue até:
- Main menu (Menu principal) > System data (Dados do sistema) > Authorizations
   (Autorizações) > guia: Arming Intrusion detection (Armar detecção de intrusão)

- Carregue uma autorização de acesso existente na caixa de diálogo ou clique em (Nova) para criar uma.
- Encontre a entrada DM14 desejada na lista e marque as caixas de seleção Armed (Armada) e/ou Disarmed (Desarmada).

|                                            |                  |                                      | ≣<, ► ► <                      | ? 🗇                                          | Division:                            | Common          | •                  |
|--------------------------------------------|------------------|--------------------------------------|--------------------------------|----------------------------------------------|--------------------------------------|-----------------|--------------------|
| « Main menu                                | Authorizatio     | on name: TestAuth                    |                                | MAC: MAC                                     | AC MAC-1 Comm                        | on              | -                  |
| Authorizations                             | De               | scription:<br>ne model: TM_0630_1530 | : 630 1530 : Common            | •                                            |                                      |                 |                    |
| Access profiles                            | Inacti           | ivity limit: (No entry)              |                                | Attention: Authori<br>unused for the spe     | zation will be wit<br>ecified period | hdrawn after be | ing                |
| Areas                                      | Entrance Time m  | anagement   Elevator   OT            | IS elevator Parking lot Arming | ntrusion detection PegaSys                   |                                      |                 |                    |
| NO NO                                      |                  |                                      |                                |                                              |                                      |                 |                    |
|                                            | Name             | Description                          | From                           | То                                           | Armed                                | Disarmed        | Division           |
| Reset areas                                | Name<br>DM 14a-1 | Description<br>DM 14a                | From<br>Outside of the system  | To<br>Outside of the system                  | Armed                                | Disarmed        | Division<br>Common |
| Reset areas<br>unknown<br>Random screening | Name<br>DM 14a-1 | Description<br>DM 14a                | From<br>Outside of the system  | To<br>Outside of the system                  | Armed                                | Disarmed        | Division<br>Common |
| Reset areas<br>unknown<br>Random screening | m (Sa            | Description<br>DM 14a                | From<br>Outside of the system  | To<br>Outside of the system<br>Ção de acesso | Armed                                | Disarmed        | Division<br>Common |

5. Atribua essa autorização de acesso aos titulares de cartões que deverão operar as entradas DM14.

# 16.5.3 DIPs e DOPs (DM15)

#### Criação do modelo de entrada 15:

Esse modelo de entrada oferece sinais de entrada e saída independentes.

| New entrance                                                              |  |
|---------------------------------------------------------------------------|--|
| ┌ Settings                                                                |  |
| Entrance model: DIP/DDP 15: Digital contacts, up to 56 in- and 56 outputs |  |
| Max number outputs/auhorizations: 270                                     |  |
| Number of DIPs (inputs) of 0:                                             |  |
| Number of DDPs (outputs) of 2                                             |  |
|                                                                           |  |
|                                                                           |  |
|                                                                           |  |
|                                                                           |  |
|                                                                           |  |
|                                                                           |  |
|                                                                           |  |
| <u>OK</u>                                                                 |  |

Se todas as interfaces do leitor estão ocupadas, somente esse modelo de entrada se torna disponível. Você pode definir esse modelo de entrada desde que haja pelo menos dois sinais livres.

Para AMCs de elevadores (modelo 07) ou estacionamentos (modelo 05c), não é possível atribuir esse modelo de entrada.

#### Modelo de entrada 15

Possíveis sinais: esses nomes padrão podem ser substituídos.

| Sinal de entrada | Sinal de saída |
|------------------|----------------|
| DIP              | DOP            |
| DIP-1            | DOP-1          |
|                  |                |

| DIP-63 | DOP-63 |
|--------|--------|
|        |        |

Diferente de outros modelos de porta, o modelo de entrada 15 gerencia as entradas e saídas de um controlador que ainda estão livres e as coloca como entradas genéricas e saídas sem tensão à disposição do sistema inteiro.

Diferente dos contatos de saída de outros modelos de porta, os contatos do modelo de entrada 15 podem ser procurados individualmente no editor de dispositivos.

#### Reestabelecimento de DOPs após reinicializações

Ao reiniciar um MAC ou AMC, normalmente os valores de estado dos DOPs subordinados são redefinidos para o valor padrão 0 (zero).

Para garantir que uma reinicialização sempre redefina um DOP para o última estado atribuído manualmente a ele, selecione o DOP na árvore de dispositivos e marque a caixa de seleção **Keep state (Manter estado)** na janela principal.

# 16.5.4 Modelos de porta de eclusa

#### Criação de uma eclusa

Os modelos de entrada 01 e 03 podem ser usados como "eclusas" para permitir o acesso de um titular de cartão por vez. Use a caixa de seleção **Mantrap option (Opção de eclusa)** para disponibilizar os sinais adicionais necessários.

| New entrance                |                                    |                |   |
|-----------------------------|------------------------------------|----------------|---|
| Settings<br>Entrance model: | DM 01a: Common door with entry and | d exit reader  | • |
| Max.                        | number outputs/auhorizations: 870  | Mantrap option |   |

Você pode combinar todos os tipos dos modelos 01 e 03, porém definir essa opção em ambas as entradas pertencentes à eclusa.

Junto com as atribuições de sinais usuais para o modelo de porta, a opção de eclusa requer atribuições adicionais próprias.

#### Exemplo: eclusa em um controlador

As catracas são os dispositivos mais comuns para permitir o acesso de um titular de cartão por vez. Assim, utilizamos nos seguintes exemplos o modelo de porta 3a (catraca com leitor de entrada e saída).

Configuração de eclusa com duas catracas (DM 03a):
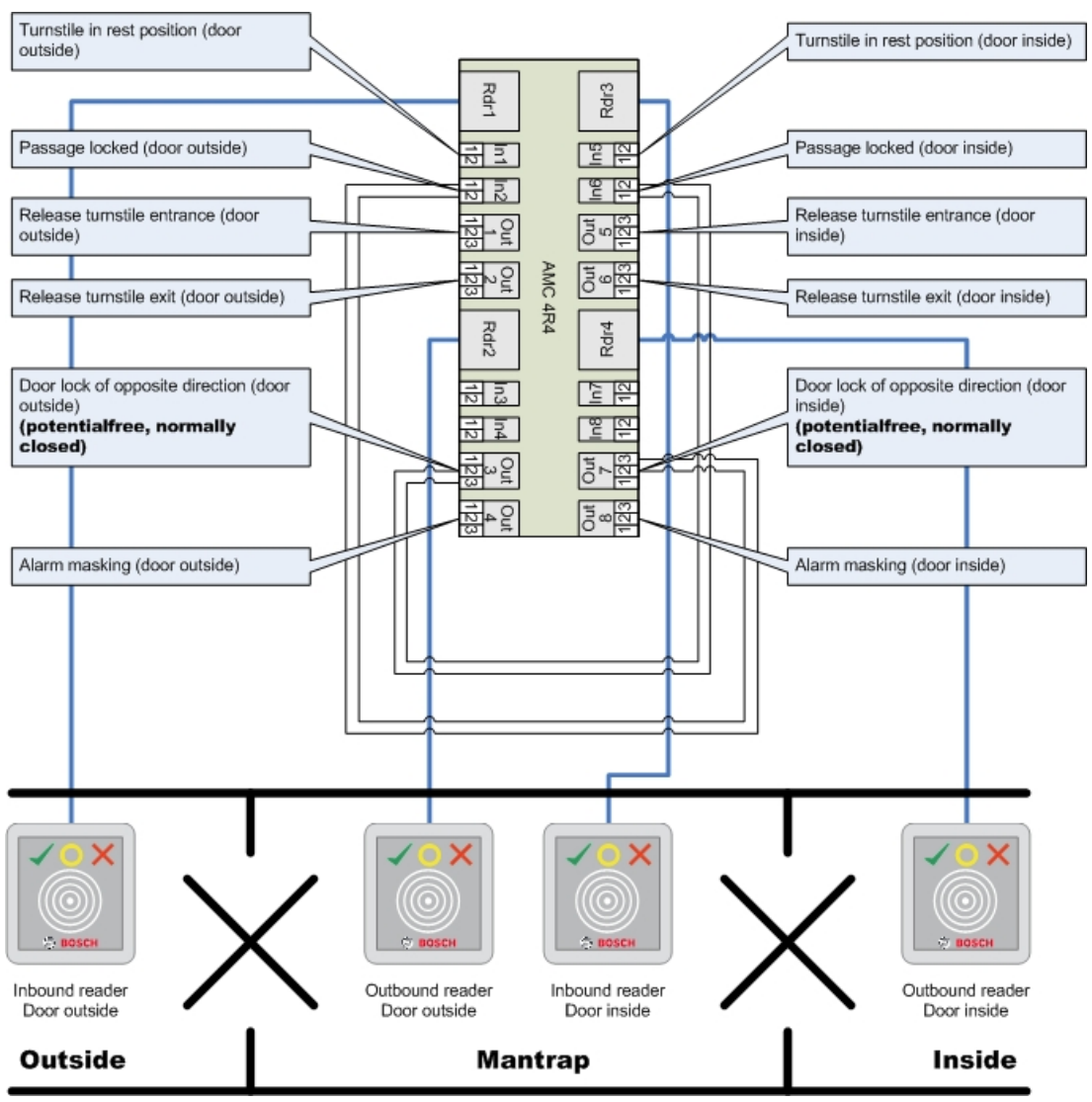

As conexões aos bloqueios da porta para o sentido oposto asseguram que apenas uma das catracas possa ser aberta por vez.

| í |
|---|
|---|

#### Aviso!

Os sinais de saída (Out) 3 e 7 devem ser definidos sem potencial (modo seco) O sinal "bloqueio da porta do sentido oposto" está ativo em 0. Deve ser usado para as saídas 3 e 7 "normalmente fechadas".

#### Exemplo: eclusa em dois controladores

Configuração de eclusa com duas catracas (DM 03a) distribuídas em dois controladores:

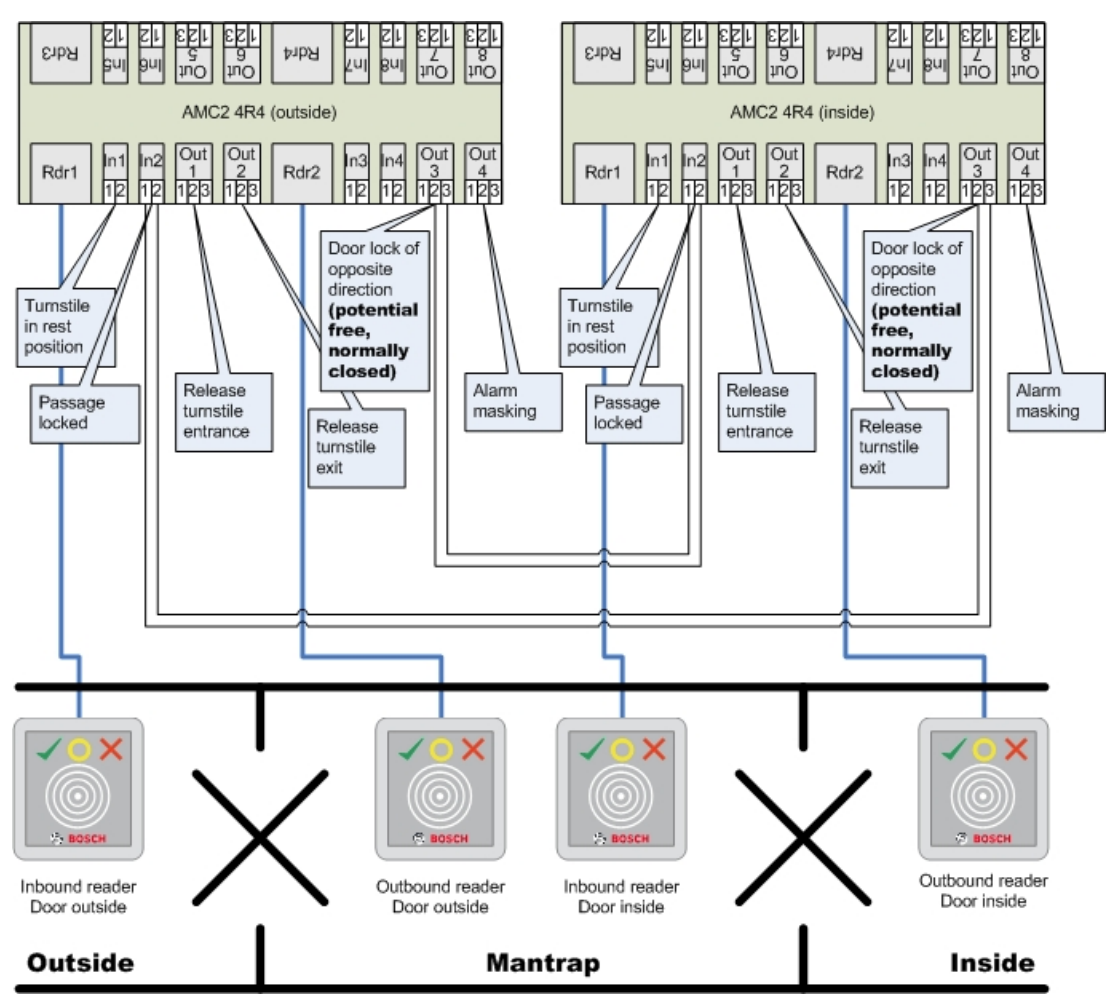

As conexões aos bloqueios da porta para o sentido oposto asseguram que apenas uma das catracas possa ser aberta por vez.

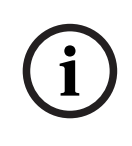

#### Aviso!

O sinal de saída (Out) 3 deve ser definido sem potencial (modo seco)

O sinal "bloqueio da porta do sentido oposto" está ativo em 0. Deve ser usado para a saída 3 "normalmente fechada".

# 16.6

# Portas Guia: Porta

| Parâmetro                                                                             | Valores possíveis                   | Descrição                                                                       |
|---------------------------------------------------------------------------------------|-------------------------------------|---------------------------------------------------------------------------------|
| Nome                                                                                  | Alfanumérico, até 16<br>caracteres  | O valor padrão gerado pode ser substituído<br>por um nome exclusivo (opcional). |
| Descrição                                                                             | Alfanumérico, até<br>255 caracteres |                                                                                 |
| Divisão                                                                               | A divisão padrão é<br>"Comum"       | Relevante somente se o recurso <b>Divisões</b> for licenciado.                  |
| Somente para os modelos de porta 01 e 03 se uma área de inspeção estiver configurada: |                                     |                                                                                 |

| Opção de área de | 0 = desativado (a     | Existe uma área de inspeção onde duas        |
|------------------|-----------------------|----------------------------------------------|
| inspeção         | caixa de seleção está | portas combinadas usam o modelo de porta     |
|                  | desmarcada)           | 01 ou 03. Ative a opção de área de inspeção  |
|                  | 1 = ativado (a caixa  | para as <b>duas</b> portas. As portas também |
|                  | de seleção está       | precisarão de fiação física especial.        |
|                  | marcada)              |                                              |

# Guia: Opções

| Parâmetro                             | Valores possíveis                                                                                                    | Observações                                                                                                    |
|---------------------------------------|----------------------------------------------------------------------------------------------------|----------------------------------------------------------------------------------------------------|
| Gerar mensagem<br>para aberto/fechado | 0 = caixa de seleção<br>desmarcada<br>1 = caixa de seleção<br>marcada.                                                                                                    | <ul> <li>0 = Nenhuma mensagem é gerada quando a<br/>porta é aberta (em um ângulo com o batente<br/>da porta) ou fechada (totalmente presa no<br/>batente da porta).</li> <li>1 = as mensagens correspondentes são<br/>geradas no registro de eventos.</li> </ul>                                                                                                    |
| Porta definida como<br>manual         | 0 = caixa de seleção<br>desmarcada<br>1 = caixa de seleção<br>marcada.                                                                                                    | <ul> <li>0 = a porta está no modo normal (padrão,<br/>isto é, está sujeita ao controle de acesso<br/>realizado pelo sistema geral.</li> <li>1 = a porta não faz parte do sistema de<br/>controle de acesso. A porta não é controlada<br/>e não gera mensagens. Só pode ser trancada<br/>ou destrancada manualmente. Todos os<br/>outros parâmetros dessa porta estão<br/>desligados.</li> <li>Esse parâmetro deve ser definido a porta e<br/>para o leitor separadamente.</li> </ul>                                                                                                    |
| Modo da porta                         | 0 = porta está no<br>modo normal<br>1 = porta está<br>destravada<br>2 = porta é<br>destravada<br>dependendo do<br>modelo de tempo<br>3 = porta é aberta<br>dependendo do<br>modelo de tempo<br>após primeira<br>passagem<br>5 = porta é<br>bloqueada por muito<br>tempo<br>6 = porta é<br>bloqueada<br>dependendo do<br>modelo de tempo | <ul> <li>0 = modo normal (padrão), a porta será<br/>trancada ou destrancada dependendo dos<br/>direitos de acesso das credenciais.</li> <li>1 = destravar durante período estendido, o<br/>controle de acesso é suspenso durante o<br/>período.</li> <li>2 = destravar durante um período definido<br/>pelo modelo de tempo. O controle de<br/>acesso é suspenso durante o período.</li> <li>3 = travada a partir da ativação do modelo<br/>de tempo até a primeira pessoa obter<br/>acesso, depois aberta enquanto o modelo<br/>estiver ativo.</li> <li>5 = bloqueada (excluída do sistema de<br/>controle de acesso) até ser desbloqueada<br/>manualmente.</li> <li>6 = bloqueada (excluída do sistema de<br/>controle de acesso), desde que o modelo de<br/>tempo esteja ativado; não há controle da<br/>porta, e ela não poderá ser usada enquanto<br/>o modelo de tempo estiver ativo.</li> </ul> |

| Time model (Modelo<br>de tempo)                             | um dos modelos de<br>tempo disponíveis                    | Modelo de tempo para os horários de<br>abertura da porta. Se os modos de porta 2,<br>3, 4, 6 e 7 forem selecionados, a caixa de<br>listagem dos modelos de tempo estará<br>disponível.<br>A seleção de um modelo de tempo é<br>obrigatória.                                                                                                    |
|-------------------------------------------------------------|-----------------------------------------------------------|----------------------------------------------------------------------------------------------------|
| Duração máxima do<br>pulso para<br>acionamento da<br>porta: | 0 - 9999                                                  | Duração máxima do sinal de desbloqueio.<br>Unidade: décimos de segundo. Valores<br>padrão: 50 para portas, 10 para portas<br>giratórias (modelo de porta 03) e 200 para<br>barreiras (modelos de porta 05c ou 09c).                                                                                                    |
| Duração mínima do<br>pulso para<br>acionamento da<br>porta: | 0 - 9999                                                  | Duração mínima do sinal de desbloqueio em<br>décimos de segundo. Padrão: 10.                                                                                                    |
| Supressão de alarme<br>prefixado                            | 0 - 9999                                                  | Supressão adicional de alarme <b>antes</b> do<br>pulso para acionamento da porta.<br>(\$PARAMETER_WAITEMA)<br>Em casos muito raros em que um<br>acionamento de porta pode reagir mais<br>lentamente do que um alarme de intrusão, é<br>possível suprimir o alarme temporariamente<br>antes de enviar o sinal de desbloqueio para<br>a porta.<br>Unidade: décimos de segundo. Padrão 0.<br>Um valor de 20, que equivale a 2 segundos,<br>normalmente é suficiente até mesmo para<br>portas muito lentas. |
| Supressão de alarme<br>sufixado                             | 0 - 9999                                                  | Supressão adicional de alarme <b>depois</b> do<br>pulso para acionamento da porta.<br>(\$PARAMETER_OPENINRT)<br>Depois que o pulso para acionamento da<br>porta (o sinal de desbloqueio) tiver passado,<br>a porta poderá ser aberta dentro desse<br>tempo, sem disparar um alarme.<br>Unidade: décimos de segundo. Padrão: 0.                                                                                                    |
| Door strike mode<br>(Modo de<br>funcionamento porta)        | Entrada da caixa de<br>lista                              | 0 = botão REX (solicitação de saída) é<br>desabilitado após o tempo de ativação<br>1 = botão REX (solicitação de saída) é<br>habilitado imediatamente (= padrão)                                                                                                    |
| O sensor de batente<br>da porta está<br>presente            | 0 = desativado<br>(a caixa de seleção<br>está desmarcada) | 0 = porta sem contato da estrutura                                                                                                    |

|                                                                                                    | 1 = ativado<br>(a caixa de seleção<br>está marcada)                                                              | 1 = porta tem um contato da estrutura. Um<br>contato fechado normalmente significa que a<br>porta está fechada. (= padrão)                                                                                                    |
|----------------------------------------------------------------------------------------------------|----------------------------------------------------------------------------------------------------|----------------------------------------------------------------------------------------------------|
| O sensor de trava da<br>fechadura está<br>presente                                                      | 0 = desativado<br>(a caixa de seleção<br>está desmarcada)<br>1 = ativado<br>(a caixa de seleção<br>está marcada) | 0 (padrão) = a porta não tem sensor de trava<br>da fechadura<br>1 = a porta tem um sensor de trava da<br>fechadura. Uma mensagem é emitida quando<br>a porta é travada ou destravada.                                                                                                    |
| Extended door open<br>time (Tempo<br>estendido de<br>abertura da porta)<br>(pessoas com<br>deficiência) | 0 = desativado<br>(a caixa de seleção<br>está desmarcada)<br>1 = ativado<br>(a caixa de seleção<br>está marcada) | <ul> <li>0 = o sinal de desbloqueio tem a duração<br/>padrão, que é definida no parâmetro "Tempo<br/>máximo de ativação de trava" da <b>porta</b>, ou<br/>seja, a duração do pulso para acionamento<br/>da porta.</li> <li>1 (padrão) = a duração do sinal de<br/>desbloqueio é multiplicada pelo fator<br/>definido no parâmetro "Fator de tempo para<br/>pessoas com deficiência" do MAC (guia:<br/>Configurações de acesso global).</li> <li>Um valor de 0 nesse parâmetro do MAC<br/>coloca tempos estendidos de abertura da<br/>porta fora de operação.</li> </ul> |

# Guia: Segurança da porta

| Parâmetro                                                                 | Valores possíveis                                                                                                | Observações                                                                                                    |
|---------------------------------------------------------------------------|----------------------------------------------------------------------------------------------------|----------------------------------------------------------------------------------------------------|
| Gerar mensagem<br>para "Abertura<br>forçada da porta"                     | 0 = desativado<br>(a caixa de seleção<br>está desmarcada)<br>1 = ativado<br>(a caixa de seleção<br>está marcada) | <ul> <li>0 = sem mensagem de intrusão. Isso é útil se<br/>uma porta puder ser aberta livremente pelo<br/>lado de dentro.</li> <li>1 = (padrão) Após a abertura não autorizada,<br/>uma mensagem será emitida, seguida de<br/>outra mensagem quando a porta se fechar.</li> </ul>                                                                           |
| Gerar mensagem<br>para "Porta mantida<br>aberta" depois de:               | 0 - 9999                                                                                                    | Se a porta ficar aberta após esse horário,<br>uma mensagem será emitida para avisar que<br>a porta permaneceu aberta por muito tempo.<br>Unidade: décimos de segundo. Padrão: 300.<br>0 = Sem tempo limite, sem mensagem.                                                                                                    |
| Extensão da<br>supressão de alarme<br>para "Abertura<br>forçada da porta" | 0 - 9999                                                                                                    | Usado no recurso "Espera REX":<br>Unidade: décimos de segundo. Padrão O.<br>Depois de um sinal REX de um detector de<br>movimento, se a porta se fechar novamente<br>dentro desse tempo, a mensagem<br>Unauthorized opening of door N usual<br>será substituída pela mensagem: Door N<br>opened (in alarm suppression mode)<br>onde N é o número da porta. |

| Gerar alarme local<br>para "Abertura<br>forçada da porta"       | 0 = desativado<br>(a caixa de seleção<br>está desmarcada)<br>1 = ativado<br>(a caixa de seleção<br>está marcada) | <ul> <li>Pré-requisito: a caixa de seleção Gerar mensagem para "Abertura forçada da porta" nesta caixa de diálogo é marcada (veja acima).</li> <li>0 = (padrão) os leitores conectados a esta porta não emitem um alarme local.</li> <li>1 = os leitores conectados a esta porta emitirão um alarme local se a porta for forçada a abrir.</li> </ul> |
|-----------------------------------------------------------------|----------------------------------------------------------------------------------------------------|----------------------------------------------------------------------------------------------------|
| Gerar alarme local<br>para "Porta mantida<br>aberta" depois de: | 0 - 9999                                                                                                    | Se a porta ficar aberta após esse tempo, os<br>leitores conectados a esta porta emitirão um<br>alarme local.<br>Unidade: décimos de segundo.<br>0 = (padrão) Sem alarme local.                                                                                                    |

## 16.6.1 Espera REX

#### Introdução

Nas entradas onde não há risco de segurança em abrir uma porta manualmente por dentro, um detector de movimento costuma tomar o lugar de um botão REX, para destrancar a porta. Para este cenário comum, o ACS fornece um meio simples de estender a duração do sinal REX do detector de movimento, ao mesmo tempo que aciona espera (suspensão) para o alarme Door forced open .

Este recurso é conhecido como "Espera REX".

Quando o recurso estiver em operação, os titulares de cartão que saírem pela porta durante o período de espera gerarão o evento de acesso

Door N opened (in alarm suppression mode) em vez do evento Unauthorized opening of door N.

#### Aviso!

Espera REX em combinação com sistemas de detector de intrusão armados O recurso de espera REX suspende alarmes pela duração definida no parâmetro: Editor de dispositivos > ... > **Porta** > guia: **Segurança da porta** > **Extensão da supressão de alarme para "Abertura forçada da porta"** independentemente da porta estar atualmente armada como parte de um sistema de

alarme de roubo.

#### Pré-requisitos

- Portas configuradas dos seguintes tipos: 01a, 01b, 01c, 03a, 03b, 03c, 10a, 10b, 10e, 14a, 14b
- A porta física é equipada com um detector de movimento, em vez de um botão REX, para destrancar a porta. Defina a duração do sinal do detector de movimento como pelo menos 1 segundo.

#### Caminho da caixa de diálogo

Main menu (Menu principal) > Configuration (Configuração) > Device data (Dados do dispositivo)

#### Procedimento

- 1. No editor de dispositivos, navegue até a entrada desejada (um nó filho direto de um controlador de porta).
- 2. Na guia **Terminais** da entrada, crie um sinal de entrada do tipo:
  - Suppress alarm from unauthorized opening

η

- 3. Clique em (Salvar) para salvar as alterações.
- 4. Selecione a porta que está dentro da entrada desejada
- Na guia Segurança da porta, defina um valor para o parâmetro
   Extensão da supressão de alarme para "Abertura forçada da porta"
- O valor está em décimos de segundo.
- O valor padrão é 0. Ou seja, por padrão, não há extensão da supressão do alarme depois que o titular do cartão deixa a área sensível do detector de movimento.
- 6. Clique em (Salvar) para salvar as alterações.

## 16.6.2 Configuração das portas para emitir alarmes locais

#### Introdução

Para os seguintes estados de porta, o ACS fornece um meio de emitir os alarmes em todos os leitores conectados à porta.

| Estado                       | Resposta de alarme local                               |
|------------------------------|--------------------------------------------------------|
| Abertura forçada da<br>porta | O alarme soa por 17 segundos ou até a porta se fechar. |
| Porta mantida aberta         | O alarme soa até a porta se fechar.                    |

#### **Pré-requisitos**

- Os leitores usam o protocolo OSDP ou Wiegand
- As campainhas de alarme estão presentes nos leitores e eletricamente conectadas ao controlador da porta.
- Versão do firmware do AMC 02.38 ou posterior.

Os seguintes tipos de leitor **não** são compatíveis:

- Leitores IDEMIA
- Leitores Suprema com protocolo Wiegand
- Leitores LBUS
- Leitores BG900

#### Caminho da caixa de diálogo

Main menu (Menu principal) > Configuration (Configuração) > Device data (Dados do dispositivo)

#### Procedimento para Abertura forçada da porta

- 1. Na árvore de dispositivos, selecione a porta que deseja configurar.
- 2. Na guia Segurança da porta, marque a caixa de seleção Gerar mensagem para "Abertura forçada da porta"

 Marque a caixa de seleção Gerar alarme local para "Abertura forçada da porta" O valor padrão é 0 (a caixa de seleção está desmarcada). Isso significa que, por padrão, nenhum alarme local será emitido.

|L

4. Clique em 🗀 (Salvar) para salvar as alterações.

## Procedimento para Porta mantida aberta

- 1. Na árvore de dispositivos, selecione a porta que deseja configurar.
- 2. Na guia **Segurança da porta**, defina um valor diferente de zero para **Gerar alarme local para "Porta mantida aberta" depois de:**
- O valor está em décimos de segundo.
- O valor padrão é 0. Isso significa que, por padrão, nenhum alarme local será emitido.
- 3. Clique em 🗀 (Salvar) para salvar as alterações.

## 16.7 Leitores

#### Configuração de um leitor: parâmetros gerais

I-BPR K Options Door control Additional settings Cards

| Name :               | I-BPR K                  | 0          |
|----------------------|--------------------------|------------|
| Description:         | I-BPR K                  | ^          |
|                      |                          | ~          |
| Division:            | Common                   | $\sim$     |
| Type:                | I-BPR K                  | $\sim$     |
| Activate encryption: | Supported only by OSDP v | 2 readers. |

| Parâmetro                                   | Valores possíveis                                       | Descrição                                                     |
|---------------------------------------------|---------------------------------------------------------|---------------------------------------------------------------|
| Reader name (Nome<br>do leitor)             | alfanumérico,<br>restringido entre 1 e<br>16 caracteres | O valor padrão pode ser substituído por um nome exclusivo.    |
| Reader description<br>(Descrição do leitor) | alfanumérico: 0 a 255<br>caracteres                     | Uma descrição de texto livre.                                 |
| Division (Divisão)                          | Divisão "Comum"<br>padrão.                              | Somente as divisões relevantes estão<br>licenciadas e em uso. |
| Type (Tipo)                                 | alfanumérico,<br>restringido entre 1 e<br>16 caracteres | Tipo de leitor ou grupo de leitores                           |

-

| I-BPR K Options Door control Additional settings Offline locking system Key cabinet Cards |   |
|-------------------------------------------------------------------------------------------|---|
| PIN code required: 0 = PIN code turned 💌                                                  |   |
| Time model for PIN codes: <no modell="" time=""></no>                                     | ] |
| Access also by PIN code alone:                                                            |   |
| Reader terminal / bus address: 1                                                          |   |
| Attendant required:                                                                       |   |
| Membership check: 0 - no check                                                            | ] |
| Membership time model: <no modell="" time=""></no>                                        | ] |
| Group access: 1                                                                           |   |
| Deactivate reader beep if access granted:                                                 |   |
| Deactivate reader beep if access denied:                                                  |   |
|                                                                                           |   |
| VDS - Mode:                                                                               |   |
| Max. time for arming: 50 1/10 Sec.                                                        |   |

## Configuração de um leitor: opções

| Parâmetro                                                            | Valores possíveis                                                                                                    | Description (Descrição)                                                                                                    |
|----------------------------------------------------------------------|----------------------------------------------------------------------------------------------------|----------------------------------------------------------------------------------------------------|
| PIN code required<br>(Código PIN<br>obrigatório)                     | 0 = código PIN<br>desligado – nenhuma<br>entrada é necessária<br>(padrão)<br>1 = código PIN ligado<br>– a entrada sempre é<br>necessária<br>2 = código PIN<br>controlado por<br>modelo de tempo –<br>entrada necessária<br>somente se estiver<br>fora do modelo de<br>tempo | Este campo só está habilitado se o leitor<br>tiver um dispositivo de entrada.<br>Observe que as verificações no cartão, como<br>suas autorizações e sequência de acesso (se<br>habilitada), têm prioridade em relação à<br>exatidão do PIN. |
| Time model for PIN<br>codes (Modelo de<br>tempo para códigos<br>PIN) | um dos modelos de<br>tempo disponíveis                                                                                                    | A seleção de um modelo de tempo aqui é<br>obrigatória se o parâmetro <b>PIN code</b><br><b>required (Código PIN obrigatório)</b> estiver<br>definido como 2.                                                                                |

| Access also by PIN<br>code alone (Acesso<br>também só com<br>código PIN)            | 0 = desativada<br>(caixa de seleção<br>desmarcada)<br>1 = ativada<br>(caixa de seleção<br>marcada) | Determina se esse leitor também pode<br>permitir o acesso apenas com base no PIN,<br>ou seja, sem um cartão, se o sistema de<br>controle de acesso estiver configurado dessa<br>forma. Consulte                                                                                                    |
|-------------------------------------------------------------------------------------|----------------------------------------------------------------------------------------------------|----------------------------------------------------------------------------------------------------|
| Reader terminal / bus<br>address (Endereço<br>do terminal/<br>barramento do leitor) | 1 - 4                                                                                              | Para AMC 4W: numerado correspondente às<br>interfaces Wiegand.<br>Para AMC 4R4: numerado como endereço<br>jumpeado do leitor.                                                                                                    |
| Attendant required<br>(Atendedor<br>necessário)                                     | 0 = desativada<br>(caixa de seleção<br>desmarcada)<br>1 = ativada<br>(caixa de seleção<br>marcada) | 0 = o visitante não precisa de atendedor<br>(padrão)<br>1 = o atendedor também deve usar o leitor                                                                                                    |
| Membership check<br>(Verificação de<br>associação)                                  | List box entry<br>(Entrada da caixa de<br>listagem)                                                | A verificação de associação geralmente é<br>usada nas fases iniciais, antes que um<br>sistema de controle de acesso entre em<br>operação. Aqui, o acesso é concedido com<br>base no ID de empresa genérico da<br>credencial, em vez do ID pessoal único.<br><b>IMPORTANTE</b> A verificação de associação<br>funciona apenas com credenciais físicas em<br>que as definições de cartões estejam<br>predefinidas no sistema (histórico cinza),<br><b>não</b> com definições personalizadas nem<br>credenciais biométricas.<br><b>0 - sem verificação</b><br>A verificação de associação está desligada,<br>mas o cartão é verificado quanto às<br>autorizações normalmente (padrão)<br><b>1 - verificar</b><br>O cartão é verificado somente quanto ao ID<br>de empresa, para a associação do sistema.<br><b>2 - dependente do modelo de tempo</b><br>O cartão é verificado quanto ao ID de<br>empresa (associação), mas somente durante<br>o período definido no modelo de tempo da<br>associação. |
| Membership time<br>model (Modelo de<br>tempo da<br>associação)                      | um dos modelos de<br>tempo disponíveis                                                             | O modelo de tempo ativa/desativa a<br>verificação de associação.<br>A seleção de um modelo de tempo é<br>obrigatória para a opção 2 da <b>Membership</b><br><b>check (Verificação de associação)</b> .                                                                                                    |
| Group access<br>(Acesso de grupo)                                                   | 1 - 10                                                                                             | Para leitores com teclado:                                                                                                    |

|                                                                                                    |                                                                                                    | O número mínimo de cartões válidos que<br>devem ser apresentados ao leitor de cartões<br>antes que a porta seja aberta. O grupo pode<br>consistir de mais cartões que esse número.<br>Nesse caso, a tecla ENTER/# é usada para<br>sinalizar que o grupo está completo. Então,<br>a porta é aberta.<br><b>Para leitores sem teclado:</b><br>O número exato de cartões válidos que<br>devem ser apresentados ao leitor de cartões<br>antes que a porta seja aberta.<br>O valor padrão é 1. |
|----------------------------------------------------------------------------------------------------|----------------------------------------------------------------------------------------------------|----------------------------------------------------------------------------------------------------|
| Deactivate reader<br>beep if access<br>granted (Desativar<br>bipe do leitor em<br>caso de acesso<br>concedido)         | 0 = desativada<br>(caixa de seleção<br>desmarcada)<br>1 = ativada<br>(caixa de seleção<br>marcada) | Se ativado (1), o leitor permanece em<br>silêncio se um usuário autorizado receber<br>acesso.                                                                                                    |
| Deactivate reader<br>beep if access not<br>granted (Desativar<br>bipe do leitor em<br>caso de acesso não<br>concedido) | 0 = desativada<br>(caixa de seleção<br>desmarcada)<br>1 = ativada<br>(caixa de seleção<br>marcada) | Se ativado (1), o leitor permanecerá em<br>silêncio quando um usuário não autorizado<br>tiver o acesso negado.                                                                                                    |

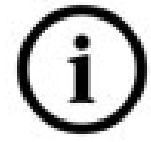

As funções "Desativar bipe do leitor" dependem do firmware do leitor. O firmware de alguns leitores pode não oferecer suporte à essa função.

| VDS mode (Modo<br>VDS)                             | 0 = desativada<br>(caixa de seleção<br>desmarcada)<br>1 = ativada<br>(caixa de seleção<br>marcada) | Se ativada (1), a sinalização do leitor é<br>desligada.                        |
|----------------------------------------------------|----------------------------------------------------------------------------------------------------|--------------------------------------------------------------------------------|
| Max. time for arming<br>(Tempo máx. para<br>armar) | 1 a 100 [1/s]                                                                                      | Tempo máximo para feedback do painel de<br>intrusão sobre a conclusão do arme. |

#### Rede e modos de operação

Esta guia só é exibida para leitores biométricos em rede.

Modelos são padrões armazenados. Podem ser dados de cartão ou dados biométricos.

Os modelos podem ser armazenados em dispositivos acima do leitor na árvore de dispositivos e no próprio leitor. Os dados no leitor são atualizados periodicamente pelos dispositivos superiores.

O leitor pode ser configurado para usar seus próprios modelos ao tomar decisões de acesso ou somente para usar os modelos dos dispositivos acima dele.

| Parâmetro                                                              | Descrição                                                                                                    |
|------------------------------------------------------------------------|----------------------------------------------------------------------------------------------------|
| IP address: (Endereço IP:)                                             | O endereço IP deste leitor em rede                                                                                                    |
| Port: (Porta:)                                                         | A porta padrão é 51211                                                                                                    |
| Templates on server<br>(Modelos no servidor)                           |                                                                                                    |
| Card only (Somente cartão)                                             | O leitor lê apenas dados de cartão.<br>Ele os autentica em relação aos dados do sistema geral.                                                                                                    |
| Card and fingerprint (Cartão<br>e impressão digital)                   | O leitor lê dados de cartão e dados de impressões digitais.<br>Ele os autentica em relação aos dados do sistema geral.                                                                                                    |
| Templates on device<br>(Modelos no dispositivo)                        |                                                                                                    |
| Person dependent<br>verification (Verificação<br>dependente da pessoa) | <ul> <li>O leitor permite configurações do titular de cartão<br/>individual para determinar qual Modo de identificação será<br/>usado. Os dados de funcionários oferecem as seguintes<br/>opções:</li> <li>Fingerprint only (Somente impressão digital)</li> <li>Card only (Somente cartão)</li> <li>Card and fingerprint (Cartão e impressão digital)</li> <li>Serão descritos posteriormente nesta tabela.</li> </ul> |
| Fingerprint only (Somente<br>impressão digital)                        | O leitor lê apenas dados de impressões digitais.<br>Ele os autentica em relação aos seus próprios dados<br>armazenados.                                                                                                    |
| Card only (Somente cartão)                                             | O leitor lê apenas dados de cartão.<br>Ele os autentica em relação aos seus próprios dados<br>armazenados.                                                                                                    |
| Card and fingerprint (Cartão<br>e impressão digital)                   | O leitor lê dados de cartão e dados de impressões digitais.<br>Ele os autentica em relação aos seus próprios dados<br>armazenados.                                                                                                    |
| Card or fingerprint (Cartão<br>ou impressão digital)                   | O leitor lê dados de cartão ou dados de impressões digitais,<br>dependendo do que o titular de cartão fornecer primeiro.<br>Ele os autentica em relação aos seus próprios dados<br>armazenados.                                                                                                    |

## Configuração de um leitor: controle de porta

| I-BPR K | Options | Door control     | Additional settings  | s Cards                                                                |                       |        |
|---------|---------|------------------|----------------------|------------------------------------------------------------------------|-----------------------|--------|
|         |         |                  | Reader blocking:     | 0 = Read                                                               | der is in normal mode | ~      |
|         |         | Time mode        | l to block reader:   | <no td="" time<=""><td>e model&gt;</td><td><math>\sim</math></td></no> | e model>              | $\sim$ |
|         |         |                  | Office mode:         |                                                                        |                       |        |
|         |         | N                | Anual operation:     |                                                                        |                       |        |
|         |         | Check time mo    | odel upon access:    | $\checkmark$                                                           |                       |        |
|         |         | Addit            | tional verification: |                                                                        |                       |        |
|         |         | Host             | request timeout:     | 330                                                                    | 1/10 sec.             |        |
|         | O       | pen door if no a | inswer from host:    | $\checkmark$                                                           |                       |        |

| Parâmetro                               | Valores possíveis                                                                                                | Observações                                                                                                    |
|-----------------------------------------|----------------------------------------------------------------------------------------------------|----------------------------------------------------------------------------------------------------|
| Bloqueio do leitor                      | Entrada da caixa de<br>lista                                                                                     | <ul> <li>0 = Leitor no modo normal - sem bloqueio (= padrão)</li> <li>1 = O leitor está bloqueado</li> <li>permanentemente - bloqueio permanente</li> <li>2 = O leitor é bloqueado dependendo do</li> <li>modelo de tempo - bloqueio de acordo com</li> <li>o modelo de tempo definido com Modelo de</li> <li>tempo para bloquear leitor</li> </ul>               |
| Modelo de tempo<br>para bloquear leitor | um dos modelos de<br>tempo definidos no<br>sistema.                                                              | Bloqueia o leitor de acordo com o modelo<br>de tempo selecionado.                                                                                                    |
| Modo de escritório                      | 0 = desativado<br>(a caixa de seleção<br>está desmarcada)<br>1 = ativado<br>(a caixa de seleção<br>está marcada) | Permite que este leitor defina uma entrada<br>como Modo escritório.<br>O leitor deve ter um teclado.<br>Quando esse parâmetro é ativado, um titular<br>de cartão devidamente autorizado ativa e<br>desativa o Modo escritório pressionando a<br>tecla 3 antes de apresentar seu cartão.<br>Consulte Autorizar pessoas a ativarem o modo<br>Escritório, página 207 |
| Operação manual                         | 0 = desativado<br>(a caixa de seleção<br>está desmarcada)<br>1 = ativado<br>(a caixa de seleção<br>está marcada) | 0 = leitor no modo normal (= padrão)<br>1 = o leitor foi removido do sistema de<br>controle de acesso, ou seja, está "fora de<br>serviço".                                                                                                    |

|                                                  |                                                                                                    | Nenhum comando é recebido. Todos os<br>outros parâmetros desse leitor são<br>desativados.<br>O parâmetro deve ser definido<br>independentemente para o leitor e a porta.                                                                                                    |
|--------------------------------------------------|----------------------------------------------------------------------------------------------------|----------------------------------------------------------------------------------------------------|
| Verificar modelos de<br>tempo após acesso        | 0 = desativado<br>(a caixa de seleção<br>está desmarcada)<br>1 = ativado<br>(a caixa de seleção<br>está marcada)          | <ul> <li>0 = Os modelos de tempo não serão<br/>verificados. Não há restrição de tempo para<br/>acesso.</li> <li>1 = Se o titular do cartão tiver um modelo de<br/>tempo atribuído, diretamente ou como uma<br/>autorização de área/tempo, o modelo de<br/>tempo será verificado.</li> <li>(= padrão)</li> </ul>                                                                                                    |
| Verificação adicional                            | 0 = desativado<br>(a caixa de seleção<br>está desmarcada)<br>1 = ativado<br>(a caixa de seleção<br>está marcada)          | <ul> <li>0 = a verificação do host não é necessária</li> <li>1 = a verificação do host é necessária<br/>(padrão)</li> <li>IMPORTANTE: a ativação dessa opção é<br/>necessária para verificação de vídeo<br/>adicional pelo operador de um Bosch BVMS<br/>ou sistema de controle de acesso da Bosch.</li> </ul>                                                                                                    |
| Tempo limite de<br>solicitação do host           | 0 = desativado                                                                                                    | <ul> <li>0 = o AMC funciona sem verificação do host<br/>(não funciona com <i>Alteração de área</i> ou<br/><i>Contagem de pessoas</i>). Esse controle só<br/>estará ativo se a verificação do host estiver<br/>desativada (0) e <i>Abrir porta se não houver</i><br/><i>resposta do host</i> estiver ativado (1)</li> <li>1 a 9999 x 1/10 de um segundo. (Padrão =<br/>330 = 33 segundos).</li> <li>O leitor solicita a confirmação do sistema de<br/>controle de acesso. Se a confirmação não<br/>for recebida nesse tempo, o AMC marcará o<br/>parâmetro <b>Abrir porta se não houver</b><br/><i>resposta do host</i> e concederá ou negará o<br/>acesso conforme necessário.</li> </ul> |
| Abrir porta se não<br>houver resposta do<br>host | 0 = desativado<br>(a caixa de seleção<br>está desmarcada)<br>1 = ativado (padrão)<br>(a caixa de seleção<br>está marcada) | Esse controle só estará ativo se o parâmetro<br>Verificação do host estiver definido.<br>O = não abrirá a porta se o sistema do host<br>não confirmar antes do tempo limite.<br>1 (padrão) = abrirá a porta depois do tempo<br>limite se o sistema do host não confirmar<br>antes do tempo limite.                                                                                                    |

| Configuração | de um | leitor: | configurações | adicionais |  |
|--------------|-------|---------|---------------|------------|--|
|              |       |         |               |            |  |

| I-BPR K Options Door control Additional settings Cards |
|--------------------------------------------------------|
| Access sequence check: 0 - Deactivated ~               |
| Time management:                                       |
| Double access control                                  |
| Enable:                                                |
| Door group ID:                                         |
| Anti-Pass-Back timeout: 5 minutes                      |
| Random screening                                       |
| Random screening:                                      |
| Screening rate:                                        |
| Timeout random screening: Minutes                      |
| REX button active when IDS armed:                      |
| Read permanently:                                      |

| Valores possíveis      | Observações                                                                                                    |
|------------------------|----------------------------------------------------------------------------------------------------|
| 0 - Desativado         | 0 = o leitor não participa da verificação da                                                                                                    |
| 1 - Ativado; desativar | sequência de acesso (= padrão)                                                                                                    |
| após falha de LAC      | Uma verificação de sequência ativada pode                                                                                                    |
| 2 - Ativado; deixar    | manipular pessoas DESCONHECIDAS das                                                                                                    |
| ativo após falha de    | seguintes maneiras:                                                                                                    |
| LAC                    | 1 = A primeira leitura do cartão não será                                                                                                    |
| 3 - Ativada; use a     | feita sem a verificação do local. Todos os                                                                                                    |
| verificação de         | controladores devem estar on-line.                                                                                                    |
| sequência rígida       | 2 = A primeira leitura do cartão não será                                                                                                    |
| mesmo quando o         | feita sem a verificação do local.                                                                                                    |
| LAC falhar             | 3 = A verificação do local não será feita para                                                                                                    |
| (observação: atualize  | cada leitura do cartão durante a falha de                                                                                                    |
| o local da pessoa      | LAC.                                                                                                    |
| manualmente)           |                                                                                                    |
| 1                      | 1                                                                                                    |
| _                      | 0 - Desativado<br>1 - Ativado; desativar<br>após falha de LAC<br>2 - Ativado; deixar<br>ativo após falha de<br>LAC<br>3 - Ativada; use a<br>verificação de<br>sequência rígida<br>mesmo quando o<br>LAC falhar<br>(observação: atualize<br>o local da pessoa<br>manualmente) |

(j

Há um comando do MAC para ativar ou desativar todas as verificações de sequência de acesso em geral.

Para desativar a verificação da sequência de acesso por um período, um valor é fornecido em minutos com, no máximo, 2880 (= 48 horas). Definir o valor como "0" desativa a verificação da sequência de acesso por completo.

**Observação:** esse comando pode modificar a verificação da sequência de acesso somente para os leitores com o parâmetro **Ativar sequência de acesso** definido. Isso não desativa/ ativa a verificação da sequência de acesso de *todos* os leitores.

| Controle de tempo              | 0 = desativado<br>(a caixa de seleção<br>está desmarcada)<br>1 = ativado<br>(a caixa de seleção<br>está marcada) | Se selecionado, o sistema de controle de<br>acesso coletará dados para gerenciamento<br>de tempo e participação.                                                                                                    |
|--------------------------------|----------------------------------------------------------------------------------------------------|----------------------------------------------------------------------------------------------------|
| Controle de acesso du          | ıplo (controle contra e                                                                                          | ntrada)                                                                                                    |
| Ativar                         | 0 = desativado<br>(a caixa de seleção<br>está desmarcada)<br>1 = ativado<br>(a caixa de seleção<br>está marcada) | <ul> <li>0 = sem controle de acesso duplo (= padrão)</li> <li>1 = com controle de acesso duplo</li> <li>Dentro do período definido pelo parâmetro</li> <li><b>Duração</b>, esse leitor e outros leitores do grupo não poderão ser usados com o mesmo cartão.</li> <li>Se esse parâmetro estiver ativado, um ID do grupo de portas deverá ser usado, mesmo que somente um leitor seja usado.</li> </ul> |
| ID do grupo de<br>portas       | Letras<br>A - Z e a - z, e "-"<br>2 caracteres                                                                   | Os leitores podem ser agrupados com um ID<br>do grupo de portas. A apresentação de um<br>cartão em um leitor bloqueará as próximas<br>reservas em todos os leitores do grupo de<br>portas (Padrão =) até o tempo acabar.                                                                                                    |
| Tempo limite contra<br>entrada | 1 - 120                                                                                                    | O leitor pode ser usado com o mesmo<br>cartão depois que o tempo acabar. Assim<br>que o cartão for usado em um leitor fora do<br>grupo, o bloqueio será removido<br>imediatamente.<br>Os valores são em minutos - padrão = 5.                                                                                                    |
| Revista aleatória              | 0 = desativado<br>(a caixa de seleção<br>está desmarcada)<br>1 = ativado<br>(a caixa de seleção<br>está marcada) | 0 = sem revista aleatória<br>1 = a revista aleatória de acordo com o fator<br>não será aceita até ser desbloqueada pela<br>caixa de diálogo <b>Bloqueio</b> .                                                                                                    |
| Taxa de revista                | 1 - 100                                                                                                    | Porcentagem de revista aleatória para uma<br>verificação estendida. Disponível se a revista<br>aleatória estivar ativada.                                                                                                    |

| Tempo limite da<br>revista aleatória     | 1 - 120                                                                                                    | Dentro do tempo definido, o usuário é<br>submetido à revista aleatória. Os valores são<br>em minutos -<br>padrão = 5.                                                                                                    |
|------------------------------------------|----------------------------------------------------------------------------------------------------|----------------------------------------------------------------------------------------------------|
| Botão REX ativado<br>quando IDS é armado | 0 = desativado<br>(a caixa de seleção<br>está desmarcada)<br>1 = ativado<br>(a caixa de seleção<br>está marcada) | Somente para <b>DM10</b> e <b>DM14</b> : os botões REX<br>são desativados, por padrão, quando o IDS é<br>armado. Isso impossibilitaria a saída da área<br>monitorada. Esse novo parâmetro do leitor<br>ativa o botão REX mesmo quando o IDS é<br>armado. |
| Ler<br>permanentemente                   | 0 = desativado<br>(a caixa de seleção<br>está desmarcada)<br>1 = ativado<br>(a caixa de seleção<br>está marcada) | A leitura será permanente se o leitor tiver o respectivo firmware do fabricante.                                                                                                    |

# Configuração de um leitor: cartões

| WIE1K Reader   Options   Door control   Additional settings   Offline locking system   Biometrics   Key cabinet   Cards                                                                                                    |
|----------------------------------------------------------------------------------------------------|
| Card validation                                                                                                    |
| Motorized card reader:                                                                                                    |
| Withdraw card:                                                                                                    |
| Triggering criteria:                                                                                                    |
| Blocked card         Visitor card         Card is blacklisted         Invalid time model         Invalid area/time model         No authorization         Always collect         Collect visitor cards on collecting date         Collect visitor cards on last day of validity         Collect other cards (no visitor cards) on collecting date         Collect other cards (no visitor cards) on last day of validity         Time model defined and invalid, independent of access and reader parameters         Area/Time model defined and invalid, independent of access and reader parameters |

| Parâmetro                                                  | Valores possíveis                                  | Observações                                                                  |
|------------------------------------------------------------|----------------------------------------------------|------------------------------------------------------------------------------|
| Motorized card<br>reader (Leitor de<br>cartões motorizado) | 0 = desativada<br>(caixa de seleção<br>desmarcada) | Marque essa caixa de seleção se um leitor<br>de cartões motorizado for usado |

|                                                      | 1 = ativada<br>(caixa de seleção<br>marcada)                                                       |                                                                                                    |
|------------------------------------------------------|----------------------------------------------------------------------------------------------------|----------------------------------------------------------------------------------------------------|
| Withdraw card<br>(Retirar cartão)                    | 0 = desativada<br>(caixa de seleção<br>desmarcada)<br>1 = ativada<br>(caixa de seleção<br>marcada) | No caso de um leitor de cartões motorizado,<br>Retirar significa reter fisicamente o cartão.<br>No caso de outros leitores de cartões,<br>Retirar significa que o sistema torna o cartão<br>inválido. |
| Triggering criteria<br>(Critérios de<br>acionamento) | 0 = desativada<br>(caixa de seleção<br>desmarcada)<br>1 = ativada<br>(caixa de seleção<br>marcada) | Selecione nessa lista qualquer critério que<br>deve acionar a ação <b>Retirar cartão</b> .                                                                                                    |

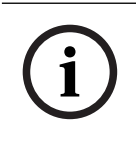

#### Aviso!

Leitores de cartões motorizados só podem ser usados com leitores IBPR.

#### Consulte

- Autorizar pessoas a ativarem o modo Escritório, página 207

## 16.7.1 Configuração da triagem aleatória

A triagem aleatória é um método comum para aprimorar a segurança do local selecionando os funcionários aleatoriamente para verificações de segurança adicionais.

#### Pré-requisitos:

- A entrada deve ser do tipo eclusa ou catraca para impedir que uma pessoa entre junto com outra, "a reboque", sem exibir sua própria identificação.
- Um leitor de cartões deve estar presente em pelo menos um dos sentidos de passagem.
- Os leitores devem ser configurados para o controle de acesso normal.
- A seleção aleatória pode ser configurada separadamente para cada leitor.
- Deve haver uma estação de trabalho nas proximidades para liberar quaisquer bloqueios feitos pelo sistema.

#### Procedimento

- 1. Localize o leitor desejado no editor de dispositivos DevEdit
- 2. Na guia Settings (Configurações), marque a caixa de seleção Random screening (Triagem aleatória).
- 3. Na caixa **Screening percentage (Percentual de triagem)**, digite a porcentagem de pessoas a serem triadas.
- 4. Salve suas configurações.

# 16.8 Acesso apenas com código PIN

#### Plano de fundo

Os leitores de teclado podem ser configurados para permitir o acesso somente por PIN. Quando os leitores também são configurados, o operador de controle de acesso pode atribuir PINs individuais ao pessoal selecionado. Na verdade, esse pessoal recebe um "cartão virtual" que consiste apenas em um PIN. É chamado de PIN de identificação. Por outro lado, um PIN de verificação é um PIN usado em combinação com um cartão para impor maior segurança.

O operador pode inserir PINs de pessoal manualmente ou atribuir PINs gerados pelo sistema.

O mesmo pessoal pode continuar acessando com qualquer cartão físico que também tenha sido atribuído.

#### Pré-requisito de autorização para operadores

A autorização para um titular de cartão acessar apenas com código PIN só pode ser concedida por operadores com autorização especial para atribuir cartões virtuais. Para conceder essa autorização a um operador, faça o seguinte.

- Navegue até o Main menu (Menu principal) > Configuration (Configuração) > Operators and workstations (Operadores e estações de trabalho) > User profiles (Perfis de usuário)
- Selecione o Perfil de usuário que deve receber a autorização: Insira-o no campo de texto Profile name (Nome do perfil) ou use a instalação de busca para encontrar o perfil desejado.
- Na lista de caixas de diálogo, clique na célula que contém Cards (Cartões)
   Uma janela pop-up chamada Special functions (Funções especiais) aparece próximo da parte inferior do painel da janela principal.
- No painel de Funções especiais, marque a caixa de seleção Assign virtual cards (PIN) (Atribuir cartões virtuais (PIN))
- 5. Clique em ou **Apply (Aplicar)** para salvar as alterações

**Definição do comprimento do PIN de identificação para os tipos de leitores compatíveis** O comprimento de PINs inseridos manualmente ou gerados pelo sistema é governado pelo parâmetro definido na configuração do sistema.

Main menu (Menu principal) > Configuration (Configuração) > Options (Opções) >
 PIN codes (Códigos PIN) > PIN code length (Comprimento do código PIN)

#### Configuração de um leitor para acesso apenas com código PIN

1. Navegue até o Main menu (Menu principal) > Configuration (Configuração) > Device

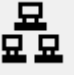

data (Dados do dispositivo) > árvore Workstations (Estações de trabalho)

- No painel Workstation (Estação de trabalho), selecione a estação de trabalho à qual o leitor está fisicamente conectado.
- Clique com o botão direito na estação de trabalho e adicione um leitor do tipo Dialog Enter PIN (Caixa de diálogo Inserir PIN) ou Dialog Generate PIN (Caixa de diálogo Gerar PIN).

- Selecione o leitor no painel Workstations (Estações de trabalho).
   Um painel de configuração de leitor personalizado é exibido à direita do painel Workstations (Estações de trabalho).
- Verifique se a lista suspensa Card usage default (Utilização do cartão predefinida) contém o valor padrão Virtual card (Cartão virtual). Usar PIN como cartão.
- 6. Clique em 🛄 ou **Apply (Aplicar)** para salvar as alterações
- 7. No editor de dispositivos DevEdit, navegue até a árvore Device configuration

#### (Configuração do dispositivo)

- 8. Selecione o leitor na entrada em que deseja configurar o acesso apenas com código PIN.
- 9. Na guia Options (Opções), marque a caixa de seleção Access also by PIN code alone (Acesso também só com código PIN).
- 10. Clique em ul ou **Apply (Aplicar)** para salvar as alterações

# 16.9 Placas de extensão do AMC

#### Criação de um AMC-I/O-EXT (Placa de extensão de E/S)

As placas de extensão fornecem sinais de entrada e saída adicionais, caso os oito contatos localizados no AMC não forem suficientes para a conexão dos contatos necessários (por exemplo, com elevadores).

Essas extensões são conectadas fisicamente ao AMC associado e podem ser instaladas apenas abaixo dos AMCs respectivos no Editor de dispositivos. A entrada do AMC correspondente é selecionada no explorador para a criação de um AMC-EXT e a entrada **New Extension Board (Nova placa de extensão)** é escolhida no menu de contexto **New Object (Novo objeto)**.

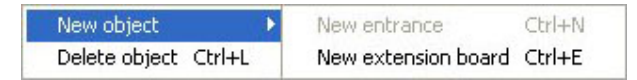

i

## Aviso!

Clicar no botão + 💽 na barra de ferramentas do Editor de dispositivos cria apenas novas entradas. As placas de extensão podem ser selecionadas usando o menu de contexto.

Uma caixa de diálogo de seleção para a criação das extensões aparece.

| AMC_I008_008_1 AMC_I008 1 | 1 Delet |          | Name           |
|---------------------------|---------|----------|----------------|
| De                        | Delet   | AMC_IO08 | AMC_IO08_008_1 |
|                           |         |          |                |
|                           |         |          |                |
|                           |         |          |                |

AMC-EXT está disponível em duas variantes: - AMC 1008: com 8 entradas e 8 saídas

- AMC\_IO16: com 16 entradas e 16 saídas
- Extensão AMC\_4W: com 8 entradas e 8 saídas

A caixa de diálogo de seleção contém uma entrada com um AMC\_IO08. Ao clicar duas vezes na caixa de listagem na coluna **Type (Tipo)**, você também pode colocar um AMC\_IO16.

| Name           | Тур        | Nummer 🛆 | Add    |
|----------------|------------|----------|--------|
| AMC_IO08_008_1 | AMC_IO08 💌 | 1        | Dalata |
|                | AMC IO08   |          | Delete |
|                | AMC IO16   | Į        |        |
| <              |            | >        |        |

Conecte até três extensões a um AMC. É possível misturar as duas variantes. Clique em **Add** (Adicionar) para criar mais entradas da lista. Todas as entradas da coluna podem ser personalizadas.

| Name           | Тур      | Nummer 🛆 | Add    |
|----------------|----------|----------|--------|
| AMC_IO08_008_1 | AMC_IO08 | 1        |        |
| AMC_IO08_008_2 | AMC_IO08 | 2        | Delete |
| AMC_IO08_008_3 | AMC_IO08 | 3        | -      |
| AMC_1008_008_3 | AMC_IOU8 | 3        |        |

As placas de extensão são numeradas 1, 2 ou 3 conforme são criadas. A numeração dos sinais começa, para cada placa, em 01. O número do sinal, combinado com o número da placa, fornece uma identificação única. Os sinais das placas de extensão também podem ser vistos na guia do AMC ao qual eles pertencem.

Junto com os sinais de entrada e saída no AMC, até 56 pares de sinais podem ser fornecidos.

Placas de extensão podem ser adicionadas individualmente, conforme necessário, ou posteriormente até o número máximo (três por AMC).

#### Criação de um AMC2 4W-EXT

É possível configurar placas de extensão especiais (AMC2 4W-EXT) para controladores com interfaces de leitor Wiegand (AMC2 4W). Esse módulos oferecem quatro conexões de leitor Wiegand adicionais, além de oito contatos de entrada e oito de saída cada. Logo, o número máximo de leitores e portas conectáveis por AMC2 4W pode ser dobrado para oito.

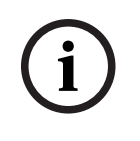

#### Aviso!

O AMC2 4W-EXT não pode ser usado como um controlador autônomo, apenas como uma extensão ao AMC2-4W. As portas são controladas e as decisões do controle de acesso são feitas somente pelo AMC2 4W.

O AMC2 4W-EXT só pode ser usado conectado a um AMC2 4W. Como ele só tem interfaces de leitor Wiegand, não pode ser utilizado com a variante AMC2 4R4 do AMC. Como as placas de extensão de E/S (AMC2 8I-80-EXT e AMC2 16I-160-EXT), o AMC2 4W-EXT é conectado por meio da interface de extensão do AMC2 4W. A placa de extensão não tem memória ou visor próprios, mas é totalmente controlada pelo AMC2 4W. Um AMC2 4W-EXT e um máximo de três extensões de E/S podem ser conectados a cada AMC2-4W.

Para criar um AMC2 4W-EXT no sistema, clique com o botão direito no AMC2 4W pai desejado no Explorador e selecione **New object (Novo objeto)** > **New extension board (Nova placa de extensão)** no menu de contexto.

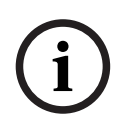

### Aviso!

O botão 🕈 na barra de ferramentas do Editor de dados do dispositivo só pode ser usado para adição de entradas. As placas de extensão só podem ser adicionadas por meio do menu de contexto.

A mesma caixa de diálogo de seleção para criação de extensões de E/S é exibida, exceto que a lista para um AMC2 4W contém o elemento adicional AMC 1008 4W.

| Name          | Тур         | Nummer | Add    |
|---------------|-------------|--------|--------|
| MC_IO08_011_1 | AMC_IO08    | 1      |        |
|               | AMC IO08    |        | Delete |
|               | AMC IOU8 4W | V I    |        |
|               | TANC 1010   |        |        |
|               |             | >      |        |

A entrada de lista AMC2 4W só pode ser adicionada uma vez, enquanto até três extensões de E/S podem ser adicionadas.

O botão **Add (Adicionar)** adiciona novas entradas de lista. No caso de um AMC2 4W o número máximo é quatro, onde a quarta entrada é criada como uma placa AMC2 4W-EXT. As placas de extensão são numeradas de acordo com a ordem de criação 1, 2 ou 3. O AMC2 4W-EXT recebe o número 0 (zero). A numeração dos sinais para o AMC2 4W-EXT continua a partir da numeração do controlador, a saber 09 a 16, enquanto para cada placa de E/S a numeração começa com 01. Os sinais de todas as placas de extensão também são mostrados na guia do AMC2 4W relevante.

Junto com os sinais de entrada e saída do AMC2 4W, até 64 pares de sinais podem ser fornecidos.

#### Modificação e exclusão de placas de extensão

A primeira guia contém os controles a seguir para configuração de placas de extensão.

| Parâmetro     | Valores possíveis Descrição                  |                                                                                                    |
|---------------|----------------------------------------------|----------------------------------------------------------------------------------------------------|
| Nome da placa | Restrição<br>alfanumérica:<br>1 a 16 dígitos | A identificação padrão garante um nome<br>exclusivo, mas pode ser substituída<br>manualmente. Verifique se o ID é exclusivo.<br>As conexões de rede com servidores DHCP<br>devem usar o pomo da rodo |

| Descrição da placa   | Alfanumérico:<br>0 a 255 dígitos                                                                              | Esse texto é exibido na ramificação OPC.                                                                                                    |
|----------------------|----------------------------------------------------------------------------------------------------|----------------------------------------------------------------------------------------------------|
| Número da placa      | 1 - 3                                                                                                    | Número da placa conectada ao AMC.<br>Somente campo de exibição.                                                                                                    |
| Fonte de alimentação | 0 = desativado (a<br>caixa de seleção está<br>marcada)<br>1 = ativado (a caixa<br>de seleção está<br>marcada) | Supervisão da tensão da fonte.<br>Com interrupções de tensão, uma mensagem<br>é gerada no final de um atraso.<br>A função de supervisão presume o uso de<br>um USV, para que uma mensagem possa ser<br>gerada.<br>0 = sem supervisão<br>1 = supervisão ativada |
| Divisão              | Valor padrão <b>Comum</b>                                                                                     | Relevante somente onde o recurso <b>Divisões</b><br>é licenciado.                                                                                                    |

As guias Inputs (Entradas), Outputs (Saídas) e Signal Settings (Configurações do sinal) têm o mesmo layout e função que as guias correspondentes dos controladores.

#### Exclusão de placas de extensão

Só é possível excluir uma placa de extensão quando nenhuma das interfaces estiver ocupada. Os sinais associados devem primeiro ser configurados em uma placa diferente

antes que o botão de exclusão e a opção **Delete object (Excluir objeto)** do menu de contexto possam ser utilizadas.

## AMC2 4W-EXT

Como os leitores que ocupam placas de extensão não podem ser removidos ou reconfigurados individualmente, eles precisam ser excluídos junto com suas entradas correspondentes. Enquanto isso não acontecer o AMC2 4W-EXT também não pode ser removido.

# 17 Configurações de leitor personalizadas

# 17.1 Introdução

No BIS 4.9 e no AMS 4.0, os sistemas de controle de acesso da Bosch permitem o uso de configurações personalizadas do MIFARE DESFire. É possível criar arquivos de parâmetro criptografados usando a ferramenta auxiliar Bosch.ReaderConfigTool.exe.. Essa ferramenta é incluída nas configurações do BIS ACE 4.9, do AMS 4.0 e em versões posteriores com sua documentação própria. Consulte essa documentação para ver a lista atual de leitores compatíveis

As seções a seguir descrevem como usar o Editor de dispositivos para importar um arquivo de parâmetro criptografado e aplicá-lo a todos os leitores compatíveis na hierarquia de dispositivos de controle de acesso.

# 17.2 A propriedade do leitor: Parâmetros de leitor estendidos

Os conjuntos disponíveis de parâmetros estendidos para leitores compatíveis são exibidos nas páginas de propriedade do editor de dispositivos, com o rótulo **Parâmetros de leitor** estendidos.

| Device data Device type assignment |                                                             |                                                                                     |                                    |                        |                     |
|------------------------------------|-------------------------------------------------------------|-------------------------------------------------------------------------------------|------------------------------------|------------------------|---------------------|
| + ×   "E () Q                      |                                                             |                                                                                     |                                    |                        |                     |
|                                    | LCTSL Options Door control Verfic<br>Name :<br>Description: | ations Additional settings                                                          | Palm vein verification             | Offline Locking System | Key cabinet   Cards |
| □                                  | Division:<br>Type:<br>Activate encryption:                  | Common                                                                              | <ul><li>✓</li><li>ader ✓</li></ul> |                        |                     |
| HADP-1<br>HADP-2                   | Extended reader parameters:                                 | - No extended parameten<br>- No extended parameter<br>Configuration Lisbon<br>Porto | 8 - <b>T</b><br>8 -                |                        |                     |

Figura 17.1: Parâmetros de leitor estendidos

O valor padrão da lista suspensa é No extended parameters. Esse é o único valor possível, a não ser que você importe outros conjuntos de parâmetros.

#### Procedimento

4.

Para aplicar um conjunto de parâmetros importado a um leitor individual compatível:

- 1. No Editor de dispositivos, selecione o leitor na árvore de dispositivos
- 2. Selecione a primeira guia de propriedade
- 3. Selecione o conjunto de parâmetros necessário na lista **Parâmetros de leitor** estendidos
  - Clique em **Aplicar** ou

# 17.3 Importação de um conjunto de parâmetros do leitor

É possível importar e excluir arquivos de parâmetro somente no nível DMS da hierarquia de dispositivos.

#### **Pré-requisitos**

Acesso a um arquivo de parâmetro aprovado do sistema de controle de acesso. Por padrão, o arquivo é do tipo .ReaderConfigSave

#### Procedimento

 No Editor de dispositivos, clique com o botão direito no nó DMS e selecione Importar conjuntos de parâmetros do leitor no menu de contexto.

A janela pop-up **Importar conjuntos de parâmetros do leitor** é exibida.

- 2. Clique em Arquivo e localize o arquivo de parâmetro usando o explorador de arquivos.
- 3. Quando solicitado, insira a senha do arquivo de parâmetro.
- Se a senha estiver correta, a metade inferior da janela pop-up será preenchida com as seguintes informações:
- Uma lista dos tipos de leitor aos quais o conjunto de parâmetros se aplica.
- O nome do conjunto de parâmetros. É possível editá-lo nessa caixa de diálogo.
- Uma descrição de texto livre, se o criador do conjunto de parâmetros tiver fornecido uma. É possível adicionar ou editar uma descrição nessa caixa de diálogo.
- 4. Clique em **Importar** para importar o conjunto de parâmetros para possível uso futuro por parte do sistema de controle de acesso.
- O conjunto de parâmetros é importado e armazenado no sistema de controle de acesso.
- Ele é adicionado à lista de conjuntos de parâmetros disponíveis na parte superior da janela pop-up.
- 5. Clique em Sair para sair da janela pop-up Importar conjuntos de parâmetros do leitor.

# 17.4 Aplicação de um conjunto de parâmetros aos leitores

#### Introdução

A importação de um conjunto de parâmetros para o sistema de controle de acesso o armazena para uso futuro, mas não o aplica aos leitores no sistema. A aplicação do conjunto de parâmetros é uma etapa extra que pode ser realizada em diferentes níveis da hierarquia de dispositivos:

- DMS
- MAC
- AMC

Quando você aplica um conjunto de parâmetros no nível do DMS, MAC ou AMC, ele só poderá ser aplicado aos leitores subordinados dos tipos de leitor para os quais o conjunto foi criado. Nenhum outro leitor subordinado é afetado.

#### Pré-requisitos

Você importou um conjunto de parâmetros do leitor.

#### Procedimento

- 1. No Editor de dispositivos, clique com o botão direito em um leitor ou dispositivo (DMS, MAC ou AMC) cujos leitores deseja parametrizar.
- 2. Selecione Gerenciar conjuntos de parâmetros do leitor no menu de contexto.
- No painel de lista superior, Conjuntos de parâmetros para tipos de leitor, selecione o conjunto de parâmetros que deseja aplicar.
   Os leitores aplicáveis são listados no painel inferior esquerdo: Leitores parametrizáveis com esse conjunto de parâmetros.
- 4. Na lista **Leitores parametrizáveis com esse conjunto de parâmetros**, selecione os leitores aos quais deseja aplicar o conjunto de parâmetros selecionado.

П

- Se o número de leitores for grande, use as listas suspensas para restringir a exibição a subordinados de um determinado MAC ou AMC.
- Use os botões de seta para mover os leitores selecionados até o painel inferior direito,
   Todos os leitores parametrizados com o conjunto de parâmetros selecionado.

#### Aviso!

Exibição de leitores compatíveis

Somente os leitores compatíveis com o conjunto de parâmetros serão listados. Se você marcar a caixa de seleção **Mostrar todos os leitores**, os leitores que tiverem outros conjuntos de parâmetros também serão exibidos. Eles têm o plano de fundo cinza para marcá-los como somente leitura para o conjunto de parâmetros selecionado.

- 6. Clique em **OK** para fechar a janela pop-up.
- Novamente no Editor de dispositivos, clique em Aplicar ou O conjunto de parâmetros é aplicado a todos os leitores que sobrarem na lista Todos os leitores parametrizados com o conjunto de parâmetros selecionado na janela popup.

# 17.5 Gerenciamento de conjuntos de parâmetros do leitor

#### Introdução

É possível alterar a aplicação de conjuntos de parâmetros em diferentes níveis da hierarquia de dispositivos:

- DMS
- MAC
- AMC

As alterações no nível do DMS, MAC ou AMC só podem ser aplicadas aos leitores subordinados dos tipos de leitor para os quais o conjunto foi criado. Nenhum outro leitor subordinado é afetado.

#### Pré-requisito

Você importou um conjunto de parâmetros do leitor.

#### Procedimento

- 1. No Editor de dispositivos, clique com o botão direito em um leitor ou dispositivo (DMS, MAC ou AMC).
- 2. Selecione Gerenciar conjuntos de parâmetros do leitor no menu de contexto.
- 3. No painel de lista superior, **Conjuntos de parâmetros para tipos de leitor**, selecione o conjunto de parâmetros que deseja aplicar.
- Os leitores aplicáveis são listados no painel inferior esquerdo: Leitores parametrizáveis com esse conjunto de parâmetros.
- Os leitores aos quais o arquivo de parâmetro já foi aplicado são listados no painel inferior direito: Todos os leitores parametrizados com o conjunto de parâmetros selecionado.
- 4. Selecione os leitores em qualquer lista. Use as teclas de seta para adicionar e remover os leitores da lista inferior direita, **Todos os leitores parametrizados com o conjunto de parâmetros selecionado**.
- IMPORTANTE: anote os leitores retirados da lista para a última etapa deste procedimento.
- 5. Quando concluir as alterações, clique em **OK** para fechar a janela pop-up.

П

- 6. Novamente no Editor de dispositivos, clique em Aplicar ou
- O conjunto de parâmetros é aplicado a todos os leitores que sobrarem na lista Todos os leitores parametrizados com o conjunto de parâmetros selecionado.
- Ele é removido dos leitores retirados dessa lista.
- 7. Realize um destes procedimentos em todos os leitores retirados da lista:
- Redefina os padrões de fábrica usando os interruptores DIP no hardware do leitor.
- Aplique um conjunto de parâmetros diferente a eles.

#### Aviso!

A exclusão de um conjunto de parâmetros não reconfigura os leitores que o utilizaram. A configuração de leitor excluída continuará nos leitores que a utilizaram até você redefinir o hardware do leitor ou aplicar um conjunto de parâmetros diferente.

# 17.6 Exclusão de conjuntos de parâmetros do leitor

É possível importar e excluir arquivos de parâmetro somente no nível DMS da hierarquia de dispositivos.

#### Pré-requisitos

Pelo menos um arquivo de parâmetro já foi importado para o sistema de controle de acesso.

#### Procedimento

 No Editor de dispositivos, clique com o botão direito no nó DMS e selecione Excluir conjuntos de parâmetros do leitor no menu de contexto.

A janela pop-up **Excluir conjuntos de parâmetros do leitor** é exibida.

- 2. Na lista **Conjuntos de parâmetros para tipos de leitor**, selecione o conjunto de parâmetros que deseja excluir.
- No canto inferior direito da janela pop-up, uma lista será exibida com todos os leitores atualmente parametrizados (configurados) com o conjunto de parâmetros selecionado.
- Anote esses leitores. Eles precisarão ser redefinidos ou reconfigurados após a exclusão do conjunto de parâmetros. Consulte a última etapa deste procedimento para ver os detalhes.
- 3. Clique em Excluir
- 4. Clique em Sair

5. Novamente no Editor de dispositivos, clique em Aplicar ou

- 6. Realize um destes procedimentos em todos os leitores que estavam usando o conjunto de parâmetros excluído:
- Redefina os padrões de fábrica usando os interruptores DIP no hardware do leitor.
- Aplique um conjunto de parâmetros diferente a eles.

# i

Aviso!

A exclusão de um conjunto de parâmetros não reconfigura os leitores que o utilizaram. A configuração de leitor excluída continuará nos leitores que a utilizaram até você redefinir o hardware do leitor ou aplicar um conjunto de parâmetros diferente.

# 18 Campos personalizados para dados de funcionários

#### Introdução

Os campos de dados de funcionários podem ser personalizados de várias maneiras:

- Quanto à **visibilidade**, ou seja, se serão exibidos no cliente
- Quanto à obrigatoriedade, ou seja, se um registro de dados pode ser armazenado sem dados válidos no campo
- Se os valores que eles contêm devem ser mantidos únicos dentro do sistema
- Quais tipos de dados eles contêm (texto, data e hora, inteiro etc.)
- Onde (em qual guia, em qual coluna e em qual linha) no cliente eles aparecerão
- Com que tamanho serão exibidos
- Se e onde os dados serão usados em relatórios padrão

Ainda é possível definir campos de dados totalmente novos com todos os atributos listados aqui.

# 18.1 Pré-visualização e edição de campos personalizados

#### Caminho da caixa de diálogo

Main menu (Menu principal) > Configuration (Configuração) > Options (Opções) >
 Custom fields (Campos personalizados)

A janela principal é dividida em duas guias

Overview Esta guia e suas subguias (Address (Endereço), Contact (Contato), Additional (Visão geral) person data (Dados pessoais adicionais), Additional Company data (Dados adicionais da empresa), Remarks (Observações), Card Control (Controle do cartão) e Extra Info (Informações adicionais)) são somente leitura e contêm visão geral WYSIWYG aproximada de quais dados aparecerão em quais guias no software cliente.

Details Esta guia contém uma lista dos editores, um para cada campo de dados(Detalhes) predefinido ou definido pelo usuário.

#### Edição de campos de dados existentes

Na guia **Custom fields (Campos personalizados)** > **Details (Detalhes)**, cada campo de dados, predefinido ou definido pelo usuário, tem sua própria janela de editor onde os atributos podem ser modificados.

Clique no editor do campo que deseja modificar. O editor ativo será destacado.

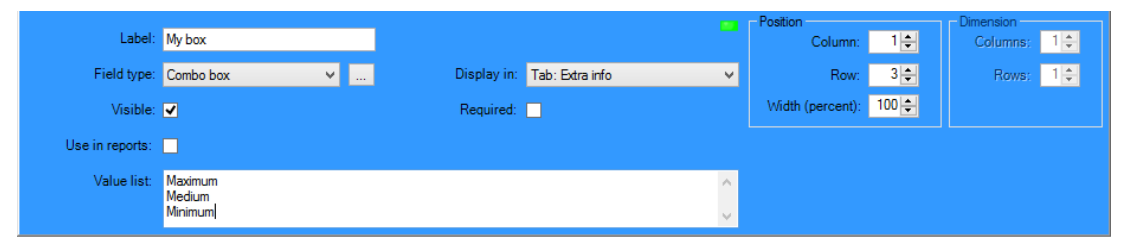

Os atributos editáveis dos campos personalizados são explicados na tabela a seguir.

| Texto do<br>rótulo                 | Descrição                                                                                                    |
|------------------------------------|----------------------------------------------------------------------------------------------------|
| Label (Rótulo)                     | <b>Label (Rótulo)</b> é o rótulo do campo de dados conforme ele aparece no cliente. Pode ser substituído livremente para refletir a terminologia usada no seu local.                                                                                                    |
| Field type<br>(Tipo de<br>campo)   | <ul> <li>Field type (Tipo de campo) é o tipo de dado e determina o controle da caixa de diálogo que o operador usará para realizar entradas no cliente. Cada tipo de campo fornece verificações de consistência para seus valores de entrada específicos, para garantir datas, horas, comprimentos de texto e limites numéricos válidos.</li> <li>Text field (Campo de texto) <ul> <li>Clique no botão de elipse ao lado dele para especificar o número de caracteres permitidos.</li> </ul> </li> <li>Check box (Caixa de seleção) <ul> <li>Date field (Campo de data)</li> <li>Time (Hora)</li> </ul> </li> <li>Date-time field (Campo de data/hora)</li> <li>Combo box (Caixa de combinação) <ul> <li>Insira os valores válidos para a caixa de combinação no campo de texto fornecido. Separe-os com vírgulas ou quebras de linha.</li> </ul> </li> <li>Numerical input (Entrada numérica) <ul> <li>Insira valores mínimo e máximo para a entrada numérica nas caixas de rotação fornecidas.</li> </ul> </li> <li>Building control 1 (Controle de edifício 1) e Building control 2 (Controle de edifício 2) <ul> <li>São controles especiais que podem ser rotulados novamente aqui (no campo Label (Rótulo)) e vinculados a comandos na UI do cliente. Logo, você pode conceder permissão para usuários específicos, através de seus cartões, para realizar operações especiais no local. Exemplos de tais operações são a ativação de</li> </ul></li></ul> |
| Visible                            | holofotes ou o controle de equipamentos especiais.<br>Desmarque essa caixa de seleção para evitar que o campo de dados                                                                                                    |
| (Visivel)<br>Unique<br>(Exclusivo) | Apareça no cliente.<br>Marque essa caixa de seleção para garantir a exclusividade dos valores<br>inseridos neste campo. O sistema rejeitará a entrada de qualquer valor<br>que já tenha sido armazenado para esse campo no banco de dados. Por<br>exemplo, os números de funcionários devem ser únicos para cada<br>funcionário, bem como as placas veiculares para veículos.                                                                                                    |
|                                    | A luz verde indica que o campo de dados <b>não</b> está sendo usado<br>atualmente no banco de dados.<br>A luz vermelha indica que o campo de dados está sendo usado atualmente<br>no banco de dados.                                                                                                    |
| Display in<br>(Exibir em)          | Use esta lista suspensa para selecionar a guia de cliente em que o campo<br>de dados deve aparecer.                                                                                                    |

| Texto do<br>rótulo        | Descrição                                                                                                    |
|---------------------------|----------------------------------------------------------------------------------------------------|
| Required<br>(Obrigatório) | Marque essa caixa de seleção para tornar o campo de dados obrigatório.<br>Por exemplo, é necessário um sobrenome para cada registro de<br>funcionários. Sem um sobrenome, o registro de dados não pode ser<br>armazenado.<br>Observe que o editor não permitirá que um campo de dados obrigatório<br>seja definido como invisível pela caixa de seleção <b>Visible (Visível)</b> .<br>Para facilitar o uso no cliente, é altamente recomendado que todos os<br>campos obrigatórios sejam colocados na primeira guia.                                                                                                   |
| Position<br>(Posição)     | Use as caixas de rotação em <b>Column (Coluna)</b> e <b>Row (Linha)</b> para<br>posicionar o campo de dados na guia nomeada na lista suspensa <b>Display</b><br><b>in (Exibir em)</b> .<br>Observe que o editor não permitirá que você selecione uma posição que já<br>está em uso ou sobreponha campos de dados existentes.<br>Use a caixa de rotação <b>Width (percent) (Largura (porcentagem))</b> para<br>definir o tamanho de determinados controles redimensionáveis, como<br>campos de textos. 100% indica que o controle ocupará todo o espaço que<br>ainda não estiver ocupado pelo rótulo do campo de dados. |
| Dimension<br>(Dimensão)   | Use as caixas de rotação em <b>Column (Coluna)</b> e <b>Row (Linha)</b> para<br>especificar o número de colunas e linhas a serem ocupadas na guia<br>nomeada na lista suspensa <b>Display in (Exibir em)</b> .<br>Observe que o editor não permitirá que você sobreponha campos de<br>dados existentes.                                                                                                    |

#### Criação e edição de novos campos de dados

Na guia **Custom fields (Campos personalizados)** > **Details (Detalhes)**, cada campo de dados, predefinido ou definido pelo usuário, tem seu próprio painel de editor onde os atributos podem ser modificados.

Clique no botão **New field (Novo campo)** para criar um novo campo personalizado em seu próprio editor. O painel do editor ativo será destacado.

O editor tem os mesmos controle de caixa de diálogo para edição de campos de dados existentes (veja a tabela acima) e dois adicionais:

| <b>Use in reports (Usar em<br/>relatórios)</b> (caixa de<br>seleção) | Selecione essa caixa de seleção para permitir que o novo campo<br>de dados apareça em relatórios padrão. |
|----------------------------------------------------------------------|----------------------------------------------------------------------------------------------------|
| Sequence number<br>(Número de sequência)<br>(caixa de rotação)       | O número de sequência determina a coluna que o campo de<br>dados ocupará em relatórios padrão.           |

# Aviso!

No momento, somente os números sequenciais de 1 a 10 são endereçáveis por **Badge Designer (Criador de crachá)** e **Reports (Relatórios)**.

# 18.2 Regras para campos de dados

- Localização dos campos de dados
  - Cada campo só pode aparecer em uma guia.
  - Cada campo personalizado pode aparecer em qualquer guia selecionável.
  - Os campos podem ser movidos para outras guias alterando a entrada na lista suspensa Display in (Exibir em).
- O rótulo pode conter qualquer texto: comprimento máximo de 20 caracteres.
- Os campos de texto personalizados podem conter qualquer texto: comprimento máximo de 2.000 caracteres.
- Qualquer campo pode se tornar um campo obrigatório, mas a sua caixa de seleção
   Visible (Visível) deve ser marcada.

#### Aviso!

Recomendações urgentes antes do uso produtivo

(i)

Concorde e finalize os tipos de campo e seus usos antes de usá-los para armazenas dados pessoais:

Cada campo de entrada de dados é atribuído a um campo específico do banco de dados, para que os dados possam ser localizados manualmente e por geradores de relatórios. Uma vez que os registros de dados de campos personalizados forem armazenados no banco de dados, esses campos não poderão mais ser movidos ou alterados sem risco de perda de dados.

# 19 Configuração do gerenciamento de nível de ameaça

#### Introdução

O objetivo do gerenciamento do nível de ameaça é responder de forma eficiente a situações de emergência, promovendo uma mudança instantânea no comportamento das entradas em toda a área afetada.

# 19.1 Conceitos do gerenciamento de nível de ameaça

- Uma Threat (Ameaça) é uma situação crítica que requer resposta imediata e simultânea de algumas ou de todas as entradas em um sistema de controle de acesso.
- Um Threat level (Nível de ameaça) é a resposta do sistema a uma situação prevista.
   Cada nível de ameaça deve ser configurado cuidadosamente para que cada uma das entradas do MAC saiba como responder.

Os níveis de ameaça são totalmente personalizáveis. Por exemplo, os níveis altos de ameaça comuns podem ser configurados desta maneira:

- Lockout (Bloqueio): somente socorristas, com altos níveis de segurança, podem entrar.
- Lockdown (Isolamento): todas as portas são trancadas. Tanto a entrada quanto a saída são negadas a todas as credenciais abaixo de um nível de segurança configurado.
- **Evacuation (Evacuação)**: todas as portas de saída são destrancadas.
- Os níveis baixos de ameaça comuns podem ser configurados desta maneira:
  - Sports event (Evento esportivo): as portas das áreas esportivas são destrancadas; todas as outras áreas ficam protegidas.
  - Parents' evening (Reunião de pais e mestres): apenas salas de aula selecionadas e a entrada principal ficam acessíveis.
- Um Threat alert (Alerta de ameaça) é um alarme que aciona um nível de ameaça.
   Pessoas devidamente autorizadas podem acionar um alerta de ameaça com uma ação momentânea, por exemplo, pela interface do usuário do operador, por um sinal de hardware (por exemplo, botão de destrave) ou pela apresentação de um cartão de alerta especial em qualquer leitor.
- Um Security level (Nível de segurança) é um atributo dos Security profiles (Perfis de segurança) dos usuários de cartão e leitores, expresso como um número inteiro 0–100. Cada nível de ameaça define os leitores de seu MAC (Main Access Controller) para os níveis de segurança indicados. Então, esses leitores concedem acesso apenas a credenciais de pessoas com um nível de segurança igual ou maior em seus perfis de segurança.
- Um Security profile (Perfil de segurança) é um conjunto de atribuições que podem ser designadas a um Person type (Tipo de pessoa) (Person security profile (Perfil de segurança de pessoas)), a uma porta (Door security profile (Perfil de segurança da porta)) ou a um leitor (Reader security profile (Perfil de segurança do leitor)). Os perfis de segurança controlam os seguintes comportamentos de controle de acesso:
  - **Security level (Nível de segurança)**, como definido acima, para tipo de pessoa, porta ou leitor
  - Screening rate (Taxa de triagem). A probabilidade percentual de que a triagem aleatória seja acionada por esse tipo de pessoa ou leitor.

# 19.2 Visão geral do processo de configuração

O gerenciamento de nível de ameaça exige as seguintes etapas de configuração, que serão explicadas em detalhes após esta visão geral

- 1. No Editor de dispositivos
  - Definição de níveis de ameaça
  - Definição de perfis de segurança da porta
  - Definição de perfis de segurança do leitor
  - Atribuição de perfis de segurança da porta a entradas
- 2. Nas caixas de diálogos de dados do sistema
  - Definição de perfis de segurança de pessoas
  - Atribuição de perfis de segurança de pessoas a tipos de pessoas
- 3. Nas caixas de diálogo de dados pessoais
  - Atribuição de tipos de pessoas a pessoas
  - Atribuição de tipos de pessoas a grupos de pessoas

Após a configuração do gerenciamento do nível de ameaça, os alarmes e os estados do dispositivo do MAC poderão ser monitorados e controlados pelo aplicativo Map View. Consulte a ajuda online do Map View para obter mais informações.

# **19.3** Etapas de configuração no Editor de dispositivos

Esta seção descreve as etapas prévias de configuração que devem ser seguidas no editor de dispositivos.

# i

### Aviso!

Os dados de dispositivo não poderão ser modificados no editor de dispositivos enquanto um nível de ameaça estiver ativo.

## 19.3.1 Criação de um nível de ameaça

Esta seção descreve como criar níveis de ameaça para uso no local. Até 15 níveis podem ser criados.

#### Caminho da caixa de diálogo

Main menu (Menu principal) > Configuration (Configuração) > Device data (Dados do dispositivo)

#### Procedimento

- 1. Selecione a guia secundária Threat levels (Níveis de ameaça)
  - A tabela Threat levels (Níveis de ameaça) será exibida. Ela pode ter até 15 níveis de ameaça, cada um com um nome, uma descrição e uma caixa de seleção para ativação do nível de ameaça após a configuração.
- 2. Clique na linha Please enter a name for the threat level (Insira um nome para o nível de ameaça)
- 3. Insira um nome que seja significativo para os operadores do sistema.
- (Opcional) Na coluna **Description (Descrição)**, insira uma descrição mais completa do comportamento das entradas quando o nível de ameaça em questão estiver em operação.

 Não marque a caixa de seleção Active (Ativar) agora. Primeiro, conclua todas as outras etapas de configuração para esse nível de ameaça, conforme descrito nas seções a seguir.

Р

6. Clique em 📖 (Salvar) para salvar o novo nível de ameaça.

## 19.3.2 Criação de um perfil de segurança da porta

Esta seção descreve como criar perfis de segurança para diferentes tipos de portas e como definir o estado para o qual todas as portas desse perfil serão alteradas quando um nível de ameaça entrar em operação.

#### Caminho da caixa de diálogo

Main menu (Menu principal) > Configuration (Configuração) > Device data (Dados do dispositivo)

#### **Pré-requisitos**

- Pelo menos um nível de ameaça deve ter sido definido
- Pelo menos uma entrada deve ter sido configurada na árvore de dispositivos.

#### Procedimento

- 1. Selecione a guia secundária **Door security profiles (Perfis de segurança das portas)** 
  - A janela de diálogo principal tem dois painéis: Selection (Seleção) e Door security profile (Perfil de segurança da porta) (nome padrão)
- 2. Clique em **New (Novo)**.
  - Um novo perfil de segurança da porta é criado com um nome padrão
  - A tabela Threat level (Nível de ameaça) no painel Door security profile (Perfil de segurança da porta) é preenchida com os níveis de ameaça que já foram criados e com um valor undefined (não definido) para cada um na coluna State (Estado).
- 3. No painel **Door security profile (Perfil de segurança da porta)**, insira um nome para o tipo de porta ao qual o perfil será atribuído.
  - O novo nome do perfil será exibido no painel Selection (Seleção). Se desejar, poderá excluí-lo da configuração clicando em Delete (Excluir) nesse painel.
- 4. (Opcional) Insira uma descrição do perfil para ajudar os operadores a atribuírem o perfil corretamente.
- 5. Se esse perfil for atribuído a catracas, marque a caixa de seleção **Turnstile (Catraca)**.
  - Isso fornecerá mais opções para o estado de destino da porta em diferentes níveis de ameaças. Por exemplo, as opções para permitir a entrada ou a saída desacompanhado ou as duas situações.
- 6. Na coluna **State (Estado)** da tabela **Threat level (Nível de ameaça)**, para cada nível de ameaça, selecione um estado de destino pertinente, para todas as portas desse perfil, sempre que esse nível de ameaça for acionado.
- 7. Clique em (Salvar) para salvar as alterações.

Repita o procedimento para criar perfis de segurança da porta para todos os tipos de portas em sua configuração. Os tipos comuns de portas podem ser:

- Porta pública principal
- Acesso de evacuação para o lado de fora
- Acesso a salas de aula
  - Acesso público à arena esportiva

## 19.3.3 Criação de um perfil de segurança do leitor

Esta seção descreve como criar perfis de segurança para diferentes tipos de leitores. Os perfis de segurança do leitor definem os seguintes atributos do leitor **para cada nível de ameaça**:

- O nível mínimo de segurança exigido por uma credencial para obter acesso ao leitor.
- A taxa de triagem, ou seja, a porcentagem de usuários de cartões que serão selecionados aleatoriamente para uma triagem de segurança adicional.
  - Observação: Uma taxa de triagem definida em um perfil de segurança do leitor substitui uma taxa de triagem definida no próprio leitor.

#### Caminho da caixa de diálogo

Main menu (Menu principal) > Configuration (Configuração) > Device data (Dados do dispositivo)

#### **Pré-requisitos**

- Pelo menos um nível de ameaça deve ter sido definido
- Pelo menos uma entrada deve ter sido configurada na árvore de dispositivos.

#### Procedimento

- 1. Selecione a guia secundária Reader security profiles (Perfis de segurança do leitor)
  - A janela de diálogo principal tem dois painéis: Selection (Seleção) e Reader security profile (Perfil de segurança do leitor) (nome padrão)
- 2. Clique em **New (Novo)**.
  - Um novo perfil de segurança do leitor é criado com um nome padrão
  - A tabela Threat level (Nível de ameaça) no painel Reader security profile (Perfil de segurança do leitor) é preenchida com os níveis de ameaça que já foram criados, com um valor padrão de 0 para cada um nas colunas Security level (Nível de segurança) e Screening rate (Taxa de triagem).
- 3. No painel **Reader security profile (Perfil de segurança do leitor)**, insira um nome para o tipo de leitor ao qual o perfil será atribuído.
  - O novo nome do perfil será exibido no painel Selection (Seleção). Se desejar, poderá excluí-lo da configuração clicando em Delete (Excluir) nesse painel.
- 4. (Opcional) Insira uma descrição do perfil para ajudar os operadores a atribuírem o perfil corretamente.
- 5. Na coluna Security level (Nível de segurança) da tabela Threat level (Nível de ameaça), para cada nível de ameaça, selecione um nível de segurança mínimo (número inteiro 0–100) que um operador deverá ter para operar um leitor desse perfil sempre que esse nível de ameaça for acionado.
- 6. Na coluna Screening rate (Taxa de triagem) da tabela Threat level (Nível de ameaça), para cada nível de ameaça, selecione a porcentagem de usuários de cartões que serão selecionados aleatoriamente pelo leitor para verificações de segurança adicionais sempre que o nível de ameaça for acionado.
- 7. Clique em (Salvar) para salvar as alterações.

#### 19.3.4 Atribuição de perfis de segurança da porta e do leitor a entradas

Esta seção descreve como atribuir os perfis de segurança da porta e do leitor às portas e aos leitores em entradas específicas.

O primeiro subprocedimento é identificar e filtrar o conjunto de entradas que você deseja atribuir, já o segundo é fazer as atribuições.

Além disso, você pode visualizar os estados, os níveis de segurança e as taxas de triagem das entradas selecionadas, pois seriam definidas pelos vários níveis de ameaças que você definiu.

#### Caminho da caixa de diálogo

Main menu (Menu principal) > Configuration (Configuração) > Device data (Dados do dispositivo)

#### Pré-requisitos

- Pelo menos um nível de ameaça deve ter sido definido
- Pelo menos uma entrada deve ter sido configurada na árvore de dispositivos.

#### Procedimento

- 1. Selecione o **DMS** na árvore de dispositivos (a raiz da árvore de dispositivos)
- 2. No painel de diálogo principal, selecione a guia **Threat level management** (Gerenciamento do nível de ameaça)
  - O painel de diálogo principal recebe várias guias secundárias.

#### Subprocedimento 1: selecionar entradas para atribuição

- 1. Selecione a guia secundária Entrances (Entradas)
  - A janela de diálogo principal tem dois painéis: Filter conditions (Filtrar condições)
     e uma tabela com todas as entradas que foram criadas no sistema até o momento.
- (Opcional) No painel Filter conditions (Filtrar condições), insira critérios para restringir o conjunto de entradas que aparecem na tabela na metade inferior da caixa de diálogo, por exemplo:
  - Marque ou desmarque as caixas de seleção que determinam se as opções Inbound readers (Leitores de entrada), Outbound readers (Leitores de saída) e/ou Doors (Portas) serão exibidas na tabela.
  - Insira strings de caracteres que devem aparecer nos nomes das entradas, áreas, nomes de perfis ou nomes de leitores de todas as entradas informadas na tabela.
  - Marque ou desmarque a caixa de seleção que determina se as portas e os leitores que ainda não foram configurados também devem aparecer na tabela
- Clique em Apply filter (Aplicar filtro) para filtrar a lista Entrances (Entradas) ou Reset filter (Redefinir filtro) para definir os controles de filtros de volta para os valores padrão.

#### Subprocedimento 2: atribuir perfis de segurança às entradas selecionadas

Pré-requisito: As entradas a serem atribuídas devem ter sido identificadas e aparecerem na tabela na metade inferior da caixa de diálogo.

Note que cada entrada geralmente tem uma porta ou barreira e um ou mais leitores de cartão. No entanto, alguns tipos de entrada especializados, como **Assembly points (Pontos de encontro)**, podem não ter esses itens.

- 1. Na coluna **Door or reader security profile (Perfil de segurança da porta ou do leitor)**, clique na célula correspondente à porta ou ao leitor que você deseja atribuir.
- 2. Selecione um perfil de segurança da porta ou do leitor na lista suspensa da célula.

#### (Opcional) Visualização do comportamento das portas e leitores em níveis de ameaça
As colunas no lado direito da tabela são somente para leitura. Elas mostram como seriam o status de bloqueio (**Mode [Modo]**), o **Security level (Nível de segurança)** e a **Screening rate (Taxa de triagem)** das portas e dos leitores na tabela se o nível de ameaça selecionado na lista **Select threat level for details (Selecionar o nível de ameaça para obter detalhes)** estivesse em operação.

Pré-requisito: As entradas que você deseja visualizar devem ter sido identificadas e aparecerem na tabela na metade inferior da caixa de diálogo.

- Na lista Select threat level for details (Selecionar o nível de ameaça para obter detalhes), selecione o nível de ameaça que você deseja visualizar.
- A tabela mostra como seriam o status de bloqueio (Mode [Modo]) das portas e o Security level (Nível de segurança) e as Screening rates (Taxas de triagem) dos leitores se o nível de ameaça selecionado estivesse em operação.

### 19.3.5 Atribuição de um nível de ameaça a um sinal de hardware

Esta seção descreve como atribuir um sinal de entrada de hardware para acionar ou cancelar um alerta de ameaça.

### Caminho da caixa de diálogo

Main menu (Menu principal) > Configuration (Configuração) > Device data (Dados do dispositivo)

### **Pré-requisitos**

- Pelo menos um nível de ameaça deve ter sido definido
- Pelo menos uma entrada deve ter sido configurada na árvore de dispositivos.

### Procedimento

- 1. Na árvore de dispositivos, selecione uma **entrada** abaixo do controlador AMC cujos sinais de entrada você deseja atribuir.
- 2. Na janela de diálogo principal, selecione a guia Terminals (Terminais).
  - A tabela de entradas e sinais é exibida.
- 3. Na linha do sinal que você deseja atribuir, clique na célula de **Input signal (Sinal de entrada)**.
  - A lista suspensa contém um comando Threat level: Deactivate (Nível de ameaça: desativar) e

um **Threat level (Nível de ameaça)** <name> para cada nível de ameaça definido anteriormente.

- O comando Threat level: Deactivate (Nível de ameaça: desativar) cancelará qualquer nível de ameaça atualmente em operação.
- 4. Atribua os comandos aos sinais de entrada desejados.
  - Clique em

(Salvar) para salvar as alterações.

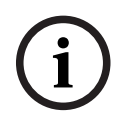

### Aviso!

5.

Restrição para DM 15 No momento, o modelo de porta 15 (DIP/DOP) não pode ser usado para acionar um nível de ameaça.

### 19.4 Etapas de configuração em caixas de diálogo de dados do sistema

Esta seção descreve como criar **perfis de segurança de pessoas** e atribuí-los a **tipos de pessoas**.

### 19.4.1 Criação de um perfil de segurança de pessoas

### Caminho da caixa de diálogo

Main menu (Menu principal) > System data (Dados do sistema) >
 Person security profile (Perfil de segurança de pessoas)

### Pré-requisitos

Os perfis de segurança de pessoas exigem planejamento e especificação cuidadosos com antecedência, pois terão consequências importantes no funcionamento do sistema em situações críticas.

### Procedimento

- 1. Se a caixa de diálogo já contiver dados, clique em 🕒 🗄 (New, Novo) para apagá-los.
- Insira um nome para o novo perfil no campo de texto Security profile name (Nome do perfil de segurança):
- (Opcional) Insira uma descrição do perfil para ajudar os operadores a atribuir o perfil corretamente.
- 4. Insira um número inteiro entre 0 e 100 na caixa Security level (Nível de segurança).
  - Como o usuário do cartão está autorizado a usar uma entrada, 100 é suficiente para obter acesso a qualquer leitor, mesmo que o nível de segurança também esteja atualmente definido como 100
  - Caso contrário, o nível de segurança no perfil de segurança de pessoas do usuário do cartão deverá ser igual ou superior ao nível de segurança atual do leitor.
- 5. Insira um número inteiro entre 0 e 100 na caixa Screening rate (Taxa de triagem).
  - Observação: A taxa de triagem do perfil da pessoa é secundária à do perfil do leitor. A tabela abaixo descreve a interação entre as duas taxas de triagem do perfil.
- 6. Clique em 🛄 (Salvar) para salvar as alterações.

Interação de taxas de triagem para perfis de segurança de pessoas e do leitor

| Taxa de triagem (%) em<br>Reader security profile<br>(Perfil de segurança do<br>leitor)<br>R | Taxa de triagem (%) em<br>Person security profile<br>(Perfil de segurança de<br>pessoas)<br>P | Pessoa selecionada para<br>verificações de segurança<br>adicionais? |
|----------------------------------------------------------------------------------------------|-----------------------------------------------------------------------------------------------|---------------------------------------------------------------------|
| 0                                                                                            | Qualquer                                                                                      | Não                                                                 |
| 100                                                                                          | Qualquer                                                                                      | Sim                                                                 |
| 199                                                                                          | 0                                                                                             | Não                                                                 |
| 199                                                                                          | 100                                                                                           | Sim                                                                 |
| 199                                                                                          | 199                                                                                           | <b>Possibilidade</b><br>Probabilidade = MAX(R,P)                    |

# 19.4.2 Atribuição de um perfil de segurança de pessoas a um tipo de pessoa

Caminho da caixa de diálogo

 Main menu (Menu principal) > System data (Dados do sistema) > Person Type (Tipo de pessoa)

### Procedimento

3

**Observação**: Por motivos históricos, **Employee ID (Identificação do funcionário)** aqui é sinônimo de **Person type (Tipo de pessoa)** 

- Na tabela Predefined employee IDs (IDs de funcionário predefinidos) ou na tabela User-defined employee IDs (IDs de funcionário definidos pelo usuário), selecione a célula na coluna Security profile name (Nome do perfil de segurança) que corresponde ao tipo de pessoa desejado.
- 2. Selecione um perfil de segurança de pessoas na lista suspensa.
  - Repita o procedimento para todos os tipos de pessoas que exigem um perfil de segurança de pessoas

 $\Box$ 

Clique em (Salvar) para salvar as atribuições

### 19.5 Etapas de configuração em caixas de diálogo de dados pessoais

Esta seção descreve como os novos registros de **pessoa** criados no sistema recebem um **Person security profile (Perfil de segurança de pessoa)** pelo **Person type (Tipo de pessoa)**.

Caminhos da caixa de diálogo

- Main menu (Menu principal) > Personnel data (Dados de funcionários) > Persons (Pessoas)
- Main menu (Menu principal) > Personnel data (Dados de funcionários) > Group of Persons (Grupo de pessoas)

**Observação**: Por motivos históricos, **Employee ID (Identificação do funcionário)** aqui é sinônimo de **Person type (Tipo de pessoa)** 

### Procedimento

Todos os registros de **pessoa** criados no sistema devem ter um **Person type (Tipo de pessoa)**.

- Os operadores do sistema devem atribuir apenas tipos de pessoas que foram vinculados a um Person security profile (Perfil de segurança de pessoa) na caixa de diálogo Main menu (Menu principal) > System data (Dados do sistema) > Person Type (Tipo de pessoa)
- 2. Para obter mais informações sobre a vinculação de **perfis de segurança de pessoas** e a criação de registros de **pessoa**, clique nos links a seguir.

### Consulte

- Atribuição de um perfil de segurança de pessoas a um tipo de pessoa, página 147
- Criação e gerenciamento de dados de funcionários, página 196

20

## Configuração do Milestone XProtect para usar AMS

### Introdução

Este capítulo descreve como configurar o Milestone XProtect para usar os recursos de controle de acesso do AMS.

Um plug-in fornecido pelo AMS, mas instalado no servidor XProtect, transmite eventos e comandos para o AMS e envia os resultados de volta para o XProtect.

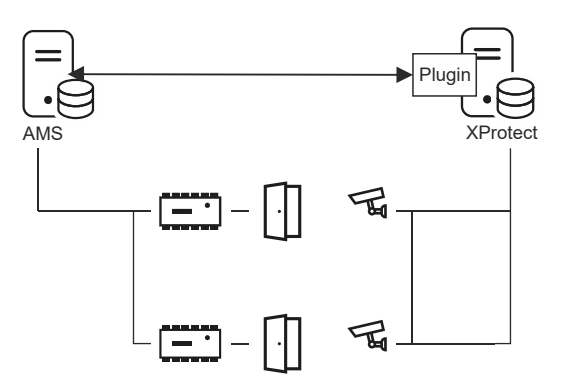

A configuração tem três estágios, descritos nestas seções:

- Instalação do certificado público do AMS no servidor XProtect.
- Instalação do plug-in do AMS no servidor XProtect.
- Configuração do AMS no aplicativo XProtect.

#### Aviso!

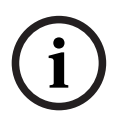

Incompatibilidade em potencial de plug-ins de diferentes fontes Os plug-ins Milestone XProtect não possuem sandbox, ou seja, eles não estão completamente isolados um do outro. Por essa razão, poderão ocorrer erros de software se você executar vários plug-ins com diferentes versões do .NET e suas dependências no mesmo servidor XProtect. A BOSCH só poderá garantir o funcionamento correto do plug-in AMS se for o único plug-in instalado.

### **Pré-requisitos**

- O AMS deve estar instalado e licenciado.
- O XProtect deve estar instalado e licenciado no mesmo computador ou em seu próprio computador.
- Deve haver uma conexão de rede entre os dois sistemas.
- Não há suporte à instalação do FQDN por padrão. No caso de instalação em um ambiente de domínio, é recomendável entrar em contato com a organização de suporte.

### Instalação do certificado público do AMS no servidor XProtect

Este procedimento só será necessário se o AMS estiver sendo executado em outro computador.

- Copie o arquivo de certificado do servidor AMS
   C:\Program Files (x86)\Bosch Sicherheitssysteme\Access Management
   System\Certificates\Bosch Security System Internal CA BISAMS.cer
   para o servidor XProtect.
- No servidor XProtect, clique duas vezes no arquivo de certificado.
   O Assistente de certificados será exibido.

- Clique em Install Certificate... (Instalar certificado...)
   O Assistente de importação de certificados será exibido.
- 4. Selecione Local Machine (Máquina local) como Store Location (Local de armazenamento) e clique em Next (Próximo)
- 5. Selecione Place all certificates... (Colocar todos os certificados...)
- 6. Clique em Browse... (Procurar...)
- 7. Selecione Trusted Root Certification Authorities (Autoridades de certificação raiz confiáveis) e clique em OK
- 8. Clique em Next (Próximo)
- 9. Analise o resumo das configurações e clique em Finish (Concluir)

### Instalação do plug-in do AMS no servidor XProtect

- Copie o arquivo de configuração
   AMS XProtect Plugin Setup.exe
   da mídia de instalação AMS correspondente à versão do AMS a ser conectada ao
   servidor XProtect.
- Execute o arquivo no servidor XProtect.
   O Assistente de configuração será exibido.
- No Assistente de configuração, verifique se o plug-in do AMS XProtect está marcado para instalação e clique em Next (Próximo).
   O Contrato de licença do usuário final será exibido. Caso deseje prosseguir, clique em Accept (Aceitar) para aceitar o contrato.
- O assistente exibirá o caminho de instalação padrão do plug-in. Clique em Next (Próximo) para aceitar o caminho padrão ou em Browse (Procurar) para alterá-lo antes de clicar em Next (Próximo).

O assistente confirma que está prestes a instalar o plug-in do AMS XProtect.

- 5. Clique em **Install (Instalar)**.
- 6. Aguarde a confirmação de instalação concluída e clique em Finish (Concluir).
- 7. Reinicie o serviço do Windows chamado Milestone XProtect Event Server.

### Configuração do AMS no aplicativo XProtect

- 1. No XProtect Management Client, navegue até **Controle de acesso**
- 2. Clique com o botão direito em Access Control (Controle de acesso) e selecione Create new... (Criar novo...)

O Assistente de plug-in será exibido.

- 3. Insira as seguintes informações no Assistente de plug-in:
  - Name (Nome): uma descrição desta integração AMS-XProtect para diferenciá-la de outras integrações no mesmo sistema XProtect
  - Integration plug-in (Plug-in de integração): AMS XProtect Plugin (Este nome estará disponível na lista suspensa após a instalação do plug-in)
  - AMS API discovery endpoint (Endpoint de descoberta de API do AMS): https:// <hostname of the AMS server>:62904/
    - , em que 62904 é a porta padrão selecionada ao instalar a API do AMS.
  - Operator name (Nome do operador): o nome de usuário de um operador AMS com pelo menos permissões para operar as portas nas quais as câmeras XProtect serão mapeadas.
  - **Operator password (Senha do operador)**: a senha do AMS desse operador.

### 4. Clique em **Próximo**

O plug-in AMS estabelece conexão com o servidor AMS especificado e informa os elementos de controle de acesso que descobre (portas, unidades, servidores, estados e comandos de eventos).

- Quando a barra de progresso for concluída, clique em Next (Próximo)
   A página do assistente Associate cameras (Associar câmeras) será exibida.
- 6. Para associar câmeras a portas, arraste as câmeras da lista **Cameras (Câmeras)** para os pontos de acesso na lista **Doors (Portas)**.
- 7. Após finalizar, clique em Next (Próximo).
  O XProtect salva a configuração e confirma quando ela é salva com sucesso.

# 21 Integração do Otis Compass

### Introdução

**Compass** é um sistema de gerenciamento de destinos da Otis Elevator Company. Sua função é gerenciar vários bancos de elevadores, enviando os elevadores aos passageiros para que eles cheguem ao destino da maneira mais eficiente possível. Para fornecer os dados necessários, os passageiros não precisam mais apenas pressionar as teclas **Para cima** ou **Para baixo**, mas solicitar o destino nos terminais de leitor de cartão, tela de toque ou teclado.

A integração com os sistemas de controle de acesso da Bosch aumenta a segurança. Com base nas credenciais e nos modelos de hora em operação, os passageiros são transportados até o andar inicial e outros destinos autorizados com eficiência. O sistema não aceitará a solicitação de andares que não estiverem nos perfis de autorização do passageiro ou uma hora do dia fora do modelo de hora atual.

### Topologia de hardware de um sistema Compass

O hardware de um sistema Compass é configurado de cima para baixo como uma hierarquia de três níveis com um único MAC no Editor de dispositivos.

| DMS     MAC     MAC     Otis Compass     Otis DES Group 2     Otis DES Group 1     Otis DET+0F     Otis DET+0R     Otis DET+1F     Otis DET+2F     Otis DET+3F                | Primeiro nivel: (Otis Compass)<br>O Sistema de gerenciamento de destinos.<br>Cada sistema Compass pode governar até<br>oito grupos de elevadores (também<br>conhecidos como bancos de elevadores).<br>Parâmetros: a variedade de andares,<br>endereços de rede,<br>números de porta e tempos limite.                                                                                                    |  |  |  |  |
|----------------------------------------------------------------------------------------------------|----------------------------------------------------------------------------------------------------|--|--|--|--|
| A hierarquia acima mostra:<br>Um sistema Otis Compass em um MAC<br>dedicado<br>Um único grupo de elevadores governado<br>por um DES<br>Alguns terminais (DET), cada um com um | <ul> <li>Segundo nível: (Otis DES/DER)</li> <li>Até oito grupos de elevadores, cada um gerenciado por um Servidor de entrada de destino (DES) lógico que é composto por um ou dois dispositivos físicos.</li> <li>Além disso, esse nível pode ter até dois dispositivos opcionais para otimização, conhecidos como Redirecionadores de entrada de destino (DER).</li> <li>Parâmetros: um ID de grupo por grupo de elevadores.</li> <li>Um endereço IP por dispositivo.</li> <li>A tabela de andares com portas de elevador e se elas são de acesso público.</li> </ul> |  |  |  |  |
| número de andar de -2 a +7 e F ou R em<br>referência às portas dianteiras ou traseiras.                                                                                       | <b>Terceiro nível: Otis DET</b><br>Os Terminais de entrada de destino (DET)<br><b>Parâmetros</b> : um endereço IP por terminal.<br>Os andares acessíveis com portas de<br>elevador em cada terminal.                                                                                                    |  |  |  |  |

### Visão geral da integração no sistema de controle de acesso

Os administradores do sistema de controle de acesso integram o Compass nos seguintes estágios, descritos em detalhes posteriormente no capítulo:

- 1. Configure o hardware do Compass com um único MAC no Editor de dispositivos.
- 2. Configure campos personalizados para propriedades de titular de cartão específicas da Otis, como andar inicial.
- 3. Crie perfis de autorização que governem o acesso a destinos de elevador específicos.
- 4. Atribua perfis de autorização aos titulares de cartão apropriados

# 21.1 Configuração de um sistema Compass no Editor de dispositivos

Esta seção descreve as etapas para configurar um sistema Otis Compass no Editor de dispositivos.

### Caminho da caixa de diálogo

Main menu (Menu principal) > Configuration (Configuração) > Device data (Dados do dispositivo)

### 21.1.1 Nível 1: configuração do sistema Compass

### Procedimento do Nível 1: configuração do sistema Compass

- 1. Selecione o MAC desejado na visualização em árvore do Editor de dispositivos
- 2. Clique com o botão direito e selecione **Novo Otis Compass**. A página de propriedades tem duas guias.
  - Otis Compass
  - Andares
- 3. Na guia Otis Compass, os parâmetros mais importantes a serem definidos são
  - Nome (o nome que deve aparecer na árvore de dispositivos)
  - Endereço IP do MAC (o endereço IP de retorno de chamada do sistema Compass, em um cartão de rede dedicado, por meio do qual o sistema Compass se comunica com o MAC).
    - OBSERVAÇÃO: este não é o endereço IP do MAC propriamente dito.
  - Divisão (se, e somente se, divisões estiverem licenciadas e forem usadas na instalação)

Deixe os demais parâmetros com os valores padrão, a não ser que você seja instruído a alterá-los pelo suporte técnico especializado. A tabela a seguir contém uma breve explicação:

| Parâmetro                                                      | Valor padrão   | Descrição                      |
|----------------------------------------------------------------|----------------|--------------------------------|
| Endereço do grupo MC                                           | 234.46.30.7    | Endereço IP do grupo multicast |
| Porta MC para DES/DER<br>remota<br>Porta MC para DES/DER local | 48307<br>47307 | Portas multicast               |

| Parâmetro                                                           | Valor padrão   | Descrição                                                                                                    |
|---------------------------------------------------------------------|----------------|----------------------------------------------------------------------------------------------------|
| Porta UDP para DES/DER<br>remota<br>Porta UDP para DES/DER<br>local | 46303<br>45303 | Portas UDP para os dispositivos DES e<br>DER                                                                                                    |
| Porta UDP para DET remota<br>Porta UDP para DET local               | 45308<br>46308 | Portas UDP para os dispositivos DET                                                                                                    |
| Multicast time-to-live (TTL)                                        | 5 segundos     |                                                                                                    |
| Intervalo de batimentos<br>cardíacos                                | 1 segundo      | O tempo entre os sinais de batimento<br>cardíaco. Esses sinais mostram para os<br>outros dispositivos que um dispositivo<br>está "vivo", ou seja, funcionando |
| Número máx. de batimentos<br>cardíacos perdidos                     | 3              | O número de batimentos cardíacos que<br>podem ser perdidos antes que um<br>dispositivo seja considerado "morto" (não<br>funcionando mais)                     |
| Tempo limite da mensagem                                            | 1 segundo      |                                                                                                    |
| Tentativas de mensagem                                              | 3              |                                                                                                    |

### 1. Na guia Andares, clique em Alterar intervalo de andares

- 2. Insira os números dos andares mais baixo e mais alto a serem atendidos por todos os bancos de elevadores do sistema Otis Compass.
  - O intervalo máximo vai de -127 a +127
    - Ē

З

Clique em (Salvar) para salvar as alterações.

### 21.1.2 Nível 2: grupos de elevadores, dispositivos DES e DER

### Procedimento do Nível 2: configuração dos grupos de elevadores (dispositivos DES/DER) Introdução

O DES (Servidor de entrada de destino) é o computador que gerencia um grupo de elevadores. Se desejar, dois dispositivos DES físicos com endereços IP separados podem ser combinados em um DES lógico, com capacidade de failover.

O DER (Redirecionador de entrada de destino) conecta grupos de elevadores e permite DETs em um ponto de entrada comum no edifício (por exemplo, o saguão) para aceitar solicitações de destino em qualquer andar do edifício. O DER não é configurado para operar no modo de failover.

### Criação de dispositivos DES na árvore de dispositivos:

- 1. Selecione o Otis Compass desejado na visualização em árvore do Editor de dispositivos
- Clique com o botão direito e selecione Novo Otis DES. A página de propriedades tem duas guias:
  - Otis DES

### - Andares

- 3. Na guia **Otis DES**, defina os seguintes parâmetros:
  - Nome: o nome que deve aparecer na árvore de dispositivos.
     Use um esquema de nomeação sistemático que fornecerá orientação clara para os configuradores dos dispositivos DES e DET posteriormente no processo de configuração.
  - **Descrição:** (opcional) uma descrição em texto livre do dispositivo.
  - Grupo: um inteiro de 1 a 10. Esse número inteiro deve ser exclusivo entre todos os grupos de elevadores (designados pelos dispositivos DES/DER) nesse sistema Otis Compass. Não será possível salvar as edições no dispositivo se o mesmo número de Grupo for usado mais de uma vez.
  - 1º endereço IP: o endereço IP desse dispositivo DES.
  - 2º endereço IP: se esse DES tiver uma cópia redundante, insira o endereço IP correspondente aqui.
  - Divisão (se, e somente se, divisões estiverem licenciadas e forem usadas na instalação)

Na guia **Andares**, os andares definidos para o Nível 1 (o sistema Compass) são apresentados como uma tabela de células editáveis.

### Criação de dispositivos DER na árvore de dispositivos:

Os dispositivos DER são criados quase da mesma maneira que os dispositivos DES. A única diferença é que o DER não precisa de nenhum dispositivo de failover e, portanto, não tem um parâmetro para **2º endereço IP**.

### Exemplo de grupo de elevadores.

O exemplo abaixo mostra os andares de um grupo de elevadores de 10 andares, com portas dianteiras e traseiras, e o térreo e seis andares de acesso público.

| OTIS DES Floors    |    |
|--------------------|----|
|                    |    |
| Highest floor:     | 7  |
| Lowest floor:      | -2 |
| Change floor range |    |

| Floor number | Name        | Description      | Front door | Front door publicly accessible | Rear door | Rear door publicly accessible |  |
|--------------|-------------|------------------|------------|--------------------------------|-----------|-------------------------------|--|
| 7            | VIP         | CxO floor        |            |                                |           |                               |  |
| 6            | Restaurant  | Public           | <b>V</b>   |                                |           |                               |  |
| 5            | Offices-4   | Staff            |            |                                |           |                               |  |
| 4            | Offices-3   | Staff            | <b>V</b>   |                                |           |                               |  |
| 3            | Offices-2   | Staff            | <b>V</b>   |                                |           |                               |  |
| 2            | Offices-1   | Staff            | <b>V</b>   |                                |           |                               |  |
| 1            | Conference  | Invited visitors | <b>V</b>   |                                |           |                               |  |
| 0            | Lobby       | Public           | <b>V</b>   |                                | <b>V</b>  |                               |  |
| -1           | Maintenance | Restricted       | <b>V</b>   |                                | <b>V</b>  |                               |  |
| -2           | Servers     | Restricted       |            |                                |           |                               |  |

- 1. Na coluna **Porta dianteira**, marque as caixas de seleção de todos os andares em que o elevador oferece o uso da porta dianteira.
- 2. Marque as caixas de seleção de maneira semelhante para a coluna **Porta traseira**, se aplicável.
- Para a coluna Porta dianteira de acesso público, marque as caixas de seleção dos andares que podem ser acessados por todos os passageiros do elevador sem restrição.

- 4. Marque as caixas de seleção de maneira semelhante para a coluna **Porta traseira de** acesso público, se aplicável.
- 5. (opcional) Clique em **Alterar intervalo de andares** nessa guia para restringir ainda mais o intervalo de andares que foi definido no nível do **Otis Compass**.
- 6. Substitua os nomes padrão nas colunas **Nome** e **Descrição** por alternativas significativas.
- 7. Clique em (Salvar) para salvar as alterações.

### 21.1.3 Nível 3: dispositivos DET

### Procedimento do Nível 3: configuração dos terminais (dispositivos DET) Introdução:

Um DET (também conhecido como DEC - Computador de entrada de destino) lê credenciais físicas ou códigos PIN. Um DET pode estar localizado em um determinado andar fora da porta dianteira ou traseira de um elevador ou dentro da cabine do elevador.

### Criação de dispositivos DET na árvore de dispositivos:

- 1. Selecione o dispositivo Otis DES/DER desejado na visualização em árvore do Editor de dispositivos.
- 2. Clique com o botão direito e selecione **Novo terminal Otis**.
  - A janela pop-up **Criar terminais Otis** é exibida
- 3. Insira o número de terminais que deseja configurar nesse DES/DER.
- 4. Aceite os valores padrão ou insira novos valores iniciais para os quatro octetos do endereço IP.
  - Para qualquer octeto, mas normalmente para o quarto, marque a caixa de seleção
     Incremento automático se desejar que o sistema configure um endereço IP
     exclusivo para cada terminal aumentando o octeto.
- 5. Clique em **OK**.
  - O número desejado de dispositivos DET é criado na árvore de dispositivos.
  - Os endereços IP são aumentados conforme determinado na etapa anterior.

### Configuração de dispositivos DET

A página de propriedades de cada DET tem duas guias:

- Terminal Otis
- Andares
- 1. Na guia **Terminal Otis**, defina os seguintes parâmetros:
  - Nome: o nome que deve aparecer na árvore de dispositivos
  - Descrição (opcional) uma descrição em texto livre do dispositivo.
  - Endereço IP O endereço IP desse dispositivo DET
  - Modo operacional: 1..4

Determina como o terminal solicita destinos ao passageiro do elevador e transmite as solicitações ao DES/DER para validação. A tabela a seguir fornece detalhes:

| Modo | Descrição       | Comportamento               |
|------|-----------------|-----------------------------|
| op.  |                 |                             |
| 1    | Andar<br>padrão | (O modo operacional padrão) |

| Modo<br>op. | Descrição                                                                | Comportamento                                                                                                    |
|-------------|--------------------------------------------------------------------------|----------------------------------------------------------------------------------------------------|
|             |                                                                          | O passageiro apresenta a credencial ou insere um código PIN. Se a<br>credencial ou o PIN for válido e o passageiro não inserir mais nada, o<br>DET solicitará ao DES o andar padrão ou "inicial" do passageiro.<br>Se o passageiro inserir um andar de destino diferente, o DET<br>solicitará esse destino ao DES.   |
| 2           | Acesso aos<br>andares<br>autorizados                                     | O passageiro apresenta a credencial ou insere um código PIN e<br>insere um andar de destino. O DET solicita esse destino ao DES.<br>O sistema de controle de acesso concede ou nega o acesso ao<br>destino solicitado.                                                                                               |
| 3           | Entrada do<br>andar de<br>destino pelo<br>usuário                        | O passageiro insere um andar de destino. Se o destino for de acesso<br>público, o DET solicitará o destino ao DES.<br>Caso contrário, o DET pedirá que o passageiro apresente a credencial<br>para validação.                                                                                                    |
| 4           | Andar<br>padrão ou<br>entrada do<br>andar de<br>destino pelo<br>usuário. | O passageiro apresenta a credencial ou insere um código PIN. Se a<br>credencial ou o PIN for válido, o DET solicitará ao DES o andar<br>padrão ou "inicial" do passageiro.<br>Dentro do período de tempo limite definido, o passageiro pode<br>substituir a seleção do andar padrão e escolher um destino diferente. |

- **Registros de auditoria:** marque essa caixa de seleção para registrar a entrada de passageiros nesse terminal para o log de eventos.
- Código PIN: marque essa caixa de seleção para permitir o uso de um código PIN de identificação nesse terminal como uma alternativa para as credenciais físicas.
   Observação: use leitores de inscrição do tipo Diálogo cartão PIN (introduzir) para inscrever códigos PIN para uso em terminais Otis.
- Modelos de hora: marque essa caixa de seleção para permitir que modelos de hora restrinjam as horas em que esse terminal pode ser usado.
- Divisão (se, e somente se, divisões estiverem licenciadas e forem usadas na instalação)

Na guia **Andares** da página de propriedades **Terminal Otis**, os andares definidos para o Nível 2 (o DES/DER) são apresentados como uma tabela de células editáveis. **Observação:** o esquema de nomeação definido para o Nível 2 acima deve fornecer orientação suficiente. Caso isso não aconteça, recomendamos salvar o trabalho e voltar ao Nível 2 para concluir o esquema de nomeação.

- Selecione cada DET que acabou de criar na árvore de dispositivos e abra a guia Andares.
  - A tabela Andares é exibida
- Na coluna Porta dianteira, marque a caixa de seleção para cada andar que pode ser acessado pelo DET atual.

- 3. Na coluna **Porta dianteira de acesso público**, marque a caixa de seleção de cada porta dianteira que deve ser de acesso público, isto é, sem autorização explícita.
- 4. (opcional) Na coluna **Modelo de hora da porta dianteira**, selecione um modelo de hora para restringir o acesso público à porta dianteira nesse andar, se necessário. Por exemplo, o andar do restaurante pode ser acessado apenas em determinados horários do dia.
- 5. Refaça as etapas anteriores, se necessário, para as colunas **Porta traseira**, **Porta traseira de acesso público** e **Modelo de hora da porta traseira.**
- 6. Clique em (Salvar) para salvar as alterações.

### Exemplo:

O exemplo abaixo mostra os andares de um grupo de elevadores de 10 andares, com esses andares e portas acessados pela porta dianteira do elevador no saguão. O acesso ao andar do restaurante, pelas portas dianteira e traseira do elevador, é limitado por um modelo de hora.

```
OTIS terminal Floors
```

Highest floor: 7

Lowest floor: -2

```
Change floor range
```

| Floor number | Name        | Front door | Front door publicly accessible | Time model for front door | Rear door | Rear door publicly accessible | Time model for rear door | Description      |
|--------------|-------------|------------|--------------------------------|---------------------------|-----------|-------------------------------|--------------------------|------------------|
| 7            | VIP         |            |                                |                           |           |                               |                          | CxO floor        |
| 6            | Restaurant  | ✓          |                                | Mo_Fr_07-17               | <b>V</b>  |                               | Mo_Fr_07-17              | Public           |
| 5            | Offices-4   | ✓          |                                |                           |           |                               |                          | Staff            |
| 4            | Offices-3   | ✓          |                                |                           |           |                               |                          | Staff            |
| 3            | Offices-2   | ✓          |                                |                           |           |                               |                          | Staff            |
| 2            | Offices-1   | ✓          |                                |                           |           |                               |                          | Staff            |
| 1            | Conference  | ✓          |                                |                           |           |                               |                          | Invited visitors |
| 0            | Lobby       |            |                                |                           |           |                               |                          | Public           |
| -1           | Maintenance | ✓          |                                |                           | <b>V</b>  |                               |                          | Restricted       |
| -2           | Servers     | <b>V</b>   |                                |                           |           |                               |                          | Restricted       |

### 21.2 Configuração de campos personalizados para propriedades de titular de cartão específicas da Otis

### Introdução

Esta seção descreve como criar campos personalizados onde o operador pode inserir as propriedades específicas da Otis para um titular de cartão, especificamente o destino "inicial" ou padrão do titular do cartão. Esse andar "inicial" deve ser definido por **três** 

### coordenadas:

- 1. Grupo de elevadores
- 2. Andar
- 3. Porta

Ao especificar um andar inicial para um titular de cartão no cliente do sistema de controle de acesso, o operador deve inserir os dados na mesma ordem: grupo de elevadores, andar e porta. Por esse motivo, os três campos personalizados devem estar posicionados em ordem de leitura, de preferência de cima para baixo.

Clique em **OK** para confirmar os lembretes pop-up da criação das três coordenadas. Defina os três campos personalizados necessários, além das opções especiais da Otis de que você precisa, para exibição na guia **Elevadores** da interface do cliente de controle de acesso. Para informações gerais sobre como configurar campos personalizados, consulte a ajuda de configuração do ACE/AMS para Campos personalizados para dados de pessoal.

### Caminho da caixa de diálogo

### Menu principal > Configuração > Opções > Campos personalizados

### Procedimento

Na página de propriedade Campos personalizados, selecione a guia Elevadores. Primeira coordenada: grupo de elevadores

### 1.

- Clique duas vezes em uma célula na guia e clique em **Sim** para criar um novo campo de entrada.
- 2. Na lista Tipo de campo, selecione Seleção do Otis DES.
- 3. No campo Rótulo, insira Elevator Group
- 4. Na lista Exibir em, selecione Tab: Elevators
- 5. No grupo **Posição**, selecione um local exclusivo na guia **Elevadores**, onde esse campo personalizado deve aparecer.

### Segunda coordenada: andar inicial

- 1. Clique em **Novo campo** para criar um novo campo personalizado
- 2. Na lista Tipo de campo, selecione Andar inicial.
- 3. No campo Rótulo, insira Home floor
- Na lista Exibir em, selecione Tab: Elevators 4
- 5. No grupo **Posição**, selecione um local exclusivo na guia **Elevadores**, onde esse campo personalizado deve aparecer. Para facilitar o uso por parte dos operadores do sistema, ela deve estar abaixo da coordenada anterior.

### Terceira coordenada: porta de saída

- 1. Clique em **Novo campo** para criar um novo campo personalizado
- 2. Na lista Tipo de campo, selecione Porta de saída.
- 3. No campo Rótulo, insira Exit door
- 4. Na lista Exibir em, selecione Tab: Elevators
- 5. No grupo **Posição**, selecione um local exclusivo na guia **Elevadores**, onde esse campo personalizado deve aparecer. Para facilitar o uso por parte dos operadores do sistema, ela deve estar abaixo da coordenada anterior.

### Opções especiais da Otis para titulares de cartão Introdução

Oito opcões binárias específicas da Otis são fornecidas de acordo com a funcionalidade padrão da Otis. Se definidas como campos personalizados na guia **Elevadores**, elas aparecem como caixas de seleção na guia Dados do elevador dos titulares de cartão na caixa de diálogo Pessoas (Menu principal > Dados pessoais > Pessoas). Elas podem ser marcadas e desmarcadas pelos operadores do sistema de controle de acesso. Configure essas opções somente conforme instruído pelo representante da Otis.

### Procedimento

- Clique em **Novo campo** para criar um novo campo personalizado 1.
- 2. Na lista Tipo de campo, selecione Opções da Otis.
- 3. No campo Rótulo, insira seu próprio rótulo, por exemplo, Otis flag 1 ou de acordo com a documentação da Otis.
- 4. Na lista Exibir em, selecione Tab: Elevators

- Na lista Tipo de função, selecione uma das opções de OTIS option 1 a OTIS option 8
- 6. No grupo **Posição**, selecione um local exclusivo na guia **Elevadores**, onde essa caixa de seleção deve aparecer.

Clique em

(Salvar) para salvar as alterações.

### 21.3

### Criação e configuração de autorizações para elevadores Otis

### Introdução

7

Esta seção descreve como incluir direitos de acesso para grupos de elevadores Otis, andares e portas de elevador em uma **Autorização**.

**Autorizações** são atribuídas diretamente a titulares de cartão ou, o mais comum, combinadas com outras autorizações em **Perfis de acesso**, que são atribuídos aos titulares de cartão.

### **Pré-requisitos**

Um sistema Otis Compass foi definido em um MAC no editor de dispositivos. Ele é completo com um grupo de elevadores (representado pelo DES) e por pares de andar + porta (representados pelos DETs).

### Caminho da caixa de diálogo

Menu principal > Dados do sistema > Autorizações

### Procedimento

No campo Nome da autorização, insira o nome de uma autorização existente ou clique

em └─⊕ (Novo) para criar uma nova autorização.

- 2. Na lista **MAC**, selecione o nome do MAC em que o sistema Otis Compass foi criado.
- 3. Clique na guia **Elevador Otis**
- 4. Na lista **Elevadores Otis**, selecione o DES/DER do grupo de elevadores que deseja adicionar à autorização (uma autorização pode conter somente um DES/DER).
  - Os andares do grupo de elevadores selecionado é exibido no painel Andares.
- 5. Nas colunas **Porta dianteira** e **Porta traseira** do painel **Andares**, selecione as portas nos andares que devem ser incluídos nessa autorização.
  - Os andares e portas que não foram selecionados para esse grupo de elevadores quando definido no editor de dispositivos serão desativados e não poderão ser selecionados nessa caixa de diálogo.
- Como alternativa, clique nos botões Atribuir todos os andares e Remover todos os andares para marcar e desmarcar todos os andares e portas de uma vez.
- 7. Clique em (Salvar) para salvar a autorização.

# 22 Configuração do IDEMIA Universal BioBridge

Esta seção descreve a configuração dos dispositivos biométricos IDEMIA para trabalhar com os sistemas de controle de acesso da Bosch por meio de **MorphoManager** e **BioBridge**. As subseções abrangem as tarefas de configuração necessárias nestas áreas:

- As subseções abrangem as taleias de comiguração necessarias
  - O sistema de controle de acesso da Bosch
- MorphoManager
- O cliente de inscrição BioBridge no MorphoManager
- Adaptações para vários formatos e tecnologias de cartão

### 22.1 Configuração do BioBridge no sistema de controle de acesso da Bosch

As etapas a seguir são realizadas no ACS para criar o banco de dados que vincula os dispositivos biométricos IDEMIA ao sistema de controle de acesso da Bosch. O banco de dados mapeia as seguintes entidades de banco de dados uma para a outra:

- Classe de pessoa (Bosch) e
- Grupo de distribuição de usuários (IDEMIA).

### Caminho da caixa de diálogo

 Menu principal do AMS > Configuração > Ferramentas > Configuração do banco de dados IDEMIA

### 1. Clique em Banco de dados IDEMIA de configuração

A caixa de diálogo Provedor de dados IDEMIA BioBridge é exibida.

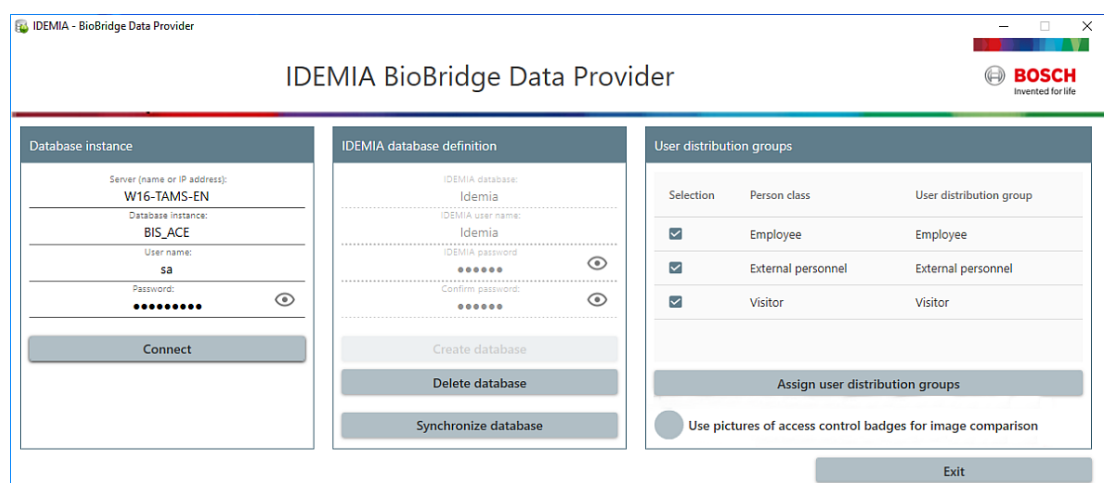

- 2. No painel Instância do banco de dados, insira as seguintes informações:
- Servidor: o nome do host ou endereço IP do computador em que a instância do banco de dados SQL Server do ACS está em execução. Pode ser o nome do host local, caso o SQL Server esteja em execução no local.
- Instância do banco de dados: a instância do ACS (padrão: ACE).
- Nome de usuário: o nome da conta do administrador da instância do banco de dados do ACS (padrão: sa)
- Senha: a senha da conta do administrador, conforme configurada durante a instalação do ACS.
- 3. Clique em **Conectar** para testar a conexão. Todos os outros controles estarão desabilitados até que você faça isso.

### No painel de definição do banco de dados IDEMIA

Os dois primeiros campos são somente leitura:

- Banco de dados IDEMIA: o nome do banco de dados que une os dados da Bosch e da IDEMIA.
- Nome de usuário IDEMIA: o nome do usuário do banco de dados em cujo nome o software executa comandos no banco de dados.
- 1. Insira e confirme uma senha forte para **Nome de usuário IDEMIA**.
- 2. Anote a senha com cuidado. Ela será necessária em futuras tarefas de configuração e, caso seja perdida, não será possível restaurá-la.
- 3. Clique em **Criar banco de dados**.
- Uma caixa de mensagem confirmará se a criação foi bem-sucedida. Clique em **OK**
- 4. Quando os testes forem concluídos, clique em **Sair** para fechar a caixa de diálogo.

### No painel Grupos de distribuição de usuários

Os grupos de distribuição de usuários são objetos do MorphoManager que mapeiam usuários (titulares de credencial) para grupos de leitores biométricos ou clientes do MorphoManager. Nós os mapeamos para as **Classe da pessoa** dos sistemas de controle de acesso da Bosch.

- Na coluna Selecionar, marque a caixa de seleção de cada Classe da pessoa do ACE usada por sua instalação.
- 2. Para cada linha selecionada, copie o nome da classe de pessoa para a célula correspondente na coluna **Grupo de distribuição de usuários**.
- Observe que os nomes da Classe da pessoa e do Grupo de distribuição de usuários devem corresponder exatamente.
- 3. Quando o mapeamento terminar, clique em **Atribuir grupos de distribuição de usuários**.

### Fornecimento de fotos de identidade para reconhecimento facial VisionPass

para permitir que os leitores IDEMIA realizem o reconhecimento facial VisionPass usando fotos de identidade dos titulares de cartão do banco de dados ACE:

 Clique em Usar fotos de crachás de controle de acesso para comparação de imagens e confirme na janela pop-up.

A janela **Provedor de dados IDEMIA BioBridge** confirma que a sincronização está em andamento.

Dependendo da quantidade de dados de imagem envolvidos, a transferência pode levar um tempo considerável.

### 22.2 Seleção de tecnologias e formatos de cartão

### Introdução

Se você pretende usar cartões, bem como identificação biométrica, você deve criar um perfil (ou "perfil Wiegand") no MorphoManager que inclua o(s) formato(s) desses cartões de acesso.

A tabela a seguir fornece uma visão geral dos formatos compatíveis. Observe que, para a tecnologia MIFARE, somente a identificação CSN é compatível.

| Card    | HID  | HID Class         | HID    | MIFARE Classic | MIFARE  | MIFARE  |
|---------|------|-------------------|--------|----------------|---------|---------|
| Family  | Prox |                   | iClass |                | DESFire | DESFire |
|         |      |                   | Seos   |                | EV0     | EV1     |
| Card    |      | 2k/2              |        | 1K 4-byte NUID | 2k      | 2k      |
| Variant |      | 16k/2             |        | 1k 7-byte UID  | 4k      | 4k      |
|         | Prox | 16k/16            | Seos   | 4k 4-byte NUID | 8k      | 8k      |
|         |      | 32k(16k/2+16k/1)  |        | 4k 7byte UID   |         |         |
|         |      | 32k(16k/16+16k/1) |        |                |         |         |

Figura 22.1: Cartões IDEMIA compatíveis

### Procedimento geral

- 1. No MorphoManager, navegue até Administração > Perfil de Wiegand
- 2. Clique em **Adicionar** para criar um perfil de Wiegand personalizado
- Nas caixas de diálogo relacionadas, insira as informações de formatação e a tecnologia de cartão que seu sistema usa
- 4. Para usar o perfil de Wiegand recém-definido no sistema, insira o nome dele no campo **Perfil de Wiegand** das seguintes caixas de diálogo do MorphoManager:
- Administração > Perfil do dispositivo biométrico
- Administração > Política de usuário

### Mifare Classic CSN

- 1. Adicione o elemento Wiegand User CSN Element e insira os seguintes detalhes
- **Nome**: CSN (por exemplo)
- Comprimento 32
- Modo de transformação: Reversed
- 2. Em Administração > Perfil do dispositivo biométrico, na página Configurações do modo multifatorial, marque a caixa de seleção MIFARE Classic

### Mifare DESFire CSN

A configuração é idêntica ao Mifare Classic, exceto pelos seguintes detalhes:

- Comprimento: 56
- Adicione Elemento CSN do usuário do elemento Wiegand
  - Insira um nome em **Nome:**
  - Em **Comprimento**, insira 56
  - Em Modo de transformação:, insira Reversed
- Em Administração > Perfil do dispositivo biométrico, na página Configurações do modo multifatorial, marque a caixa de seleção Mifare DESFire 3DES

### iClass 26 BIT

1. Selecione o perfil predefinido Standard 26 bit-HID PACS

| ems                   | Wiegand Profiles                      |                                                      | _           |             |             |
|-----------------------|---------------------------------------|------------------------------------------------------|-------------|-------------|-------------|
| > Operator            | Add Edit Delete Refresh               | port 🔛 Export                                        |             |             |             |
| Key Policy            | Name                                  | <ul> <li>Description</li> </ul>                      | MA2G        | MA5G        | M3DF        |
|                       | Automatically generated random 64 bit |                                                      | Interpreted | Interpreted | Raw         |
| Profile               | CASI-RUSCO 40 bit                     | 19 bit Facility / 19 bit Badge                       | Raw         | Raw         | Raw         |
|                       | HID Corporate 1000 - 35               | HID Corporate 1000 35-bit                            | Raw         | Interpreted | Raw         |
| Biometric Device      | HID Corporate 1000 - 48               | HID Corporate 1000 48-bit                            | Raw         | Interpreted | Raw         |
| Wiegand Profiles      | HID Corporate 1000 - HID PACS         | HID Corporate 1000 - PACS                            | Raw         | Interpreted | Raw         |
| and though the second | ISO/IEC 14443 CSN 32 bit              | 32 bit Card Serial Number                            | Interpreted | Interpreted | Not Support |
| User Policy           | ISO/IEC 14443 CSN 56 bit              | 56 bit Card Serial Number                            | Interpreted | Interpreted | Not Support |
|                       | ISO/IEC 14443 CSN 64 Bit              | 64 bit Card Serial Number                            | Interpreted | Interpreted | Not Support |
| Access Schedules      | Kastle 32 bit                         | Kastle 32 bit                                        | Raw         | Interpreted | Raw         |
| User Distribution     | Matrix 56 bit                         | 54 bit User ID                                       | Interpreted | Interpreted | Raw         |
| Group                 | Mifare csn                            |                                                      | Interpreted | Interpreted | Not Support |
| user Authentication   | MifareDesfireCSN                      |                                                      | Interpreted | Interpreted | Not Support |
| Mode                  | OnGuard Wiegand 64                    | 8 bit facility, 48 bit card number, 8 bit issue code | Raw         | Raw         | Raw         |
| Operator Pole         | Standard 26 bit                       | 8 bit Site/16 bit User code                          | Interpreted | Interpreted | Raw         |
|                       | Standard 26 bit - HID PACS            | 8 bit Site/16 bit PACS                               | Interpreted | Interpreted | Raw         |
| Notifications         |                                       |                                                      |             |             |             |
|                       |                                       |                                                      |             |             |             |
| Clients               |                                       |                                                      |             |             |             |
| Scheduled Reports     |                                       |                                                      |             |             |             |
| 🖭 Card Template       |                                       |                                                      |             |             |             |
|                       |                                       |                                                      |             |             |             |

#### 2. Clique em Editar

### 3. Clique em Next (Próximo)

| MorphoManager [14.4.3.9]    |                |                    |                        |                    |          | - D >                                                     |
|-----------------------------|----------------|--------------------|------------------------|--------------------|----------|-----------------------------------------------------------|
| 윢 Home 📑 Administration     | 🕴 User Managem | en 🚳 Biometric Ide | entificatic 👼 Access L | ogs 🔕 Reports      |          |                                                           |
| Items                       | Editing Wie    | gand Profiles      | _                      |                    | _        |                                                           |
| Operator                    | Add Wieg       | and profile eler   | nents                  |                    |          |                                                           |
| 🙀 Key Policy                | Wiegand        | Elements           | _                      |                    | _        |                                                           |
| Biometric Device<br>Profile | Add Edi        | t Delete Move U    | p Move Down            |                    |          |                                                           |
| Piometric Davice            | Туре           | Name               |                        | Length             | Bits     | Extended                                                  |
| Diometrik Device            | Parity         | Parity Bit 1       |                        | 1                  | 0        | Even priority 1, Derived from bits 1,2,3,4,5,6,7,8,9,10,1 |
| Wiegand Profiles            | Fixed          | Site Code          |                        | 8                  | 1-8      | Value is 232                                              |
| a User Policy               | HID IClass/L   | User ID            |                        | 16                 | 9-24     | Odd priority 2. Derived from bits 12.14.15.16.17.10.10    |
| Access Schedules            | Party          | Party Dit 2        |                        | 1                  | 25       | Oud pronky 2, Derived from bits 13,14,13,10,17,18,19,     |
| Sroup                       |                |                    |                        |                    |          |                                                           |
| User Authentication<br>Mode |                |                    |                        |                    |          |                                                           |
| Operator Role               |                |                    |                        |                    |          |                                                           |
| Notifications               |                |                    |                        |                    |          |                                                           |
| June 19 Clients             |                |                    |                        |                    |          |                                                           |
| Scheduled Reports           |                |                    |                        |                    |          |                                                           |
| Card Template               |                |                    |                        |                    |          |                                                           |
| Card Encoding Log           | MA2G Mod       | e: Interpreted MA  | 5G Mode: Interprete    | d M3DF Mode: Raw   |          |                                                           |
| Event Log                   |                |                    |                        |                    |          | Back Next      Finish      Cancel      Cancel             |
| · · · ·                     |                |                    |                        |                    |          |                                                           |
| onnected to https://127     | 0.0.1:42100/   | Logged in as A     | dn Site ID: 1C3        | 3-52E8-2C9A-48EF-A | 7D6-A2A0 | )-14A0-CA2D 🥼 Log Out 🛛 🔁 Change Password                 |

- 4. Clique em **Editar**
- 5. Exclua a linha Fixed Facility Code
- 6. Selecione a linha HID iClass SEP User ID
- 7. Clique em Editar
- 8. Altere o comprimento do ID de usuário de 1..16 para 1..24
- Em Administração > Perfil do dispositivo biométrico, na página Configurações do dispositivo biométrico, para Perfil de Wiegand, selecione Standard 26 BIT-HID-PACS

- 10. Em Administração > Perfil do dispositivo biométrico, na página Configurações do modo multifatorial, marque a caixa de seleção HID iClass
- 11. Clique em Próximo até chegar à página Parâmetros personalizados
- 12. Clique em Adicionar
- Adicione o parâmetro personalizado (que diferencia maiúsculas de minúsculas) wiegand.site code propagation
- 14. Defina o valor como 1
- 15. Clique em **Concluir**.
- 16. Insira esse perfil de Wiegand concluído em Administração > Política de usuário

### iClass 35 BIT

- 1. Selecione o perfil predefinido HID Corporate 1000 35 BIT
- 2. Clique em **Editar**
- 3. Clique em Next (Próximo)
- 4. Selecione e exclua a linha do elemento Fixed Company ID
- 5. Selecione e exclua a linha do elemento User Card ID Number
- 6. Adicione a linha do elemento HID iClass/iClass SE PACS Data e, nos detalhes do elemento, defina o seguinte:
- Nome: Card ID Number
- Comprimento: 32
- Em Administração > Perfil do dispositivo biométrico, na página Configurações do modo multifatorial, marque a caixa de seleção HID iClass
- Clique em **Próximo** até chegar à página **Parâmetros personalizados**
- Clique em Adicionar
- Adicione o parâmetro personalizado (que diferencia maiúsculas de minúsculas)
   wiegand.site\_code\_propagation
- Defina o valor como 1
- Clique em **Concluir**.
- Insira esse perfil de Wiegand concluído em Administração > Política de usuário

### iClass 37 BIT

- Administração > Perfil Wiegand
- Clique em Adicionar novo perfil
- Comprimento 37
- 1. Adicione o elemento Paridade:
- Nome: (por exemplo) EvenParityBit 1
- Prioridade: 1
- Comprimento: 18
- Modo: Even
- **Bits de base**: 1, 2, 3, 4, 5, 6, 7, 8, 9, 10, 11, 12, 13, 14, 15, 16, 17, 18
- Clique em Next (Próximo)
- 2. Adicione o elemento User HID iClass/iClass SE PACS Data e, nos detalhes do elemento, defina o seguinte:
- Nome: UserID
- Comprimento: 35
- Clique em Next (Próximo)
- 3. Adicione o elemento Paridade:
  - Nome: (por exemplo): Parity Bits 2
- Prioridade: 2

- **Comprimento**: 19
- Modo: Odd
- Bits de base: 19, 20, 21, 22, 23, 24, 25, 26, 27, 28, 29, 30, 31, 32, 33, 34, 35, 36, 37
- Clique em Next (Próximo)
- Em Administração > Perfil do dispositivo biométrico, na página Configurações do modo multifatorial, marque a caixa de seleção HID iClass
- Clique em **Próximo** até chegar à página **Parâmetros personalizados**
- Clique em Adicionar
- Adicione o parâmetro personalizado (que diferencia maiúsculas de minúsculas)
   wiegand.site\_code\_propagation
- Defina o valor como 1
- Clique em **Concluir**.
- Insira esse perfil de Wiegand concluído em Administração > Política de usuário

### iClass 48BIT

- 1. Selecione o perfil predefinido HID Corporate 1000 48 BIT
- 2. Clique em **Editar**
- 3. Clique em Next (Próximo)
- 4. Selecione e exclua a linha do elemento Fixed Company ID
- 5. Selecione e exclua a linha do elemento User Card ID Number
- 6. Adicione a linha do elemento HID iClass/iClass SE PACS Data e, nos detalhes do elemento, defina o seguinte:
- Nome: User
- Comprimento: 45
- 7. Em Administração > Perfil do dispositivo biométrico, na página Configurações do modo multifatorial, marque a caixa de seleção HID iClass
- 8. Clique em **Próximo** até chegar à página **Parâmetros personalizados**
- 9. Clique em Adicionar
- 10. Adicione o parâmetro personalizado (que diferencia maiúsculas de minúsculas) wiegand.site\_code\_propagation
- Defina o valor como 1
- 11. Clique em **Concluir**.
- 12. Insira esse perfil de Wiegand concluído em Administração > Política de usuário

### **HID Prox**

- 1. Selecione o perfil predefinido Standard 26 BIT
- 2. Clique em **Editar**
- 3. Clique em Next (Próximo)
- 4. Exclua a linha Fixed Facility Code
- 5. Clique em **Editar**
- 6. Altere o comprimento do ID de usuário de 1..16 para 1..24
- 7. **Em Administração > Perfil do dispositivo biométrico**, na página Configurações do dispositivo biométrico, para Perfil de Wiegand, selecione Standard 26 BIT
- 8. Em Administração > Perfil do dispositivo biométrico, na página Configurações do modo multifatorial, marque as caixas de seleção:
- Biometria
- Cartão de proximidade
- 9. Clique em Próximo até chegar à página Parâmetros personalizados
- 10. Clique em Adicionar

- 11. Adicione o parâmetro personalizado (que diferencia maiúsculas de minúsculas) wiegand.site\_code\_propagation
- Defina o valor como 1
- 12. Clique em **Concluir**.
- 13. Insira esse perfil de Wiegand concluído em Administração > Política de usuário

### 22.3 Seleção de um modo de identificação

### Introdução

Os leitores biométricos podem identificar portadores de credenciais de diferentes maneiras. Essas formas são conhecidas como modos de identificação ou modos de autenticação.

- Por Cartão OU biometria, dependendo da credencial que o titular apresenta para o leitor
- Por Cartão E biometria. Nesse método, o usuário deve comprovar pelas credenciais biométricas que é o verdadeiro proprietário do cartão.
- Somente por **Biometria**

Esta seção descreve como configurar esses modos no MorphoManager.

Observe que, sempre que as credenciais do cartão estiverem envolvidas, é claro que será necessário criar um perfil para a tecnologia e o formato apropriados do cartão.

### Caminho da caixa de diálogo

Na guia Administração do MorphoManager

### 22.3.1 Cartão OU biometria

Crie este modo de autenticação personalizado se os usuários se identificarem por cartão OU por credenciais biométricas.

- 1. No MorphoManager, vá até Administração > Configuração do dispositivo biométrico
- 2. Insira um nome para essa configuração de dispositivo biométrico, por exemplo, CardORBiometric

| ☆ Home                                                                                                    | 🎍 User Management 🛛 🚳 Biometric Identification                                                                                                    | n 🚊 Onsite / Offsite 😽 Transaction Logs 🔕 Reports                                                                                                    |
|----------------------------------------------------------------------------------------------------|----------------------------------------------------------------------------------------------------|----------------------------------------------------------------------------------------------------|
| Items                                                                                                    | Editing Biometric Device Configuration                                                                                                    |                                                                                                    |
| 🧼 Operator                                                                                                    | Enter details for the Biometric Device                                                                                                    | Configuration                                                                                                    |
| Key Policy                                                                                                    | Name:                                                                                                    | BioOrCard_iClass268IT_Wiegand                                                                                                    |
| Biometric Device                                                                                                    | Description:<br>Configuration Mode:                                                                                                    | Express                                                                                                    |
| Biometric device                                                                                                    | Log Retrieval Enabled:                                                                                                    |                                                                                                    |
| Wiegand Profiles                                                                                                    | Set Time/Log retrieval interval:                                                                                                    | 300 (seconds)                                                                                                    |
| user Configuration                                                                                                    | Duplicate check on biometrics:                                                                                                    | <ul> <li>(Does not apply to Morpho 3D Face. Only applicable to new<br/>user adds or rebuild operations)</li> </ul>                                                                                                    |
| Access Schedules                                                                                                    | MorphoAccess heartbeat interval:                                                                                                    | 30 (seconds)                                                                                                    |
| User Distribution                                                                                                    | Key Policy:                                                                                                    | Default                                                                                                    |
| User Authentication                                                                                                    | MA Sigma, MA Sigma Lite, MA Sigma Lite+, M<br>Allow Remote Enrollment:                                                                                                    | 1A Sigma Extreme, MA VP MD, VisionPass, MorphoWave Compact/XP, MorphoWa                                                                                                    |
| Operator Role                                                                                                    | Default User Configuration for Remote Enrollment:                                                                                                    | Default                                                                                                    |
| Notifications                                                                                                    |                                                                                                    |                                                                                                    |
| Clients                                                                                                    |                                                                                                    |                                                                                                    |
| Scheduled Reports                                                                                                    |                                                                                                    |                                                                                                    |
| Card Template                                                                                                    |                                                                                                    |                                                                                                    |
| Card Encoding Log                                                                                                    |                                                                                                    |                                                                                                    |
| <b>Event Log</b>                                                                                                    |                                                                                                    |                                                                                                    |
| Exception Log                                                                                                    |                                                                                                    |                                                                                                    |
| System Configuration                                                                                                    |                                                                                                    | 🖲 Back Next 😕 Finish ⊘ Cancel Q                                                                                                    |
| Wiegand ProfilesUser ConfigurationIser ConfigurationIser ConfigurationIser Distribution<br>GroupIser Distribution<br>HodeIser Authentication<br>HodeIser AuthenticationIser Authentication<br>HodeIser Authentication<br>HodeIser Authentication<br>Corrator RoleIser AuthenticationsIser Authentication<br>HodeIser AuthenticationsIser AuthenticationsIse | Set Time/ Log retrieval interval:<br>Duplicate check on biometrics:<br>MorphoAccess heartbeat interval:<br>Key Policy:<br>MA Sigma, MA Sigma Lite, MA Sigma Lite+, M<br>Allow Remote Enrollment:<br>Default User Configuration for Remote Enrollment: | 300       (seconds)         Image: Default       Image: Default         1A Sigma Extreme, MA VP MD, VisionPass, MorphoWave Compact/XP, MorphoV         Image: Default         Image: Default         Imad |

#### 3. Clique em Próximo até chegar à página Configurações de dispositivo biométrico

| ☆ Home Administration | 훩 User Management 🛭 🚷 Biometric | : Identification 🚊 Onsite / Offsite | 👵 Transaction Logs | Reports |
|-----------------------|---------------------------------|-------------------------------------|--------------------|---------|
| Items                 | Editing Biometric Device Con    | figuration                          | _                  |         |
| 🥮 Operator            | Biometric Device Settings       |                                     |                    |         |
| Key Policy            | General Settings                |                                     |                    |         |
| Biometric Device      | Wiegand Profile:                | iClass26BIT                         | ~                  |         |
| Configuration         | Language:                       | English                             | ~                  |         |
| Biometric device      | Realtime logging enabled:       |                                     |                    |         |
| Wiegand Profiles      |                                 |                                     |                    |         |
| yser Configuration    |                                 |                                     |                    |         |

- 4. Em **Perfil de Wiegand**, selecione o mesmo perfil definido para os dispositivos biométricos ao configurar o BioBridge.
- 5. Clique em Avançar até chegar à caixa de diálogo Configurações do limite biométrico.
- 6. Defina os valores do **Limite biométrico** de acordo com as condições locais e a documentação do MorphoManager. O valor padrão é Recommended
- 7. Clique em Avançar até chegar à tela Configurações do modo multifatorial.
- 8. Marque a caixa de seleção **Biométrico**, além da caixa de seleção da tecnologia de cartão usada por sua instalação.
- 9. Clique em **Próximo** até chegar à tela **Parâmetros personalizados**

| 🛃 Morph   | hoManager [15.4.3.5]                       |                                                                                                    |                                                                     |                                               | - 0         | ×     |
|-----------|--------------------------------------------|----------------------------------------------------------------------------------------------------|---------------------------------------------------------------------|-----------------------------------------------|-------------|-------|
| A Hor     | me 🔚 Administration 🤰                      | User Management 🚷 Biometric Identification 🐉 T                                                             | ransaction Logs 🗿 Reports                                           |                                               |             |       |
| Items     | Operator<br>Key Policy<br>Biometric Device | Editing Biometric Device Configuration<br>MA Sigma, MA Sigma Lite, MA Sigma Lite+, MA<br>Custom Parameters | Sigma Extreme, MA VP MD, VisionPass, Morpho                         | Wave Custom Parameters                        |             |       |
| 0         | Biometric device                           | Name                                                                                                    | Value                                                               | Device Type                                   |             | 11    |
|           | Wiegand Profiles                           | ucc.user_record_reference                                                                                  | 0                                                                   | A                                             |             | 11    |
| 2         | User Configuration                         | wegand.site_code_propagation<br>ucc.biometric_auth_rule                                                    | 0                                                                   | All<br>MorphoWave Compact/XP                  |             |       |
| G,        | Access Schedules                           | ucc.biometric_auth_rule<br>ucc.biometric_auth_rule                                                         | 0                                                                   | VisionPass<br>MorphoWave SP                   |             |       |
|           | User Distribution<br>Group                 |                                                                                                    |                                                                     |                                               |             |       |
|           | User Authentication<br>Mode                |                                                                                                    |                                                                     |                                               |             |       |
|           | Operator Role                              | The parameters on this page are not validated and so                                                       | ent directly to all MA Sigma, MA Sigma Lite, MA Sigma Lite+, MA Sig | ma Extreme, MA VP MD, VisionPass and MorphoWi | ive devices | -     |
| 8         | Notifications                              | assigned this Biometric Device Configuration, as is.                                                       |                                                                     |                                               |             | - 1   |
|           | Clients                                    | Clear All                                                                                                  |                                                                     |                                               |             |       |
| Ò         | Scheduled Reports                          |                                                                                                    | ( Back                                                              | Next 😐 Finish 🥥                               | Cancel ዐ    |       |
| Connected | i to https://localhost:42100/              | ogged in as Administrator (System Administrator)                                                           | Site ID: AE3F-3E50-8B3E-48C2                                        | -93D3-217A-4FC4-58D1 🔒 Log Out 🛛 🧊 🤇          | hange Passw | word: |

10. Para cada dispositivo que você usa:

Clique em **Adicionar** para adicionar dois parâmetros personalizados. (Se esses dois parâmetros forem definidos, o leitor enviará os dados do cartão diretamente para o AMC. O usuário não precisa estar inscrito no leitor IDEMIA.)

- ucc.per\_user\_rules
- ucc.user\_record\_reference
- 11. Para leitores WAVE e VisionPass, adicione mais um parâmetro:
- ucc.biometric\_auth\_rule=0
- Neste caso, selecione MorphoWave Compact/XP, MorphoWave SP ou VisionPass em Tipo de dispositivo
- 12. Clique em Concluir

### Atribua este modo de autenticação aos usuários

No ACS, você deve atribuir um cartão com uma definição de cartão válida para cada titular.

- 1. No MorphoManager, vá até Administração > Modo de autenticação do usuário
- 2. Defina os seguintes atributos:
- Defina Modo como Enabled
- Defina a lista Local do modelo como Download to Device
- Marque a caixa de seleção Permitir início por biometria
- Marque a caixa de seleção Permitir início por cartão sem contato
- Desative Exigir correspondência de modelo
- 3. Vá até Administração > Configuração do usuário
- 4. Clique em **Adicionar**
- 5. Para **Modo de autenticação do usuário**, selecione o nome do modo que você criou acima para Cartão OU Biometria.
- 6. Clique em **Concluir**

### Consulte

- Seleção de tecnologias e formatos de cartão, página 161

### 22.3.2 Cartão E biometria

Faça estas definições se os usuários precisarem usar um cartão E credenciais biométricas para comprovarem que são os proprietários do cartão.

- 1. No MorphoManager, vá até Administração > Configuração do dispositivo biométrico
- 2. Clique em **Próximo** até chegar à página **Configurações de dispositivo biométrico**
- 3. Em **Perfil de Wiegand**, selecione o mesmo perfil definido para os dispositivos biométricos ao configurar o BioBridge.
- 4. Clique em Próximo até chegar à página Configurações do modo multifatorial
- 5. Marque a caixa de seleção da tecnologia de cartão usada por sua instalação.
- 6. Clique em Concluir

### Atribua este modo de autenticação aos usuários

No ACS, você deve atribuir um cartão com uma definição de cartão válida para cada titular.

- 1. No MorphoManager, vá até Administração > Configuração do usuário
- 2. Em Modo de autenticação do usuário, selecione Contactless Card ID + Biometric na lista.
- 3. Clique em Concluir.

### Consulte

Seleção de tecnologias e formatos de cartão, página 161

### 22.3.3 Somente biometria

Faça estas definições se os usuários conseguirem se identificar somente por credenciais biométricas.

- 1. No MorphoManager, vá até Administração > Configuração do dispositivo biométrico
- 2. Clique em Avançar até chegar à página Editar configuração do dispositivo biométrico
- 3. Em **Perfil de Wiegand**, selecione o mesmo perfil definido para os dispositivos biométricos ao configurar o BioBridge
- 4. Clique em Próximo até chegar à página Configurações do modo multifatorial
- 5. Em Modo multifatorial, selecione Biometric only na lista
- 6. Clique em **Concluir**

### Atribua este modo de autenticação aos usuários

No ACS, você deve atribuir um cartão com uma definição de cartão válida para cada titular.

- 1. No MorphoManager, vá até Administração > Configuração do usuário
- 2. Em Modo de autenticação do usuário, selecione Biometric (1:many) na lista.
- 3. Clique em **Concluir**.

### 22.4 Configuração do BioBridge no MorphoManager

### **Pré-requisitos**

O MorphoManager é instalado em um servidor do MorphoManager em sua rede. Consulte o guia de instalação e a ajuda on-line do próprio MorphoManager.

### Visão geral

Para usar a interface do BioBridge entre os sistemas de controle de acesso da Bosch e o MorphoManager, configure o seguinte no MorphoManager:

Configuração do dispositivo biométrico

- Dispositivo biométrico
- Perfis de Wiegand
- Configuração do usuário
- Grupo de distribuição de usuários
- Modo de autenticação do usuário
- Configuração do sistema

Além disso, é necessário configurar o protocolo Open Database Connectivity (ODBC) para comunicação entre o MorphoManager BioBridge e o banco de dados compartilhado com o ACS.

Todas essas tarefas de configuração são descritas nas próximas seções.

### 22.4.1 Configuração do dispositivo biométrico

A configuração do dispositivo biométrico define configurações e parâmetros comuns para um ou mais dispositivos biométricos. Ao adicionar dispositivos biométricos ao sistema posteriormente na seção **Dispositivo biométrico** de **Administração**, você aplica uma configuração a eles.

O procedimento a seguir presume que você está implantando leitores biométricos da IDEMIA com tecnologia adicional de leitura de cartão.

### **Procedimento:**

- 1. No MorphoManager, navegue até Administração > Configuração do dispositivo biométrico.
- 2. Clique em **Adicionar** para criar uma configuração de dispositivo biométrico.
- 3. Na próxima tela, insira um nome para o perfil e uma descrição (opcional). Se você não usar o campo de descrição, recomendamos um nome que descreva o tipo e os modos de identificação (biometria e/ou cartão) do grupo de leitores.
- 4. Clique em **Próximo** até chegar a **Configurações de dispositivo biométrico**
- Selecione o perfil de Wiegand criado anteriormente para a instalação.
- 5. Clique em **Próximo** até chegar à página **Configurações de modo de controle de acesso**.

| А н₀    | me 🔂 Administration                             | 👔 User Management 🛛 🊷 Biometric Ident                                       | ification 🚊 Onsi   | site / Offsite 🛛 😽 Transaction Logs 🖓 Reports                    |
|---------|-------------------------------------------------|-----------------------------------------------------------------------------|--------------------|------------------------------------------------------------------|
| Items   | ;                                               | Editing Biometric Device Configur                                           | ation              |                                                                  |
|         | Operator                                        | Access Control Mode Settings                                                |                    |                                                                  |
|         | Key Policy<br>Biometric Device<br>Configuration | Access Control Mode:<br>Wiegand Out Enabled:<br>Clock and Data Out Enabled: | Integrated By Wieg | gand / Panel Feedback V                                          |
|         | Biometric device                                | Panel Feedback Mode:<br>Panel Feedback No Response Timeout:                 | 3000               | (Panel to Biometric Device) (In milliseconds)                    |
|         | Wiegand Profiles                                | Relay Enabled:<br>Relay Duration:                                           | 1000               | (in 10s of milliseconds)                                         |
|         | User Configuration                              | Push To Exit Enabled:                                                       | 25000              | (în milliseconds - please refer to the MorphoAccess Sigma Series |
| 99      | Access Schedules                                | Duress Wiegand Mode:                                                        | Disabled           | Administration Guide for further information)                    |
|         | Group                                           | Duress Wiegand Profile:                                                     | Standard 26 bit    | ~                                                                |
|         | User Authentication<br>Mode                     | R5485 Communication Settings                                                |                    |                                                                  |
|         | Operator Role                                   | OSDP Secure Channel:                                                        | 0600               | 14                                                               |
|         | Notifications                                   | baud Rate:                                                                  | 3000               | ~                                                                |
|         | Clients                                         |                                                                             |                    |                                                                  |
| <u></u> | Scheduled Reports                               |                                                                             |                    |                                                                  |
|         | Card Template                                   |                                                                             |                    |                                                                  |
|         | Event Log                                       |                                                                             |                    |                                                                  |
|         | Exception Log                                   |                                                                             |                    |                                                                  |
| ×       | System Configuration                            |                                                                             | ۲                  | Back Next 💿 Finish 🥥 Cancel 🧕                                    |

Nesse momento, os procedimentos para AMCs Wiegand e OSDP divergem. Siga o procedimento abaixo que corresponde ao tipo de controlador AMC:

### Para AMCs Wiegand

- 1. Defina Modo de controle de acesso como Integrated by Wiegand
- 2. Defina Modo de feedback de painel como LED Feedback (2 wire)
- 3. Clique em Concluir

#### Para AMCs OSDP

- 1. Defina Modo de controle de acesso como Integrated by OSDP
- 2. Defina Modo de feedback de painel como LED Feedback (2 wire)
- 3. Marque a caixa de seleção OSDP Secure Channel
- 4. Defina a taxa de baud 9600
- 5. Para obter mais detalhes, consulte a seção Dispositivo biométrico
- 6. Clique em **Concluir** para sair do MorphoManager.

#### Solução de problemas das chaves OSDP

Se você não puder estabelecer uma conexão segura com o leitor OSDP, tente redefinir a chave básica da seguinte forma:

- 1. Inicie o programa MorphoBioToolBox (MBTB) separado
- 2. No programa MorphoBioToolBox, vá até Configurações de dispositivo > Redefinir
  - 3. Selecione a chave OSDP básica

### 4. Clique em **Redefinir chaves criptográficas**

5. Saia do MorphoBioToolBox

Para casos mais complexos, entre em contato com o suporte técnico do IDEMIA.

#### Consulte

- Dispositivo biométrico, página 172

### 22.4.2 Dispositivo biométrico

Os dispositivos biométricos testam se as credenciais biométricas lidas correspondem aos registros no banco de dados. Eles também mantêm um registro de todo evento de uso.

#### **Procedimento:**

- 1. No MorphoManager, navegue até Administração > Dispositivo biométrico.
- 2. Clique em Adicionar para criar um dispositivo biométrico.
- 3. Insira pelo menos os detalhes básicos do dispositivo:
- (na lista) Família de hardware
- Nome do host/endereço IP
- (na lista) a Configuração do dispositivo biométrico definida anteriormente

| 🛃 MorphoManager [14.4.3.9]                                                                                                    |                                                                                                    |                                           |                            | – 🗆 ×           |
|----------------------------------------------------------------------------------------------------|----------------------------------------------------------------------------------------------------|-------------------------------------------|----------------------------|-----------------|
| 윢 Home 📮 Administration                                                                                                    | 🕯 User Managemen 👒 Biometric                                                                                                    | Identificatic 👼 Access Logs 🗿 Reports     |                            |                 |
| Items                                                                                                    | Adding Biometric Device                                                                                                    |                                           |                            |                 |
| Operator                                                                                                    | Enter the details for th                                                                                                    | nis Biometric Device                      |                            |                 |
| <ul> <li>Key Policy</li> <li>Biometric Device<br/>Profile</li> <li>Biometric Device</li> <li>Biometric Device</li> <li>Wiegand Profiles</li> <li>User Policy</li> <li>Access Schedules</li> <li>User Authentication<br/>Group</li> <li>User Authentication</li> <li>User Authentication</li> <li>Mode</li> <li>Operator Role</li> <li>Notifications</li> <li>Clients</li> <li>Scheduled Reports</li> <li>Card Template</li> </ul> | Name:<br>Description:<br>Location:<br>Asset ID:<br>Export Value:<br>Time Zone:<br>Hardware Family:<br>Serial Number:<br>Hostname\IP Address:<br>Port:<br>Biometric Device Profile:<br>Include in Time & Attendance E<br>Change User Onsite / Offsite Sta<br>Onsite Key:<br>Offsite Key: | MASigmaMulti                              |                            |                 |
| Card Encoding Log  Event Log                                                                                                    |                                                                                                    |                                           | Back Next      Finis       | sh 📀 Cancel 😮   |
| Connected to https://127.0.                                                                                                    | 0.1:42100/ Logged in a:                                                                                                    | s Adn Site ID: 1C33-52E8-2C9A-48EF-A7D6-A | 22A0-14A0-CA2D 🔒 Log Out 🍃 | Change Password |
|                                                                                                    | 4. Clique em Col                                                                                                    | ncluir                                    |                            |                 |

A seive de differe Dise sitis biss (triss serve list

A caixa de diálogo Dispositivo biométrico agora lista os dispositivos já configurados:

| 🛃 MorphoManager [14.4.3.9]                                                                                                    |                                           |                                                      |                        |                    |                            | _                |          | ×     |
|----------------------------------------------------------------------------------------------------|-------------------------------------------|------------------------------------------------------|------------------------|--------------------|----------------------------|------------------|----------|-------|
| 윢 Home 📑 Administration                                                                                                    | 🕯 User Managemen 🛯 🍣 Biomet               | ric Identificatic 👼 Access Logs 🔕 Repo               | orts                   |                    |                            |                  |          |       |
| Items                                                                                                    | Biometric Device                          |                                                      |                        | _                  | _                          | _                |          |       |
| Operator                                                                                                    | Add Edit Delete R                         | efresh Synchronize Get Logs View Sy                  | /nc Log Set Date/Time  | Rebuild Reboot     | Set Offine Sho             | W All Filter     |          |       |
| 🗊 Key Policy                                                                                                    | Name                                      | <ul> <li>Description</li> </ul>                      | Location               | Biometric Dev      | Synchronizati S            | itatus           | Tasks    |       |
| Biometric Device<br>Profile                                                                                                    | MASigmaMulti<br>VisionPassMDPI            | Face Regocnition                                     | AC3                    | Express<br>Default | A Required Sy Synchronized | Online<br>Online | 4<br>0   |       |
| Biometric Device                                                                                                    |                                           |                                                      |                        |                    |                            |                  |          |       |
| Wiegand Profiles                                                                                                    |                                           |                                                      |                        |                    |                            |                  |          |       |
| 🍇 User Policy                                                                                                    |                                           |                                                      |                        |                    |                            |                  |          |       |
| Access Schedules                                                                                                    |                                           |                                                      |                        |                    |                            |                  |          |       |
| User Distribution<br>Group                                                                                                    |                                           |                                                      |                        |                    |                            |                  |          |       |
| User Authentication<br>Mode                                                                                                    | Details Logs Queue                        | d Tasks (4) Failed Tasks (0)                         |                        |                    |                            | L                | Hide Det | tails |
| reaction of the second second | MASigmaMulti                              |                                                      |                        |                    |                            |                  |          |       |
| Notifications                                                                                                    | Description:<br>Hardware Type:            | MA SIGMA Multi WR                                    |                        |                    |                            |                  |          |       |
| Clients                                                                                                    | Serial Number:<br>Firmware version:       | 2019SMS0001431<br>4.5.1                              |                        |                    |                            |                  |          |       |
| Scheduled Reports                                                                                                    | Hostname\IP Address:<br>User Slots:       | MASigmaMulti:11010<br>0 / 5000                       |                        |                    |                            |                  |          |       |
| Card Template                                                                                                    | Time Zone:<br>Synchronization Mode:       | (UTC+01:00) Amsterdam, Berlin, Bern, Ro<br>Automatic | ome, Stockholm, Vienna |                    |                            |                  |          | 1     |
| Card Encoding Log                                                                                                    | Synchronization Status:<br>Device Status: | Required Synchronization<br>Online                   |                        |                    |                            |                  | 90 P     |       |
| Event Log                                                                                                    |                                           |                                                      |                        |                    |                            | $\sim$           |          |       |
|                                                                                                    |                                           |                                                      |                        |                    | • 1 • • · ·                | <b>C</b> 1       |          |       |
| Connected to https://127.0.                                                                                                    | .0.1:42100/ Logged in                     | as Adn Site ID: 1C33-52E8-2C                         | 9A-48EF-A/D6-A2A       | 0-14A0-CA2D        | Log Out                    | Change P         | asswor   | rd:   |

### 22.4.3 Configuração do usuário

Configurações de usuário são pacotes de direitos de acesso que você atribui aos usuários com os mesmos requisitos de acesso, isto é, quais dispositivos biométricos eles podem usar em quais modos e em quais horários.

### **Procedimento:**

- 1. No MorphoManager, navegue até Administração > Configuração do usuário
- 2. Clique em Adicionar para criar uma configuração de usuário.

| 🛃 MorphoManager [14.4.3.9]                                                                                                    |                                                                                                    |                                                  |                       | - |          | × |
|----------------------------------------------------------------------------------------------------|----------------------------------------------------------------------------------------------------|--------------------------------------------------|-----------------------|---|----------|---|
| 🕆 Home 📮 Administratio                                                                                                    | User Managemen 🚳 Biometric Ider                                                                                                    | ntificatic 👼 Access Logs 🖏 Reports               |                       |   |          |   |
| Items         Items         Operator         Key Policy         Biometric Device         Profile         Biometric Device         Wiegand Profiles         User Policy         Access Schedules         User Distribution         Group         User Authentication         Mode         Operator Role         Notifications         Clients         Scheduled Reports         Card Template         Card Template | Adding User Policy Enter the details for this U Name: Description: Access Mode: Access Schedule: Extended User Details: Wiegand Profile: User Authentication Mode: Show Photo Capture Page: | Jser Policy  I I I I I I I I I I I I I I I I I I |                       |   |          |   |
| Event Log                                                                                                    |                                                                                                    |                                                  | Back Next      Finish |   | Cancel 🕻 |   |

Connected to https://127.0.0.1:42100/ Logged in as Adn Site ID: 1C33-52E8-2C9A-48EF-A7D6-A2A0-14A0-CA2D 🔒 Log Out 🤝 Change Password

- 3. Na caixa de diálogo Adicionando política de usuário, insira o seguinte:
  - Um **Nome** para a política de usuário e uma descrição (opcional)
- O Modo de acesso Per User
- Uma Programação de acesso que governa os dias e horários em que o acesso é permitido
- O mesmo Perfil de Wiegand definido e usado para o Perfil do dispositivo biométrico.
- Um Modo de autenticação do usuário, dependendo de como os dispositivos serão usados (por impressão digital, dedo, rosto, cartões etc.). Consulte a seção Seleção de um modo de identificação para obter detalhes.
- 4. Clique em **Concluir**

A política de usuário padrão terá um modo de autenticação do usuário de (1: Many). Para usar outros modos de autenticação, crie políticas de usuário adicionais. Consulte o Manual do usuário do MorphoManager para obter mais detalhes sobre todas as diversas propriedade que podem ser atribuídas a uma política do usuário.

#### Consulte

Seleção de um modo de identificação, página 166

### 22.4.4 Grupos de distribuição de usuários

Os grupos de distribuição de usuários mapeiam usuários para grupos de leitores biométricos ou clientes do MorphoManager.

### **Pré-requisitos:**

Cada grupo de distribuição de usuários deve ser mapeado para pelo menos uma classe de pessoa no ACS. Portanto, crie pelo menos um grupo de distribuição de usuários para cada classe de pessoa utilizada.

### **Procedimento:**

- 1. No MorphoManager, navegue até Administração > Grupo de distribuição de usuários.
- 2. Clique em Adicionar para criar um novo grupo de distribuição de usuários.

| Hone       I User Managemen <ul> <li>Bometric Identificatic</li> <li>Access Logs</li> <li>Reports</li> </ul> Itemis       Adding User Distribution Group         Operator       Inter details for this User Distribution Group         Biometric Device       Enter details for this User Distribution Group         Name:       Express         Wiegand Profiles       Descriptor         Viser Policy       Access Schedules         User Politribution       User Politribution         Viser Authentikation       Operator Role         Notifications       Cleints         Scheduled Reports       Inter details                                                                                                    | E MorphoManager [14.4.3.9]                                                                                                    |        | × |
|----------------------------------------------------------------------------------------------------|----------------------------------------------------------------------------------------------------|--------|---|
| Items       Adding User Distribution Group         Image: Comparison of the state of the state | 🕆 Home 📑 Administratio 🏄 User Managemen: 🏶 Biometric Identificatic 🗧 Access Logs 🖏 Reports                                                                                     |        |   |
| User Authentication<br>Mode  Operator Role  Notifications  Clients Clients Co Scheduled Reports                                                                                                    | Adding User Management     Items     Operator                                                                                                    |        |   |
| Card Template Card Encoding Log Event Log  Cancel                                                                                                    | Mode         Operator Role         Notifications         Clients         Scheduled Reports         Card Template         Card Encoding Log         Event Log         Event Log | Cancel | 0 |

- 3. Clique em **Próximo** até chegar à página **Selecionar dispositivos biométricos**.
- 4. Marque as caixas de seleção dos dispositivos biométricos que as pessoas desse grupo de distribuição de usuários devem usar.

| 🛃 MorphoManager [14.4.3.9]            |                                   |                                      |              | – 🗆 X                  |
|---------------------------------------|-----------------------------------|--------------------------------------|--------------|------------------------|
| 🔒 Home 📮 Administration               | 🕯 User Managemen 🏾 🏶 Biometric Id | lentificatic 👵 Access Logs 🔕 Reports |              |                        |
| Items                                 | Adding User Distribution G        | roup                                 |              |                        |
| Operator                              | Select Biometric Device           | S                                    |              |                        |
| 👔 Key Policy                          | Select All 😤 Clear All 🔍          | Fiter                                |              |                        |
| Biometric Device                      | Name                              | Description                          | Location     | Model                  |
| Biometric Device                      | VisionPassMDPI                    | Face Regocnition                     | AC3          | VisionPass             |
| Wiegand Profiles                      |                                   |                                      |              |                        |
| 🍇 User Policy                         |                                   |                                      |              |                        |
| Access Schedules                      |                                   |                                      |              |                        |
| User Distribution<br>Group            |                                   |                                      |              |                        |
| User Authentication<br>Mode           |                                   |                                      |              |                        |
| reaction Role                         |                                   |                                      |              |                        |
| Notifications                         |                                   |                                      |              |                        |
| Clients                               |                                   |                                      |              |                        |
| Scheduled Reports                     |                                   |                                      |              |                        |
| Card Template                         |                                   |                                      |              |                        |
| Card Encoding Log                     |                                   |                                      |              |                        |
| Event Log                             |                                   |                                      | Back     Nex | kt 🛞 Finish 🖉 Cancel 🔾 |
| · · · · · · · · · · · · · · · · · · · |                                   |                                      |              |                        |

Connected to https://127.0.0.1:42100/ Logged in as Adn Site ID: 1C33-52E8-2C9A-48EF-A7D6-A2A0-14A0-CA2D 🔒 Log Out ৃ Change Password 🚊 5. Clique em **Concluir** 

### 22.4.5 Configuração do ODBC para BioBridge

### Introdução

Open Database Connectivity (ODBC) é um pré-requisito para uso do MorphoManager BioBridge. O ODBC é uma interface de programação padrão para acessar bancos de dados diferentes. O driver recomendado é OdbCDriver17SQLServer

- Para o BIS, o driver está localizado na mídia de instalação do BIS em BIS\3rd\_Party\OdbCDriver17SQLServer
- Para o AMS, baixe o driver em www.microsoft.com

### Criação de uma fonte de dados

Criação de um nome de fonte de dados (DSN) para ODBC

- 1. No Painel de controle do Windows, selecione **Ferramentas administrativas**.
- 2. Selecione ODBC Data Sources (64-bit) na lista.
- 3. Selecione a guia **DSN do sistema**.

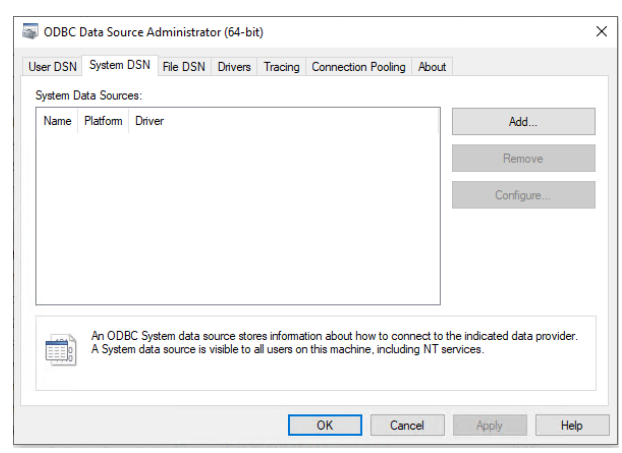

- 4. Clique em Adicionar para selecionar um driver.
- 5. Selecione ODBC Driver 17 for SQL Server como driver e clique em Concluir.

×

| Name Version ODBC Driver 17 for SQL Server 2017.174.0 | Com<br>)2.01 Micro |
|-------------------------------------------------------|--------------------|
| SQL Server 10.00.1776                                 | 3.01 Micn          |
|                                                       |                    |
|                                                       |                    |
| <                                                     | 2                  |
|                                                       |                    |

- 6. Insira estes detalhes para a fonte de dados.
- Nome: um nome para a fonte de dados
- **Descrição** (opcional)

Create New Data Source

 Servidor: o nome do computador em que o banco de dados ACE é instalado e o nome do banco de dados (padrão: <MyACS server>\ACE)

| Microsoft SQL Server DS        | SN Configuration                                                                                   | × |
|--------------------------------|----------------------------------------------------------------------------------------------------|---|
|                                | This wizard will help you create an ODBC data source that you can use to connect to<br>SQL Server. | 2 |
| SQL Server                     | What name do you want to use to refer to the data source?                                          |   |
|                                | Name: ODBCIdemia                                                                                   |   |
|                                | How do you want to describe the data source?                                                       |   |
|                                | Description:                                                                                       |   |
|                                | Which SQL Server do you want to connect to?                                                        |   |
|                                | Server: VM-W2019-EN-ERT\BIS_ACE                                                                    | ~ |
|                                |                                                                                                    |   |
| presente de la construcción de |                                                                                                    |   |
|                                |                                                                                                    |   |
|                                |                                                                                                    |   |
|                                |                                                                                                    |   |
|                                |                                                                                                    |   |
|                                |                                                                                                    |   |
|                                | Finish Next > Cancel Help                                                                          |   |

### 7. Clique em **Próximo >**

Uma caixa de diálogo aparece para coletar informações de login

| Microsoft SQL Server D | SN Configuration                                                                                           | × |
|------------------------|----------------------------------------------------------------------------------------------------|---|
| SQL Server             | With Integrated Windows authentication.                                                                    |   |
|                        | SEN [Uptional]                                                                                             |   |
|                        | $\textcircled{\begin{tabular}{lllllllllllllllllllllllllllllllllll$                                         |   |
|                        | With Azure Active Directory Password authentication using a login ID     and password entered by the user. |   |
|                        | O entered by the user.                                                                                     |   |
|                        | Password •••••                                                                                             |   |
|                        |                                                                                                    | _ |
|                        | < <u>B</u> ack <u>N</u> ext > Cancel Help                                                                  |   |

- 8. Selecione Com autenticação do SQL Server usando um ID de login...
- 9. Insira as seguintes informações:
- ID de login: o nome de usuário definido para o usuário do banco de dados IDEMIA conforme configurado no ACS. É sempre Idemia.
- Senha: a senha que foi definida para o usuário do banco de dados IDEMIA, quando configurado no ACS.
- 10. Clique em Next (Próximo)>
- 11. Na próxima caixa de diálogo, marque as caixas de seleção:
- Altere o banco de dados padrão para: e selecione Idemia
- Usar identificadores ANSI entre aspas
- Usar valores novos ANSI, preenchimentos e avisos
- Resolução IP de rede transparente
- 12. Defina Intenção do aplicativo como READONLY

| Microsoft SQL Server DS | N Configuration                                                                                       | ×    |
|-------------------------|----------------------------------------------------------------------------------------------------|------|
| SQL Server              | Change the default database to:<br>Idemia<br>Mirror server:<br>SPN for mirror server (Optional):      | ~    |
|                         | Use ANSI quoted identifiers.                                                                          |      |
|                         | Application intent:<br>READONLY<br>Multisubnet failover.<br>Colume Fransparent Network IP Resolution. | ~    |
|                         | Enclave Attestation Info:                                                                             |      |
|                         | < Back Next > Cancel H                                                                                | lelp |

- 13. Clique em Next (Próximo)>
- 14. Na próxima caixa de diálogo, marque as caixas de seleção
- Usar criptografia forte para dados
- Realizar tradução de dados de caractere
- Certificado do servidor confiável

|            | Dange the language of SQL Server system messages to:                    |    |
|------------|-------------------------------------------------------------------------|----|
| ŠQL Server | (Default)                                                               |    |
|            | Use strong encryption for data.                                         |    |
|            | Trust server certificate.                                               |    |
|            | Perform translation for character data.                                 |    |
|            | Use regional settings when outputting currency, numbers, dates and time | s. |
|            | Save long running queries to the log file:                              |    |
|            | C:\Users\ADMINI~1\AppData\Local\Temp\QUERY Browse.                      |    |
|            | Long query time (milliseconds): 30000                                   |    |
|            | Log QDBC driver statistics to the log file:                             |    |
|            | C:\Users\ADMINI~1\AppData\Local\Temp\STATS Browse.                      |    |
|            | Connect retry count: 1                                                  |    |
|            | Connect retry interval (seconds): 10                                    |    |
|            |                                                                         |    |

- 15. Clique em Concluir
- 16. Na próxima caixa de diálogo, revise os dados de resumo

| ODBC Microsoft SQL Server Setup                                                                                                    | × |
|----------------------------------------------------------------------------------------------------|---|
| A new ODBC data source will be created with the following<br>configuration:                                                                                                    |   |
| Microsoft SQL Server ODBC Driver Version 10.00.17763<br>Data Source Name: ACEIdemiaSQLServer<br>Data Source Description:<br>Server: VMW2016ENBISERT\BIS_ACE<br>Database: Idemia<br>Language: (Default)<br>Translate Character Data: Yes<br>Log Long Running Queries: No<br>Log Driver Statistics: No<br>Use Regional Settings: No<br>Prepared Statements Option: Drop temporary procedures on<br>disconnect<br>Use Failover Server: No<br>Use ANSI Quoted Identifiers: Yes<br>Use ANSI Quoted Identifiers: Yes<br>Use ANSI Quoted Identifiers: Yes<br>Data Encryption: No | ~ |
| Test Data Source OK Cancel                                                                                                    |   |

17. Clique em Testar fonte de dados... e verifique se os testes são concluídos com sucesso

SQL Server ODBC Data Source Test

Х

| Microsoft SQL Server ODBC Driver Version 10.00.17763                                                      | ~ |
|----------------------------------------------------------------------------------------------------|---|
| Running connectivity tests                                                                                |   |
| Attempting connection<br>Connection established<br>Verifying option settings<br>Disconnecting from server |   |
| TESTS COMPLETED SUCCESSFULLY!                                                                             |   |
|                                                                                                    |   |
|                                                                                                    |   |
|                                                                                                    |   |
|                                                                                                    |   |
|                                                                                                    | ~ |

18. Salve todas as alterações e saia do assistente de configuração ODBC.

### 22.4.6 Configuração do sistema BioBridge

Esta seção descreve as configurações restantes necessárias para os sistemas de controle de acesso usarem a interface BioBridge.

#### Pré-requisito

ODBC é configurado para BioBridge. Consulte *Configuração do ODBC para BioBridge, página* 176

### **Procedimento:**

- 1. No MorphoManager, navegue até Administração > Configuração do sistema.
- 2. Selecione a guia **BioBridge**
| 🛃 Mor   | rphoManager [14.4.3.9]      |                                                                                                    | -           |         | ×  |
|---------|-----------------------------|----------------------------------------------------------------------------------------------------|-------------|---------|----|
| ft Ho   | me 📑 Administratio          | 🎉 User Managemen 🔹 Biometric Identificatic 👼 Access Loos 🖏 Reports                                                                                                    |             |         |    |
| Item    | s                           | System Configuration                                                                                                    | -           |         |    |
| -       | Operator                    | The & Attendance Communications Engine System Functionality System Management Gateways Connector Service BioBridge Privacy Mode MorphoTablet Password Rules Card Template Management Finger Template Capture Options Display Options MorphoTablet | Duplication | Control |    |
|         | Key Policy                  | MorphoManager BioBridge Settings                                                                                                    |             |         |    |
| -       | Biometric Device            | System: Configure                                                                                                    |             |         |    |
|         | Profile                     | Wiegand Profile:                                                                                                    |             |         |    |
|         | Biometric Device            | Grouping Mode:                                                                                                    |             |         |    |
|         | Wiegand Profiles            | Enable Forced User Policy: Enabled                                                                                                    |             |         |    |
| 20      | User Policy                 | Forced User Policy: Debut                                                                                                    |             |         |    |
| G       | Access Schedules            | User Synchronization Start Lime: L2004                                                                                                    |             |         |    |
| 21      | Access Schedules            |                                                                                                    |             |         |    |
|         | Group                       | Alow User Sync While User Cache Is Refreshing: Enabled                                                                                                    |             |         |    |
| ۹.      | User Authentication<br>Mode | User Cache Schedule: 🛛 Sunday 🖓 Monday 🖓 Tuesday 🖓 Wednesday 🖓 Thursday 🖓 Friday 🖓 Saturday                                                                                                    |             |         |    |
| -       | Operator Role               | ✓ 12:00 ✓ 1:00 AM ✓ 2:00 AM ✓ 3:00 AM                                                                                                    |             |         |    |
|         | Notifications               | 2 4:00 AM 2 5:00 AM 2 6:00 AM 2 7:00 AM                                                                                                    |             |         |    |
|         |                             | ▼ 800 AM ▼ 900 AM ▼ 1000 ▼ 1100<br>▼ 1270 ₩ 2100 ₩ 2100 ₽M                                                                                                    |             |         |    |
| <u></u> | Clients                     | ✓ 4:00 PM ✓ 5:00 PM ✓ 6:00 PM ✓ 7:00 PM                                                                                                    |             |         |    |
| Ò       | Scheduled Reports           | ✓ 8:00 PM ✓ 9:00 PM ✓ 10:00 ✓ 11:00                                                                                                    |             |         |    |
|         | Card Template               | User Distribution Group Mappings:                                                                                                    |             |         |    |
|         | Card Encoding Log           | Access Groups User Distribution Group                                                                                                    |             |         |    |
| 0       | Event Log                   |                                                                                                    |             |         |    |
| 0       | Exception Log               |                                                                                                    |             |         |    |
| 10      | System Configuration        |                                                                                                    |             |         |    |
|         | System Conngulation         |                                                                                                    |             |         |    |
|         |                             |                                                                                                    |             |         |    |
|         |                             |                                                                                                    |             |         |    |
|         |                             |                                                                                                    |             |         |    |
|         |                             |                                                                                                    |             |         |    |
|         |                             | © 5                                                                                                    | ave         | Canc    | el |

Connected to https://127.0.0.1:42100/ Logged in as Administrator (System Administrator)

Site ID: 1C33-52E8-2C9A-48EF-A7D6-A2A0-14A0-CA2D 💧 Log Out 🛛 🥃 Change Password 💡

- 3. Na lista suspensa Sistema, selecione MorphoManager Universal BioBridge
- 4. Clique em **Configurar**

Uma caixa de diálogo pop-up é exibida.

| NorphoManager Universal                | BioBridge Connection                         | × |
|----------------------------------------|----------------------------------------------|---|
| Please select the Provider: ODBC       | provider in the dropdown list below.         |   |
| Use basic connection                   | string                                       |   |
| ODBC Data Source                       | 1                                            |   |
| Please enter the<br>like to connect to | DSN name the ODBC data source you would<br>: |   |
| DSN:                                   | ACEIdemiaSQLServer                           |   |
| Logon details<br>Please enter the      | logon details for the ODBC data              |   |
| Username:                              | Idemia                                       |   |
| Password:                              | •••••                                        |   |
| O Use advanced co                      | nnection string                              |   |
| Connection string                      | 9                                            |   |
|                                        |                                              |   |
|                                        |                                              |   |
|                                        |                                              |   |
|                                        |                                              |   |
|                                        |                                              |   |
|                                        | OK Cancel                                    |   |

Na janela pop-up

- 1. Na lista suspensa **Provedor**, selecione ODBC
- 2. Insira o DSN (nome da fonte de dados) na configuração de ODBC.
- 3. Em **Detalhes de login**, insira o nome de usuário (Idemia) e a senha conforme definido na configuração de ODBC.
- 4. Clique em **OK** para voltar para a caixa de diálogo **Configuração do sistema**.

Na caixa de diálogo **Configuração do sistema** 

1. Em **Perfil de Wiegand**: selecione na lista o perfil de Wiegand definido anteriormente.

#### Modo de agrupamento:

Essa configuração determina como o MorphoManager deve mapear os usuários do MM Universal BioBridge para os grupos de distribuição de usuários do MorphoManager. Selecione uma das seguintes opções:

- Automático: esse modo associará automaticamente os Grupos de nível de acesso do MM Universal BioBridge aos Grupos de distribuição de usuários do MorphoManager, se eles tiverem a mesma convenção de nomeação.
- Manual: se os Grupos de nível de acesso do MM Universal BioBridge e os Grupos de distribuição de usuários do MorphoManager não forem iguais, você poderá realizar o mapeamento manualmente em Mapeamentos de política de usuário.

#### Outras configurações

Na maioria dos casos, as seguintes configurações podem ficar com os valores padrão:

| Ativar política de<br>usuário forçada                                                | Quando selecionado, todos os usuários inscritos no cliente de<br>inscrição do BioBridge receberão a política de usuário que estiver<br>selecionada na lista adjacente.<br>Se você marcar essa caixa de seleção, sempre use a política de<br>usuário chamada Per User  |  |  |
|--------------------------------------------------------------------------------------|----------------------------------------------------------------------------------------------------|--|--|
| Hora de início e hora<br>de término de<br>sincronização de<br>usuários               | O mecanismo de sincronização de usuários só poderá ser<br>executado entre esses dois horários.                                                                                                    |  |  |
| Atraso entre cada<br>sincronização de<br>usuários                                    | O intervalo de tempo entre sincronizações de usuários.<br>O aumento do atraso economizará recursos do sistema, mas<br>aumentará o tempo de atualização de todos os usuários.                                                                                          |  |  |
| Permitir sincronização<br>de usuários enquanto<br>o cache de usuário é<br>atualizado | Quando ativado, o mecanismo de sincronização de usuários será<br>executado paralelamente à atualização do cache de usuário. É um<br>processo que consome muitos recursos do sistema.<br>É recomendado desativar essa configuração ao usar bancos de<br>dados grandes. |  |  |
| Programação de<br>atualização do cache<br>de usuário                                 | Dias e horas em que o cache de usuário pode ser atualizado.<br>Para ter o maior nível de precisão, isso deve ser possível sempre.<br>No entanto, para o desempenho de sistemas com bancos de<br>dados grandes, algum comprometimento é necessário.                    |  |  |

#### Mapeamentos de grupo de distribuição de usuários

 Na tabela de mapeamentos, verifique se todos os Grupos (Classes de pessoal definidas no ACS) são mapeados para Grupos de distribuição de usuários (definidos no MorphoManager).

| 🛃 MorphoManager [14.4.3.9]   |                                                                                                    | _                |           | ×   |
|------------------------------|----------------------------------------------------------------------------------------------------|------------------|-----------|-----|
| 🕆 Home 📑 Administration 🕯    | 4 Uder Managemen 🗣 Biometric idertificatic 🖉 Access Logs 🍓 Reports                                                                                                    |                  |           |     |
| Items                        | System Configuration                                                                                                    |                  |           |     |
| Operator                     | Time & Attendance Communications Engine System Functionality System Nanagement Gateways Connector Service Boolinge Privacy Mode MorphoTablet Researed Rules Card Template Management Inrger Template Capture Options Daplay Options Morpho                                                                                                    | oWave Duplicatio | n Control |     |
| 👔 Key Policy                 | MorphoManager BioBridge Settings                                                                                                    |                  |           |     |
| Biometric Device             | System: MorphoManager Universal Boothdage 🗸 Configure                                                                                                    |                  |           |     |
| Biometric Device             | Wegand Profile / : Default ~                                                                                                    |                  |           |     |
| Dometic Device               | Groups Mode: Automatic V                                                                                                    |                  |           |     |
| Wiegand Profiles             | Ender Fride Vereiner Porty: Ended                                                                                                    |                  |           |     |
| liser Policy                 | Version sector and the sector and the sector and th |                  |           |     |
| Access Schedules             | User Synchronization End Time: 11:99 PM                                                                                                    |                  |           |     |
| User Distribution            | Delay Between Each User Synchronization (m <sup>50</sup>                                                                                                    |                  |           |     |
| Group                        | Alow User Sync While User Cache Is Refreshing: Enabled                                                                                                    |                  |           |     |
| User Authentication<br>Mode  | User Cache Schedule: 🛛 Sunday 🗹 Monday 🗹 Tuesday 🖉 Wednesday 🖉 Thursday 🖓 Friday 🖉 Saturday                                                                                                    |                  |           |     |
| Role                         | ✓ 12:00 ✓ 1:00 AM ✓ 2:00 AM ✓ 3:00 AM                                                                                                    |                  |           |     |
| A Notifications              | 2 4:00 AM 2 5:00 AM 2 7:00 AM 2 7:00 AM                                                                                                    |                  |           |     |
|                              | □ 8:00 AM □ 9:00 AM □ 10:00 □ 11:00<br>□ 12:00 DM □ 2:00 DM □ 2:00 DM □ 3:00 DM                                                                                                    |                  |           |     |
| Clients                      | ✓ 4-00 PM ✓ 5-00 PM ✓ 5-00 PM ✓ 5-00 PM                                                                                                    |                  |           |     |
| Scheduled Reports            | ✓ 8:00 PM ✓ 9:00 PM ✓ 10:00 ✓ 11:00                                                                                                    |                  |           |     |
| E Card Template              | User Distribution Group Mappings:                                                                                                    |                  |           |     |
| Card Encoding Log            | Sroups User Distribution Group                                                                                                    |                  |           |     |
| Event Log                    | Employee Employee                                                                                                    |                  | ~         |     |
| Creaters                     |                                                                                                    |                  |           |     |
| Exception Log                |                                                                                                    |                  |           |     |
| 🔀 System Configuration       |                                                                                                    |                  |           |     |
|                              |                                                                                                    |                  |           |     |
|                              |                                                                                                    |                  |           |     |
|                              |                                                                                                    |                  |           |     |
|                              |                                                                                                    |                  |           |     |
|                              |                                                                                                    | C Save           | 0.000     | cel |
|                              |                                                                                                    | J Save           | Gun Call  |     |
| Connected to https://127.0.0 | 0.142100/ Logged in as Administrator (System Administrator) Site ID: 1C32-5269-2C9A-4865-A7D6-A2A0-14A0-CA2D                                                                                                    | Change           | Daccian   | ord |

# 22.5 Configuração do cliente de inscrição do BioBridge

#### Introdução

O cliente de inscrição do BioBridge é um computador em que é possível criar registros biométricos para usuários do sistema de controle de acesso. A configuração de um cliente de inscrição do BioBridge tem três partes:

- Adição de um operador de inscrição ao MorphoManager
- Configuração de computadores cliente do MorphoManager para tarefas de inscrição
- Teste do cliente de inscrição

#### Pré-requisitos

O MorphoManager BioBridge é instalado em cada estação de trabalho ACE da qual você realiza a inscrição biométrica de sistemas IDEMIA.

## 22.5.1 Adição de um operador de inscrição ao MorphoManager

#### Procedimento

Siga as instruções do guia de instalação do cliente do MorphoManager. **Observação:** por motivos de segurança, as contas de usuário do Active Directory são recomendadas.

# 22.5.2 Configuração de computadores cliente do MorphoManager para tarefas de inscrição

Realize esse procedimento em cada computador que deseja usar para inscrição biométrica.

#### Procedimento

1. No diretório de instalação do MorphoManager (padrão: C: \Program, Files (x86) \Morpho\MorphoManager\Client\) execute o arquivo ID1.ECP4.MorphoManager.AdvancedClientConfig.exe como administrador

| NorphoManager Client Configuration [15.3.2.7] |                 |              |       |  |  |
|-----------------------------------------------|-----------------|--------------|-------|--|--|
| Basic                                         | Advanced        | Login option | IS    |  |  |
| Server con                                    | nection details |              |       |  |  |
| Hostname<br>localhost                         |                 |              |       |  |  |
| Port<br>42100                                 |                 |              |       |  |  |
|                                               |                 | Save C       | Close |  |  |

- 2. Na guia **Básico**, insira o nome do host do servidor do Morpho em **Nome do host**.
- 3. Para instalações seguras, use o Active Directory ou nome de usuário nativo e senha, de acordo com a documentação do Morpho.
- 4. Como alternativa [NÃO recomendado para instalações altamente seguras], na guia **Opções de login**

| MorphoManager Client Configuration [15.3.2.                                                                                |                     |
|----------------------------------------------------------------------------------------------------|---------------------|
| Basic Advanced Lo                                                                                                    | gin options         |
| Remember my username and pas                                                                                               | sword               |
| When the client launches, I want to pre-populate the us<br>and password fields automatically with the information<br>below | ername<br>I provide |
| Username                                                                                                    |                     |
| administrator                                                                                                    |                     |
| Password                                                                                                    |                     |
| •••••                                                                                                    |                     |
| Automatic login<br>When the client launches, I want to automatically log in<br>username and password I provide<br>Yes      | s with the          |
| Operator override                                                                                                    |                     |
| I want to allow the operator to change connection detail<br>the client login page.                                         | is from             |
| Enabled                                                                                                    |                     |
|                                                                                                    |                     |
| 5                                                                                                    | ave Close           |

- Insira o nome de usuário e a senha inseridos para o operador de inscrição na seção anterior
- Defina a opção Login automático como Yes
- 1. No diretório de instalação do MorphoManager (padrão: C: \Program Files(x86)\Morpho\MorphoManager\Client\) execute o arquivo Start ID1.ECP4.MorphoManager.Client.exe como administrador
- 2. Navegue até Administração > Clientes
- 3. Selecione um computador cliente

4.

Clique em **Editar** 

| 📒 MorphoManager [14.4.3.9]                                                                                                    |                                                                                                    | -     |         | ×   |
|----------------------------------------------------------------------------------------------------|----------------------------------------------------------------------------------------------------|-------|---------|-----|
| ☆ Home  Administration                                                                                                    | User Management 🛭 🍪 Biometric Identification 🛛 Sccess Logs 🧐 Reports                                           |       |         |     |
| Items         Image: Operator         Image: Operator         Image: Operator         Image: Operator         Image: Operator         Image: Operator         Image: Operator         Image: Operator         Image: Operator         Image: Operator         Image: Operator         Image: Operator         Image: Operator Role         Image: Operator         Image: Operator         Image: Operator Role         Image: Operator         Image: Operator | Editing Clients         Enter the details for this client         Name:       mmw10entTSC         Description: |       |         |     |
| Cond Toronalate                                                                                                    | 🛞 Back Next 😕 Finish 🥥                                                                                         | Can   | cel     |     |
| Connected to https://ymw10enltsc-copy:421                                                                                                    | 00/ Logged in as Administrator (Sv: Site ID: 1C33-52E8-2C9A-48EF-A7D6-A2A0-14A0-CA2D 🔒 Log Out                 | Chang | e Passw | ord |

- 5. Insira o nome do cliente de inscrição desejado e, opcionalmente, o local e uma descrição
- 6. Clique em Next (Próximo)

| 📕 MorphoManager [14.4.3.9]                                                                                                    |                                                                                                    | - 🗆 ×    |
|----------------------------------------------------------------------------------------------------|----------------------------------------------------------------------------------------------------|----------|
| Administration                                                                                                    | 🧤 User Management 🛭 🌑 Biometric Identification 🛛 👼 Access Logs 🗿 Reports                                                                                                    |          |
| Items         Image: Operator         Image: Operator | Editing Clients Select the tabs displayed on this Client   Tab Name   Administration   User Management   Reports   Access Logs   Onsite/Offsite   Biometric Identification     Image: Changing the visibility of tabs requires a logout/restart of MorphoManager |          |
| Scheduled Reports                                                                                                    | Image: Back     Next     Image: Back                                                                                                    | Cancel 😮 |

Connected to https://vmw10enltsc-copy:42100/ Logged in as Administrator (Sy: Site ID: 1C33-52E8-2C9A-48EF-A7D6-A2A0-14A0-CA2D 🔒 Log Out 🌍 Change Password 🤃

- 7. Marque as caixas de seleção das guias que deseja exibir no cliente de inscrição:
- Administração,
- Gerenciamento de usuários,
- Relatórios,
- Logs de acesso,
- Identificação biométrica
- 8. Clique em Next (Próximo)

| 🛃 Mor                    | phoManager [14.4.3.9]         |         |                  |                    |                |                  |                   |              | _      |           | Х   |
|--------------------------|-------------------------------|---------|------------------|--------------------|----------------|------------------|-------------------|--------------|--------|-----------|-----|
| <b>ति</b> म              | ome 🔁 Administration          | 4       | User Management  | Biometric Id       | entification   | 🔊 Access Logs    | Reports           |              |        |           |     |
| Iten                     | 15                            |         | Editing Clients  | _                  |                | _                | _                 | _            |        |           |     |
|                          | Ø Operator                    |         | Configure Cam    | era for this clier | nt             |                  |                   |              |        |           |     |
| 6                        | Key Policy                    |         | Camera:          |                    | No Camera      |                  |                   | $\sim$       |        |           |     |
|                          | Biometric Device<br>Profile   |         |                  |                    |                |                  |                   |              |        |           |     |
|                          | Biometric Device              |         |                  |                    |                |                  |                   |              |        |           |     |
| onori<br>onorio<br>rener | Wiegand Profiles              |         |                  |                    |                |                  |                   |              |        |           |     |
| 20                       | User Policy                   |         |                  |                    |                |                  |                   |              |        |           |     |
| 9                        | Access Schedules              |         |                  |                    |                |                  |                   |              |        |           |     |
|                          | User Distribution<br>Group    |         |                  |                    |                |                  |                   |              |        |           |     |
|                          | User Authentication<br>Mode   |         |                  |                    |                |                  |                   |              |        |           |     |
| 9                        | Operator Role                 |         |                  |                    |                |                  |                   |              |        |           |     |
|                          | Notifications                 |         |                  |                    |                |                  |                   |              |        |           |     |
|                          | Clients                       |         |                  |                    |                |                  |                   |              |        |           |     |
| Č                        | Scheduled Reports             |         |                  |                    |                | Back             | Next 😕            | Finish 📀     | Car    | ncel 🔞    |     |
|                          | Cand Tanadaka                 | ~       |                  |                    |                |                  |                   |              |        |           |     |
| Connect                  | ed to https://vmw10enltsc-cop | oy:4210 | 00/ Logged in as | Administrator (Sy: | Site ID: 1C33- | 52E8-2C9A-48EF-A | 7D6-A2A0-14A0-CA2 | 2D 🔒 Log Out | 🧽 Chan | ge Passwo | ord |

9. Em Câmera:, selecione No camera na lista

10. Clique em Next (Próximo)

| E Mo                   | rphoManager [14.4.3.9]             |                                                    |                                 |                              | _     |            | × |
|------------------------|------------------------------------|----------------------------------------------------|---------------------------------|------------------------------|-------|------------|---|
| ∱ ۱                    | iome 🔂 Administration 🤰            | User Management 🛛 🏶 Biometric Id                   | entification 🛛 💀 Access Logs    | Reports                      |       |            |   |
| Iter                   | ns                                 | Editing Clients<br>Configure key policy for this c | lient                           |                              | _     | -          | ٦ |
|                        | Key Policy                         | Key Policy:                                        | Default                         | ~                            |       |            |   |
|                        | Biometric Device<br>Profile        |                                                    |                                 |                              |       |            |   |
|                        | Biometric Device                   |                                                    |                                 |                              |       |            |   |
| 0101<br>01010<br>10101 | Wiegand Profiles                   |                                                    |                                 |                              |       |            |   |
|                        | User Policy                        |                                                    |                                 |                              |       |            |   |
| 9                      | Access Schedules                   |                                                    |                                 |                              |       |            |   |
|                        | User Distribution<br>Group         |                                                    |                                 |                              |       |            |   |
|                        | User Authentication<br>Mode        |                                                    |                                 |                              |       |            |   |
| 9                      | 👔 Operator Role                    |                                                    |                                 |                              |       |            |   |
|                        | Notifications                      |                                                    |                                 |                              |       |            |   |
|                        | Clients                            |                                                    |                                 |                              |       |            |   |
|                        | Scheduled Reports                  |                                                    | • Back                          | Next 😕 Finish (              | Can   | icel 🙆     |   |
| Connect                | ed to https://www10epltsc-com/4210 | 00/ Logged in as Administrator (Sv                 | Site ID: 1033-5258-2004-4855-07 | 7D6-4240-1440-C42D 🐣 Log Out | Chanc | ie Passivo |   |
| Connect                | ca to https://www.oemise.copy.42m  | coggee in as Administration (by:                   | S.C. D. 1655 5265 265A 4621 4A  |                              |       | ,          |   |

11. Em Política de chave, selecione Default na lista

12. Clique em Next (Próximo)

| 📒 MorphoManager [14.4.3.9]  |                                                                           |                                  | – 🗆 X    |
|-----------------------------|---------------------------------------------------------------------------|----------------------------------|----------|
| ☆ Home Administration       | ≩ User Management 🛛 🏶 Biometric Identification                            | 👼 Access Logs 🛛 👌 Reports        |          |
| Items                       | Editing Clients                                                           |                                  |          |
| 🚎 Operator                  | Enrollment Devices                                                        |                                  |          |
| Key Policy                  | 3D Face Enrollment<br>Morpho 3D Face enrollment:                          | None ~                           |          |
| Biometric Device<br>Profile | Morpho 3D Face enrollment biometric device:                               |                                  | Search   |
| Biometric Device            | Contact Enrollment<br>Morpho Finger biometric enrollment:                 | Selected MorphoAccess 🗸          |          |
| Wiegand Profiles            | Morpho Finger enrollment MorphoAccess:                                    | MASigmaMulti                     | Search   |
| Liser Policy                | Contactless Enrollment<br>Morpho Contactless Finger biometric enrollment: | Any MorphoWave Desktop (USB) 🗸 🗸 |          |
| Access Schedules            | Morpho Contactless Finger enrollment MorphoAccess:                        |                                  | Search   |
| User Distribution<br>Group  | 5G Face Enrollment<br>Morpho face biometric enrollment:                   | Selected MorphoAccess ~          |          |
| User Authentication         | Morpho face enrollment MorphoAccess:                                      | VisionPassMDPI                   | Search   |
| (Tode )                     | Smartcard Encoding<br>Morpho Smartcard encoding:                          | None                             |          |
| Notifications               | Morpho Smartcard encoding PC/SC device:                                   | ~ ~                              |          |
| Clients                     | Morpho Smartcard encoding MorphoAccess:                                   |                                  | Search   |
| Scheduled Reports           |                                                                           | 🖲 Back Next 👀 Finish 🧭           | Cancel 📀 |
| Cond Toronalaka             | v                                                                         |                                  |          |

Connected to https://vmw10enltsc-copy:42100/ Logged in as Administrator (Sy: Site ID: 1C33-52E8-2C9A-48EF-A7D6-A2A0-14A0-CA2D 🔒 Log Out 👘 Change Password

- 13. Selecione o leitor de inscrição biométrico que deseja usar na estação de trabalho de inscrição
- 14. Clique em **Concluir**
- 15. Feche o aplicativo MorphoManager

### Consulte

- Configuração do cliente de inscrição do BioBridge, página 183

# 22.5.3 Teste do cliente de inscrição

1. No diretório de instalação do MorphoManager (padrão: C:

\Program,Files(x86)\Morpho\MorphoManager\Client\ )
execute o arquivo ID1.ECP4.MorphoManager.BioBridgeEnrollmentClient.exe

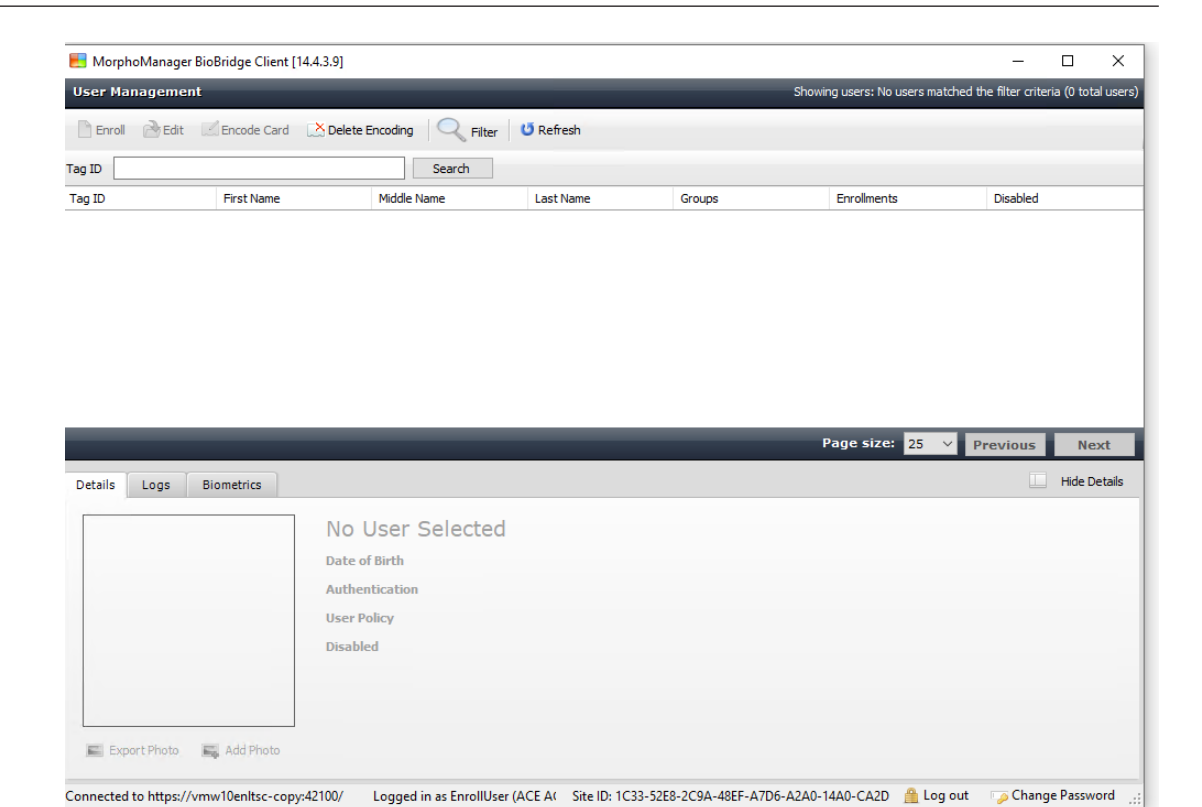

1. Verifique se é possível acessar a tela de inscrição sem precisar inserir o nome de usuário e a senha do operador de inscrição.

# 22.6 Observações técnicas e limites

#### Sistemas operacionais Windows com suporte oficial

O IDEMIA é compatível com as mesmas versões do Windows 10 que o Bosch ACS.

#### Versão do Microsoft SQL Server com suporte oficial

A versão com suporte é SQL Server 2017

#### Um sistema IDEMIA por sistema de acesso

Um sistema de controle de acesso da Bosch pode oferecer suporte para apenas um sistema IDEMIA.

#### Um cartão IDEMIA por titular de cartão.

Os sistemas de controle de acesso da Bosch oferecem suporte para vários cartões por titular, mas o IDEMIA oferece suporte para apenas um. Portanto, depois da inscrição e ao sincronizar com o BIS, o primeiro cartão válido (isto é, com status = 1) do tipo "Acesso", "Temporário" ou "Estacionamento" é atribuído ao IDEMIA. Se o cartão for bloqueado depois, seu número ainda será transmitido e registrado no log de eventos.

#### Número máximo de titulares de cartão IDEMIA

O BioBridge MorphoManager pode lidar com até 100.000 titulares de cartão.

#### Número máximo de grupos de acesso

O IDEMIA oferece suporte para até 5.000 grupos de acesso (grupos de distribuição de usuários). Eles são mapeados para **Classes de pessoa** no sistema de controle de acesso da Bosch.

#### Desempenho de download de modelos

- Mil modelos para um dispositivo: o download leva menos de um minuto.
- Mil modelos para 100 dispositivos: o download é feito em alguns minutos.

#### O IDEMIA não oferece suporte para divisões

Quando um sistema IDEMIA está integrado, um sistema ACS não consegue examinar os titulares de cartão de uma divisão com confiança nos operadores de controle de acesso de outra divisão. Se for obrigatório ter privacidade absoluta entre divisões, não integre um sistema IDEMIA.

#### Cartões virtuais/acesso somente por código PIN.

O IDEMIA não oferece suporte para acesso somente por código PIN. Um cartão físico é necessário.

#### Função de dedo de coação do IDEMIA

A função de dedo de coação do IDEMIA não é compatível no momento com os controladores AMC.

#### Conjunto mínimo de critérios de identificação.

A inscrição no sistema IDEMIA requer pelo menos os seguintes critérios de identificação:

- First name (Nome)
- Last name (Sobrenome)
- Classe da pessoa
- Um cartão físico atribuído ao titular do cartão

#### Estados exibidos nos leitores

Nenhum estado de leitor (por exemplo, "Dispositivo bloqueado") é exibido nos leitores Wiegand e OSDP.

#### Backup e restauração

Antes de restaurar um backup com IDEMIA, exclua e recrie o banco de dados IDEMIA usando a ferramenta do provedor IDEMIA DataBridge.

Na caixa de diálogo **Dispositivo biométrico**, verifique se todas as configurações foram enviadas corretamente aos leitores IDEMIA. Se uma das tarefas de sincronização falhar, recrie a configuração do leitor:

- 1. No MorphoManager, vá até **Dispositivo biométrico**.
- 2. Selecione o dispositivo afetado.
- 3. Clique em **Recriar**.

# Compatibilidade das funcionalidades de cartão ACS com os modos de autenticação do IDEMIA:

| Funcional | idade | Modo: Cartão E Bio | Modo: Cartão OU Bio |
|-----------|-------|--------------------|---------------------|

| Cartões de acesso: inserir                                                      | ОК                                                                                                  | ОК                                                                                                  |  |  |  |  |
|---------------------------------------------------------------------------------|----------------------------------------------------------------------------------------------------|----------------------------------------------------------------------------------------------------|--|--|--|--|
| Cartões de acesso: atualizar                                                    | ОК                                                                                                  | ОК                                                                                                  |  |  |  |  |
| Cartões de acesso: excluir                                                      | ОК                                                                                                  | ОК                                                                                                  |  |  |  |  |
| Cartões de acesso: vários<br>cartões                                            | Apenas o primeiro cartão                                                                            | Primeiro cartão usado para<br>biometria.                                                            |  |  |  |  |
| Cartão de substituição                                                          | ОК                                                                                                  | ОК                                                                                                  |  |  |  |  |
| Cartão temporário                                                               | ОК                                                                                                  | ОК                                                                                                  |  |  |  |  |
| Cartão temporário: somente<br>período                                           | ОК                                                                                                  | ОК                                                                                                  |  |  |  |  |
| Cartão temporário: desativar<br>todos os cartões<br>imediatamente no período    | ОК                                                                                                  | ОК                                                                                                  |  |  |  |  |
| Cartão temporário: ativar<br>cartões automaticamente<br>após o período definido | ОК                                                                                                  | ОК                                                                                                  |  |  |  |  |
| Cartão temporário: desativar<br>cartões e ativar<br>automaticamente             | ОК                                                                                                  | ОК                                                                                                  |  |  |  |  |
| Cartões de alarme                                                               | Não compatível                                                                                      | ОК                                                                                                  |  |  |  |  |
| Modo de escritório                                                              | Não compatível (*)                                                                                  | Não compatível (*)                                                                                  |  |  |  |  |
| Visitante                                                                       | É possível que os dados<br>biométricos do primeiro<br>visitante permaneçam<br>atribuídos ao cartão. | É possível que os dados<br>biométricos do primeiro<br>visitante permaneçam<br>atribuídos ao cartão. |  |  |  |  |
| Vigilante                                                                       | Não compatível                                                                                      | Não há biometria compatível.<br>O cartão funciona.                                                  |  |  |  |  |
| Cartão de estacionamento                                                        | ОК                                                                                                  | ОК                                                                                                  |  |  |  |  |
| Código PIN                                                                      | Não compatível (*)                                                                                  | Não compatível (*)                                                                                  |  |  |  |  |
| Validação de terceiros                                                          | Sem código PIN (*) Sem código PIN (*)                                                               |                                                                                                    |  |  |  |  |
| (*) Leitor IDEMIA não utilizáve                                                 | l como leitor de teclado                                                                            |                                                                                                    |  |  |  |  |

# 23 Conformidade com a norma EN 60839

### Introdução

EN 60839 é uma família de normas internacionais europeias para hardware e software do seguinte:

- alarme e sistemas eletrônicos de segurança
- sistemas eletrônicos de controle de acesso

Para garantir a conformidade do seu sistema de controle de acesso com essa norma, partes da configuração talvez precisem ser adaptadas. A lista a seguir contém as partes mais importantes. Para obter uma lista completa, consulte a norma como adotada em seu próprio país.

#### Requisitos para usar o AMS 4.0 como um sistema certificado pela norma EN 60839, grau 2

- O sistema satisfaz os requisitos para anti-passback global em termos de uso de uma zona por MAC.
- Os diferentes fusos horários usados pelo sistema AMS dependem do número de MACs.
   Um fuso horário separado pode ser usado para cada MAC.
- A fiação dos contatos das portas não deve impedir a abertura da porta para uma evacuação de emergência acionada por um sistema de prevenção de incêndio ou intrusão.
- Apenas os leitores OSDP usam criptografia na interface RS485.
- O acesso ao modo de configuração deve ser estritamente controlado. Isso pode ser alcançado, por exemplo, localizando os computadores em áreas seguras e por tempo limite em sessões de login, particularmente tempo limite para inatividade no nível de aplicativos e sistema operacional.
- A rede e o cabeamento elétrico devem ser colocados em uma área segura ou envoltos em tubos.
- Somente os leitores de cartões podem ser montados em áreas não seguras; todos os outros dispositivos devem estar em áreas seguras.
- O tempo mínimo de verificação de PINs para credenciais biométricas ou físicas deve ser definido como pelo menos 4.
- O tempo mínimo de identificação dos PINs deve ser definido como pelo menos 8.
- O computador do servidor principal, os servidores de conexão, os servidores MAC e os clientes devem ser sincronizados com um servidor de tempo de rede.
- O monitoramento de energia deve ser ativado em controladores de acesso locais (por exemplo, AMCs).
- O funcionamento offline dos controladores de acesso locais (por exemplo, AMCs) só é permitido durante falhas de rede. Por exemplo, o parâmetro do AMC Tempo limite do host não deve ser definido como 0.

#### Regras para o nível de segurança da senha

- O comprimento mínimo da senha deve ser pelo menos 5 caracteres.

# 24 Definição de autorizações e perfis de acesso

# 24.1 Criação de autorizações de acesso

### Caminho da caixa de diálogo

Main menu (Menu principal) > System data (Dados do sistema) > Authorizations (Autorizações)

#### Procedimento

1. Limpe os campos de entrada clicando em **New (Novo)** 

🗄 da barra de ferramentas.

Como alternativa, clique em **Copy (Copiar)** <sup>LJJ</sup> para criar uma nova autorização com base em outra existente.

- 2. Digite um nome único para a autorização
- 3. (Opcional) Digite uma descrição
- 4. (Opcional) Selecione um modelo de tempo para governar essa autorização
- (Opcional) Escolha um Inactivity limit (Limite de inatividade) na lista.
   Isso é um período programado entre 14 e 365 dias. Se um titular dessa autorização falhar ao usá-la durante o período definido, ela será perdida. Toda vez que o titular usar a autorização, o temporizador é reiniciado.
- (Obrigatório) Atribua pelo menos uma Entrance (Entrada).
   As entradas existentes são listadas em guias diferentes, dependendo dos modelos de

As entradas existentes são listadas em guias diferentes, dependendo dos modelos de porta.

(Genérico) Entrance (Entrada), Time management (Gerenciamento de tempo), Elevator (Elevador), Parking lot (Estacionamento), Arming Intrusion detection (Armar a detecção de intrusão).

Selecione entradas individuais a partir das listas nas diversas guias, conforme descrito abaixo.

Como alternativa, use os botões **Assign all (Atribuir todas)** e **Remove all (Remover todas)** em cada guia.

- na guia Entrance (Entrada), selecione uma entrada marcando uma ou ambas as caixas de seleção para In (Entrada) ou Out (Saída)
- na guia Time management (Gerenciamento de tempo) (para leitores de frequência), marque uma ou ambas as caixas de seleção para In (Entrada) ou Out (Saída)
- na guia Elevator (Elevador), selecione os andares
- na guia Parking lot (Estacionamento) selecionando um estacionamento e uma zona de estacionamento
- na guia Arming Intrusion detection (Armar detecção de intrusão) selecionando
   Armed (Armada) ou Disarmed (Desarmada).
- 7. Selecione o MAC adequado na lista

ո

Clique em salvar 🖵 para salvar a autorização.

8.

#### Aviso!

As alterações subsequentes em autorizações afetarão os titulares existentes, a menos que o perfil governante esteja bloqueado.

**Exemplo:** se um limite de inatividade de 60 dias for reduzido para 14 dias, a autorização será perdida para todas as pessoas que não usaram a autorização nos últimos 14 dias.

**Exceção:** se uma autorização fizer parte de um perfil de acesso que está **bloqueado** para uma Identificação do funcionário (tipo de pessoa), as pessoas deste tipo não são afetadas pelos limites de inatividade sobre a autorização. Os bloqueios de perfil podem ser definidos com a caixa de seleção a seguir.

Main menu (Menu principal) > System data (Dados do sistema) > Person Types (Tipos de pessoa) > tabela: Predefined Employee IDs (Identificações de funcionários predefinidas) > caixa de seleção: Profile locked (Perfil bloqueado)

# 24.2 Criação de perfis de acesso

#### Observação: Usar perfis de acesso para agrupar autorizações

Para fins de consistência e conveniência, autorizações de acesso não são atribuídas individualmente, mas sim geralmente agrupadas em **Perfis de acesso** e atribuídas como tal.

 Main menu (Menu principal): > System data (Dados do sistema) > Access profiles (Perfis de acesso)

#### Pré-requisitos

Autorizações de acesso já foram definidas no sistema.

#### Procedimento

1. Limpe os campos de entrada clicando em **New (Novo)** └⊕ da barra de ferramentas.

lique em **Copy (Copiar)** para criar um novo perfil com base

Como alternativa, clique em **Copy (Copiar)** <sup>LUJ</sup> para em outro existente.

- 2. Digite um nome único para o perfil
- 3. (Opcional) Digite uma descrição
- 4. (Opcional) Marque a caixa de seleção **Visitor profile (Perfil de visitante)** para limitar esse perfil para visitantes
- 5. (Opcional) Defina um valor para **Standard duration of validity (Duração padrão da validade)**.
  - Se nenhum valor for definido, o perfil permanecerá atribuído indefinidamente.
  - Se um valor for definido, ele será usado para calcular a data de validade de qualquer atribuição posterior do perfil.
- (Obrigatório) Atribua pelo menos uma Authorization (Autorização):
   As autorizações disponíveis para atribuição estão listadas à direita.

As autorizações que já estão atribuídas estão listadas à esquerda.

Selecione itens e clique nos botões entre as listas para movê-los de uma lista para a outra.

- 🔄 atribui o item selecionado.
- Lancela a atribuição do item selecionado.
- Clique em salvar
- para salvar o perfil.

7.

# 25

# Criação e gerenciamento de dados de funcionários

#### Caminho da caixa de diálogo

Main menu (Menu principal) > Personnel data (Dados de funcionários) > <subdiálogos>

#### Procedimento geral

- 1. No subdiálogo **Persons (Pessoas)** digite os dados de identificação do funcionário.
- 2. No subdiálogo **Cards (Cartões)**:
  - atribua perfis de acesso ou autorizações de acesso individuais.
  - atribua um modelo de tempo, se necessário.
  - atribua o cartão.
- 3. No subdiálogo PIN-Code (Código PIN): atribua um código PIN, se necessário.
- 4. No subdiálogo Print Badges (Imprimir crachás), imprima o cartão.

Para Visitors (Visitantes), faça o seguinte:

 Insira os dados pessoais na caixa de diálogo Visitors (Visitantes) do menu Visitors (Visitantes) e atribua um acompanhante (atendente), se necessário.

#### Aviso!

Cartões de identificação e a autorização de acesso não precisam ser atribuídos ao mesmo tempo. Portanto, é possível atribuir cartões de identificação a pessoas sem atribuir autorizações de acesso, ou vice-versa. No entanto, em ambos os casos todo o acesso será negado a estas pessoas.

#### O processo de leitura de cartões.

Quando os cartões são lidos nos leitores, o leitor realiza algumas verificações:

- O cartão é válido e está registrado no sistema?
- O usuário do cartão está bloqueado (desabilitado no sistema)?
- O usuário do cartão tem autorização de acesso para entrar nesta direção?
- A autorização de acesso é uma autorização de área/hora? Em caso afirmativo, a hora da leitura está dentro dos intervalos definidos pelo modelo de tempo?
- A autorização de acesso está ativa, ou seja, não está vencida nem bloqueada (desabilitada)?
- O usuário do cartão está sujeito a um modelo de tempo? Em caso afirmativo, a hora da leitura está dentro dos intervalos definidos?
  - **Pré-requisito**: as verificações do modelo de tempo devem estar ativadas no leitor em questão.
- O usuário do cartão está no local correto de acordo com Monitoramento da sequência de acesso?

**Pré-requisito**: o Monitoramento da sequência de acesso deve estar ativado no leitor em questão.

- Foi definido um número máximo de pessoas para a área de destino desse leitor, e esse número já foi atingido?
- No caso de Monitoramento da sequência de acesso, incluindo anti-passback: este cartão está sendo escaneado em um leitor antes do término do tempo de bloqueio definido pelo anti-passback?
- Um código PIN adicional é necessário? Pré-requisito: o leitor deve ter um teclado.
- Se um nível de ameaça está em operação, o Person security profile (Perfil de segurança de pessoas) do usuário do cartão tem um nível de segurança que é pelo menos igual ao nível de segurança do leitor no nível de ameaça?

# 25.1 Pessoas

A tabela a seguir lista os dados que são exibidos *por padrão* nas caixas de diálogo **Pessoas**. As caixas de diálogo são extremamente personalizáveis. Consulte a seção **Campos personalizados para dados de pessoal**.

Quase todos os campos são opcionais. Os campos obrigatórios são claramente marcados com rótulos sublinhados na interface do usuário.

| Guia                                      | Nome do campo                                                                        |  |  |  |  |  |  |
|-------------------------------------------|--------------------------------------------------------------------------------------|--|--|--|--|--|--|
| Cabeçalho da caixa de                     | Name (Nome)                                                                          |  |  |  |  |  |  |
| diálogo                                   | First name (Nome)                                                                    |  |  |  |  |  |  |
|                                           | Birth name (Nome de nascimento) (chamado de nome de<br>solteiro em algumas culturas) |  |  |  |  |  |  |
|                                           | Personnel no. (N <sup>o</sup> do funcionário)                                        |  |  |  |  |  |  |
|                                           | Date of birth (Data de nascimento)                                                   |  |  |  |  |  |  |
|                                           | Employee ID (ID do funcionário) (também conhecido como<br>tipo de pessoa)            |  |  |  |  |  |  |
|                                           | Gender (Gênero)                                                                      |  |  |  |  |  |  |
|                                           | Company (Empresa)                                                                    |  |  |  |  |  |  |
|                                           | Title (Cargo)                                                                        |  |  |  |  |  |  |
|                                           | ID card no. (Número do cartão de identificação)                                      |  |  |  |  |  |  |
|                                           | Car license no. (Número da carteira de habilitação)                                  |  |  |  |  |  |  |
| Address (Endereço)                        | Zip code (CEP) (chamado de código postal em algumas<br>culturas)                     |  |  |  |  |  |  |
|                                           | Street, no. (Rua, número)                                                            |  |  |  |  |  |  |
|                                           | Country, state (País, estado)                                                        |  |  |  |  |  |  |
|                                           | Nationality (Nacionalidade)                                                          |  |  |  |  |  |  |
| Contact (Contato)                         | Phone other (Outro telefone)                                                         |  |  |  |  |  |  |
|                                           | Company phone (Telefone da empresa)                                                  |  |  |  |  |  |  |
|                                           | Company fax (Fax da empresa)                                                         |  |  |  |  |  |  |
|                                           | Mobile phone (Telefone celular)                                                      |  |  |  |  |  |  |
|                                           | Phone (Telefone)                                                                     |  |  |  |  |  |  |
|                                           | E-Mail                                                                               |  |  |  |  |  |  |
|                                           | Web page address (Endereço da página da Internet)                                    |  |  |  |  |  |  |
| Additional Person Data<br>(Dados pessoais | Patronymic (Sobrenome) (um nome adicional usado em várias culturas)                  |  |  |  |  |  |  |
| adicionais)                               | Birthplace (Local de nascimento)                                                     |  |  |  |  |  |  |
|                                           | Marital status (Estado civil)                                                        |  |  |  |  |  |  |

|                                        | Official identity card (Carteira de identidade oficial)                                                                                                    |  |  |  |  |  |  |  |
|----------------------------------------|----------------------------------------------------------------------------------------------------|--|--|--|--|--|--|--|
|                                        | Identity card no. (Número da carteira de identidade)                                                                                                    |  |  |  |  |  |  |  |
|                                        | Valid until (Válida até)                                                                                                    |  |  |  |  |  |  |  |
|                                        | Height (Altura)                                                                                                    |  |  |  |  |  |  |  |
| Additional Company Data                | Department (Departamento)                                                                                                    |  |  |  |  |  |  |  |
| (Dados adicionais da<br>empresa)       | Location (Local)                                                                                                    |  |  |  |  |  |  |  |
|                                        | Cost center (Centro de custos)                                                                                                    |  |  |  |  |  |  |  |
|                                        | Job title (Cargo)                                                                                                    |  |  |  |  |  |  |  |
|                                        | Attendant (Escort) (Atendente [acompanhante])                                                                                                    |  |  |  |  |  |  |  |
|                                        | Reason for visit (Motivo da visita)                                                                                                    |  |  |  |  |  |  |  |
|                                        | Remarks (Observações)                                                                                                    |  |  |  |  |  |  |  |
| Remarks (Observações)                  | (Fornece um campo de texto de forma livre para notas e<br>observações sobre a pessoa.)                                                                      |  |  |  |  |  |  |  |
| Extra Info (Informações<br>adicionais) | 10 campos definidos pelo usuário                                                                                                    |  |  |  |  |  |  |  |
| Signature (Assinatura)                 | Capturar, regravar e excluir assinaturas                                                                                                    |  |  |  |  |  |  |  |
| Fingerprints (Impressões<br>digitais)  | Capture, regrave, exclua e teste impressões digitais como<br>credenciais biométricas.<br>Designe determinadas impressões digitais para sinalizar<br>coação. |  |  |  |  |  |  |  |

#### Consulte

- Campos personalizados para dados de funcionários, página 136

### 25.1.1 Opções de controle do cartão ou do edifício

#### Visão geral

Use a guia **Controle do cartão** para permitir que os titulares de cartão ativem uma ou duas saídas genéricas do controlador de acesso com o cartão. Para atribuir a opção a um titular de cartão, marque a caixa de seleção **Controle do edifício** na caixa de diálogo **Pessoas**. As caixas de seleção **Controle do edifício** (ou **Controle do cartão**) são campos personalizados predefinidos que ficam visíveis na guia **Controle do cartão** de Pessoas por padrão, mas podem ser posicionados em qualquer lugar.

Existem duas tarefas principais para uma opção Controle do edifício. Elas são descritas abaixo:

- Configure a caixa de seleção: escolha um rótulo adequado e (se desejar) posicione-a em uma guia diferente da caixa de diálogo **Pessoas**.
- Atribua a função a uma saída em um controlador de acesso AMC e uma caixa de seleção.

#### Pré-requisitos

 A saída do controlador de acesso é conectada eletricamente ao dispositivo que deve ser ativado pelo cartão.

#### Caminho da caixa de diálogo

Menu principal do AMS > Configuração > Opções > Campos personalizados> guia
 Controle do cartão

#### Configurando as caixas de seleção

- 1. Na página **Campos personalizados**, selecione a guia **Detalhes** no painel superior.
- 2. Localize a função Controle do edifício, 1 ou 2, que deseja usar.
- Substitua um rótulo por um nome adequado (recomendado). Se desejar, posicione a caixa de seleção em uma guia diferente de Controle do cartão. Consulte a seção
   Visualizando e editando campos personalizados no link abaixo para obter instruções mais detalhadas.

#### **Atribuindo a função a uma saída do controlador de acesso e uma caixa de seleção** Consulte a seção **Parâmetros e configurações do AMC** no link abaixo.

- 1. No **Editor de dispositivos**, na árvore de dispositivos, selecione o controlador de acesso AMC cujo sinal de saída você deseja usar.
- 2. Na guia **Saídas**, no painel superior, selecione a saída que deseja usar.
- 3. No painel do meio, Dados de saída, selecione o tipo 25, Controle do cartão
- 4. Clique no botão > para adicionar a saída ao painel inferior.
- 5. No painel inferior, coluna **Param11**, selecione o rótulo da função Controle do edifício que selecionou no procedimento anterior **Configurando as caixas de seleção**.
- 6. Salve a árvore de dispositivos.

#### Consulte

- Parâmetros e configurações do AMC, página 60
- Pré-visualização e edição de campos personalizados, página 136

#### 25.1.2 Informações adicionais: gravação de informações definidas pelo usuário

Use a guia **Extra info (Informações adicionais)** para definir <u>campos adicionais</u> que não são fornecidos em outras guias. Se nenhum campo adicional tiver sido definido, a guia permanecerá vazia.

### 25.1.3 Gravação de assinaturas

Um pad de captura de assinatura da empresa Signotec deve ser conectado e configurado no sistema para capturar assinaturas. Consulte seu gerente do sistema em caso de dúvidas.

- 1. Clique na guia Signature (Assinatura)
- 2. Clique no botão **Capture Signature (Capturar assinatura)** para gravar uma nova assinatura.
- 3. Assine diretamente no pad de captura usando o stylus especial.
- Clique no botão de marca de seleção no pad de captura para confirma.
   A nova assinatura será agora exibida na tela (clique na assinatura para ampliá-la).

#### Procedimentos relacionados:

- Clique no botão Capture Signature (Capturar assinatura) para substituir uma assinatura existente.
- Clique no botão Delete Signature (Excluir assinatura) para excluir uma assinatura existente.

# 25.1.4 Cadastramento de dados de impressão digital

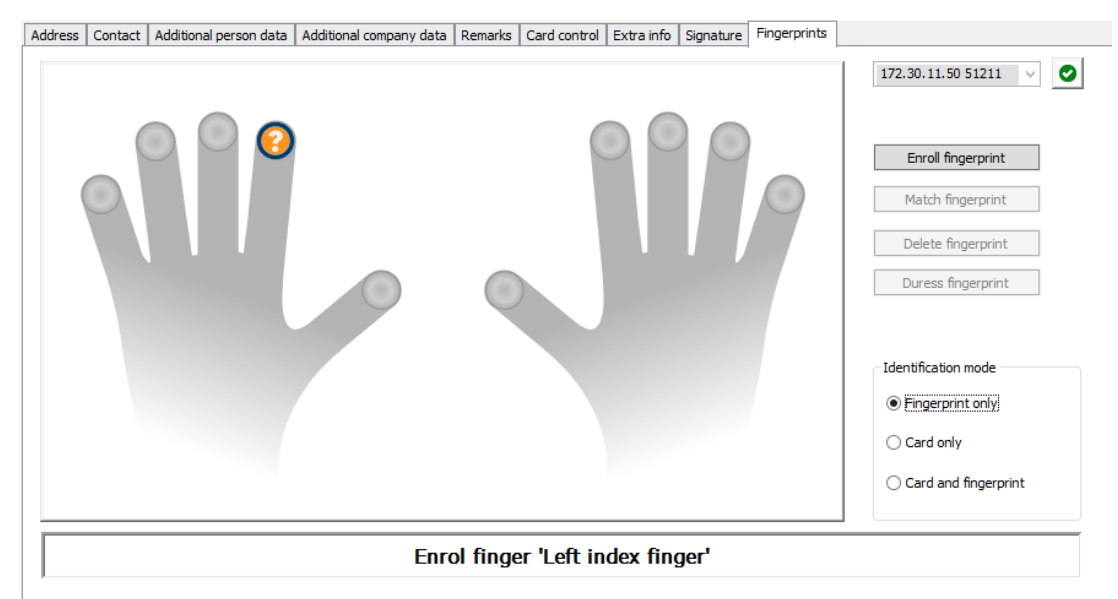

#### Pré-requisitos

- Um ou mais leitores de impressões digitais devem ser configurados nas entradas para realizar o controle de acesso biométrico.
- IMPORTANTE: periodicamente, esses leitores recebem e armazenam dados de cartões e impressão digital dos servidores. As configurações do leitor individual decidem, em última instância, quais credencias são aceitas. Elas substituem qualquer configuração feita aqui para a pessoa.
- Para usar impressões digitais como verificação para (ou como alternativa a) a autenticação baseada em cartão, todos os titulares de cartões devem digitalizar suas impressões digitais.
- O inscrito está na frente de um leitor de impressão digital que está conectado e configurado para sua estação de trabalho. Esse leitor de inscrição por impressão digital não deve ser um leitor de acesso.
- Como operador, você se comunica diretamente com o inscrito, ou seja, com a pessoa cujas impressões digitais devem ser registradas como credenciais biométricas para acesso.
- Você se familiarizou com o modo de apresentar o dedo várias vezes no leitor em questão usado para permitir a captura eficaz das impressões digitais.

#### Procedimento para cadastrar uma impressão digital para acesso

- Navegue até a caixa de diálogo de impressões digitais: Personnel data (Dados pessoais) > Persons (Pessoas) > guia:Fingerprints (Impressões digitais) e crie ou ache a pessoa inscrita no banco de dados.
- 2. Pergunte à pessoa inscrita qual dedo ela deseja usar para acesso regular ao leitor de impressões digitais.
- Selecione o dedo correspondente no diagrama de mãos.
   Resultado: a ponta do dedo é marcada com um ponto de interrogação.
- 4. Clique no botão Enroll fingerprint (Cadastrar impressão digital).

- 5. Oriente a pessoa inscrita a posicionar seu dedo no leitor. Orientações de exemplo podem ser lidas no painel da caixa de diálogo abaixo do diagrama de mãos, mas cada tipo de leitor pode exigir um procedimento um pouco diferente.
- 6. Se a impressão digital for cadastrada de forma bem-sucedida, uma janela de confirmação será exibida.
- Selecione um Identification mode (Modo de identificação); isto determina quais credenciais um leitor de impressões digitais exigirá da pessoa inscrita quando ela solicitar acesso. Observe que o modo aqui estabelecido só terá efeito se o parâmetro do leitor Person-dependent verification (Verificação dependente da pessoa) tiver sido selecionado.

As opções são:

- Fingerprint only (Somente impressão digital) apenas o scanner de impressões digitais do leitor é usado
- Card only (Somente cartão) apenas o scanner de cartões do leitor é usado
- Card and fingerprint (Cartão e impressão digital) ambos os scanners do leitor são usados. O inscrito deverá apresentar o cartão e o dedo escolhido no leitor para obter acesso.
- 8. Clique em (Salvar) para armazenar a impressão digital e o modo de identificação para o inscrito.

### Aviso!

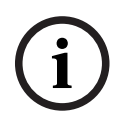

As configurações do leitor substituem as configurações da pessoa Observe que o modo de identificação escolhido na caixa de diálogo das impressões digitais só funcionará se o próprio leitor de impressões digitais for configurado com a opção **Person-dependent verification (Verificação dependente da pessoa)** no editor de dispositivos. Se estiver em dúvida, consulte o seu administrador do sistema.

### Procedimento de cadastro de impressão digital para sinalizar coação Pré-requisitos:

- Os leitores de impressão digital só poderão enviar sinais de coação se estiverem configurados no Editor de dispositivos com a seguinte configuração guia Rede e modos de operação > Modelos no servidor > Cartão e impressão digital
- Pelo menos uma impressão digital do inscrito já foi inscrita e armazenada.
- O leitor de impressão digital está on-line. No modo off-line, o leitor obviamente não consegue enviar um sinal de coação para o sistema.
- 1. Peça à pessoa inscrita que escolha o dedo que deseja usar para sinalizar coação, isto é, caso seja forçada por uma pessoa não autorizada a usar o leitor de impressão digital.
- 2. Repita o procedimento de cadastro de impressão digital descrito acima para esse dedo.
- Quando a segunda impressão digital for cadastrada com êxito, selecione-a no diagrama de mãos e clique no botão **Duress finger (Dedo de coação)**.
   O dedo de coação designado é identificado com uma marca de exclamação no diagrama de mãos.

Se, depois disso, a pessoa inscrita usar o dedo de coação no leitor de impressões digitais e o leitor não estiver offline, o sistema sinalizará coação ao operador por meio de uma janela pop-up.

#### Procedimento de teste das impressões digitais armazenadas

- 1. No diagrama de mãos, selecione a impressão digital que deseja testar.
- 2. Instrua o inscrito a colocar o dedo no leitor.
- 3. Clique no botão **Coincidir impressão digital**

Resultado: uma janela pop-up confirmará se a impressão digital armazenada coincide com a colocada no leitor. Observe que talvez seja preciso repetir esse procedimento para reduzir a probabilidade de um alarme falso.

#### Procedimento de exclusão das impressões digitais armazenadas

- 1. No diagrama de mãos, selecione a impressão digital que deseja excluir.
- 2. Clique no botão Excluir impressão digital
- 3. Aguarde a confirmação da exclusão.

# 25.2 Companies (Empresas)

- Essa caixa de diálogo pode ser usada para criar novas empresas e modificar ou excluir dados de empresas existentes.
- O nome da empresa e o nome abreviado devem ser inseridos. O nome abreviado deve ser único.
- Se a entrada de uma empresa for obrigatória na caixa de diálogo **Persons (Pessoas)**, crie a empresa nessa caixa de diálogo antes de tentar criar registros de funcionários para essa empresa.
- As empresas não podem ser excluídas do sistema se houver registros de funcionários atribuídos a elas.

# 25.3 Cartões: criação e atribuição de credenciais e permissões

A finalidade desta caixa de diálogo é atribuir **cartões**, **autorizações de acesso** ou pacotes de autorizações de acesso chamados **perfis de acesso** para registros de funcionários. Autorizações e perfis de acesso são atribuídos a pessoas e não a cartões. Novos cartões atribuídos a uma pessoa recebem as autorizações de acesso que já estão atribuídas a essa pessoa.

#### Observação: Usar perfis de acesso para agrupar autorizações

Para fins de consistência e conveniência, autorizações de acesso não são atribuídas individualmente, mas sim geralmente agrupadas em **Perfis de acesso** e atribuídas como tal.

 Main menu (Menu principal): > System data (Dados do sistema) > Access profiles (Perfis de acesso)

#### A lista de cartões

A lista de cartões de propriedade da pessoa selecionada é exibida na caixa de diálogo Cards (Cartões). Entre os atributos mostrados na lista estão:

- O tipo de uso do cartão.
- Um sinalizador que indica se o cartão pode ser usado em um sistema de bloqueio offline configurado.
- Se o cartão está bloqueado devido a um uso repetido de PINs inválidos. Este estado é realçado e fica em destaque.
- A data da criação do cartão

- Uma data de expiração (data de coleta) do cartão.
   Observação: Se um leitor de cartão motorizado estiver em uso, ele poderá reter fisicamente um cartão expirado. Caso contrário, o cartão será simplesmente invalidado.
- A data em que o cartão foi impresso pela última vez e o número de cartões impressos.
- Detalhes dos dados do código.

#### Opção Administered globally (Administrados globalmente)

Os dados das pessoas com a configuração **Administered globally (Administrados globalmente)** (caixa de seleção ao lado do quadro de foto) podem ser editados apenas por operadores com o direito adicional de **Administrador global**.

Os dados a seguir são somente leitura para operadores que não possuem esse direito:

- Todos os dados da caixa de diálogo Persons (Pessoas), exceto as guias Remarks, Extra info (Observações, Informações adicionais) e os campos personalizados.
- Todos os dados da caixa de diálogo **Cards (Cartões)**.
- Todos os dados da caixa de diálogo PIN Code (Código PIN).

Esse direito de Administrador global pode ser atribuído na seguinte caixa de seleção:

Main menu (Menu principal): Configuration (Configuração) > Operators and
 workstations (Operadores e estações de trabalho) > User rights (Direitos de usuário)
 > caixa de seleção: Global Administrator (Administrador global).

### 25.3.1 Atribuição de cartões a pessoas

#### Introdução

Todas as pessoas sob controle de acesso precisam de um cartão ou outra credencial eletrônica, que é atribuída ao titular na caixa de diálogo **Cartões**. Os números de cartão podem ser atribuídos manualmente ou por meio de um leitor de inscrições.

#### Caminho da caixa de diálogo

Main menu (Menu principal) > Personnel data (Dados de funcionários) > Cards (Cartões)

#### **Pré-requisitos**

 Você carregou o registro de pessoal que deve receber o cartão no cabeçalho da caixa de diálogo Cartões.

#### Inserção manual dos dados de cartão

Clique no botão **Record card (Registrar cartão)** para atribuir um cartão de identificação a uma pessoa. A máscara da caixa de diálogo **Record ID (Registrar identificação)** é exibida. Uma das duas caixas de diálogo de digitação será exibida, dependendo do tipo de cartão e dos controladores e leitores em uso.

| Record ID                          | Record ID                                                                |
|------------------------------------|--------------------------------------------------------------------------|
| Card no.: Customer code: 000000001 | Card no.: 00<br>Version: 00<br>Customer code: 000001<br>Country code: 00 |
| <u>Q</u> K <u>Cancel</u>           | <u>O</u> K <u>Cancel</u>                                                 |

Insira manualmente o número impresso no cartão de identificação – números de cartão são automaticamente preenchidos com zeros, para que possam sempre ser armazenados com 12 dígitos. Em alguns sistemas, nenhum novo número de cartão de identificação será atribuído se um cartão de identificação for perdido. Em vez disso, o mesmo número de cartão de identificação é emitido com um número de versão superior. O código do país e o código do cliente são fornecidos pelo fabricante e devem ser introduzidos no arquivo de registro do sistema.

Se ainda não estiver sendo usado pelo sistema, o número de cartão é atribuído à pessoa. Uma atribuição bem-sucedida é confirmada por uma janela pop-up.

#### Usando um leitor de inscrições

#### Pré-requisito

– Um leitor de inscrições é configurado na sua estação de trabalho.

#### Procedimento para inscrição

- 1. Clique no botão ▶ no lado direito do botão **Registrar cartão** para selecionar um leitor de inscrições configurado.
- Para alterar a seleção do leitor de inscrições, é necessário fazer login no gerenciador de caixas de diálogo ACE como administrador.
- 2. Clique no botão **Registrar cartão** e siga as instruções na tela.
- 3. Dependendo do tipo de leitor, você pode inserir detalhes do cartão em uma caixa de diálogo ou ler dados do cartão apresentando-o para o leitor.

#### Procedimento para alterar cartões

- 1. Selecione um cartão na lista.
- 2. Clique no botão Alterar cartão
- 3. Na janela pop-up
- Selecione **Substituir cartão** se o original for permanentemente perdido ou danificado.
- Selecione Cartão temporário se o original tiver sido extraviado ou ficado em casa e somente uma substituição temporária for necessária.
  - Insira um período de validade para o cartão temporário.
  - Selecione se deseja desativar todos os outros cartões agora.
  - Selecione se os cartões originais devem ser reativados automaticamente quando o cartão temporário expirar.
- 4. Clique em **OK** para salvar.

#### Exclusão de cartões

1. Selecione um cartão na lista.

2. Clique no botão **Delete card (Excluir cartão)** para excluir a atribuição de uma pessoa a um cartão.

**Observação**: Se você excluir o último cartão de um titular, o status da pessoa mudará para **unregistered (não registrada)** (rótulo vermelho ao lado de **Registered (Registrada)** na barra de status). Essa pessoa não estará mais sujeita ao controle de acesso.

### 25.3.2 Impressão de crachás

#### **Pré-requisitos**

- O registro de funcionário para o novo titular do cartão já deve existir no sistema.
  - Uma estação de trabalho com o seguinte hardware conectado, geralmente via USB:
    - Uma impressora de crachás
    - Uma câmera para capturar fotos de identificação.

#### Procedimento

### Caminho da caixa de diálogo

Cliente do AMS: Personnel data (Dados de funcionários) > Print badges (Imprimir crachás)

- 1. Carregue o registro de pessoal para o qual o cartão deve ser impresso.
- 2. No menu suspenso **Layout**, selecione o layout de cartão desejado entre os layouts armazenados.
- 3. Obtenha uma foto de identificação usando um dos seguintes métodos:
  - Clique no botão Capturar e selecione a câmera desejada na lista de câmeras conectadas.
  - Clique no botão Importar foto e use o quadro de corte para selecionar a parte da foto a ser impressa no cartão.
- 4. Clique em **Visualizar** para garantir que os dados corretos apareçam no layout correto no crachá.
- 5. Clique em Imprimir para imprimir o crachá.

#### Câmeras compatíveis

Todos os dispositivos USB que o sistema operacional reconhece como uma câmera.

# 25.3.3 Guia de autorizações

#### Atribuição de autorizações agrupadas como Perfis de acesso

A maneira mais conveniente e flexível de atribuir autorizações para titulares de cartões é agrupá-las em Perfis de acesso e, em seguida, atribuir o perfil.

- Para criar Perfis de acesso, consulte a seção Criação de perfis de acesso, página 195
- Para atribuir um Perfil de acesso a esse titular, selecione um perfil definido na lista
   Access profile: (Perfil de acesso:)

### Atribuição direta de autorizações de acesso Na guia Authorizations (Autorizações):

Todas as autorizações de acesso já atribuídas à pessoa são exibidas na lista à esquerda. Todas as autorizações de acesso disponíveis para atribuição são exibidas na lista à direita. Selecione os itens e clique nos botões entre as listas para mover os itens de uma lista para a outra.

🖆 atribui o item selecionado.

≥ cancela a atribuição do item selecionado.

🔛 atribui todos os itens disponíveis.

>>> cancela a atribuição de todos os itens atribuídos.

Opção: **Keep authorizations assigned (Manter autorizações atribuídas)** O efeito de atribuir um perfil de acesso a uma pessoa depende da caixa de seleção **Keep authorizations assigned (Manter autorizações atribuídas)**:

- Se a caixa de seleção estiver desmarcada, qualquer seleção feita antes disso e quaisquer autorizações de acesso já atribuídas serão **substituídas** quando o perfil for atribuído.
- Se a caixa de seleção estiver marcada, as autorizações do perfil serão adicionadas às autorizações atribuídas.

#### Limite do intervalo de tempo das autorizações

Use os campos de data **Valid from: (Válido de:)** e **until: (até:)** para limitar as datas de início e término das autorizações e perfis. Se nenhum valor for definido, a autorização terá validade imediata e duração ilimitada.

Clique em 🛄 para abrir uma caixa de diálogo e definir durações para autorizações individuais.

#### Exibição das entradas de uma autorização

Clique com o botão direito em uma autorização em uma das listas para exibir uma lista das entradas que pertencem a ela.

#### 25.3.4 Guia de outros dados: isenções e permissões especiais

#### Atribuindo um modelo de tempo:

Use a caixa de lista **Modelo de tempo** para especificar as horas diárias de acesso do titular do cartão, ou seja, os períodos em que as credenciais do titular concederão acesso.

#### Excluindo pessoas da revista aleatória

Marque a caixa de seleção **Excluído da revista aleatória** para impedir que sejam selecionadas aleatoriamente para inspeções em entradas e saídas.

#### Excluir pessoas de verificações do código PIN

Marque a caixa de seleção **Desativar verificação do código PIN** para que as pessoas não precisem inserir códigos PIN em leitores de código PIN fora do expediente normal.

i

#### Aviso!

A exclusão das verificações de código PIN afeta o sistema inteiro. Por exemplo, como o código PIN dessas pessoas não é verificado, elas também não poderão armar ou desarmar alarmes em entradas no modelo de porta 10.

#### Estendendo o tempo de abertura da porta

Marque a caixa de seleção **Tempo de abertura da porta estendido** para que pessoas com deficiência tenham mais tempo (o padrão é 3x) para passar por uma entrada antes que o estado **Porta aberta muito tempo** seja gerada.

**Observação:** o fator de extensão padrão pode ser redefinido nas propriedades do MAC no Editor de dispositivos.

Selecione Configurações de acesso globais > Fator de tempo para pessoas deficientes

#### Monitoramento do tour

Um **Tour** ou **Rota** é uma sequência rígida de leitores que é definida no menu Cliente: **Monitoramento do tour** > caixa de diálogo **Definir rotas**.

Para atribuir um tour a um titular de cartão, marque a caixa de seleção **Monitoramento do tour** e selecione um tour definido na lista suspensa. Se nenhum tour tiver sido definido, a caixa de seleção ficará inativa.

Quando atribuído a um titular de cartão, um **Tour** é ativado assim que o titular passa o cartão no primeiro leitor da sequência. Depois disso, todos os leitores da sequência deverão ser usados em ordem, até o tour ser concluído. Os usos típicos são impor sequências rígidas de acesso em ambientes industriais limpos, higienicamente controlados, ou áreas de alta segurança.

#### Permissão para destravar portas

Marque a caixa de seleção para que o titular do cartão possa destravar portas por um período estendido (consulte **Modo de escritório**).

#### Consulte

- Autorizar pessoas a ativarem o modo Escritório, página 207

#### 25.3.5 Autorizar pessoas a ativarem o modo Escritório

#### Introdução

O termo modo Escritório descreve a suspensão do controle de acesso em uma entrada durante o horário comercial. A entrada permanece destrancada durante essas horas, para permitir acesso público sem nenhum obstáculo. Fora do horário comercial, o modo Normal volta a valer, ou seja, o acesso é concedido somente a quem apresentar credenciais válidas ao leitor.

O modo Escritório é um requisito normal de lojas de varejo, instalações educacionais ou médicas.

#### **Pré-requisitos**

Para que o modo Escritório funcione, os seguintes requisitos devem ser satisfeitos: Na configuração (árvore de dispositivos)

- Uma ou mais entradas devem ser configuradas para permitir períodos estendidos com a entrada destrancada.
- Pelo menos um leitor com teclado deve ser usado na entrada.

#### No cliente (caixas de diálogo de Persons (Pessoas))

- Um ou mais titulares de cartões devem ter autorização para colocar e tirar a entrada do modo Escritório.
- Seus cartões devem ser válidos e permitir o acesso à entrada fora do horário comercial.

### Procedimentos para autorizar pessoas a ativarem o modo Escritório Procedimento para titulares de cartões individuais

- 1. Navegue até: **Dados pessoais** > **Cartões** > guia:**Outros dados** e crie ou ache o titular do cartão designado no banco de dados.
- 2. Marque a caixa de seleção **Permissão para destravar portas**.

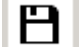

3. Clique no ícone de disquete para salvar os dados do titular do cartão.

#### Procedimento para grupos de titulares de cartões

- 1. Navegue até: **Dados pessoais** > **Grupos de pessoas** e use os critérios de filtragem para criar uma lista de titulares de cartão na janela da lista.
- 2. A partir da lista suspensa Campo a ser alterado, selecione Destravar portas
- 3. Marque a caixa de seleção **Destravar portas**.
- 4. Clique no botão **Aplicar alterações** para salvar os dados do titular do cartão.

#### Instruir o titular do cartão sobre como iniciar e interromper o modo Escritório

Para iniciar ou interromper o modo Escritório na entrada, o titular do cartão pressiona **3** no teclado e, em seguida, coloca o cartão com autorização especial no leitor.

A entrada permanece destravada até que o titular do cartão autorizado pressione **3** e coloque o cartão novamente.

Observe que os guardas com cartões de vigilante podem interromper o modo Escritório da mesma maneira, sem permissão especial.

O Modo Escritório é compatível somente com cartões físicos.

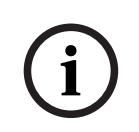

#### Aviso!

Modo de escritório e parâmetros do dispositivo para porta O Modo de escritório substitui o parâmetro **Destravar porta** na guia **Opções** de uma porta no Editor de dispositivos, permitindo somente **0 Modo normal** e **1 Destravado**.

#### 25.3.6 Guia SmartIntego

### Sistemas de bloqueio SmartIntego Introdução

O leitor de cartões SmartIntego tenta autorizar o acesso pelo sistema principal de controle de acesso (AC) primeiro. Se a conexão falhar, ele procura o número do cartão em sua lista de autorizações armazenada.

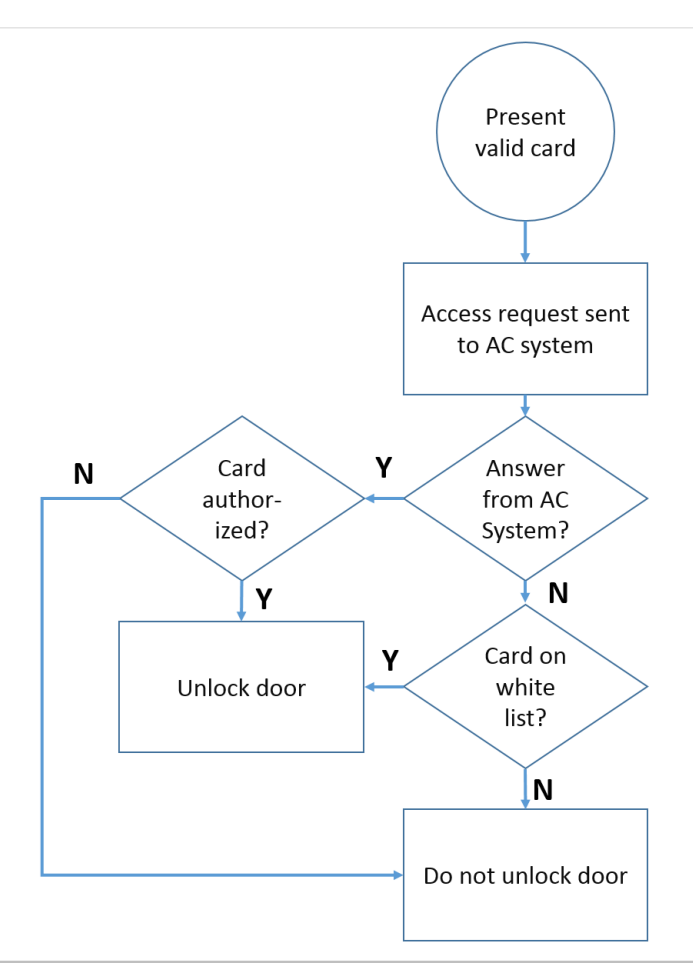

As autorizações de acesso para o sistema de bloqueio SmartIntego são atribuídas mais ou menos da mesma maneira que qualquer outra autorização de acesso.

#### **Pré-requisitos**

- Um sistema de bloqueio SimonsVoss SmartIntego foi configurado dentro do seu sistema de controle de acesso. Consulte o manual de configuração para mais instruções.
- Os titulares de cartões estão usando cartões MIFARE Classic ou MIFARE Desfire.
   O SmartIntego usa o Número de Série do Cartão (CSN, na sigla em inglês).

#### O procedimento de atribuição

O seguinte procedimento descreve como adicionar um número de cartão a uma lista de autorizações do SmartIntego, além de quaisquer autorizações que já tenham sido atribuídas por meio do sistema de controle de acesso principal.

As listas de autorizações são armazenadas localmente nas portas do SmartIntego, para que um leitor possa dar acesso aos números de cartões da lista de autorizações mesmo quando a conexão com seu MAC não estiver funcionando.

As adições e exclusões das listas de autorizações são transmitidas aos leitores SmartIntego assim que os dados do titular do cartão são salvos e assim que uma conexão é disponibilizada.

- No menu do cliente principal AMS, selecione Personnel data (Dados de funcionários) > Cards (Cartões)
- 2. Selecione a pessoa que receberá as autorizações do SmartIntego
- 3. Selecione a guia **SmartIntego.**

#### 4. Faça as atribuições:

- Todas as autorizações de acesso já atribuídas à pessoa são exibidas na lista à esquerda.
- Todas as autorizações de acesso disponíveis para atribuição são exibidas na lista à direita.

Selecione os itens e clique nos botões entre as listas para mover os itens de uma lista para a outra.

- \_\_\_\_\_ atribui o item selecionado.
- ≥ cancela a atribuição do item selecionado.

atribui todos os itens disponíveis.

cancela a atribuição de todos os itens atribuídos.

### 25.3.7 Criação de um cartão de alerta

Esta seção descreve como criar um cartão de alerta que pode ser usado para acionar um nível de ameaça

#### Introdução

Um cartão de alerta é um cartão que aciona um determinado nível de ameaça quando apresentado para um leitor. Um nível de ameaça não pode ser cancelado por um cartão de alerta, mas apenas pelo software de controle de acesso.

#### **Pré-requisitos**

- Um leitor de inscrições é configurado no seu sistema.
- Pelo menos um nível de ameaça foi definido no sistema.

#### Caminho da caixa de diálogo

#### Menu principal > Dados de pessoal > Cartões > Cartão de alerta

#### Procedimento

- 1. Carregue o registro da pessoa a quem o cartão de alerta será atribuído
- 2. Na guia Cartão de alerta, clique em Registrar cartão
  - Uma janela pop-up é exibida: Selecionar nível de ameaça
- 3. Na janela pop-up, selecione o nível de ameaça desejado e clique em OK
   Uma janela pop-up é exibida: Registrando ID do crachá
- 4. Insira os dados do cartão normais que correspondem à instalação
  - Insira os dados do cartão normais que correspondem à instalação local e clique em OK
     O cartão de alerta registrado aparece na lista na guia Cartão de alerta.

# 25.4 Cartões temporários

Um cartão temporário é um substituto temporário para um cartão que foi indevidamente alocado por um titular de cartão regular. É uma cópia que contém todas as autorizações e limitações do original, incluindo os direitos para portas offline.

Para evitar abusos, o sistema pode, opcionalmente, bloquear um ou todos os outros cartões do titular durante um período limitado, ou até que seja desbloqueado manualmente. Cartões temporários são, portanto, **inadeguados** para o uso como cartões de visitantes.

#### Pré-requisitos

- O operador tem acesso a um leitor de inscrições configurado na estação de trabalho.

 Um cartão físico adequado está disponível para inscrição no sistema como um cartão temporário.

Main menu (Menu principal) > Personnel data (Dados de funcionários) > Cards (Cartões)

#### Procedimento: atribuição de cartões temporários

- 1. Carregue o registro de funcionário necessário na caixa de diálogo Cards (Cartões)
- 2. Na lista de cartões, selecione o cartão ou os cartões que exigem um substituto temporário
- 3. Clique em Change card (Alterar cartão)
- 4. Na janela pop-up Change card (Alterar cartão), selecione Temporary card (Cartão temporário)
- 5. Na lista **Period (Período)**, selecione uma das opções:
  - Today (Hoje)
  - Today and tomorrow (Hoje e amanhã)
  - Enter number of days (Inserir o número de dias)
- No caso da última opção, insira um inteiro para o número de dias na caixa.
   Observe que nos três casos, o Period (Período) sempre expira à meia-noite do dia relevante.
- 7. Se necessário, marque a caixa de seleção **Deactivate all cards now (Desativar todos os cartões agora)**.
  - Se marcada, todos os cartões pertencentes a esse titular serão bloqueados.
  - Se desmarcada, somente o cartão selecionado acima será bloqueado.
- 8. Se necessário, marque a caixa de seleção Activate card(s) automatically after period

#### (Ativar cartão(ões) automaticamente após o período).

- Os cartões bloqueados serão desbloqueados automaticamente assim que o Period (Período) definido acima expirar.
- 9. Colocar o cartão temporário no leitor de cadastramento
- 10. Clique em **OK**

A identificação do crachá será registrada pelo leitor de cadastramento.

- O cartão temporário aparece como ativo na lista de cartões, junto com o período de validade e os dados do código.
- Os outros cartões aparecem como bloqueado x, dependendo da definição feita acima: Deactivate all cards now (Desativar todos os cartões agora).
- 11. (Opcional) Na lista de cartões, clique na coluna Collecting date (Data de coleta) para o cartão temporário e defina uma data recebê-lo de volta do titular.
   O valor padrão é Never (Nunca).

#### Procedimento: exclusão de cartões temporários

Quando o cartão original alocado indevidamente for encontrado, exclua o cartão temporário da seguinte forma:

- 1. Carregue o registro de funcionário necessário na caixa de diálogo **Cards (Cartões)**.
- 2. Na lista de cartões, selecione o cartão temporário.
- Clique em Delete card (Excluir cartão)
   O cartão temporário será excluído da lista e o cartão, ou cartões, substituídos serão desbloqueados imediatamente.

#### Procedimento: remoção de bloqueios temporários em cartões

Se o bloqueio do cartão original não for mais necessário, exclua o bloco da seguinte forma: 1. Navegue até a caixa de diálogo **Bloqueio**: **Dados de pessoal > Bloqueio**.

- 2. Na lista de cartões, selecione o cartão de pessoal marcado como bloqueado na coluna **Bloqueios**.
- Clique em Liberar bloqueio temporário
   A remoção do Bloqueio não remove cartões temporários. Os cartões temporários
   expiram naturalmente depois dos períodos de validade. Se necessário, exclua-os
   manualmente.

#### Observações sobre os cartões temporários

- O sistema não permite que os próprios cartões temporários sejam substituídos por outros cartões temporários.
- O sistema não permite que um cartão pessoal tenha mais de um cartão temporário.
- Para ver um resumo rápido de todos os cartões em posse de um titular, passe o mouse sobre o pequeno painel à extrema esquerda, rotulado Registered (Registrada), na barra de status da janela de diálogo principal.

# 25.5 Códigos PIN para funcionários

#### Caixa de diálogo: PIN-Code (Código PIN)

Para acesso a zonas com requisitos de segurança mais altos, uma autorização de acesso pode não ser suficiente. Aqui um código PIN também deve ser digitado. Cada pessoa ou cartão de identificação pode ter um código PIN, que é válido para todas as áreas. O sistema impede a utilização de códigos muito simples (por exemplo, 123456 ou palíndromos como 127721). A validade pode ser restringida e é especificada para cada pessoa na caixa de diálogo.

Se o código PIN estiver bloqueado ou vencido o acesso à área que requer o código será negado, mesmo que o cartão de identificação ainda seja válido para todas as outras áreas.

Se um código incorreto for digitado três vezes consecutivas (configuração padrão – pode ser configurado entre 1 e 99), este cartão será bloqueado, ou seja, o acesso a todas as áreas será negado. Um cartão bloqueado dessa forma só pode ser desbloqueado através da caixa de diálogo Blocking (Bloqueio).

|              |                  |               | ₹►₩      | < 0            | Division: Common | <b>_</b>              |
|--------------|------------------|---------------|----------|----------------|------------------|-----------------------|
| « Main menu  | Name:            | Mustermann    |          | First name:    | Max              |                       |
| •            | Birth name:      |               |          |                |                  |                       |
| Persons      | Personnel no.:   | Sc999000      |          | Date of birth: | Tu 08/09/1988 🚽  | a start               |
|              | Employee ID:     | Employee      | <b>V</b> | Gender:        | Male             |                       |
| Companies    | Company:         | Test_Firma    |          | Title:         | Dr               | (mage)                |
| д            | Car license No.: | Car000998     |          |                |                  |                       |
| Print badges | Card no.:        |               |          |                | Reader 🕨         | 10/20/2014            |
| Cards        |                  |               |          |                |                  | Administered globally |
| PIN code     | PIN code:        | •••••         |          |                |                  |                       |
| Blocking     | Valid until:     | Mo 01/21/2013 | •        |                |                  |                       |

Insira um novo código PIN no campo **PIN-Code (Código PIN)** e confirme ao redigitá-lo. O comprimento do código PIN (entre 4 e 9 caracteres, o valor padrão é 6) é configurado pelo administrador do sistema.

#### Aviso!

A maneira como os usuários de cartões inserem PINs de identificação em leitores de cartão depende dos tipos de leitores configurados no sistema:

Para todos os protocolos (RS485, Wiegand e LBUS), o titular do cartão digita **4** <the PIN> Os Modos Armação e Escritório são compatíveis somente com cartões físicos.

Certifique-se de informar aos usuários de cartões para inserirem seus PINs. Se estiver em dúvida, consulte o seu administrador do sistema.

#### Código PIN para armar sistemas de detecção de intrusão (IDS)

Um PIN de 4 a 8 dígitos deve ser inserido (padrão = 6 – o mesmo comprimento do PIN de verificação). Esse PIN será usado para armar um IDS.

A exibição desses campos pode ser parametrizada. O controle estará disponível somente se o controle **separate IDS PIN (PIN de IDS separado)** estiver ativado.

Main menu (Menu principal) > Configuration (Configuração) > Options (Opções) > PIN codes (Códigos PIN)

Selecione uma data de validade, se necessário.

Se os campos para digitar o PIN de IDS não estiverem disponíveis, o PIN de verificação pode ser usado para armar e desarmar o IDS também. Mas se os campos de digitação forem exibidos nesta caixa de diálogo, o PIN de arme só poderá ser usado para o IDS. Configuração padrão: os campos de digitação do código PIN de arme são invisíveis.

#### PINs de alarme (coação)

Pessoas sob coação podem acionar um alarme silencioso através de um código PIN especial. Como o alarme silencioso precisa permanecer oculto do agressor, o acesso será concedido, mas os operadores do sistema serão alertados sobre a coação. Duas variantes estão disponíveis e são ativadas ao mesmo tempo. A pessoa ameaçada pode escolher entre:

- Inserir o código PIN na ordem inversa (321321 em vez de 123123).
- Acrescentar 1 ao PIN (por exemplo: 123124 em vez de 123123). Observe que se o último dígito for 9, o PIN ainda será incrementado. Portanto, o PIN 123129 teria 123130 como PIN de coação.

# 25.6 Bloqueio do acesso para funcionários

#### Caixa de diálogo: Blocking (Bloqueio)

Em determinadas situações é necessário negar o acesso a uma Pessoa temporariamente ou remover um bloqueio imposto pelo MAC, por exemplo, devido a códigos PIN incorretos digitados três vezes ou à triagem aleatória.

O bloqueio significa que todo o acesso é negado para esta pessoa, independentemente da credencial usada.

| « Main menu             | Name: Musterfrau First name: Anita                                                                     | N P S S I                             |
|-------------------------|----------------------------------------------------------------------------------------------------|---------------------------------------|
| Persons                 | Birth name: Personnel no.: SC41156 Date of birth: Th 12/14/1995 Employee ID: Employee Gender: Employee | æ. æ                                  |
| Companies               | Company: Trest_Firma                                                                                   |                                       |
| Print badges            | Card no.: 000000101234 Reader.,                                                                        | 10/20/2014                            |
| Cards                   | Card no. Application type PIN lock Created on Last printed on No. of prints Code data                  |                                       |
| PIN code                | 000000101234   Personal card   10/21/2014 02:57:22 PM   0   Customer code:150, f                       | adge no.:101234, Version:4, Country c |
| Slocking                | •                                                                                                    | >                                     |
| Blacklist               | Refease PIN lock                                                                                       |                                       |
| Group of persons        | Blocking                                                                                               |                                       |
| Group<br>authorizations | Blocked from Blocked until Blocking reason Last edited by                                              |                                       |
| Areas                   |                                                                                                    |                                       |
|                         |                                                                                                    |                                       |
|                         |                                                                                                    |                                       |
|                         | New Change Delete                                                                                      |                                       |

- 1. Selecione a pessoa, como de costume.
- 2. No painel Bloqueio, clique em **New (Novo)** para criar um bloco para a pessoa selecionada no momento.
- 3. Insira informações adicionais na caixa de diálogo pop-up:
  - Blocked from / until (Bloqueado de/até): (Se nenhuma data de término for especificada, a pessoa estará bloqueada até o bloqueio ser retirado manualmente.)
  - Block type (Tipo de bloqueio):
  - Blocking reason (Motivo do bloqueio): (Para o registro da pessoa, se o tipo de bloqueio for Manual)
- 4. Clique em **Save (Salvar)** no pop-up para salvar o bloqueio.
- Se necessário, selecione um bloco da lista e clique em Change (Alterar) ou Delete (Excluir) para alterar ou excluí-lo.

Se **Manual lock (Bloqueio manual)** for escolhido como tipo de bloco, insira um **Blocking reason (Motivo de bloqueio)** para o registro da pessoa.

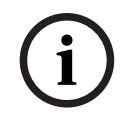

#### Aviso!

O bloqueio se aplica à pessoa, e não a uma credencial específica. Portanto, não é possível cancelar ou evitar o bloqueio através da atribuição de um novo cartão de identificação.

# 25.7 Cartões da lista negra

#### Caixa de diálogo: Blacklist (Lista negra)

Qualquer cartão que não deva nunca mais ser usado, por exemplo, que tenha sido roubado ou perdido, é inserido em uma lista negra.

Observe que a credencial incluída na lista negra, e não a pessoa.

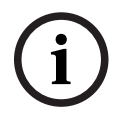

## Aviso!

O processo é irreversível. Os cartões na lista negra nunca poderão ser desbloqueados, mas devem ser substituídos.

Os cartões na lista negra não concedem acesso. Em vez disso, as tentativas de uso deles são registradas no arquivo de log, e um alarme é gerado.

|              | Image: Image: Image |            |
|--------------|----------------------------------------------------------------------------------------------------|------------|
| « Main menu  | Name: Musterfrau First name: Anja                                                                                                    | IN POST    |
| Persons      | Birth name:         Date of birth:         Th 12/14/1995                                                                                                    | 6          |
| Companies    | Employee ID: Employee Gender: Female                                                                                                    |            |
| Print badges | Carl license No.: Car2515132                                                                                                    | 10/20/2014 |
| Cards        | Card no. Application type PIN lock Created on Last printed on No. of prints Code data                                                                                                    |            |
| PIN code     |                                                                                                    |            |
| Blocking     |                                                                                                    |            |
| Blacklist    | Reason:                                                                                                    |            |
| Group of     |                                                                                                    |            |

Main menu (Menu principal) > Personnel data (Dados de funcionários) > Blacklist (Lista negra)

- 1. Selecione a pessoa cujo cartão de identificação deve ser inserido na lista negra.
- Se mais de um cartão tiver sido atribuído a esse usuário, selecione o cartão na lista ID card No (Número do cartão de identificação).
- Insira o motivo para inserção do cartão na lista negra no campo de entrada Reason (Motivo).
- 4. Clique no botão Blacklist this card (Colocar este cartão na lista negra).
- 5. Confirme a inclusão na lista negra na janela pop-up.
- O cartão é colocado na lista negra imediatamente.

|  | Avi | so | ! |
|--|-----|----|---|
|--|-----|----|---|

A inclusão de cartões na lista negra afeta cartões, **não** os titulares de cartões. Os cartões não incluídos na lista negra pertencentes ao mesmo titular do cartão não são bloqueados.

# 25.8

# Edição de várias pessoas simultaneamente

#### Grupo de pessoas

|          |                          | Ľ                     | Q                        | < 0           |               |                     |                      |             |                     |            |            |             |            |            |             |
|----------|--------------------------|-----------------------|--------------------------|---------------|---------------|---------------------|----------------------|-------------|---------------------|------------|------------|-------------|------------|------------|-------------|
|          | « Main menu              | Employee ID: Employee |                          |               |               | •                   |                      |             |                     |            |            |             |            |            |             |
| 1        | Persons                  |                       |                          | Name: 💌       |               |                     | until starting with: |             |                     |            |            |             |            |            |             |
|          | Comuciae                 |                       | I                        | First name:   |               |                     | until sta            | rting with: |                     |            |            |             |            |            |             |
|          | companies                |                       | Personn                  | nel number:   |               |                     | until sta            | rting with: |                     |            |            |             |            |            |             |
|          | Print badges             |                       |                          | Company:      |               |                     | until sta            | rting with: |                     |            |            |             |            |            |             |
|          |                          |                       |                          | Card:         |               |                     | until sta            | rting with: |                     |            |            |             |            |            |             |
| E        | Cards                    |                       |                          | Valid on:     |               | *                   |                      |             |                     |            |            |             |            |            |             |
| 2        | PIN code                 |                       |                          | Gender:       |               | •                   |                      |             |                     |            |            |             |            |            |             |
|          |                          |                       | D                        | epartment:    |               |                     |                      |             |                     |            |            |             |            |            |             |
| - í;     | Blocking                 | Cost center:          |                          |               |               |                     |                      |             |                     |            |            |             |            |            |             |
| Z        | Blacklist                | Nu                    | umber of rec             | ords found: 2 |               |                     | 🗌 Show a             | all         |                     |            |            |             |            |            |             |
| <u>נ</u> | Group of                 | Ν                     | lame                     | First name    | Gender        | Pers. number        | Location             | Cost unit   | Job title           | Company    | Department | Card number | Time model | Valid from | Valid until |
|          | 1 percente               |                       | fusterfrau<br>fustermann | Anja<br>Max   | Female        | SC41156<br>Sc999000 |                      |             | Software-Entwickler | Test_Firma |            |             |            |            |             |
| ТС.      | Group<br>authorizations  |                       |                          |               |               |                     |                      |             |                     |            |            |             |            |            |             |
| $\oplus$ | Areas                    |                       |                          |               |               |                     |                      |             |                     |            |            |             |            |            |             |
| Я.<br>•  | Change division          |                       |                          |               |               |                     |                      |             |                     |            |            |             |            |            |             |
| ĒX       | PegaSys<br>Stoppage card |                       |                          |               |               |                     |                      |             |                     |            |            |             |            |            |             |
| _        | Keve                     |                       |                          | Wanted fie    | ld to change: |                     |                      | •           |                     |            |            |             |            |            |             |
| - Neys   |                          |                       |                          | W             | anted action: |                     | -                    |             |                     |            |            |             |            |            |             |

Outra caixa de diálogo seleciona um grupo de pessoas para o qual as modificações podem ser definidas. Para manter controle sobre o grupo de pessoas selecionado, as primeiras dez pessoas são listadas com nomes e dados reais da base de dados (dados reais: se "ST-AC" for selecionado como departamento, então "ST-ACS" e "ST-ACX" serão exibidos, por exemplo). Além disso, o número de pessoas do grupo selecionado é exibido. Depois que o grupo de pessoas for selecionado, os seguintes atributos podem ser selecionados:

- Employee ID (Identificação do funcionário)
- Name (Nome)
- First name (Nome)
- Personnel number (Número do funcionário)
- Company (Empresa)
- Card (Cartão)
- Valid on (Válido em)
- Gender (Gênero)
- Department (Departamento)
- Cost unit (Unidade de custo)
- Campos de reserva, se definidos

Em seguida, a opção de modificação pode ser selecionada:

- Field to be changed (Campo a ser alterado)
- Desired action (Ação desejada)
- Old value (Valor antigo)
New value (Novo valor).

Assim, os valores designados são digitados respectivamente no campo **Old value (Valor antigo)** ou **New value (Novo valor)**. Ao selecionar o botão **Apply changes (Aplicar alterações)** e confirmar a solicitação de segurança **apply changes for all selected persons? (aplicar alterações a todas as pessoas selecionadas?)** a ação será concluída, ou seja, a caixa de diálogo não poderá ser usada enquanto a ação estiver em curso. As ações disparadas pelos campos \*1 a \*4 provavelmente vão demorar mais tempo que as dos outros campos (sem asterisco), e nem todas as modificações serão permitidas. Assim, por exemplo, a **Desired action (Ação desejada)** não pode ser comparada com o **New value (Novo valor)**, uma vez que essas entradas não estão inclusas no produto padrão. Os campos **Old value (Valor antigo)** e **New value (Novo valor)** também podem variar, respectivamente.

#### 25.8.1 Autorizações de grupo

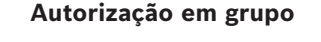

|                | 1 4 4 0                                            |                      |                |          |      |         |            |              |  |
|----------------|----------------------------------------------------|----------------------|----------------|----------|------|---------|------------|--------------|--|
| « Main menu    | Employee ID: Employee                              |                      |                |          |      |         |            |              |  |
| Persons        | Name: ×                                            | until starting with: |                |          |      |         |            |              |  |
|                | First name:                                        | until starting with: |                |          |      |         |            |              |  |
| Companies      | Personnel number:                                  | until starting with: |                |          |      |         |            |              |  |
| Print badges   | Company:                                           | until starting with: |                |          |      |         |            |              |  |
|                | Card:                                              | until starting with: |                |          |      |         |            |              |  |
| Cards          | Valid on:                                          |                      |                |          |      |         |            |              |  |
| PIN code       | Gender:                                            |                      |                |          |      |         |            |              |  |
| •              | Department:                                        |                      |                |          |      |         |            |              |  |
| Blocking       | Cost center:                                       |                      |                |          |      |         |            |              |  |
| Blacklist      |                                                    |                      |                |          |      |         |            |              |  |
| Group of       | Group authorizations                               |                      |                |          |      |         |            | <del>.</del> |  |
| persons        | 2 selected persons                                 |                      | Authorizations |          |      | Filter: |            | 17 1         |  |
| Group          | Name 🛆 First name Personnel no.                    |                      | Assign         | Withdraw | Name | MAC     | Time model | Division     |  |
| authorizations | Musterfrau Anja SC41156<br>Mustermann May Sc999000 |                      | No             | No       | Door | MAC     |            | Common       |  |
| Areas          |                                                    |                      |                |          |      |         |            |              |  |

No item do menu [Group Authorization] ([Autorização em grupo]) os seguintes critérios de pesquisa são compatíveis:

- Employee ID (Identificação do funcionário)
- Name (Nome)
- First name (Nome)
- Personnel number (Número do funcionário)
- Company (Empresa)
- Card (Cartão)
- Valid on (Válido em)
- Gender (Gênero)
- Department (Departamento)
- Cost unit (Unidade de custo)
- Campos de reserva, se definidos

Em seguida, a parte inferior da caixa de diálogo exibe uma lista com todas as pessoas selecionadas (com sobrenome, nome e número de funcionário). Todas as autorizações com descrição são listadas na parte inferior direita, com a descrição da autorização, o modelo de tempo e as colunas **[Assign] ([Atribuir])** e **[Withdraw] ([Retirar])**. Quando a lista de autorizações é aberta, as autorizações atuais não são mostradas e as colunas **[Assign] ([Atribuir])** e **[Withdraw]** (**(Retirar])**. Quando a lista de autorizações individuais podem ser atribuídas clicando duas vezes no campo de qualquer coluna, o que converte o "No" (Não) para um "Yes" (Sim) ou vice-versa. Ao clicar em Executar alterações, todas as autorizações marcadas com "Yes" (Sim) são adicionadas a todas as pessoas selecionadas – ou retiradas, respectivamente. Todas as outras autorizações das pessoas permanecem inalteradas, porque normalmente as pessoas selecionadas não têm autorizações completamente idênticas.

### 25.9 Alteração da divisão para pessoas

#### Introdução

**Change division (Alterar divisão)** é uma caixa de diálogo eficaz para alterar a divisão de um conjunto de registros de funcionários no sistema.

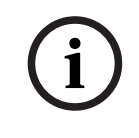

#### Aviso!

Use esse recurso com muito cuidado! Uma mudança de divisão apresenta amplas consequências para os registros de funcionários alterados.

#### **Pré-requisitos**

O operador capaz de alterar a divisão de registros de funcionários deve ter autorizações para editar essas pessoas e ambas as divisões em questão.

#### Caminho da caixa de diálogo

Main menu (Menu principal) > Personnel data (Dados de funcionários) > Change division (Alterar divisão)

#### Procedimento

1. No painel **Filter persons (Filtrar pessoas)**, insira critérios de filtro em um ou mais dos seguintes campos:

| Filter (Filtrar)                                                                             | Remarks / Description (Observações / Descrição)                                                       |
|----------------------------------------------------------------------------------------------|----------------------------------------------------------------------------------------------------|
| Last name<br>(Sobrenome)                                                                     | Use um asterisco simples para correspondência com todas as<br>pessoas ou letras <b>sem</b> asteriscos |
| Personnel no. from/<br>to (Número de<br>funcionário de/até)                                  | Use ambos os campos para definir um intervalo de valores                                              |
| Employee ID<br>(Employee type)<br>(Identificação do<br>funcionário (tipo de<br>funcionário)) | Selecione na lista                                                                                    |

| Division (Divisão)                                   | O botão Apply filter (Aplicar filtro) mostrará somente as pessoas<br>dessa divisão |
|------------------------------------------------------|------------------------------------------------------------------------------------|
| Company<br>(Empresa)                                 | Selecione entre as empresas disponíveis                                            |
| Department<br>(Departamento)                         |                                                                                    |
| Card no. (from/to)<br>(Número do cartão<br>(de/até)) | Use ambos os campos para definir um intervalo de valores                           |

#### 2. Clique em Apply filter (Aplicar filtro)

Todas as pessoas que corresponderem ao filtro serão exibidas na lista **Selected persons (Pessoas selecionadas).** 

- Para refinar ainda mais o conjunto de pessoas selecionadas, clique em uma ou mais linhas da lista Selected persons (Pessoas selecionadas) e clique no botão Remove (Remover). Use as teclas Ctrl e Shift para selecionar vários registros de uma vez.
  - IMPORTANTE: Antes de prosseguir, verifique se a lista Selected persons (Pessoas selecionadas) contém somente as pessoas para as quais você deseja alterar a divisão.
- 4. Na lista **New division (Nova divisão)**, selecione a divisão de destino para as pessoas selecionadas.
- Clique em Change division of persons (Alterar divisão das pessoas) TODAS as pessoas da lista Selected persons (Pessoas selecionadas) serão movidas para New division (Nova divisão).

#### Efeitos da mudança de uma divisão para outra Pessoas

- Autorizações de acesso e controle de caminho
- Os links para a divisão anterior são excluídos.
- Os links de dados da categoria Comum são mantidos.

#### Empresas

- Os links para empresas da divisão anterior são excluídos.

#### Efeitos da mudança de Comum para outra divisão

- Autorizações de acesso e controle de caminho
- Os links para Comum e para a nova divisão são mantidos.
- Os links para outras divisões são excluídos.

#### Efeitos da mudança de uma divisão para Comum

Todos os links são mantidos.

### 25.10 Definição da área para pessoas ou veículos

#### Introdução

Esta seção descreve como alterar a localização registrada de um titular de cartão ou de seu veículo de uma área definida para outra. Isso pode tornar-se necessário se o titular do cartão passar de uma área para outra sem realizar a leitura do cartão. Nessas circunstâncias, sistemas rígidos de antidupla entrada negarão os acessos subsequentes ao titular do cartão até que as localizações atual e registrada sejam iguais.

#### Pré-requisitos

- Áreas de acesso foram definidas no sistema e estão em uso. Para obter a documentação, consulte o link abaixo.
- Como operador, você tem autorização para modificar os dados do titular do cartão.

#### Procedimento para redefinir a localização de titulares de cartões e veículos individuais Caminho da caixa de diálogo

Main menu (Menu principal) > Personnel data (Dados de funcionários) > Areas (Áreas)

- 1. Selecione o titular do cartão no banco de dados, como de costume
- Na lista Location (Localização), selecione uma nova localização ou
- 3. Na lista **Location of the vehicle (Localização do veículo)**, selecione uma nova localização para o veículo do titular do cartão

4. Clique em 🖵 para salvar

#### Consulte

Configuração de áreas de controle de acesso, página 26

# 25.10.1 Procedimento para redefinir a localização de todos os titulares de cartões e veículos

Este procedimento poderá ser necessário, por exemplo, após um treinamento de evacuação. Todas as localizações são definidas como **UNKNOWN (Desconhecidas)** para que o monitoramento da sequência de acesso e a antidupla entrada sejam retomados.

#### Procedimento

#### Caminho da caixa de diálogo

Main menu (Menu principal) > System data (Dados do sistema) > Reset areas unknown (Redefinir áreas desconhecidas)

- Clique em Set the areas of all persons present to UNKNOWN (Definir as áreas de todas as pessoas presentes como DESCONHECIDAS)
- ou
  - Clique em Set the areas of all parking vehicles to UNKNOWN (Definir as áreas de todos os veículos do estacionamento como DESCONHECIDAS)

### 25.11 Personalizando e imprimindo formulários para dados de pessoal

#### Visão geral

Use **Formulários** para personalizar formulários para imprimir dados do titular do cartão do banco de dados. Essa função pode ser necessária de acordo com as leis locais de privacidade de dados.

Modelos de formulário são fornecidos. Esses modelos podem ser exportados como arquivos HTML, personalizados segundo seus requisitos e reimportados para uso no gerenciador de caixas de diálogo.

Instancie e imprima os formulários na caixa de diálogo **Dados de pessoal > Imprimir** crachás.

#### Caminho da caixa de diálogo

- Menu principal do AMS > **Configuração** > **Opções** > **Formulários** 

#### Personalizando um formulário

- 1. Na caixa de diálogo **Formulários**, na lista **Formulários disponíveis**, selecione o modelo que deseja personalizar, normalmente AllPersonalData\_EN, , que contém todos os campos de dados pessoais no banco de dados.
- 2. Clique em **Exportar** para salvar o formulário para um novo arquivo HTML no seu sistema
- 3. Use um editor de HTML para personalizar o arquivo HTML segundo seus requisitos
- 4. Na caixa de diálogo **Formulários**, clique em **Inserir** para importar o arquivo HTML personalizado para o gerenciador de caixas de diálogo.
  - (Opcional) Se o formulário for válido apenas para uma divisão específica, selecione uma divisão para o novo formulário na coluna **Divisão**.
  - (Opcional) Clique em Visualizar para ver o formulário não instanciado em um visualizador HTML.
  - (Opcional) Clique em **Excluir** para excluir um formulário da lista.

#### Instanciando e imprimindo um formulário

- 1. No gerenciador de caixas de diálogo, navegue até
- Menu principal do AMS > Dados de pessoal > Imprimir crachás
- 2. Carregue o registro de pessoal desejado no formulário
- 3. Selecione um formulário na lista Formulário.
- 4. Clique em Imprimir formulário
  - O formulário é instanciado com os dados do registro de pessoal selecionado e enviado para a impressora escolhida.

### 26 Gerenciamento de visitantes

Os visitantes têm um status especial no controle de acesso, e são mantidos separadamente dos outros dados de funcionários. Por esse motivo, os dados dos visitantes são criados e mantidos em caixas de diálogo separadas.

### 26.1 Dados do visitante

#### Introdução

O sistema oferece suporte à administração rápida e fácil de dados de visitantes. Os dados de visitantes que já são conhecidos podem então ser digitados e suas autorizações de acesso definidas antes do visitante chegar. Quando o visitante chega, somente o cartão deve ser atribuído. Ao final da visita, quando o cartão é devolvido, a relação entre o cartão de identificação e a pessoa é excluída novamente, e as autorizações são automaticamente retiradas.

Se os dados do visitante não forem excluídos pelo usuário, isso será feito pelo sistema ao final do período configurado (o valor padrão é 6 meses) após o cartão de identificação ter sido devolvido pela última vez.

Há duas caixas de diálogo para a administração de visitantes externos.

- A caixa de diálogo Visitantes é usada para a inserção de dados e autorizações de acesso de visitantes.
- A caixa de diálogo Cartões de visitantes regula o registro e o cancelamento dos cartões de visitante.

#### Caixa de diálogo: Visitors (Visitantes)

Os visitantes têm um status estritamente separado das outras pessoas e, portanto, são processados em uma caixa de diálogo separada. Pessoas com identificação de **visitante** não podem ser nem criadas na caixa de diálogo **Persons (Pessoas)**, nem ter cartões de identificação registrados para elas na caixa de diálogo usada para esta finalidade. Entre outras coisas, não há nenhum campo de **Employee ID (Identificação do funcionário)** na caixa de diálogo **Visitors (Visitantes)**. Como há uma tabela de banco de dados separada para visitantes, as pessoas criadas na caixa de diálogo descrita aqui são automaticamente identificadas como visitantes. Portanto, isso significa que nenhuma pessoa além de um visitante pode ser criada aqui. Assim, as seleções são feitas apenas nesta caixa de diálogo, na tabela do banco de dados relevante. Em contrapartida, todas as pessoas cadastradas no sistema podem ser selecionadas nas outras caixas de diálogo de dados de funcionários, mas nem sempre estas podem ser usadas para visitantes (como a caixa de diálogo **Cards (Cartões)**).

Se conhecidos, os dados do visitante podem ser digitados total ou parcialmente no sistema antes da sua chegada. Isso minimiza o tempo de espera para os visitantes cujos dados já foram registrados. Access Management System V5.5

Gerenciamento de visitantes | pt-BR 223

| _ |               |                            |                 |                |            |                                    |            |            |           |                                                             |
|---|---------------|----------------------------|-----------------|----------------|------------|------------------------------------|------------|------------|-----------|-------------------------------------------------------------|
|   |               |                            |                 | ₹ ►            | N E        | <del>)</del> < 0                   |            |            | Division: | Common 🗸                                                    |
|   | « Main menu   | Last name:                 | Visitor 11      |                |            | First name:                        | Firstname  | 11         |           | Official pass                                               |
| Ŀ | Visitor       | Birth name:<br>Street, no: |                 |                |            | Date of birth:<br>Zip code / City: | Tu 03/16/: | 1976       | ×         | <ul> <li>Driver's licence</li> <li>Identity card</li> </ul> |
|   | Visitor cards | Phone:<br>Car license No.: |                 |                |            |                                    |            |            |           | Other:                                                      |
|   |               | Employee ID:               | Visitor         | ٦              |            | Company:                           |            |            |           | Number:                                                     |
|   |               | Card no.:                  |                 |                |            |                                    | Read       | ler 🕨      |           |                                                             |
|   |               | Additional data Aut        | thorizations Fo | orm/Photo Sign | ature      |                                    |            |            |           |                                                             |
|   |               |                            | Attendant:      |                |            |                                    |            | Reason:    |           |                                                             |
|   |               |                            | Remark:         |                |            |                                    |            |            |           |                                                             |
|   |               | Exp                        | pected arrival: | Tu 07/18/2017  | 12:00 AM   | ÷                                  | Expected   | departure: |           |                                                             |
|   |               | D                          | ate of arrival: |                |            | *                                  | Date of    | departure: |           | *<br>*                                                      |
|   |               | N N                        | /isited person: |                |            |                                    |            |            | Extended  | door opening time                                           |
|   |               |                            | Location:       |                |            |                                    |            |            |           |                                                             |
|   |               |                            |                 |                |            |                                    |            |            |           |                                                             |
|   |               | Card no. Applie            | cation type     | PIN lock       | Collecting | date Code da                       | ata        |            |           | Read card                                                   |
|   |               |                            |                 |                |            |                                    |            |            |           | Withdraw card                                               |

O Reason (Motivo) da visita, a Location (Localização) da visita do visitante e uma Remark (Observação) podem ser digitados nos campos abaixo.

Se você optar por digitar dados nos campos **expected arrival (chegada prevista)** e **expected departure (partida prevista)**, estas datas também serão exibidas nos campos **valid from (válido de)** e **until (até)**.

As datas relevantes são digitadas nos campos **Date of arrival (Data de chegada)** e **Date of departure (Data de partida)** pelo sistema quando os dados do visitante forem respectivamente atribuídos a, e separados do cartão de identificação do visitante. Assim como na caixa de diálogo **Cards (Cartões)**, também há a possibilidade de atribuir a visitantes um "tempo maior de abertura das portas" para garantir um acesso mais fácil, para pessoas com deficiência, por exemplo.

| Access       | profile:             |            |                |                |             |                 | •              | 🗌 Keep authorization | s assigned |                 |
|--------------|----------------------|------------|----------------|----------------|-------------|-----------------|----------------|----------------------|------------|-----------------|
| signed acces | s authorization      |            |                |                |             | Available ac    | cess authoriza | tions Filter:        |            | 0/ 0            |
| lame         | MAC                  |            | Time model     | Valid from     | Valid until | Name            |                | MAC                  | Time model | Division        |
|              |                      |            |                |                |             |                 |                |                      |            |                 |
|              |                      |            |                |                |             |                 |                |                      |            |                 |
|              |                      |            |                |                |             | 2               |                |                      |            |                 |
|              |                      |            |                |                |             |                 |                |                      |            |                 |
|              |                      |            |                |                |             |                 |                |                      |            |                 |
|              |                      |            |                |                |             | <<              |                |                      |            |                 |
|              |                      |            |                |                |             | >>              |                |                      |            |                 |
|              |                      |            |                |                |             |                 |                |                      |            |                 |
| 1            |                      |            |                |                |             |                 |                |                      |            |                 |
| Ustal        | fram.                |            |                | a. [           |             |                 |                |                      |            |                 |
| Valiu        | iron: [              |            |                | ari I          |             |                 |                |                      |            |                 |
| Time mode    | el: (without time mo | del)::     | •              |                |             | Tour monitoring | ]              | Y                    |            |                 |
| rd no 🗛      | indication type      | PIN lock ( | Treated on     | ast printed on | No. of prin | ts Code data    |                |                      |            | Read card       |
| - III        | pheadon () po        | ranoek   c |                |                | - Horor pri |                 |                |                      |            | Confiscate card |
|              |                      |            |                |                |             |                 |                |                      |            |                 |
|              |                      |            |                |                |             |                 |                |                      |            |                 |
|              |                      |            |                |                |             |                 |                |                      |            |                 |
|              |                      |            |                |                |             |                 |                |                      |            |                 |
| ered:        | Blocked:             | No a       | uthorizations: |                | ast access: |                 |                | Pena                 | ive:       |                 |
|              | pro-stronger         |            |                |                |             |                 |                | p ogos               |            |                 |

No campo da caixa de diálogo **Assign authorization (Atribuir autorização)**, um perfil de visitante existente pode ser selecionado na lista homônima, ou autorizações de acesso individuais da lista de **Available access authorization (Autorizações de acesso disponíveis)** podem ser selecionadas na lista de **Assigned access authorization (Autorizações de acesso atribuídas)** da esquerda, marcando-as e transferindo-as da lista da direita.

Apenas os perfis de acesso marcados como perfis de Visitantes podem ser selecionados nesta caixa de diálogo. Assim, deve-se evitar que visitantes tenham acesso a áreas especiais pela atribuição de autorizações gerais.

A validação das autorizações de acesso também pode ser definida para cada autorização individual.

Se a leitura do cartão resultar em erro, o número do cartão de identificação também pode ser digitado manualmente. Simultaneamente, a data atual é armazenada como a data de chegada.

Após a visita, o visitante devolve seu cartão de identificação. Enquanto este cartão de identificação é lido por um leitor de cartões ou o número do cartão de identificação é inserido manualmente, a pessoa associada é selecionada e seus dados são exibidos na tela. O operador confirma a devolução do cartão. A associação entre o cartão de identificação e os dados pessoais do visitante é removida clicando no botão **Confiscate card (Confiscar cartão)**. A data e hora dessa ação são armazenadas como data de saída.

#### Caixa de diálogo: Visitor Cards (Cartões de visitantes)

Alguns cartões no sistema são reservados como cartões de visitante. Normalmente, um cartão de visitante é atribuído a um visitante na chegada e devolvido pelo visitante na saída. Em seguida, o cartão pode ser reutilizado. Esses cartões devem ser registrados como cartões de visitantes nessa caixa de diálogo para que possam ser atribuídos a visitantes:

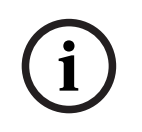

#### Aviso!

Em geral, cartões de identificação de visitantes são criados sem nome ou foto para tornálos reutilizáveis.

|               | Com             | mon            |   |
|---------------|-----------------|----------------|---|
| « Main menu   | Register card   |                |   |
| Visitors      | Deregister card |                |   |
| Visitor cards | Read card       | Card no.:      |   |
|               | Delete card     | Last name:     |   |
|               |                 | First name:    |   |
|               |                 | Date of birth: | - |
|               | Show list >>>   |                |   |

Clique no botão **Register ID card (Registrar cartão de identificação)** para fazer o registro. O procedimento de registro descrito anteriormente (seções **Pessoas** e **Cartões de identificação** no capítulo **Dados de funcionários**) é usado junto com o número do cartão para detectar o cartão de identificação. Isso permite ao sistema reconhecer o cartão de identificação como um cartão de identificação de visitante, e assim ele pode ser aplicado conforme as seguintes caixas de diálogo.

<<< Hide list

| Card no.      | In use     | Name        | First name                        | Usage type              | Division     |                   |
|---------------|------------|-------------|-----------------------------------|-------------------------|--------------|-------------------|
|               |            |             |                                   |                         |              |                   |
|               |            |             |                                   |                         |              |                   |
|               |            |             |                                   |                         |              |                   |
|               |            |             |                                   |                         |              |                   |
|               |            |             |                                   |                         |              |                   |
|               |            |             |                                   |                         |              |                   |
|               |            |             |                                   |                         |              |                   |
|               |            |             |                                   |                         |              |                   |
|               |            |             |                                   |                         |              |                   |
|               |            |             |                                   |                         |              |                   |
|               |            |             |                                   |                         |              |                   |
|               |            |             |                                   |                         |              |                   |
| 'ara agilizar | a atribuiç | ão de cart  | ões de identif                    | icação de visit         | antes, é acc | onselhável digita |
| odos os cart  | tões de id | entificação | o existentes, p<br>o esivo do diá | bara que eles p<br>logo | ossam ser a  | atribuídos aos    |

Ao final da visita, o visitante devolve o cartão de identificação. Ao passar este cartão de identificação em um leitor ou digitar seu número na caixa de diálogo, a pessoa a quem é atribuído o cartão é selecionada, e seus dados pessoais são exibidos na tela. [Para digitar manualmente o número do cartão de identificação e alternar para o uso de leitores, consulte as descrições na **Caixa de diálogo: Cards (Cartões)** e **Caixa de diálogo: Visitors** 

(Visitantes).] O usuário confirma a devolução do cartão de identificação. A relação entre o cartão de identificação e os dados pessoais do visitante é removida utilizando-se o botão. A data atual é armazenada como a data da saída.

#### Impressão de um formulário de visitante

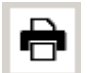

A barra de ferramentas da caixa de diálogo **Visitors (Visitantes)** contém um botão adicional para imprimir um certificado de visitante. Entre outras coisas, a pessoa que recebe o visitante pode utilizar este certificado de visitante para confirmar se e quando o visitante chegou e saiu.

| Entry                                         | Exit                            |
|-----------------------------------------------|---------------------------------|
| First- and lastname<br>Steven Visitor         | Company                         |
| Proof of authority<br>for plant area          | Registration plate              |
| Passed card                                   |                                 |
| Contact person                                | Phone Department                |
| Reason of visit                               | Visit appointment<br>Yes No     |
| Type of official<br>Passport                  | Number of offical document      |
| I accept the terms<br>and conditions overleaf |                                 |
| Location, date                                | Sign of visitor                 |
| Identy card with photo seen ?                 | To complete from visited person |
| Yes No                                        | Arrival at<br>Departure at      |
| Sign of plant protective force                | To sign on visited person       |

Visitor pass

### 27 Gerenciamento de estacionamentos

27.1

### Autorizações para várias zonas de estacionamento

Alguns estacionamentos têm zonas para motoristas deficientes e não-deficientes. Neste caso, as seguintes regras se aplicam:

- Os proprietários dos bilhetes temporários só são autorizados a entrar desde que ainda haja vagas de estacionamento disponíveis para pessoas não-deficientes.
- As pessoas portadoras de deficiência são autorizadas a entrar desde que ainda haja vagas de estacionamento disponíveis para pessoas deficientes ou não-deficientes.

#### Aviso!

i

Isso pressupõe que os proprietários do bilhetes sigam as regras. Em especial, isso significa que:

Pessoas não-deficientes não devem estacionar em vagas de estacionamento para portadores de necessidades especiais

As pessoas portadoras de deficiência devem usar as vagas de estacionamento para deficientes desde que estejam disponíveis

Uma pessoa que tem várias autorizações pode acessar ambos, seja deficiente ou não. O AMC tenta reservar a pessoa de acordo com a ordem sequencial configurada de áreas de estacionamento. Caso uma área esteja cheia, a procura da próxima área livre e autorizada será feita.

Cálculo do contador no MAC e no AMC:

1) Um AMC controla todas as entradas e saídas de um estacionamento:

=> O AMC faz sua própria contagem e pode ser corrigido pelo MAC quando ficar on-line.

2) As entradas e saídas de um estacionamento são divididas em AMCs diferentes:
=> O MAC contabiliza o AMC em caso de operação on-line. Ao operar off-line, os AMCs permitem o acesso (se configurado corretamente), mas não são contabilizados.
Se vários AMCs controlarem um estacionamento, ativo a caixa de seleção Sem contabilidade de LAC na configuração do AMC

| AMC 4-W Inputs Outputs Te      | minals                     |
|--------------------------------|----------------------------|
| Name:                          | AMC 4-W-1                  |
| Description.                   |                            |
| Communication to host enabled: |                            |
| Controller interface           |                            |
| Interface type:                | UDP 💌                      |
| PC com port:                   | 0                          |
| Bus number:                    | 1 🔻                        |
| IP address / host name:        |                            |
| Port number:                   | 10001                      |
| Program:                       | LCMV3732.RUN : WIE, AMC-4W |
| Power supply supervision:      |                            |
| No LAC accounting:             |                            |
|                                |                            |
| Division:                      | Common                     |

### 27.2 Relatório do estacionamento

| Parking lot list |        |               |       | Date 08.11.2013 , 14:51:23<br>Page 1 |
|------------------|--------|---------------|-------|--------------------------------------|
| Parking area     | Zone   | Vehicle count | State |                                      |
| Main Park        |        | 51            |       |                                      |
|                  | Zone A | 30            | full  |                                      |
|                  | Zone B | 9             |       |                                      |
|                  | Zone C | 12            | -     |                                      |
| Building A       |        | 39            |       |                                      |
|                  | Zone A | 30            | full  |                                      |
|                  | Zone B | 9             | -     |                                      |
| Building B       |        | 39            |       |                                      |
| 00               | Zone A | 30            | full  |                                      |
|                  | Zone B | 9             |       |                                      |

### 27.3 Gerenciamento do estacionamento ampliado

#### Introdução

O operador pode ajustar o número de vagas de estacionamento em uma área para compensar veículos de tamanhos não usuais, por exemplo:

- Caminhões
- Acesso para deficientes
- Motocicletas

Caminho da caixa de diálogo Menu principal > Dados do sistema > Áreas

#### Procedimento

- 1. Selecionar uma área de estacionamento
- 2. No painel **Áreas de estacionamento**, ajuste o valor na coluna **Max** para o novo número de espaços de estacionamento na área.

|             |                      |                                                                                                    | ~ |
|-------------|----------------------|----------------------------------------------------------------------------------------------------|---|
| ×           | Main menu            | Access control area                                                                                                    |   |
| <b>.</b> Au | uthorizations        | Area name: P01 Description:                                                                                                    |   |
| A.          | ccess profiles       | Refresh number         Synchronize counter           max. number of cars:         18         Number of subareas:         3         Parking time check |   |
| Ar          | reas                 | Parking areas                                                                                                    |   |
| Re<br>un    | eset areas<br>Iknown | Subarea / Description Max Actual Info Parking_01                                                                                                    |   |
| Ra sc       | andom<br>creening    | Parking_02         6           Parking_03         8                                                                                                   |   |

#### **Observações:**

- As configurações feitas na coluna Max substituem as configurações feitas em Áreas.
   Consulte Configurando áreas para veículos no link abaixo.
- Um zero 0 na coluna Max indica Ilimitado; a contagem de todos os veículos é desativada.

#### Consulte

- Configuração de áreas para veículos, página 27

# 28 Gerenciamento de rondas de segurança e patrulhas

#### Introdução a Rondas de segurança

Uma **Ronda de segurança** é uma rota ao redor das instalações, pontuada por leitores de cartão, onde funcionários do tipo **Guarda** devem apresentar um cartão de segurança especial para provar que visitaram fisicamente o leitor.

Cartões de segurança não abrem entradas, mas são usados exclusivamente para rastreamento. Para abrir entradas, o guarda necessita de um cartão de acesso adicional. A Ronda de segurança consiste em uma série de leitores com tempos de caminhada aproximados entre eles. O atraso máximo tolerável entre leitores, e o desvio tolerável (+/-) desde a hora de início, também são atributos da Ronda de segurança. Desvios fora dessas tolerâncias definidas podem acionar alarmes e são gravados em **Patrulhas**.

#### Introdução a Patrulhas

Uma **Patrulha** é a passagem de uma Ronda de segurança em data e hora específicas. Cada patrulha é criada e gravada como uma entidade única no sistema, para fins forenses.

### 28.1 Definição de rondas de segurança

Selecione Guard tours (Rondas de segurança) > Define guard tours (Definir rondas de segurança)

|   |             | [ੈ₽] ୣ, ⊮ ∢ ₹, ► ⊭                             | < 🕑 🏛           |            |            |               |   |
|---|-------------|------------------------------------------------|-----------------|------------|------------|---------------|---|
|   | « Main menu | Define guard tour                              |                 |            |            |               |   |
|   | Define      | Name : Building 1 perimeter                    |                 |            |            |               |   |
| Y | guard tours | Description: A route around the perimiter of B | uilding 1       |            |            |               |   |
|   | Manage      | No. Description of reader                      | Time on the way | Total time | Max. delay | Startzeit +/- |   |
|   | guard tours | 1 BPR HI-1: BPR HI                             | 00:00:00        | 00:00:00   | 00:00:00   | 3 min         |   |
|   |             | 2 BPR HI-2: BPR HI                             | 00:10:00        | 00:10:00   | 00:02:00   |               | _ |
|   |             | 3 BPR HI-1: BPR HI                             | 00:10:00        | 00:20:00   | 00:05:00   |               |   |
|   |             | Add reader Delete reader                       |                 |            |            |               |   |

- No campo de texto Name (Nome), insira um nome para a Ronda de segurança
- No campo de texto **Description (Descrição)**, insira uma descrição mais detalhada da rota (opcional).

#### Adição de leitores à ronda de segurança:

- Clique no botão Add reader (Adicionar leitor). Uma linha é criada na tabela.
- Na coluna Description of reader (Descrição do leitor), selecione um leitor na lista suspensa.
- 3. Insira valores para desvios toleráveis:
  - Se este for o primeiro leitor na sequência, em Start time +/- (Hora de início +/-), insira um número de minutos anterior ou posterior que ainda seria tolerável como hora de início para uma patrulha nesta ronda de segurança.

- Se este não for o primeiro leitor na sequência, em Time on the way (Tempo decorrido), insira o tempo (hh:mm:ss) necessário para que o guarda se desloque entre o leitor anterior e este.
   O tempo total para a ronda, excluindo atrasos, é acumulado na coluna Total time (Tempo total).
- 4. Em Max. delay (Atraso máx.), insira o valor máximo do Time on the way (Tempo de percurso) adicional tolerável sem fazer com que a patrulha seja marcada como Delayed (Atrasada).
- 5. Adicione quantos leitores forem necessários. Observe que o mesmo leitor pode ocorrer mais de uma vez se a ronda de segurança passar várias vezes, ou retornar a ele.
- Para excluir um leitor da sequência, selecione a linha e clique no botão Delete reader (Excluir leitor).
- Para alterar a posição de um leitor na sequência, selecione a linha e clique nos botões

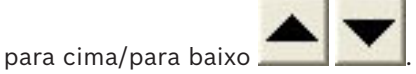

### 28.2 Gerenciamento de patrulhas

Selecione Guard tours (Rondas de segurança) > Manage guard tours (Gerenciar rondas de segurança)

#### Agendamento de uma nova patrulha

Para agendar uma patrulha ao longo de uma ronda de segurança específica, execute as seguintes etapas:

- Certifique-se de que você tenha o cartão de segurança desejado para a patrulha, e acesso a um leitor de cartões de acesso configurado ou leitor de cadastramento diretamente conectado.
- 2. Na coluna **Guard tours (Rondas de segurança)**, selecione uma das rondas de segurança definidas.
- Clique no botão New patrol... (Nova patrulha...). Uma janela pop-up é exibida.
- 4. Na janela pop-up, altere a ronda de segurança na lista suspensa se desejar.
- 5. Se for necessário atribuir uma hora de início predefinida à patrulha, marque a caixa de seleção **Set start time: (Definir hora de início:)** 
  - Insira a data e hora de início.
  - Se desejado, clique na caixa de rotação Start time +/- (Hora de início +/-) para ajustar a tolerância para inícios cedo ou tarde.
- 6. Clique na seta para a direita e selecione o leitor que deseja usar para registrar o cartão de segurança. Observe que o leitor já deve estar configurado no sistema antes que ele seja exibido aqui para seleção.
- Clique no botão de adição verde para iniciar a leitura do cartão de segurança, apresente o cartão no leitor e siga as instruções pop-up.
   O cartão de segurança é registrado para uso na patrulha.
- 8. Repita a etapa anterior para registrar cartões de segurança alternativos para esta patrulha. Observe, no entanto, que o primeiro cartão a ser apresentado durante a patrulha deve ser usado em todos os leitores durante essa patrulha.
- 9. Clique em **OK**. A ronda de segurança selecionada será marcada na lista como **planned** (**planejada**).

#### Rastreamento de uma patrulha

Todas as patrulhas planejadas e ativas são movidas para o topo da lista. Se várias patrulhas estiverem planejadas ou ativas, a patrulha selecionada será enquadrada em vermelho. Clique no quadro para obter mais informações.

Uma patrulha é iniciada quando o guarda apresenta seu cartão de segurança no primeiro leitor da ronda. Este cartão deve ser usado para o resto da patrulha, mesmo se cartões alternativos forem definidos para a patrulha.

O State (Estado) da patrulha é alterado para Active (Ativo).

Cada leitor alcançado no cronograma recebe uma marca de seleção verde − ✔. Os tempos agendados e reais entre leitores na patrulha atualmente selecionada são exibidos na metade inferior da janela da caixa de diálogo.

Cada leitor alcançado após o tempo agendado mais **Max. delay (Atraso máx.)** recebe uma marca **2** vermelha. A patrulha é marcada como **Delayed (Atrasada)**.

Neste caso, o guarda chama o operador para confirmar que não há problema. Em seguida, o operador clica no botão **Resume patrol (Retomar patrulha)**. O leitor recebe uma marca de seleção verde com um "c" adicional – **V**c. O guarda pode agora continuar a patrulha no próximo leitor.

Se houver um atraso imprevisto, porém inofensivo, em uma patrulha ativa, o guarda pode chamar o operador para ajustar o cronograma. Insira os minutos de atraso na caixa de rotação **Delay (min) (Atraso (min))** e clique no botão **Apply (Aplicar)**.

Se a patrulha não puder ser concluída conforme o cronograma, o operador pode cancelá-la ao clicar no botão **Interrupt (Interromper)**. O **State (Estado)** da patrulha muda para **Aborted (Cancelada)** e cai abaixo das rondas de segurança planejada e ativa na lista.

# 28.3 Monitoramento de rondas (anteriormente controle de caminhos)

#### Introdução

Uma Rota (ou Ronda) é uma sequência predefinida de leitores no sistema de controle de acesso que pode ser imposta a Pessoas, para direcionar seus movimentos nas instalações, independentemente das autorizações da pessoa.

Usos típicos destinam-se a impor sequências de acesso restrito em ambientes de limpeza industrial, controlados higienicamente, ou áreas de alta segurança.

#### Definição de rotas

- No Main menu (Menu principal), selecione Tour monitoring (Monitoramento de rondas) > Define routes (Definir rotas)
- 2. Insira um nome para a rota (até 16 caracteres)
- 3. Insira uma descrição mais detalhada (opcional)
- 4. Como em Rondas de segurança, clique no botão Add reader (Adicionar leitor) para criar uma sequência de leitores. Use os botões de seta para alterar a posição de um leitor na sequência e o botão Delete reader (Excluir leitor) para removê-lo.

|                |                               | <b>Q</b> 🛛                     | <ul> <li></li></ul>                           | ▶ 1                                 | н <b>К</b>       | Ø | Î. | Division | : Commo | n v |
|----------------|-------------------------------|--------------------------------|-----------------------------------------------|-------------------------------------|------------------|---|----|----------|---------|-----|
| « Main menu    | Define routes                 |                                |                                               |                                     |                  |   |    |          |         |     |
| Define routes  | <u>Name :</u><br>Description: | Route to lab                   | o the laborate                                | bry                                 |                  |   |    |          |         |     |
| Correct routes |                               | No. Descrip                    | tion of reader<br>-1: BPR HI: C               | ,<br>ommon                          |                  |   |    |          |         |     |
|                |                               | 2 BPR HI<br>3 FPBEW<br>4 FPBEW | -2: BPR HI: C<br>2-WIE1-1: FF<br>2-WIE1-2: FF | ommon<br>PBEW2-WIE1:<br>PBEW2-WIE1: | Common<br>Common |   |    |          | •       |     |
|                |                               | Add reade                      | er                                            | Delete reade                        | :r               |   |    |          |         |     |

#### Atribuição de uma rota a uma pessoa

Para atribuir uma rota a uma pessoa, execute as seguintes etapas:

- No Main menu (Menu principal), clique em Personnel data (Dados pessoais) > Cards (Cartões)
- 2. Carregue o registro de funcionário da pessoa a ser atribuída
- Na guia Other data (Outros dados), marque a caixa de seleção Tour monitoring (Monitoramento de rondas)
- 4. Na lista suspensa ao lado dela, selecione uma rota definida (para definir uma rota, consulte a seção anterior).
- 5. Salve o registro do funcionário.

A rota é ativada quando a pessoa atribuída apresenta seu cartão no primeiro leitor da rota. Os outros leitores na rota devem agora ser usados em sequência, isto é, somente o próximo leitor na sequência concederá acesso. Após a rota ser completamente atravessada, a pessoa poderá se registrar em qualquer outro leitor em suas autorizações.

#### Correção e monitoramento de rotas

- No menu principal, selecione Tour monitoring (Monitoramento de rondas) > Correct routes (Corrigir rotas)
- 2. Carregue o registro de funcionário da pessoa atribuída à rota.
- 3. Para localizar essa pessoa na rota, clique no botão **Determine location (Determinar localização)**.
- Os leitores que já foram atravessados com êxito recebem uma marca de seleção verde
   Inalista.
- Para redefinir ou corrigir a localização de uma pessoa na rota, clique no botão Set location (Definir localização).

## 29 Triagem aleatória de funcionários

#### O processo de revista aleatória

1. Um titular de cartão apresenta seu cartão para um leitor configurado para revista aleatória.

#### Observação

Somente pessoas autorizadas a passar pela entrada na direção definida podem ser selecionadas aleatoriamente. Conforme as autorizações são verificadas antes da revista aleatória, qualquer pessoa não autorizada é imediatamente barrada e não será incluída no processo de seleção.

- 2. Se o randomizador selecionar essa pessoa para revista, o cartão dela será bloqueado em todo o sistema.
  - O evento é registrado no log de eventos do sistema.
    - A caixa de diálogo Bloqueio recebe uma entrada de duração ilimitada chamada Revista aleatória. [Figura abaixo - número 1]
  - A barra de status das caixas de diálogos de dados de pessoal exibe os "LEDs" bloqueados (vermelhos) e com revista aleatória (roxo piscando).

#### Aviso!

As pessoas cujo parâmetro **Excluído da revista aleatória** foi definido (na caixa de diálogo **Cartões**, guia **Outros dados**) não são incluídas no processo de revista.

- 3. A pessoa selecionada aleatoriamente é convidada para verificações adicionais em uma sala de segurança separada.
- 4. Depois de realizar essas verificações, o segurança redefine o bloqueio na caixa de diálogo **Bloqueio** da seguinte maneira:
  - Selecione o bloqueio apropriado na lista de controle **Bloqueio**.
  - Clique no botão **Excluir**.
  - Confirme a exclusão clicando em **Sim**.

A pessoa escolhida aleatoriamente agora pode usar seu cartão novamente em todos os leitores para os quais tem autorização.

#### Exemplo de layout da sala para triagem aleatória

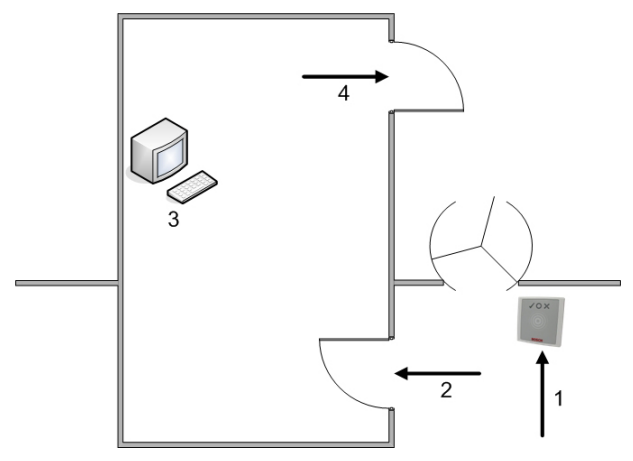

- 1 = Apresentação do cartão triagem bloqueio no sistema inteiro
- 2 = Titular do cartão entra na cabine de segurança

3 = Titular do cartão é revistado e, em seguida, o bloqueio é retirado de seu cartão através da caixa de diálogo.

4 = Titular do cartão deixa o cabine de segurança sem apresentar o cartão ao leitor novamente.

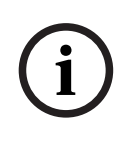

### Aviso!

A porcentagem de triagem é alcançada de forma cumulativa ao longo do tempo. Por exemplo, em uma triagem aleatória de 10% ainda existe a possibilidade (1 em 100, isto é, 1/10 x 1/10) de que duas pessoas consecutivas sejam selecionadas.

## 30 Usando o visualizador de eventos

#### Introdução

O Visualizador de eventos permite que operadores devidamente autorizados examinem eventos que foram registrados pelo sistema e gerem relatórios: virtuais, impressos ou como arquivos .CSV.

Para recuperar e exibir os registros desejados no banco de dados de log de eventos, defina

os critérios de filtro e clique em **Atualizar**  $\checkmark \prime$ . Esse processo pode levar alguns minutos, dependendo da quantidade de dados solicitada.

Os critérios de filtro podem ser definidos de maneiras diferentes:

- RelativoPara selecionar eventos relativos ao momento presente.IntervaloPara selecionar eventos dentro de um intervalo que pode ser definido<br/>livremente
- Total Para selecionar eventos independentemente da hora de ocorrência

#### **Pré-requisitos**

Você está logado no gerenciador de caixas de diálogo.

#### Caminho da caixa de diálogo

Menu principal do gerenciador de caixas de diálogo > **Reports (Relatórios)** > **Event viewer** (Visualizador de eventos)

# **30.1** Definição de critérios de filtragem para tempo relativo ao presente

- 1. Em Time period (Período), selecione o botão de opção Relative (Relativo)
- 2. Na caixa **Search within the last (Buscar nos últimos)**, defina o número de unidades de tempo para a busca e escolha quais unidades usar, por exemplo, semanas, dias, horas, minutos, segundos.
- 3. No menu **Event types (Tipos de eventos)**, selecione a categoria de eventos para a busca e, em seguida, os tipos de eventos que te interessam.
- No menu Maximum number (Número máximo), limite o número de eventos que o visualizador de eventos tenta receber. Por motivos de desempenho, não é recomendado deixar o valor (unlimited) (ilimitado).
- 5. Especifique outros critérios de filtragem que te interessam:
  - Last name (Sobrenome)
  - First name (Nome)
  - Personal number (Número pessoal)
  - Card number (Número do cartão)
  - User (Usuário) (isto é, operador do sistema)
  - Device name (Nome do dispositivo)
  - Area name (Nome da área).
- Clique em Refresh (Atualizar) (Cancelar) para encerrar.
   Clique em Refresh (Atualizar) (Cancelar) para encerrar.

- Clique em para salvar os resultados ou em para imprimi-los

- Clique em  $\square \oplus$  para limpar os resultados para outra busca.

### 30.2 Definição de critérios de filtragem para um intervalo de tempo

- 1. Em Time period (Período), selecione o botão de opção Interval (Intervalo)
- 2. Nos coletores de data **Time from, Time until (Tempo a partir de, Tempo até)** defina o início e o término do período em que deseja buscar eventos.
- 3. No menu **Event types (Tipos de eventos)**, selecione a categoria de eventos para a busca e, em seguida, os tipos de eventos que te interessam.
- No menu Maximum number (Número máximo), limite o número de eventos que o visualizador de eventos tenta receber. Por motivos de desempenho, não é recomendado deixar o valor (unlimited) (ilimitado).
- 5. Especifique outros critérios de filtragem que te interessam:
  - Last name (Sobrenome)
  - First name (Nome)
  - Personal number (Número pessoal)
  - Card number (Número do cartão)
  - User (Usuário) (isto é, operador do sistema)
  - Device name (Nome do dispositivo)
  - Area name (Nome da área).
- Clique em Refresh (Atualizar) para começar a coletar os eventos e em Cancel (Cancelar) para encerrar.
- Clique em para salvar os resultados ou em para imprimi-los.
- − Clique em gara limpar os resultados para outra busca.

#### 30.3

### Definição de critérios de filtragem independentes do tempo

- 1. Em Time period (Período), selecione o botão de opção Total
- 2. No menu **Event types (Tipos de eventos)**, selecione a categoria de eventos para a busca e, em seguida, os tipos de eventos que te interessam.
- No menu Maximum number (Número máximo), limite o número de eventos que o visualizador de eventos tenta receber. Por motivos de desempenho, não é recomendado deixar o valor (unlimited) (ilimitado).
- 4. Especifique outros critérios de filtragem que te interessam:
  - Last name (Sobrenome)
  - First name (Nome)
  - Personal number (Número pessoal)
  - Card number (Número do cartão)
  - User (Usuário) (isto é, operador do sistema)
  - Device name (Nome do dispositivo)

- Area name (Nome da área).
- Clique em Refresh (Atualizar)
   para começar a coletar os eventos e em Cancel (Cancelar) para encerrar.
- Clique em para salvar os resultados ou em 🛱 para imprimi-los.
- Clique em 🖵 para limpar os resultados para outra busca.

# 31 Uso de relatórios

Esta seção descreve um conjunto de funções de relatório que podem ser usadas para filtrar dados do sistema e do log de eventos, e para apresentá-los em formatos claros.

#### Caminho da caixa de diálogo

Menu principal > **Reports (Relatórios)**.

#### Uso da barra de ferramentas de relatórios

Clique em para exibir uma visualização antes de imprimir.

A visualização tem sua própria barra de ferramentas:

- Clique em 🗙 para sair da visualização sem imprimir.
- Use as teclas de seta I 
   2 of 17 
   ▶ I na barra de ferramentas da visualização para navegar ou selecione páginas específicas pelo número de página.
- Clique em LLL para imprimir imediatamente usando a impressora padrão
- Clique em de para imprimir por meio de uma caixa de diálogo Print Setup (Configuração de impressão), que possibilita opções adicionais de impressão.
- Clique em A para exportar o relatório em diversos formatos de arquivo, incluindo PDF, RTF e Excel.
- Os números à direita da barra de ferramentas representam:
  - O número total de entradas existentes no banco de dados que correspondem aos critérios de filtragem.
  - A porcentagem dessas entradas do banco de dados que são exibidas na visualização.

### 31.1 Relatórios: Dados mestre

#### Visão geral dos relatórios – Dados mestre

Os relatórios de Dados mestre incluem todos os relatórios relacionados a pessoas, visitantes, cartões e suas autorizações de acesso. Além disso, os dados do dispositivo e da empresa podem ser exibidos.

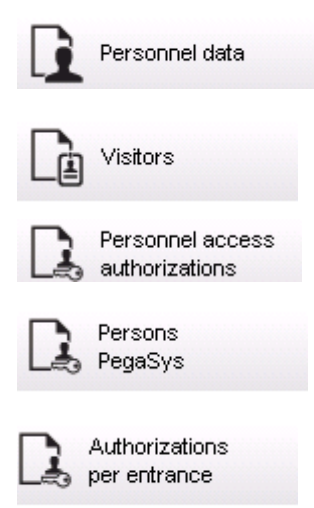

| Blacklist                 |
|---------------------------|
| Locked Persons /<br>Cards |
| Device data               |
| Companies                 |

#### Relatório: Dados de funcionários

Dois filtros podem ser aplicados na criação dos relatórios. Filtro de pessoas: aqui o operador filtra com base nos campos usuais de dados de funcionários.

Filtro de cartões de acesso: aqui o operador pode filtrar com base nos números de cartão, intervalos de números, status e status de bloqueio.

#### **Relatório: Visitantes**

Semelhante aos dados de funcionários, os relatórios de visitantes podem ser criados aqui. Ao fazê-lo, ainda é possível ter acesso a todos os dados de visitantes criados, ou seja, até mesmo os visitantes que ainda não chegaram, mas que já foram registrados, podem ser selecionados.

#### Relatório: Autorizações de acesso de funcionários

Este relatório dá uma visão geral das autorizações de acesso registradas no sistema, e também mostra as pessoas a quem estas autorizações foram atribuídas.

Em termos de filtros, dados pessoais e a seleção de certas autorizações podem ser utilizados:

- Dados de funcionários: sobrenome, nome, número de funcionário
- Validação de todas as autorizações.
- O nome da autorização de entrada é incluído.
- O nome do modelo de tempo, se houver.
- O sentido de entrada.
- A validação da autorização especial.

#### Relatório: Lista negra

Nesta caixa de diálogo pode ser impressa uma lista detalhando a totalidade ou uma seleção desejada de cartões de identificação colocados na lista negra por vários motivos.

#### Relatório: Pessoas/cartões bloqueados

Esta caixa de diálogo pode ser usada para criar relatórios com dados sobre todas as pessoas bloqueadas.

Utilize datas para encontrar bloqueios durante períodos especificados.

#### Relatório: Dados de dispositivos

A caixa de diálogo pode ser usada para criar relatórios com base nos dados de dispositivos, por exemplo, nome do dispositivo ou tipo do dispositivo.

#### Relatório: Empresas

A caixa de diálogo do relatório de Empresas é usada para reunir os dados da empresa em uma lista.

Utilize asteriscos, por exemplo, para encontrar empresas que começam com uma letra específica.

#### **31.1.1 Relatório sobre veículos**

Na caixa de diálogo **Relatórios > Visitantes** é possível selecionar **Veículos** na lista. Quando **Veículos** é selecionado a área da caixa de diálogo **Filtrar veículo** é ativada, e pode ser usada pelo operador para filtrar os veículos e seu estado.

O estado é exibido da seguinte forma:

- Presente: Visita ainda não é terminada e o tempo ainda não é esgotado.
- Atrasada: Visita ainda não é terminada, mas tempo já está esgotado.
- Saída registrada: O visitante devolveu todos os cartões de acesso.

| « Reports                          | Visitor filter                                                                                                    |
|------------------------------------|----------------------------------------------------------------------------------------------------|
| Personnel data                     | First name:     Card no.:       Street:     State:                                                                                      |
| Visitors                           | Zip code / City:                                                                                                    |
| Personnel access<br>authorizations | Extended visitor filter                                                                                                    |
| Persons<br>PegaSys                 | Arrival: Departure:                                                                                                    |
| Authorizations<br>per entrance     | Access authorizations                                                                                                    |
| Blacklist                          | Card type Filter                                                                                                    |
| Locked Persons /<br>Cards          | Card type: (No filter)                                                                                                    |
| Device data                        | Vehicle filter Car license No.:                                                                                                    |
| Companies                          | Stay from: until: State: (No filter)                                                                                                    |
|                                    | List of layouts     present<br>delayed<br>checked out     Available sort order       Vehicles     First name        Default     Default |

O **Relatório de veículos** só está disponível para visitantes porque a data prevista de chegada, a data prevista de partida, a data de chegada e a data de partida só estão disponíveis para visitantes na tabela do banco de dados **Visitantes**.

O relatório lista apenas os números de veículo que estão armazenados na tabela do banco de dados **Pessoas**. Então, quando o número de um veículo é alterado, o relatório vai listar outros resultados.

A duração será calculada da seguinte forma:

- Se o visitante já tiver registrado sua partida, será exibida a diferença, em minutos, entre a chegada e a partida.
- Se o visitante ainda não tiver registrado sua partida, será exibido o tempo, em minutos, desde a chegada até agora.

### Access Engine

| Vehicle                              | Datum 02.07.2014 , 14:26:14 |                  |              |           |
|--------------------------------------|-----------------------------|------------------|--------------|-----------|
|                                      |                             |                  |              | Seite 1   |
| Lastname                             | Firstname                   | Arrival          | Vehicle      | Person    |
|                                      |                             | Departure        | Last area    | Last area |
|                                      | Status                      | Duration         |              |           |
| Neuer Besucher mit                   | Vorname                     | 02.07.2014 14:21 | AC BB 5678   |           |
| Langem Namen                         |                             | 02.07.2014 14:30 | parkplatz_01 | ASB       |
|                                      | present                     | 0h 5'            |              |           |
| Test                                 | Visitor                     | 01.07.2014 09:10 | AC AA 1234   |           |
|                                      |                             | 02.07.2014 12:00 | parkplatz_01 | ISB       |
|                                      | too late                    | 29h 16'          |              |           |
| Testbesucher mit sehr<br>lagem Namen | Besucher mit gaaaaaanz      | 01.07.2014 07:30 | AC AA 2345   |           |
|                                      | langem namen                | 01.07.2014 12:00 | AUSSEN       | AUSSEN    |
|                                      | departed                    | 4h 30'           |              |           |

### 31.2 Relatórios: Dados do sistema

#### Relatórios – Dados do sistema

Ao contrário dos dados mestre, os dados do sistema são as informações atribuídas ao sistema, e não relacionadas a pessoas, cartões de identificação ou empresas. Esses relatórios são explicados em mais detalhes abaixo.

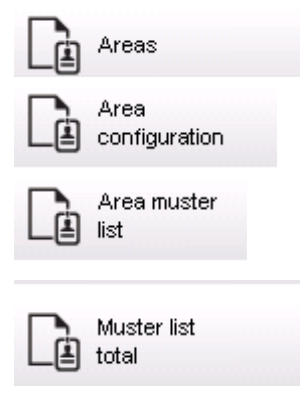

#### **Relatório: Áreas**

Esta caixa de diálogo pode ser usada para agrupar locais em um relatório. A caixa de diálogo contém apenas um filtro de área, que oferece os diversos edifícios e outras zonas para seleção.

A área em questão é selecionada através de um clique com o botão esquerdo do mouse. O usuário pode exibir o relatório na tela usando o botão **Preview (Visualizar)** antes de começar o processo de impressão com a função **Print (Imprimir)**. Existem dois layouts disponíveis.

| Standard (Padrão)                                        | Pessoas presentes no local – sem estacionamentos     |
|----------------------------------------------------------|------------------------------------------------------|
| Parking lot occupancy<br>(Ocupação do<br>estacionamento) | Pessoas presentes no local – somente estacionamentos |

Para confirmar que os conjuntos de dados exibidos estão atualizados, os últimos registros de cartões destas áreas também são listados.

Informações confiáveis sobre a localização de pessoas podem, portanto, ser obtidas para vários eventos.

#### Relatório: Configuração de áreas

As áreas definidas e suas subáreas com um marcador que representa estacionamentos e o número máximo de pessoas ou carros.

#### Relatório: Lista de convocação da área

Além de serem listadas de acordo com dados puramente numéricos, as pessoas de uma área também podem ser listadas por nome.

Com os tempos de leitura das áreas individuais, estes relatórios também contêm os tempos de cada pessoa individual.

#### Relatório: Lista de convocação total

A princípio, as listas de convocação correspondem à caixa de diálogo do relatório **Áreas**. No entanto, elas disponibilizam listas de zonas específicas, que fornecem informações sobre o número de pessoas atualmente nesta área de acordo com o controle de acesso.

### 31.3 Relatórios: Autorizações

#### Overview (Visão geral)

Neste item do menu é fornecido um resumo das diversas autorizações concedidas nas caixas de diálogo correspondentes:

| Authorizations          |
|-------------------------|
| Time models             |
| Day models              |
| Workstation<br>rights   |
| Workstation<br>profiles |
| User<br>rights          |
| User<br>profiles        |

#### Relatório: Autorizações

Esta caixa de diálogo pode ser usada para exibir as autorizações de acesso definidas no sistema. As entradas relativas às autorizações de acesso individuais são listadas. O nome do modelo de tempo selecionado é exibido. Além disso, esse relatório mostra o número de pessoas a quem a autorização é atribuída.

#### Relatório: Modelos de tempo

Este relatório pode ser usado para exibir os modelos de tempo definidos no sistema, conforme selecionado. Esse relatório mostra todos os dados associados ao modelo, bem como o número de pessoas às quais o modelo se aplica.

#### Relatório: Modelos de dia

Este relatório exibe todos os modelos de dia definidos junto com seus nomes, descrições e os intervalos que contêm.

#### Relatório: Direitos de estação de trabalho

Esta caixa de diálogo pode ser utilizada para exibir os direitos atribuídos às estações de trabalho definidas no sistema.

#### Relatório: Perfis de estação de trabalho

Esta caixa de diálogo pode ser utilizada para exibir os perfis das estações de trabalho definidas no sistema, permitindo que as operações do sistema executadas nas estações de trabalho individuais sejam exibidas em um formato claro.

#### Relatório: Direitos de usuário

Esta caixa de diálogo pode ser usada para exibir os perfis de usuário atribuídos aos usuários definidos no sistema.

#### Relatório: Perfis de usuário

Esta caixa de diálogo pode ser usada para exibir as caixas de diálogo e direitos atribuídos aos perfis de usuário definidos no sistema.

# **32 Operação do gerenciamento do nível de ameaça**

Esta seção descreve as várias maneiras de acionar um nível de ameaça e cancelá-lo. Para obter mais informações, consulte a seção *Configuração do gerenciamento de nível de ameaça, página 140* 

#### Introdução

Um nível de ameaça é ativado por um alerta de ameaça. Um alerta de ameaça pode ser acionado de uma das seguintes formas:

- Por um comando na interface do usuário do software
- Por um sinal de entrada definido em um controlador de acesso local, por exemplo, um botão de destrave.
- Ao passar um cartão de alerta em um leitor

Lembre-se de que os alertas de ameaça podem ser cancelados pelo comando da interface do usuário ou pelo sinal de hardware, mas não pelo cartão de alerta.

#### Consulte

- Configuração do gerenciamento de nível de ameaça, página 140

# 32.1 Acionamento e cancelamento de um alerta de ameaça por meio de um comando da interface do usuário

Esta seção descreve como acionar um alerta de ameaça no AMS Map View.

#### Caminho da caixa de diálogo

了告 (Árvore de dispositivos)

#### Pré-requisitos

- Pelo menos um nível de ameaça deve ter sido definido
- Pelo menos um nível de ameaça foi marcado com Ativo no Editor de dispositivos.
- Você, como Operador do AMS e Map View, tem as permissões necessárias:
  - para operar os níveis de ameaça
  - para visualizar o MAC ou MACs na Divisão em que o alerta de ameaça deve ser acionado.

#### Procedimento para acionar um alerta de ameaça

- 1. Na árvore de dispositivos no AMS Map View, clique com o botão direito do mouse no dispositivo MAC em que o alerta de ameaça deve ser acionado.
  - Um menu de contexto será exibido. Ele contém os comandos que você tem autorização para executar no MAC em questão
  - Se nenhum nível de ameaça ainda estiver em operação, o menu incluirá um ou mais itens Activate Threat level (Ativar nível de ameaça) "<name>", que é o nome do nível de ameaça definido no Editor de dispositivos.
- 2. Selecione o nível de ameaça que você deseja acionar.
  - O nível de ameaça entra em operação.

#### Procedimento para cancelar um alerta de ameaça

Pré-requisito: um nível de ameaça já deve estar em operação.

- 1. Na árvore de dispositivos no AMS Map View, clique com o botão direito do mouse no dispositivo MAC em que o alerta de ameaça deve ser cancelado.
  - Um menu de contexto será exibido. Ele contém os comandos que você tem autorização para executar no MAC em guestão
- Selecione Deactivate Threat level (Desativar nível de ameaça). No menu de contexto.
   O nível de ameaça atual está desativado.

### 32.2 Acionamento de um alerta de ameaça por sinal de hardware

Esta seção descreve como enviar um sinal de entrada de hardware para acionar um alerta de ameaça.

#### Pré-requisitos

- Pelo menos um nível de ameaça deve ter sido definido
- Pelo menos uma entrada deve ter sido configurada na árvore de dispositivos.
- Sinais de hardware devem ter sido definidos em um AMC, e um dispositivo deve ter sido conectado ao terminal correto nesse AMC, que enviará um sinal para ele. Se necessário, clique no link no final desta seção para obter instruções sobre como configurar o sinal de entrada ou entre em contato com o administrador do sistema.

#### Procedimento

Ative o dispositivo (normalmente um botão de destrave ou um switch de hardware) que está conectado ao AMC.

Para cancelar o alerta de ameaça, ative o dispositivo que envia o sinal de entrada definido como **Threat level: Deactivate (Nível de ameaça: desativar)**.

#### Consulte

- Atribuição de um nível de ameaça a um sinal de hardware, página 145

### 32.3 Acionamento de um alerta de ameaça por cartão de alerta

Esta seção descreve como acionar um alerta de ameaça por meio de um cartão de alerta.

#### Pré-requisitos

- Pelo menos um nível de ameaça deve ter sido definido
- Pelo menos uma entrada deve ter sido configurada na árvore de dispositivos.
- Um cartão de alerta foi criado para um usuário de cartão específico. Se necessário, clique no link no final desta seção para obter instruções sobre como criar um cartão de alerta ou entre em contato com o administrador do sistema.

#### Procedimento

- 1. O usuário mostra o cartão de alerta especial em qualquer leitor que **não usa impressão digital** no local.
  - O nível de ameaça definido para esse cartão é ativado.
- Após o término da ameaça, cancele o nível de ameaça por meio do comando da interface do usuário ou do switch de hardware. Por padrão, não é possível cancelar um nível de ameaça usando um cartão de alerta.

#### Consulte

- Criação de um cartão de alerta, página 210

## **33 Operação do Swipe ticker**

#### Introdução

Swipe ticker é uma ferramenta que ajuda os operadores do Map View a monitorar, em tempo real, quem está entrando ou saindo das instalações.

#### Visão geral

Swipe ticker é um aplicativo no AMS Map View que exibe os últimos 10 minutos de eventos de acesso em uma lista de rolagem dinâmica. Até 50 eventos de acesso são exibidos, e os eventos registrados há mais de 10 minutos são descartados automaticamente da lista. O operador pode monitorar todos os leitores no sistema ou selecionar um subconjunto. Cada registro na lista contém informações do evento e a credencial usada, por exemplo:

- O nome do usuário do cartão e a foto armazenada, para confirmação visual da identidade.
- Um registro de data e hora.
- O nome da empresa e/ou do departamento, se armazenado.
- A entrada e o leitor em que a credencial foi usada.
- Uma categoria de evento com uma etiqueta colorida:
  - Verde: acesso concluído com uma credencial válida
  - Amarelo: acesso incompleto com uma credencial válida, por exemplo, o usuário do cartão girou a fechadura, mas não abriu a porta
  - Vermelho: tentativa falha de acesso com uma credencial inválida. O tipo de invalidez é mostrado, por exemplo, a credencial está na lista negra, é desconhecida ou expirou

O Swipe ticker não retém os próprios arquivos. Ele extrai e exibe eventos de acesso do banco de dados do sistema. A rolagem dinâmica pode ser pausada para um estudo mais detalhado ou aberta em outra janela para uso paralelo com outros aplicativos do Map View.

#### Aviso!

i

#### Latência após edições

As alterações nas fotos de identificação e em outros dados do portador do cartão no AMS geralmente levam alguns minutos para que sejam propagadas no Swipe ticker. Até que a sincronização ocorra, o Swipe ticker continuará a reagir em tempo real com os dados mais antigos.

#### Pré-requisitos

O perfil de usuário do operador exige autorização especial para executar o Swipe ticker.

- No aplicativo principal do AMS, acesse o menu: Configuration (Configuração) > User profiles (Perfis de usuário)
- 2. Carregamento do nome do perfil do operador desejado
- Na tabela, selecione Access Manager Maps (Mapas do gerenciador de acesso) > Special functions (Funções especiais) > Swipe ticker

#### Inicialização do Swipe ticker

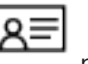

No Map View, clique em 👘 para iniciar a ferramenta.

#### Seleção dos leitores a serem monitorados

Se os leitores ainda não tiverem sido selecionados ou se você desejar alterar a seleção:

- Na janela Swipe ticker, clique em (configurações).
   A janela Filter devices (Filtrar dispositivos) será aberta.
- Na árvore de dispositivos, marque as caixas de seleção das entradas ou dos leitores que você deseja monitorar. As caixas de seleção têm este comportamento: Se você selecionar uma entrada, todos os dispositivos subordinados serão selecionados por padrão.

As caixas de seleção de dispositivos subordinados individuais poderão ser desmarcadas se não forem necessários.

Se **todos** os filhos de um dispositivo pai forem selecionados, a caixa de seleção do pai ficará branca. Se somente **alguns** forem selecionados, a caixa de seleção do pai ficará cinza.

3. Clique em **OK** para terminar a seleção dos leitores e feche a janela **Filter devices** (Filtrar dispositivos).

#### Exibição dos leitores selecionados no mapa

- Clique duas vezes em um registro no Swipe ticker.
- ⇒ O Swipe ticker é pausado automaticamente.
- O Map View exibe na janela principal a primeira cena de mapa relevante em sua hierarquia de mapas e destaca o leitor em que você clicou duas vezes.

#### Pausa do Swipe ticker

- Na janela Swipe ticker, clique em UU ou clique duas vezes em um registro na lista para pausar a exibição dinâmica
- ⇒ A exibição dinâmica congela. Os registros de eventos recebidos são armazenados em buffer, mas não são exibidos.
- ⇒ Um aviso informando que o fluxo de eventos foi pausado é colocado no topo da lista.

#### Retomada de um Swipe ticker pausado

• Na janela Swipe ticker, clique em

para retomar a exibição dinâmica

- A lista dinâmica exibe em ordem cronológica (mais recente primeiro) todos os eventos de acesso que ocorreram nos leitores selecionados nos últimos 10 minutos, até o máximo de 50.
- ⇒ Os eventos de acesso mais antigos que os 50 mais recentes ou mais antigos que 10 minutos são removidos da lista.
- ⇒ Novos eventos de acesso são exibidos novamente em tempo real conforme ocorrem.

#### Duplicação do Swipe ticker em outra janela

Note que apenas uma janela Swipe ticker duplicada pode ser aberta de cada vez.

1. Na janela Swipe ticker, clique em

(janela adicional).

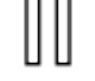

A janela separada é duplicada e **não** é independente do ticker na janela principal. Ela obedece às mesmas configurações.

Outros aplicativos do Map View, como a lista de alarmes, agora podem ser operados paralelamente na janela principal.

2. Após terminar de usar a janela separada, use a barra de título para fechá-la.

### **33.1 Casos especiais**

#### Swipe ticker da Map View e portas do B901

Para fornecer informações corretas ao aplicativo **Swipe ticker** na Map View do AMS, os IDs das portas do B901 devem corresponder aos IDs dos pontos de porta. Ou seja, a Porta 1 deve ser atribuída ao Ponto de porta 1, Porta 2 ao Ponto de porta 2 etc.

| Doors 1 - 4                      | Door 1      | Door 2      | Door 3      | Door 4      |  |
|----------------------------------|-------------|-------------|-------------|-------------|--|
| Door Name Text                   | Doori       | Door        | Door        | Door        |  |
| Door Name Text (Second Language) | T           | r           | T           | r           |  |
| Door Source                      | SD12 (B901) | SDI2 (B901) | SDI2 (B901) | SDI2 (B901) |  |
| Entry Area                       | 1           | 1           | 1           | 1           |  |
| Associated Keypad #              | Keypad 1    | K vpad 1    | Vpad 1      | K vpad 1    |  |
| Custom Function                  | Lisabled    | L, sabled   | Insabled    | L.sabled    |  |
| Door Point                       | 1           | 2           | 3           | 4           |  |
| Door Point Debounce              | 600ms       | 600ms       | 600ms       | 600ms       |  |
| teachaile an Datea               | 0           |             |             |             |  |

Faça essas atribuições ao controlador de porta B901 na ferramenta RPS que configura painéis de intrusão e controladores.
# 34 Backup e restauração

A função **Backup & Restore (Backup e restauração)** permite que você transfira o sistema com os respectivos dados para uma nova versão do AMS ou para um novo computador. **Backup and Restore (Backup e restauração)** só pode ser executada em uma máquina em que o servidor do AMS estiver instalado. Estão disponíveis dois atalhos no menu Iniciar do Windows:

- AMS Backup para criação de um backup
- AMS Restore (Restauração) para restauração de um backup:

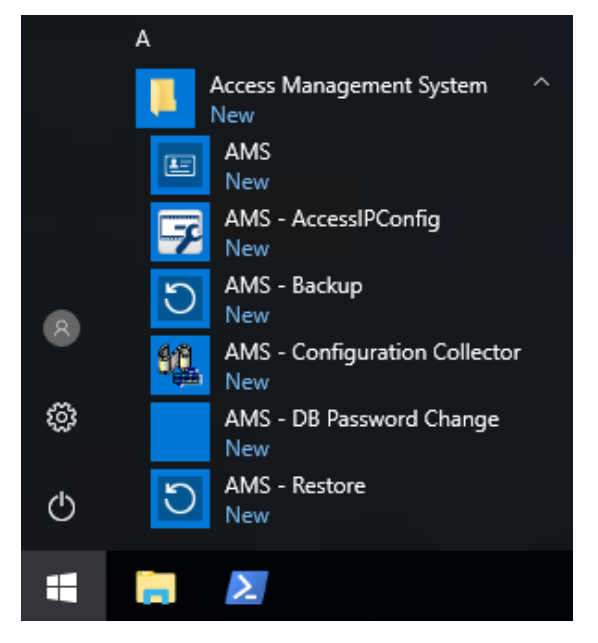

# 34.1 Backup do sistema

Esta seção descreve como criar um backup para o aplicativo AMS e localizar os arquivos de backup do SQL Server.

# Criar um backup do aplicativo AMS

- 1. No menu Iniciar do Windows, clique com o botão direito em AMS Backup e selecione Executar como administrador.
  - A ferramenta **Backup e restauração** é iniciada com a opção **Backup** préselecionada.

| BackupAndRestore                                                                | ×               |
|---------------------------------------------------------------------------------|-----------------|
| Backup     ORestore     C:\Users\Administrator\DOCUMENTS\Backups\AccessEngine\V | Start<br>Cancel |

- 2. Insira um caminho para salvar o arquivo .GZ.
- 3. Clique em **Iniciar** para iniciar o backup.
  - A ferramenta Backup e restauração cria um único arquivo .GZ e exibe seu progresso em uma janela pop-up.
- 4. Copie esse arquivo para o armazenamento seguro em outro computador. Para segurança dos dados, **não** deixe a única cópia no servidor DMS.

## Localize e copie os arquivos de backup do SQL Server.

- 1. Usando um explorador de arquivos no computador do servidor do AMS, navegue até o diretório em que o SQL Server mantém os arquivos .BAK.
  - O diretório é o seguinte, em que <version> e <instance name> são variáveis que dependem do seu sistema:

```
С:
```

\Program files\Microsoft SQL Server\MSSQL<version>.<instance name>\M
SSQL\Backup\

- Os nomes de arquivos estão no formato: acedb.80fZe4b0-eb71-43ab-b2b6-db2517d4d6c7.bak
   Bosch.AlarmDb.80fZe4b0-eb71-43ab-b2b6-db2517d4d6c7.bak
   Bosch.EventDb.80fZe4b0-eb71-43ab-b2b6-db2517d4d6c7.bak
   Bosch.MapDb.80fZe4b0-eb71-43ab-b2b6-db2517d4d6c7.bak
   Bosch.MapViewDb.80fZe4b0-eb71-43ab-b2b6-db2517d4d6c7.bak
   Bosch.StatesDb.80fZe4b0-eb71-43ab-b2b6-db2517d4d6c7.bak
- Copie todos os arquivos .BAK para um armazenamento seguro em outro computador. Para a segurança dos dados, não deixe as únicas cópias no servidor do DMS.

Aviso!

O diretório padrão para o log de eventos do AMS é:

C:\Program Files (x86)\Access Management System\Access Engine\AC\LgfLog\

# 34.2 Restauração de um backup

# Pré-requisitos

- O arquivo GZ que foi criado pela ferramenta **Backup e restauração**
- Os arquivos .BAK criados pelo SQL Server salvos durante o procedimento de backup.
- Uma conta do SQL com direitos sysadmin, como sa.
- Um computador de destino devidamente preparado com relação a licenças e certificados:
  - Licenças: o computador de destino (onde o backup é restaurado) requer pelo menos licenças equivalentes àquelas no computador em que o backup foi feito.
  - Certificados: todos os clientes do computador de destino precisarão dos novos certificados gerados pela instalação no computador de destino, não daqueles gerados pela instalação no computador original.

Consulte o **Guia de instalação do AMS** para saber como gerar e instalar certificados clientes.

# Procedimento

- 1. No programa AMS, clique em **Arquivo > Sair** para interromper o aplicativo AMS.
- Quando o programa for encerrado, execute o aplicativo Windows Services e verifique se todos os serviços Access Engine e Access Management System foram interrompidos. Caso contrário, interrompa-os aqui.
- 3. **Se você estiver** executando um RMAC (MAC de failover redundante) com o 1. MAC ou principal, pule para o próximo subcapítulo e realize o procedimento descrito lá antes de voltar para esta etapa.
- 4. Copie os arquivos MSSQL .BAK salvos no computador original exatamente para o mesmo caminho no novo computador.

 O diretório é o seguinte, em que <version> e <instance name> são variáveis que dependem do seu sistema:

С:

```
\Program files\Microsoft SQL Server\MSSQL<version>.<instance name>\M
SSQL\Backup\
```

- 5. No menu Iniciar do Windows, clique com o botão direito em **AMS Restaurar** e selecione **Executar como administrador** 
  - A ferramenta Backup e restauração é iniciada com a opção Restauração préselecionada.
- 6. Clique no botão [...] para localizar o arquivo de backup GZ no sistema de arquivos e clique em **Abrir** para selecioná-lo.

| S BackupAnd                                                                                                    | dRestore                                                            |                                                                                                    | ×                             |
|----------------------------------------------------------------------------------------------------|---------------------------------------------------------------------|----------------------------------------------------------------------------------------------------|-------------------------------|
| ⊖ Backup<br>C:\Users\A                                                                                                    | Restore                                                             | ✓ Start<br>Cancel                                                                                                    |                               |
| 🖸 Open                                                                                                    |                                                                     |                                                                                                    | ×                             |
| $\leftarrow \rightarrow \checkmark \uparrow$ 🖆 > This PC                                                                                                    | > Documents v 🤇                                                     | Search Documents                                                                                                    | م                             |
| Organize 🔻 New folder                                                                                                    |                                                                     | :==                                                                                                    | - 🔳 🕐                         |
| <ul> <li>Documents * ^ Na</li> <li>Pictures *</li> <li>Workspace *</li> <li>This PC</li> <li>Desktop</li> <li>Documents</li> <li>Documents</li> <li>Music</li> <li>Pictures</li> <li>Videos</li> <li>Local Disk (C:)</li> </ul> | me<br>Backups<br>SQL Server Management Studio<br>Visual Studio 2015 | Date modified         Ty           19.10.2018 12:00         Fi           22.05.2018 17:50         Fi           22.05.2018 17:50         Fi | /pe<br>le folder<br>le folder |
| 🔿 Network 🗸 🗸                                                                                                    |                                                                     |                                                                                                    | >                             |
| File name:                                                                                                    |                                                                     | <ul> <li>ACE Backupfile (*.G</li> <li>Open</li> </ul>                                                                                      | iZ) ~<br>Cancel               |

- 7. Clique em **Iniciar** para iniciar o processo de restauração.
- 8. Quando as credenciais de servidor forem solicitadas, insira as credenciais de um sysadmin MSSQL como sa, não as credenciais de login do computador do servidor.

O processo de restauração começa

| BackupAndRestore                                                 | ×      |
|------------------------------------------------------------------|--------|
| Backup     Restore       C:\Users\Administrator\Documents\ACE.GZ | Start  |
| Reading compressed file                                          | Cancel |

- 9. Quando o processo de restauração terminar, execute o aplicativo Windows **Services** e reinicie todos os serviços Access Engine e Access Management System manualmente.
- Execute o programa AMS Server Setup.exe de configuração do servidor como administrador para sincronizar novamente os dados do backup com os dados atuais do sistema.

#### Consulte

- Backup do sistema, página 253

# 34.2.1 Restauração de RMACs em uma nova instalação

**Observação:** Este procedimento só é relevante para os casos em que a restauração do backup de um sistema com MACs e RMACs é feita em hardwares diferentes.

#### Introdução

Se você restaurar um backup em novos computadores, será necessário configurar novamente os endereços IP do MAC e RMAC que foram armazenados no arquivo de backup para os endereços IP do novo hardware. Para realizar essa configuração, execute a ferramenta MACInstaller no novo hardware.

A ferramenta MACInstaller pode ser encontrada na mídia de instalação em \AddOns\MultiMAC\MACInstaller.exe

O uso da ferramenta MACInstaller está descrito em detalhes no capítulo *Uso da ferramenta MACInstaller, página 56* 

## Procedimento

- 1. Execute a ferramenta MACInstaller no computador em que o 1.MAC está em execução. Esse computador pode ser o servidor do DMS ou um servidor dedicado para 1.MAC.
  - Na ferramenta, defina os novos endereços IP do MAC primário (este computador) e RMAC.
- 2. Execute a ferramenta MACInstaller no computador em que o RMAC está em execução.
  - Na ferramenta, defina os novos endereços IP do MAC primário e RMAC (este computador).
- 3. Volte para a etapa em que interrompeu o procedimento de **Restauração**.

# Consulte

– Uso da ferramenta MACInstaller, página 56

35

# Configuração e uso de cartões CEPAS

O tipo de cartão CEPAS é usado em Singapura. Os números do cartão são maiores do que o habitual, portanto, um tipo de cartão CEPAS especial é introduzido no software de acesso. A descrição a seguir mostra como o tipo de cartão CEPAS deve ser configurado, incluindo a inscrição desse tipo de cartão em uma caixa de diálogo manual e/ou por hardware de leitor USB especial.

Para configurar o cartão CEPAS em seu sistema de controle de acesso (AMS):

# Caminho da caixa de diálogo

- No menu principal **Configuração**, clique em **Definição de cartão**.

Para ativar o cartão CEPAS, mova CEPAS 64 Bit da lista de **Tipos de cartões disponíveis** no lado direito para a lista à esquerda **Tipos de cartões ativos** clicando no botão de seta para a esquerda **[<].** 

**Observação:** se algum outro tipo de dado do cartão for ativado, o tipo de cartão CEPAS de 64 bits não poderá ser ativado. Da mesma forma, se o tipo de cartão CEPAS de 64 bits for ativado, um tipo de dado de cartão diferente não poderá mais ser ativado.

Após a configuração e a inscrição, o número maior do cartão aparece completo nas caixas de diálogo de acesso e nos relatórios do aplicativo gerenciador de caixas de diálogo. A descrição a seguir mostra as alterações mais importantes nas caixas de diálogo se o CEPAS estiver configurado:

- Acesse o menu principal do AMS > Dados de pessoas > Pessoas
- 1. Crie uma pessoa ou edite uma já existente. Para obter mais informações, leia *Criar e gerenciar dados de pessoas*.

- 2. Salve
- No menu, clique em Cartões
- 3. Clique no espaço **Número do cartão**.
- 4. Selecione o leitor de caixas de diálogo para gravar o cartão
- 5. Clique em Gravar cartão
- Uma caixa de diálogo Recording badge ID será aberta. É recomendável usar o leitor
   USB para inserir o número do cartão. Caso contrário, os 16 dígitos do cartão CEPAS
   podem ser inseridos manualmente.
- 6. Clique em **Nº do cartão**
- 7. Coloque o cartão CEPAS no leitor USB NFC que lerá o número do cartão
- O número do cartão deverá ser igual ao número que aparece no cartão da pessoa.
- 8. Clique em 🗎 para procurar o cartão
- 9. Selecione o leitor
- 10. Ao clicar em **Leitor**, coloque o cartão no leitor USB NFC

- O cartão ativado deverá ser encontrado e exibido corretamente.

Para ter acesso concedido com o cartão ativado, considere o seguinte:

# Caminho da caixa de diálogo

- Menu principal do AMS > Configuração > Dados do dispositivo
- 1. Defina um AMC-4W. Para obter mais informações, consulte Usar o editor de dispositivos.
- 2. Defina um modelo de porta. Para obter mais informações, consulte *Configuração de entradas*.
- 3. Salve
- Menu principal do AMS > Dados do sistema > Autorizações
- 4. Crie uma nova autorização e atribua a ela a entrada anteriormente criada.

5.

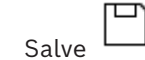

-

- Menu principal do AMS > Dados de pessoas > Cartões
- 6. Selecione a pessoa e atribua a essa pessoa a autorização anteriormente criada.

|    |       | 1 |
|----|-------|---|
| 7. | Salve |   |

# Limitações de cartões CEPAS no AMS:

- Se os cartões CEPAS forem ativados na caixa de diálogo de definição de cartão, nenhum outro tipo de cartão poderá ser usado.
- Sistemas externos como IDEMIA, Suprema, placas Intrusion, SimonsVoss, elevadores KONE, gabinetes Deister, PegaSys e OSS-SO não são compatíveis com o tipo de cartão CEPAS e não podem ser combinados em um único sistema AMS.

# 1. MAC (primeiro MAC)

O MAC (Controlador de acesso mestre) primário em um Access Engine (ACE) do BIS ou sistema Gerenciador de acesso (AMS). Ele pode residir no mesmo computador que o DMS, mas também pode residir em um computador separado conhecido como servidor MAC, igual a um MAC subsidiário.

# a reboque

Driblar o controle de acesso ao seguir de perto um titular de cartão autorizado através de uma entrada sem apresentar suas próprias credenciais.

# ACS

termo genérico para um sistema de controle de acesso (Access Control System) da Bosch, por exemplo, AMS (Access Management System) ou ACE (BIS Access Engine).

# Alerta de ameaça

um alarme que aciona um nível de ameaça. Pessoas devidamente autorizadas podem acionar um alerta de ameaça com uma ação momentânea, por exemplo, pela interface do usuário do operador, por um sinal de hardware (por exemplo, botão de destrave) ou pela apresentação de um cartão de alarme especial em qualquer leitor.

# anti-passback

Uma forma simples de Monitoramento da sequência de acesso em que o titular do cartão é impedido de entrar em uma Área duas vezes durante um período definido, a menos que o cartão tenha sido lido para sair da Área enquanto isso. O anti-passback impede que uma pessoa passe as credenciais novamente em uma entrada para o uso de uma segunda pessoa não autorizada.

# Área (Armação)

Um agrupamento de entradas do modelo 14 em um sistema de controle de acesso. A armação ou o desarme do sistema de intrusão em uma dessas entradas simultaneamente tem o mesmo efeito em todas as entradas em que o parâmetro Arming area (Área de armação) tiver a mesma designação de uma letra.

# Chave de hardware do AMC

Um código de autenticação interno que o AMC gera a partir de determinados parâmetros de hardware. Não fica visível para o usuário.

# Chave de LCD aleatória

Um código alfanumérico temporário que o AMC gera sempre que é iniciado. A chave pode ser exibida no visor de cristal líquido (LCD) do AMC e pode ser solicitada por ferramentas de software para autenticar a comunicação de rede.

### **Chave mestre**

Um código que o sistema gera a partir da DCP (Senha de comunicação de dispositivo) e usa para proteger os dispositivos de controle de acesso. A chave mestre nunca fica visível para nenhum usuário.

# Controlador de acesso local (LAC)

Um dispositivo de hardware que envia comandos de acesso ao hardware de controle de acesso periférico, como leitores e travas, e processa solicitações desse hardware para o sistema de controle de acesso geral. O LAC mais comum é um Controlador modular de acesso ou AMC.

# CSN

Cartão Selecione o número.

# Data Management System (DMS)

Um processo de nível superior para gerenciar dados de controle de acesso no sistema. O DMS fornece dados para controladores de acesso principal (MAC) que, por sua vez, fornecem dados para controladores de acesso local (geralmente AMC).

#### DCP

uma senha a partir da qual o sistema de controle de acesso gera uma chave mestre que é usada para criptografar a comunicação de rede para todos os controladores de acesso local subordinados, normalmente dispositivos AMC.

# DSN

Nome da fonte de dados. O nome da fonte de dados em Open Database Connectivity (ODBC).

# DTLS

Datagram Transport Layer Security é um protocolo de comunicação segura que protege contra espionagem e falsificação.

# Entrada

O termo Entrada denota em sua totalidade o mecanismo de controle de acesso em um ponto de entrada: inclui os leitores, alguma forma de barreira bloqueável e um procedimento de acesso, conforme definido pelas sequências de sinais eletrônicos enviados entre os elementos de hardware.

# entropia de senha

uma medida de intensidade da senha calculada a partir de fatores como aleatoriedade, número de símbolos disponíveis e o número real de símbolos usados.

# espera

para suspender um alarme em circunstâncias especialmente definidas.

# **Ferramenta IPConfig**

Um programa auxiliar separado para configurar a rede e as configurações de segurança de rede dos dispositivos de hardware dentro do sistema de controle de acesso.

#### grupo de elevadores

Um grupo de elevadores que atendem aos mesmos andares do edifício. Cada grupo de elevadores é governado por um Servidor de entrada de destino (DES).

#### IDS

Sistema de detecção de intrusão, também conhecido como um sistema de alarmes contra roubo.

#### Lista de autorizações (SmartIntego)

Uma lista de autorizações é uma lista de números de cartões armazenada localmente nos leitores de cartões de um sistema de bloqueio SmartIntego. Se o MAC do leitor estiver off-line, o leitor concederá acesso aos cartões cujos números estiverem contidos em sua lista de autorizações local.

## MAC (Controlador de acesso principal)

Em sistemas de controle de acesso, um programa do servidor que coordena e monitora os controladores de acesso locais, geralmente AMCs (Controladores modulares de acesso)

#### Modelo de porta

Um modelo de software armazenado de um tipo específico de entrada. Modelos de porta facilitam a definição de entradas em sistemas de controle de acesso.

#### Modo de configuração

o estado padrão dos dispositivos de controle de acesso no editor de dispositivos. As alterações entram em vigor e são propagadas para os dispositivos subordinados imediatamente.

#### Modo de operação

o estado de um dispositivo de controle de acesso no editor de dispositivos ao responder a comandos dados fora do editor de dispositivos. As alterações de configuração entram em vigor somente depois que o modo de operação termina e o modo de configuração é restaurado.

# Modo Escritório

Suspensão do controle de acesso em uma entrada durante o horário comercial.

#### Modo Normal

Ao contrário do modo Escritório, o modo Normal concede acesso apenas a pessoas que apresentarem credenciais válidas ao leitor.

#### Monitoramento da sequência de acesso

O rastreamento de uma pessoa ou veículo de uma Área definida para outra ao registrar cada leitura do cartão de identificação e concessão de acesso somente das Áreas onde o cartão já foi lido.

### PIN de identificação

Um número de identificação pessoal (PIN) que é a credencial exclusiva necessária para acesso.

# PIN de verificação

Um número de identificação pessoal (PIN) usado em combinação com uma credencial física para aplicar um nível maior de segurança.

## Ponto

Um sensor para detectar intrusão em uma área com controle de intrusão. Em alguns contextos, os pontos poderão ser chamados de zonas ou sensores.

## Ponto de encontro

um local designado onde as pessoas são instruídas a aguardar após a evacuação de um edifício.

# Redirecionador de entrada de destino (DER)

Um computador no mesmo nível do Servidor de entrada de destino (DES) em um sistema Otis CompassPlus. Conecta-se a todos os grupos de elevadores e seu trabalho é aumentar a eficiência dos dispositivos DES.

# REX

"Solicitação de saída". Um sinal para solicitar que a porta seja destrancada por dentro para permitir a saída. O sinal normalmente é acionado por um botão ou barra no interior de uma entrada; às vezes por um detector de movimento.

#### RMAC

Um controlador de acesso principal (MAC) redundante que é um gêmeo sincronizado de um MAC existente e assume o gerenciamento dos dados se o primeiro MAC falhar ou for desconectado.

#### RPS

Remote Programming Software. Um programa que gerencia painéis de controle de intrusão ou incêndio em uma rede.

# Servidor de entrada de destino (DES)

Um computador que governa um banco de elevadores para otimizar os tempos de deslocamento.

# Servidor MAC

Hardware: um computador (diferente do servidor do DMS) em um Access Engine (ACE) ou Access Management System (AMS), em que um MAC ou RMAC é executado.

#### Sistema de despacho de destino (DDS)

também conhecido como Sistema de gerenciamento de destinos, mas use somente a abreviação DDS. O Otis CompassPlus é um tipo de DDS.

# SmartIntego

Sistema de bloqueio digital da SimonsVoss Technologies. O SmartIntego já vem integrado em alguns sistemas de controle de acesso da Bosch.

# Terminal de entrada de destino (DET)

Um dispositivo onde os passageiros do elevador podem inserir solicitações de destino para um grupo de elevadores.

Bosch Security Systems B.V. Torenallee 49 5617 BA Eindhoven Países Baixos www.boschsecurity.com © Bosch Security Systems B.V., 2024